でんさいサービスの操作に関するヘルプデスク
 OTEL:0120-67-1031
 O受付時間:平日(銀行営業日の月曜日~金曜日)
 9:00~17:00

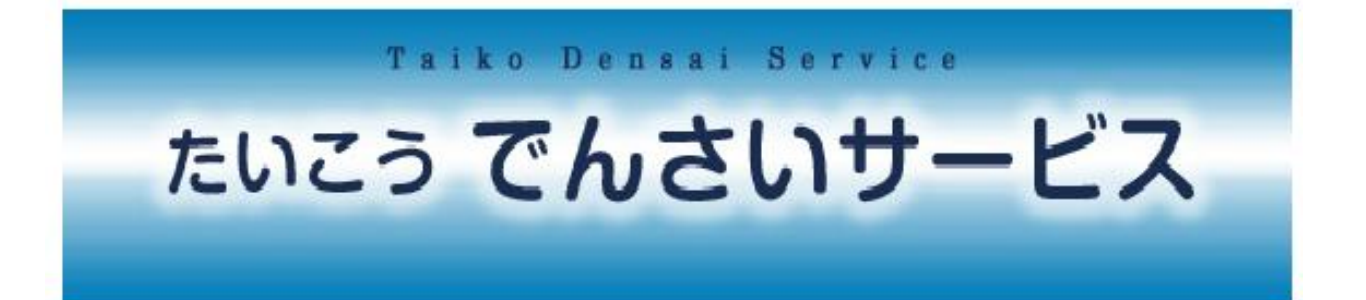

# 操作マニュアル

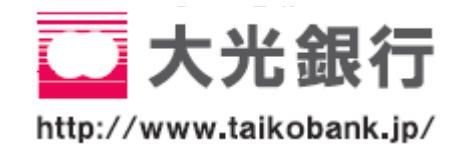

平成26年4月現在

# もくじ

| 共通業務                                                   |    |
|--------------------------------------------------------|----|
| 【1】サービスのご案内                                            |    |
| ①でんさいサービスの概要                                           | 4  |
| ②ご利用時間                                                 | 6  |
| ③ご利用環境                                                 | 6  |
| ④セキュリティについて                                            | 6  |
| ⑤操作上の留意事項                                              | 8  |
| ⑥でんさいサービスの操作に関するヘルプデスク                                 | 8  |
| 【2】利用開始までのステップ(ログイン)                                   |    |
| ・利用開始までのステップ(ログイン)                                     | 9  |
| 【3】口座情報の入力                                             |    |
| ・口座情報の入力                                               | 13 |
| 【4】でんさいサービスによる記録請求の手順                                  |    |
| ・でんさいサービスによる記録請求の手順                                    |    |
| 【5】昭会業務                                                |    |
|                                                        | 16 |
| <ul> <li>⑦ 通知情報//// 3</li> <li>⑦ 通知情報ダウンロード</li> </ul> |    |
| ③記録事項の開示                                               |    |
| <ul><li>④提供情報の開示</li></ul>                             | 20 |
| ⑤でんさい利用者情報照会                                           | 22 |
| ⑥でんさいアカウント情報照会                                         | 23 |
| ⑦取引履歴照会                                                | 24 |
| ⑧操作履歴照会                                                | 26 |
| 【6】ユーザ管理(ユーザ情報変更)                                      |    |
| ①パスワード変更の場合                                            | 27 |
| ②連絡先情報(Eメールアドレス)変更の場合                                  | 28 |
|                                                        |    |

# 担当者業務

| 【7】担当者業務 メニュー    |    |
|------------------|----|
| ・担当者業務の種類        | 30 |
| 【8】債権記録業務(記録請求)  |    |
| ①発生記録請求(債務者請求方式) | 32 |
| ②発生記録請求(債権者請求方式) | 34 |
| ③発生記録請求(履歴からの請求) | 36 |

| ⑥保証記録請求43             |
|-----------------------|
| ⑦変更記録請求46             |
| ⑧支払等記録請求              |
| ・債権者として請求する場合49       |
| ・債務者または保証人として請求する場合52 |
| ・第三者として請求する場合55       |
| ⑨承諾/否認                |
| ⑩削除                   |
| ・「発生記録(債務者請求)」削除の場合60 |
| ・「分割譲渡記録」削除の場合63      |
| ⑪予約取消                 |
| 【9】債権記録業務(指定許可登録・変更)  |
| ・指定許可登録の場合            |
| ・指定許可変更(削除)の場合70      |
| 【10】債権記録業務(承認依頼一覧)    |
| ・承認依頼一覧               |

# 管理者業務

| [1 | 1】  | 管理者業務   | メニュー   |             |      |    |
|----|-----|---------|--------|-------------|------|----|
|    | - 4 | 管理者業務の種 | 類      |             | <br> | 73 |
| 【1 | 2]  | 債権記録業務  | §(未承認- | <b>-</b> 覧) |      |    |
|    | • 🤊 | 承認/差し戻し |        |             | <br> | 74 |

※本冊子に掲載されている画面等は、開発中の画面です。実際の利用時には若干相違する場合も ございますので、あらかじめご了承ください。

# サービスのご案内

たいこう「でんさいサービス」は、インターネットにより「株式会社 全銀電子債権ネットワーク (でんさいネット)」に対し、「電子記録債権(でんさい)」の各記録請求および開示請求ができる サービスです。

#### 「電子記録債権」(でんさい)とは?

手形や売掛債権等の問題点を克服し、事業者の資金調達の円滑化を図ることを目的として創設 された新たな金銭債権です。全国銀行協会が設立した「株式会社全銀電子債権ネットワーク (でんさいネット)」の記録原簿に電子記録を行うことにより、債権の権利内容が定められます。

# でんさいサービスの概要

※詳細は「でんさいネット業務規程・業務規程細則」をご覧ください。

①主な記録請求

| 記録請求の種類 |             | 概 要                                                                                                    |
|---------|-------------|----------------------------------------------------------------------------------------------------|
| 発生記録    | 債務者<br>請求方式 | <ul> <li>・債務者が債権者に対し、でんさいを発行(発生)します。</li> <li>・支払金額:1万円以上100億円未満(1円単位)</li> <li>・支払期日:最短 ⇒ 電子記録年月日を含めて7銀行営業日目の翌日<br/>最長 ⇒ 電子記録年月日の1年後の応答日</li> <li>・債権者は、電子記録年月日(当日を含む)から5銀行営業日以内のでん<br/>さいであれば、発生したでんさいの取消ができます。</li> <li>・翌日から1ヶ月後の応当日までを電子記録年月日として指定することで、<br/>でんさいの発生予約を行えます。</li> <li>・発生予約中のでんさいは、債務者および債権者のどちらからでも取消が<br/>できます。</li> </ul> |
|         | 債権者<br>請求方式 | <ul> <li>・債権者から、債務者に対してでんさいの発生記録を請求できます。</li> <li>・でんさいの発生成立には、請求から5銀行営業日以内に相手方【債務者】の承諾が必要です。</li> <li>・請求を受けた債務者も、窓口金融機関に「債権者請求方式」の利用を申し込んでいることが必要です。(債務者および債権者の双方が、「債権者請求方式」を申し込んでいなければ、利用できません。)</li> <li>・「債務者請求方式」と同様に発生予約を行えます。</li> </ul>                                                                                                  |
| 譲渡記録    |             | <ul> <li>・保有しているでんさいを譲渡することができます。</li> <li>・譲渡可能なのは、でんさいの支払期日を含めて8銀行営業日前までです。</li> <li>・翌日から1ヶ月後の応当日までを電子記録年月日として指定することで、譲渡<br/>予約を行えます。</li> <li>・原則として、譲渡人を保証人とする保証記録が付随します。</li> </ul>                                                                                                    |
| 分割譲渡記録  |             | <ul> <li>・保有しているでんさいを分割し、分割後の片方のでんさいを譲渡することができます。</li> <li>・分割譲渡可能なのは、でんさいの支払期日を含めて8銀行営業日前までです。</li> <li>・分割金額:1万円以上(1円単位)</li> <li>※分割した結果、原債権が1万円未満となる分割は可能です。</li> <li>・でんさいの分割のみを行うことはできません。(片方のでんさいを必ず譲渡することになります。)</li> <li>・原則として、譲渡人を保証人とする保証記録が付随します。</li> <li>・「譲渡記録」と同様に分割譲渡予約を行えます。</li> </ul>                                        |

4

#### ②その他の記録請求

| 記録請求の種類 | 概 要                                                                                                    |
|---------|----------------------------------------------------------------------------------------------------|
| 保証記録    | <ul> <li>・債権者として、保証人に対し譲渡に付随しない単独の保証記録を請求できます。</li> <li>・保証記録の成立には、請求から5銀行営業日以内に相手方【保証人】の承諾が必要です。</li> <li>・保証可能なのは、でんさいの支払期日を含めて8銀行営業日前までです。</li> </ul>                                                                                                    |
| 変更記録    | <ul> <li>・ r には、 r にないは、 C いとしいの又払為日と自めても取り当来日前までです。</li> <li>・ r でんさいの内容(支払金額・支払期日等)の変更を請求できます。</li> <li>・ パソコンによりインターネットを通じて変更請求が可能なでんさいは、譲渡<br/>(分割譲渡を含む)および保証がなされていないでんさいに限ります。</li> <li>・ インターネットを通じて変更可能なのは、 でんさいの支払期日を含めて<br/>8銀行営業日前までです。</li> <li>・ 変更記録の成立には、請求から5銀行営業日以内に相手方【債務者または<br/>債権者】の承諾が必要です。</li> <li>・ 譲渡または保証がなされているでんさいの内容を変更する場合は、全て<br/>の利害関係者から書面により承諾を得たうえで、書面によりお手続きする<br/>ことになりますので、 ご注意ください。</li> </ul> |
| 支払等記録   | <ul> <li>・例外的に口座間送金決済以外の方法により、でんさいの決済を行った場合に、支払等記録を請求できます。</li> <li>・支払者(債務者・保証人・第三者)が請求し、債権者および利害関係人から承諾を得る方式と、債権者が単独で請求する方式(承諾不要)があります。</li> <li>・支払者請求方式の場合、請求から5銀行営業日以内に債権者の承諾が必要です。</li> <li>・でんさいの支払期日前:</li> <li>支払者からの請求の場合は、支払期日を含めて8銀行営業日前まで。債権者からの請求の場合は、支払期日を含めて4銀行営業日前まで取引できます。</li> <li>・でんさいの支払期日後:支払不能情報の登録後、取引できます。</li> </ul>                                                                                       |

#### ③開示請求

| 記録請求の種類 | 概 要                                                                     |
|---------|-------------------------------------------------------------------------|
| 記録事項の開示 | <ul> <li>・でんさいの最新情報(金額・支払期日・債務者・債権者等)の開示を請求<br/>することができます。</li> </ul>   |
| 提供情報の開示 | <ul> <li>・記録請求に際して提供した情報(請求者情報・でんさい情報等)の開示を<br/>請求することができます。</li> </ul> |

#### ④その他の照会等

| 照会等               | 概 要                                                                                           |
|-------------------|-----------------------------------------------------------------------------------------------|
| でんさい<br>利用者情報照会   | ・でんさいネットに登録されている利用者情報を照会することができます。                                                            |
| でんさいアカウント<br>情報照会 | <ul> <li>・でんさいネットに登録されているアカウント情報(指定許可先一覧・<br/>決済口座等)を照会することができます。</li> </ul>                  |
| 取引履歴照会            | ・過去の取引履歴を照会することができます。                                                                         |
| 操作履歴照会            | ・操作履歴を照会することができます。                                                                            |
| 指定許可<br>登録・変更     | <ul> <li>・でんさい取引を許可する先(指定許可先)の登録および変更ができます。</li> <li>(指定許可登録機能を使用している場合のみ、取扱可能です。)</li> </ul> |
| ユーザ情報変更           | ・ユーザ情報(パスワード・Eメールアドレス等)の変更ができます。                                                              |

# 【1】サービスのご案内 – ②ご利用時間 ③ご利用環境 ④セキュリティについて

#### 【共通業務】

## ご利用時間

| お取引内容            |      | ご利用時間           |                     |
|------------------|------|-----------------|---------------------|
|                  | 当日扱い | 平 日<br>土曜・日曜・祝日 | 8 : 0 0 ~ 1 5 : 0 0 |
| 記録請求             | 予約扱い | 平日              | 8 : 0 0 ~ 2 3 : 0 0 |
|                  |      | 土曜・日曜・祝日        | 8:00~20:00          |
| 開示請求<br>(その他照会等) |      | 平日              | 8 : 0 0 ~ 2 3 : 0 0 |
|                  |      | 土曜・日曜・祝日        | 8 : 0 0 ~ 2 0 : 0 0 |

(注) 12月31日の利用時間は、17:00までとなります。1月1日~1月3日および、毎月第2 土曜日は終日サービスを休止いたします。

また、メンテナンス等で一時的にサービスを停止する場合がございます。

#### ご利用環境

でんさいサービスをご利用いただくためには、ご利用可能な環境をお客さまより準備していた だく必要がございます。

【ご利用可能なパソコン環境】

- ・インターネット経由のメールを受信できるEメールアドレスをお持ちであること。
- ・平成26年4月現在のOSとインターネットに接続するブラウザソフトのバージョンは以下の ものが対象となります。(最新のものは当行ホームページをご覧ください。)

| 対象OS          | 対象ブラウザ                                                                                             |
|---------------|----------------------------------------------------------------------------------------------------|
| Windows Vista | Internet Explorer 9.0                                                                              |
| Windows 7     | Internet Explorer 8.0<br>Internet Explorer 9.0<br>Internet Explorer 10.0<br>Internet Explorer 11.0 |
| Windows 8     | Internet Explorer 10.0                                                                             |
| Windows 8.1   | Internet Explorer 11.0                                                                             |

※インターネットに接続するためのモデム、電話回線等は お客さまにてご用意ください。

※CATV、イントラネット等、ネットワーク環境によって はご利用いただけない場合がございます。 SSLサイト(ポート443)にご対応できない場合、ご利 用ができませんので予めご了承ください。

※左記に記載が無いOS・ブラウザソフトを使用しても画 面表示・操作することができる場合がありますが、動作 保証はいたしておりませんのでご了承ください。

セキュリティについて

1. 通信データの暗号化

たいこう「でんさいサービス」では、EVSSL証明書により通信データの暗号化を行い、通信の 傍受やデータの偽造・改ざん等を防止しています。

#### 2. 不正利用防止対策

- (1) ログイン履歴の表示 最近3回までのログインした日時がトップページに表示されますので、ログイン履歴をご確認 いただけます。
- (2) Eメールによるお取引連絡 記録請求の実施やパスワード等の登録情報が変更される都度、Eメールにてご連絡いたし ますので、不正な取引の早期発見等のセキュリティ強化にもつながります。 ※必ず受信できるよう、Eメールアドレスの登録には誤りがないようにご注意ください。

- 3. 「ID」「パスワード」等の管理について
- ①「ID」「パスワード」は、お客さまがご本人であることを確認するための重要な情報です。これ らは第三者に知られることの無いように、またお忘れにならないようにご注意ください。
- ②第三者に推測されないようにするため、連続した番号・生年月日・電話番号・住所地番・会社名等に関連した数字や文字のご使用はお控えください。
- ③「パスワード」は随時変更が可能です。セキュリティ確保の観点から定期的な変更をお願いいたし ます。

【でんさいサービスで使用する「ID」「パスワード」等】

| 利       | 重類          | 概 要                                                                                                    | 備考                                         |
|---------|-------------|----------------------------------------------------------------------------------------------------|--------------------------------------------|
| で<br>利月 | んさい<br>月者番号 | <ul> <li>・当行からの案内文書「でんさいサービス利用開始のご案内」に記載されています。</li> <li>・でんさいサービスのご利用に際し、でんさいネットからお客さまに採番される番号で、お客さまのお名前に代わるものです。</li> </ul>                                                | 変更することはで<br>きません。                          |
| 管       | ΙD          | <ul> <li>「管理者業務」を行うためのIDです。(担当者からの承認<br/>依頼を「承認/否認」するためのIDです。)</li> <li>11桁の半角英数字で、一契約につきIDは当行所定の<br/>個数まで登録が可能です。</li> </ul>                                                | 申込時に当行にて<br>採番いたします。<br>(追加可能です。)          |
| 理者      | パス<br>ワード   | <ul> <li>・管理者がでんさいサービスにログインするために入力して<br/>いただくもので、ご本人であることを確認させていただく<br/>ための重要な情報です。</li> </ul>                                                                               | 半角英数字を混在<br>させ、8 桁~10桁<br>以内で設定いただ<br>きます。 |
| 担当者     | ΙD          | <ul> <li>「担当者業務」を行うためのIDです。(記録請求等の取引<br/>データを入力し、管理者へ承認依頼を行うためのIDです。)</li> <li>11桁の半角英数字で、一契約につきIDは当行所定の<br/>個数まで登録が可能です。</li> </ul>                                         | 申込時に当行にて<br>採番いたします。<br>(追加可能です。)          |
|         | パス<br>ワード   | <ul> <li>・担当者がでんさいサービスにログインするために入力して<br/>いただくもので、ご本人であることを確認させていただく<br/>ための重要な情報です。</li> </ul>                                                                               | 半角英数字を混在<br>させ、8桁~10桁<br>以内で設定いただ<br>きます。  |
| 兼務者     | I D         | <ul> <li>・「管理者 I D」と「担当者 I D」双方の機能を兼ね備えた<br/>I Dです。</li> <li>・兼務者 I Dのみで「管理者業務」「担当者業務」の双方を<br/>行うことができます。</li> <li>・11桁の半角英数字で、一契約につき I D は当行所定の<br/>個数まで登録が可能です。</li> </ul> | 申込時に当行にて<br>採番いたします。<br>(追加可能です。)          |
| 者       | パス<br>ワード   | <ul> <li>・兼務者がでんさいサービスにログインするために入力して<br/>いただくもので、ご本人であることを確認させていただく<br/>ための重要な情報です。</li> </ul>                                                                               | 半角英数字を混在<br>させ、8桁~10桁<br>以内で設定いただ<br>きます。  |

※「でんさい利用者番号」は、決済口座番号等とあわせてお取引相手(支払企業等)に通知してください。 「ID」「パスワード」は、第三者に知られることのないようにご注意ください。

また、英字は大文字と小文字を区別しますので、ご注意ください。

## 操作上の留意事項

①ブラウザ上の「戻る」、「進む」ボタンは使用しないでください。

②入力項目の移動は「マウスの左クリック」または「Tab」キーで行い、「Enter」キーは使用しないで ください。

③離席される場合やお取引を終了する場合は、必ず画面右上の「ログアウト」ボタンをクリックして ください。(ブラウザ上の「×」ボタンは押さないでください。)

④でんさいサービスにログインしたまま一定の時間操作がないと、自動的にログアウトし、お取引を 終了しますのでご注意ください。

⑤ダブルクリックはしないでください。

でんさいサービスの操作に関するヘルプデスク

でんさいサービスの操作についてのご質問・疑問点等は、以下のヘルプデスクまで、お気軽に お問合せください。

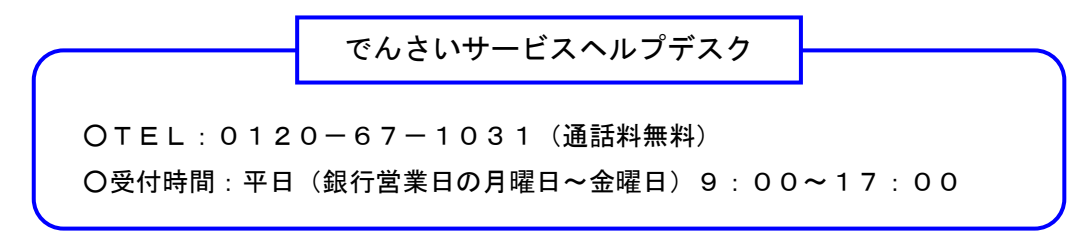

【参考】

一部の入力項目には 🔃 マークがついているものがあります。

マークの上にマウスのポインタを置くと、入力項目についてのヘルプが表示されますので、
 入力の際にご参考としてご覧ください。(マウスをクリックする必要はありません。)

※画面例

| でんさい担当者初回ログオンバスワード変更                       | 「「「」「」「」「」「」「」」「」」「」」「」」「」」」 |             | DDATT41 BI03R |  |
|--------------------------------------------|------------------------------|-------------|---------------|--|
| 「パスワード変更」「連絡先情報」を入力して「利用者情報登録」ボタンを押してください。 |                              |             |               |  |
| 📕 バスワード変更 <mark>(必須)</mark>                |                              |             |               |  |
| 現在のバスワード                                   | •••••                        | ソフトウェアキーボード |               |  |
| 新しいパスワード                                   |                              |             |               |  |
| 新しいパスワード(確認)                               |                              |             |               |  |

# 利用開始までのステップ(ログイン)

- (1)はじめて「でんさいサービス」にログインする際は、「でんさいサービス利用開始のご案内」 をお手元にご用意ください。
   【「でんさいサービス利用開始のご案内」に記載されている情報】
   ①でんさい利用者番号
   ②ID
   ③パスワード(仮)
   ※「パスワード(仮)」は、初回ログイン時にお客さまよりご変更いただきます。⇒P10
- (2) 当行ホームページを開き、「でんさいサービス」ボタンをクリックしてください。

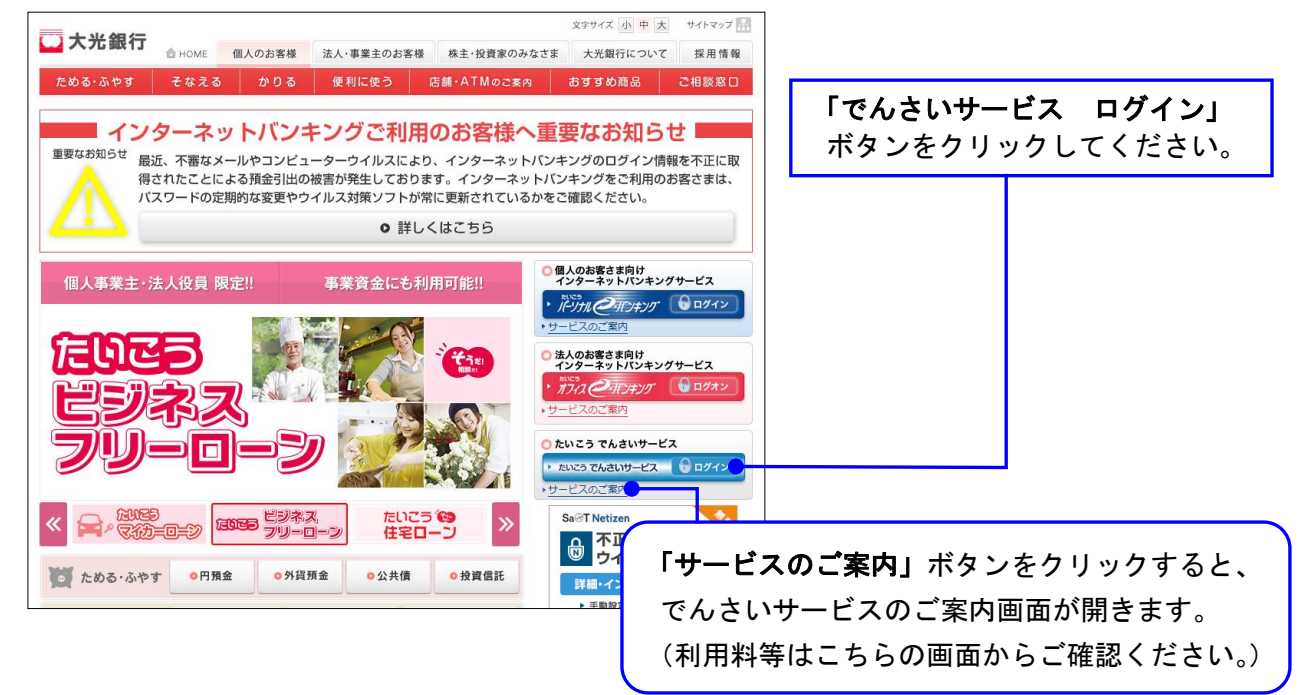

(3)たいこう「でんさいサービス」のログイン画面が表示されます。 担当者の方は「担当者ログイン画面へ」を、管理者の方は「管理者ログイン画面へ」を クリックしてください。

|                  |                  |            |               |             | 文字サイズ 小中大 | サイトマップ 🚠 |
|------------------|------------------|------------|---------------|-------------|-----------|----------|
| 大尤銀行             | 🚖 НОМЕ           | 個人のお客様     | 法人・事業主のお客様    | 株主・投資家のみなさま | 大光銀行について  | 採用情報     |
| ためる・ふやす          | そなえる             | かりる        | 便利に使う         | 店舗・ATMのご案内  | おすすめ商品    | ご相談窓口    |
| HOME > たいこう でんさい | <u>#-Ľz</u> > ¤/ | ヴイン        |               |             |           |          |
| たいこう             | でんさ              | いサービス      | ζ             |             |           |          |
| たいこう でんさ         | いサービ             | え          |               |             |           |          |
|                  |                  | _          |               |             |           |          |
|                  |                  |            | ▶ 担当者ログイン     | 画面へ         | 「兼務       | 者⊺D      |
|                  |                  |            |               |             |           |          |
|                  |                  |            | ▶ 管理者ログイン     | 画面へ         | にあ        | わせて      |
| ○ でんさいネットの操作     | こ関するお問い合         | らわせ        |               |             |           |          |
| ヘルプデスク 0120-67   | -1031 月曜日        | 日~金曜日(銀行営業 | ⊟) 9:00~17:00 |             |           |          |
|                  |                  |            |               |             |           |          |
| 0 でんさいサービス操作     | 7==71            |            |               |             |           |          |
| 操作マニュアル          |                  |            |               |             |           |          |

(4) ログイン画面が表示されます。

「でんさい利用者番号」「ID」「パスワード」を入力し、「**ログオン」**ボタンをクリックして ください。

| でんさい担当者ログオン画面                                                 | tim et (t <sup>a</sup> ti | DDATT21B201R                              |
|---------------------------------------------------------------|---------------------------|-------------------------------------------|
| ロクオンに必要な情報を入力して「ロクオン」ホタン<br>ログオンしない場合は「閉じる」ボタンを押してくださ<br>ログオン | を押してくたさい。<br>れい。          | ①初回ログイン時は、「でんさいサービス<br>利用開始のご案内」をお手元にご用意の |
| でんさい利用者番号                                                     | 000008888                 | うえ、記載内容を入力してください。                         |
| パスワード                                                         |                           | ソフトウェアキーボード                               |
| <u>ログオン</u> 開いる                                               | <b>ログオン」</b> ボ            | タンをクリックしてください。                            |

(5)初回のログイン時のみ、以下の初回ログインパスワード変更画面が表示されます。 各項目を入力後、「利用者情報登録」ボタンをクリックしてください。

| でんさい担当者初回ログオンパスワー<br>「パスワード変更」「連絡先情報」を入力して「利                    | ド変更画面<br>用者情報登録」ボタンを押してください。                                                                                                    | ①「現在のパスワード」には、<br>サービス利用開始のご案<br>されている「パスワード(<br>してください。                | 、「でんさい<br>内」に記載<br>仮)」を入力                 |
|-----------------------------------------------------------------|----------------------------------------------------------------------------------------------------|-------------------------------------------------------------------------|-------------------------------------------|
| 現在のバスワード<br>新しいバスワード<br>新しいバスワード(確認)<br>連絡先情報                   |                                                                                                    | 1<br>②「新しいパスワード」に<br>を混在させ、8 桁~1 0 k                                    | よ、半角英数字<br>行以内で任意の                        |
| Eメールアドレス1 <b>(必須)</b><br>Eメールアドレス1(確認) <b>(必須)</b><br>Eメールアドレス2 | xooox@vooox.co.jp     xール通知先のEメールアドレスを必須す     xoox@vooox.co.jp     xoox@vooox.co.jp     xoox@vooox@vooox.co.jp     xoox@vooox@vooox@vooox@vooox@vooox@vooox@vooox@vooox@vooox@vooox@vooox@vooox@vooox@vooox@vooox@vooox@vooox@vooox@vooox@vooox@vooox@vooox@vooox@vooox@vooox@vooox@vooox@vooox@vooox@vooox@vooox@vooox@vooox@vooox@vooox@vooox@voox@voox@voox@voox@voox@voox@voox@voox@voox@voox@voox@voox@voox@voox@voox@voox@voox@voox@voox@voox@voox@voox@voox@voox@voox@voox@voox@voox@voox@voox@voox@voox@voox@voox@voox@voox@voox@voox@voox@voox@voox@voox@voox@voox@voox@voox@voox@voox@voox@voox@voox | パスワードを入力してく                                                             | ださい。                                      |
| Eメールアドレス20確認)<br>Eメールアドレス3<br>Eメールアドレス30確認)<br>電話番号             | 2<br>ハイフン「-」なしで入力してくた<br>3                                                                                                    | でんさいサービスに関する通知<br>Eメールアドレスを入力してく†<br>アドレスを複数登録した場合は、<br>に同じ内容のメールが送信される | を受信するための<br>ごさい。(Eメール<br>全てのアドレス宛<br>ます。) |
| FAX番号<br>利用者情報登録                                                |                                                                                                    | ドタンをクリックしてください。                                                         |                                           |

【Eメールでの通知内容(例)】

①でんさいネットからの新着情報の通知

でんさいネットからの新たな通知情報が発生したことを通知します。(取引先からでん さいの発生を受けた場合等)

②承認完了/差戻し通知

担当者が承認依頼を行った取引について、管理者による承認または差戻しが行われた ことを通知します。

③パスワードロック通知

誤ったパスワードを所定の回数入力し、ご使用のIDがパスワードロックとなった旨を 通知します。

④メールアドレス設定/変更通知

メールアドレスを設定または変更した際に、登録したアドレス宛に確認メールを送信し ます。確認メールを受信できなかった場合は、登録したアドレスに誤りが無いかご確認 ください。(迷惑メールの受信拒否設定についてもご注意ください。) (6)たいこう「でんさいサービス」のトップページが表示されます。(ログインはこれで完了です。)

 ①文字サイズ変更:画面上の文字サイズを大・中・小から選択できます。
 ②ログオフ:でんさいサービスの操作を終了する場合にクリックしてください。
 ③管理者切替・担当者切替:クリックすると、「管理者」と「担当者」を切り 替えることができます。(兼務者IDでログイン した場合のみ表示されます。)

④メニューバー

一括記録請求

Oトップページ:操作途中でトップページに戻る場合にクリックしてください。
O照会業務・債権記録業務・ユーザ管理:それぞの対象業務を行うことができます。
Oヘルプ:でんさいサービスについてのヘルプが表示されます。

| 🛄 大光銀行 でん                            | <b>っさいサービス</b>                    |                         | 文字サイ                                 | ズ変更 小 中          |          | コグオフ | 管理          | 者切替        | ļ        |
|--------------------------------------|-----------------------------------|-------------------------|--------------------------------------|------------------|----------|------|-------------|------------|----------|
| ご不明な点は、大光銀行で<br>TEL:0120-67-1031(通話  | でんさいサ <i>ー</i> ビス ヘルプデス<br>料無料)   | クにお <mark>問</mark> い合わせ | t< <del>zati</del> .                 |                  |          |      | ▶ 大光銀行7     | ホームページ     |          |
| 受付時間:9時~17時(平E                       | ])                                |                         |                                      |                  |          |      |             |            |          |
| トップページ 照会:                           | 業務 債権記録業務                         | ב                       | ーザ管理                                 |                  |          |      | ~           | ルブ         |          |
| でんさい担当者ステーク                          | マス画面                              |                         |                                      |                  |          |      | חח          | ATT35B701B |          |
|                                      |                                   |                         | 以下の                                  | 情報が表:            | 示されて     | います  | 0           |            |          |
|                                      |                                   |                         | ⑤で                                   | んさいネ             | ットに登     | と録され | ている         | 利用者名       | ,<br>] o |
|                                      |                                   |                         | ⑥過去3回のログイン日時。                        |                  |          |      |             |            |          |
| 2012年12月21日 亜曜日 株式会社たいこう商事           |                                   |                         | (7)現2                                | ニョニュ ·<br>在ログイ · | ソーてい     | λаιг |             | ールアト       | ミレス      |
|                                      |                                   |                         | ()<br>()<br>()<br>()<br>()<br>()     | ユロ <u>ー</u> ド:   | としていたが同が | 「面」た |             |            |          |
| 前回ログオン日時 2012年12<br>2回前ログオン日時 2012年1 | 月21日 14時24分59秒<br>2月21日 14時24分59秒 |                         |                                      | ヘラード・            | で削凹変     |      |             |            |          |
|                                      |                                   |                         | (9)でん                                | んさいサー            | - ヒスの    | )沃済L | <b>」</b> 坐。 |            |          |
| Eメールアドレス1                            |                                   |                         |                                      |                  |          |      | xxxxx@xx    | xxx co.jp  |          |
| 前回バスワード変更中な                          | t                                 |                         |                                      |                  |          |      | 2012年1      | 2月21日      |          |
|                                      |                                   |                         |                                      |                  |          |      | 2012-411    |            |          |
|                                      |                                   | _                       |                                      |                  |          |      |             |            |          |
| ■ 決済口座情報                             |                                   |                         |                                      |                  |          |      |             |            |          |
| 金融機関名                                | 支店名                               | •                       | 科目                                   | 口座番号             |          |      |             |            |          |
| 大光銀行                                 | 本店営業部                             |                         | 当座                                   | 2222222          |          |      |             |            |          |
| ▋ 承認待件数●                             |                                   |                         |                                      |                  |          |      | <b>₩</b>    | 承認依頼一覧     |          |
| 業務名                                  | 承認待件数                             |                         |                                      |                  |          |      |             |            |          |
| 発生記録請求                               |                                   | 0                       | 10承                                  | 認待件数             |          |      |             |            |          |
| 讓渡記録請求                               |                                   | 0                       | 告                                    | 御者に承載            | 羽伏栢を     | 行った  | 雨さの         | うち 承       | 羽往ち      |
| 保証記録請求                               |                                   | 0                       |                                      |                  |          |      |             |            |          |
| 分割譲渡記録請求                             |                                   | 0                       | び悲の件致です。(担当者 ID でロクインした<br>思想にまたします) |                  |          |      |             |            |          |
| 変更記録請求                               |                                   | 0                       | 場合に表示されます。)                          |                  |          |      |             |            |          |
| 支払等記録請求                              |                                   | 0                       |                                      |                  |          |      |             |            |          |
|                                      |                                   |                         |                                      |                  |          |      |             |            |          |
|                                      |                                   |                         |                                      |                  |          |      |             |            |          |
| •                                    |                                   |                         |                                      |                  | _        |      |             |            |          |
| -                                    |                                   |                         |                                      |                  |          |      |             |            |          |
| 📱 取引未承認件数                            |                                   |                         |                                      |                  |          |      |             | ➡ 未承認一     | 覧        |
| 業務名                                  | 未承認件数                             |                         |                                      |                  |          |      |             |            |          |
| 発生記録請求                               |                                   | (                       | 2                                    |                  |          |      |             |            |          |
| 讓渡記錄請求                               |                                   | (                       | D                                    |                  |          |      |             |            |          |
| 保証記録請求                               |                                   | (                       | D                                    |                  |          |      |             |            |          |
| 分割譲渡記録請求                             |                                   | (                       | 2                                    |                  |          |      |             |            |          |
| 変更記録請求                               |                                   | (                       | 2 (11) <b>E</b> V                    | 引未承認             | 供数       |      |             |            |          |
| 支払等記録請求                              |                                   | (                       |                                      |                  |          |      |             |            |          |

担当者からの承認依頼のうち、未承認の取引件数 です。(管理者 I Dでログインした場合に表示 されます。)

0

(7) トップページには、以下の注意メッセージが表示される場合があります。

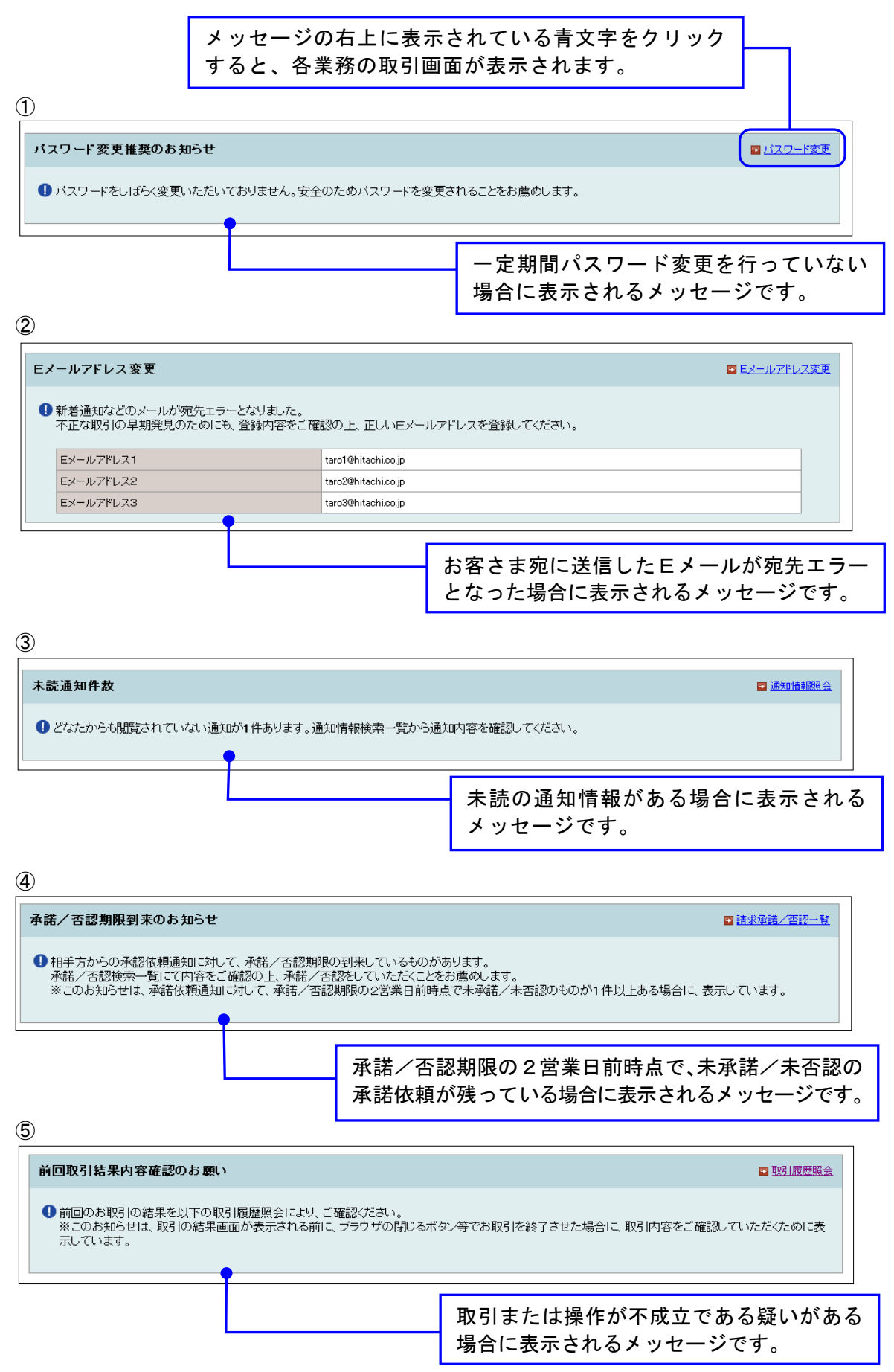

#### 口座情報の入力 ※記録請求や開示請求等を行う場合、口座情報を入力する必要があります。口座情報の入力は以下の 通り行ってください。 (1) 各請求の取引画面に表示されている「口座情報入力」ボタンをクリックしてください。 口座情報入力 (2)「口座選択(金融機関選択)」画面が表示されます。 口座選択(金融機関選択)画面 DDZZZ11BI01R 金融機関選択 支店選択 口座情報入力 金融機関情報を選択することができます。 「(ア)~(ワ)」ボタン、もしくは金融機関名カナを指定して「検索」ボタンを押してください。金融機関名検索結果に一覧が表示されます。 金融機関名検索結果から金融機関を選択し「次へ」ボタンを押した場合、口座選択(支店選択通面)に切り替ります。 ②検索結果から、金融機関を ■ 金融機関の 選択 選択してください。 金融機関名検索結果 (必須) 大樹町農業協同組合 <u>アカサタナハマヤラワ</u> イキジチニヒミリ ○ 天光銀行 大正銀行 )) X 7 **X** 7 **L** 2 **I** ○たいせつ農業協同組合 エクセテネヘメレ オコソトノホモヨロ C 太陽信用組合 C 高岡市農業協同組合 ○ 高岡信用金庫 ○ 高崎市農業協同組合 全融機関名力士論索 検索 ①「頭文字検索」または「カナ検索」を使用 して金融機関を検索してください。 次へ 屋る ③「次へ」ボタンをクリックしてください。 (3)「口座選択(支店選択)」画面が表示されます。 口座選択(支店選択)画面 DDZZZ12BI01R 金融機関選択 支店選択 口座情報入力 支店情報を選択することができます。 「(ア)~(ワ)X()~(9)」ボタン、もしくは支店名カナを指定して「検索」ボタン、支店コードを指定して「検索」ボタンを押してください。支店名検索結果に一覧が表示され ます。 支店名検索結果から支店を選択し「次へ」ボタンを押した場合、口座選択(口座情報入力)画面に切り替ります。 ②検索結果から、支店を選択して 金融機関名 大光銀行 ください。 ▋ 支店の 選択 <u> 支店名検索結</u>果 (必須) 頭文字検索 ④新潟支店 7 1 1 1 1 7 7 7 7 7 7 7 7 7 7 7 7 7 7 7 7 7 7 7 7 7 7 7 7 7 7 7 7 7 7 7 7 7 7 7 1 1 1 1 1 1 1 1 1 1 1 1 1 1 1 1 1 1 1 1 1 1 1 1 1 1 1 1 1 1 1 1 1 1 1 1 1 1 1 1 1 1 1 1 1 1 1 1 1 1 1 1 1 1 1 1 1 1 1 1 1 1 1 1 1 1 1 新潟駅前支店 新潟駅南支店 新津支店 ○新津西支店 エクセテネヘメレ 新保支店 1 1 1 1 1 1 1 1 1 1 1 1 1 1 1 1 1 1 1 1 1 1 1 1 1 1 1 1 1 1 1 1 1 1 1 1 1 1 1 1 1 1 1 1 1 1 1 1 1 1 1 1 1 1 1 1 1 1 1 1 1 1 1 1 1 1 1 1 1 1 1 1 1 1 1 1 1 1 1 1 1 1 1 1 1 1 1 1 1 1 1 1 1 1 1 1 1 1 1 1 1 1 1 1 1 1 1 1 1 1 1 1 1 1 1 1 1 1 1 1 1 1 1 1 1 1 1 1 1 1 1 1 1 1 1 1</t 支店名力土检索 27.22 検索 ①「頭文字検索」「支店名カナ検索」「支店コード検索」の 支店コード検索 いずれかを使用して支店を検索してください。 002 検索

(4)「口座選択(口座情報入力)」画面が表示されます。

| 口座選択(口座情報入力)画面                                                              |                                 | DDZZZ13BID1R                         |
|-----------------------------------------------------------------------------|---------------------------------|--------------------------------------|
| 金融機関選択 支店選択 <b>口座情報入力</b>                                                   |                                 |                                      |
| ロ座情報を選択、入力することができます。<br>ロ歴科目を遺択し、ロ座番号を入力してください。<br>「ロ座情報の決定」ボタンを押した場合、「ロ座情報 | 入力」ボタンを押した画面に切り替けま              | हेर् <del>च</del> .                  |
| 金融機関名                                                                       | 大光銀行                            |                                      |
| 支店名                                                                         | 新潟支店                            | ①口座科目の「普通」または「当座」を                   |
| ■ □座情報の入力 (必須)                                                              |                                 | 選択してください。                            |
| 口座科目                                                                        | 普通 🖌                            |                                      |
| 口座番号                                                                        | 1111111                         |                                      |
|                                                                             |                                 | ②口座番号を入力してください。<br>(半角7桁)            |
| 口座情報の決定                                                                     |                                 |                                      |
|                                                                             | ③入力内容を確認<br>をクリックし <sup>・</sup> | 認のうえ、 <b>「口座情報の決定」</b> ボタン<br>てください。 |

(5) 口座情報が入力された状態で取引画面に戻ります。(口座情報の入力はこれで完了です。)

# でんさいサービスによる記録請求の手順

※1台のパソコンを使用して記録請求を行う場合の手順です。

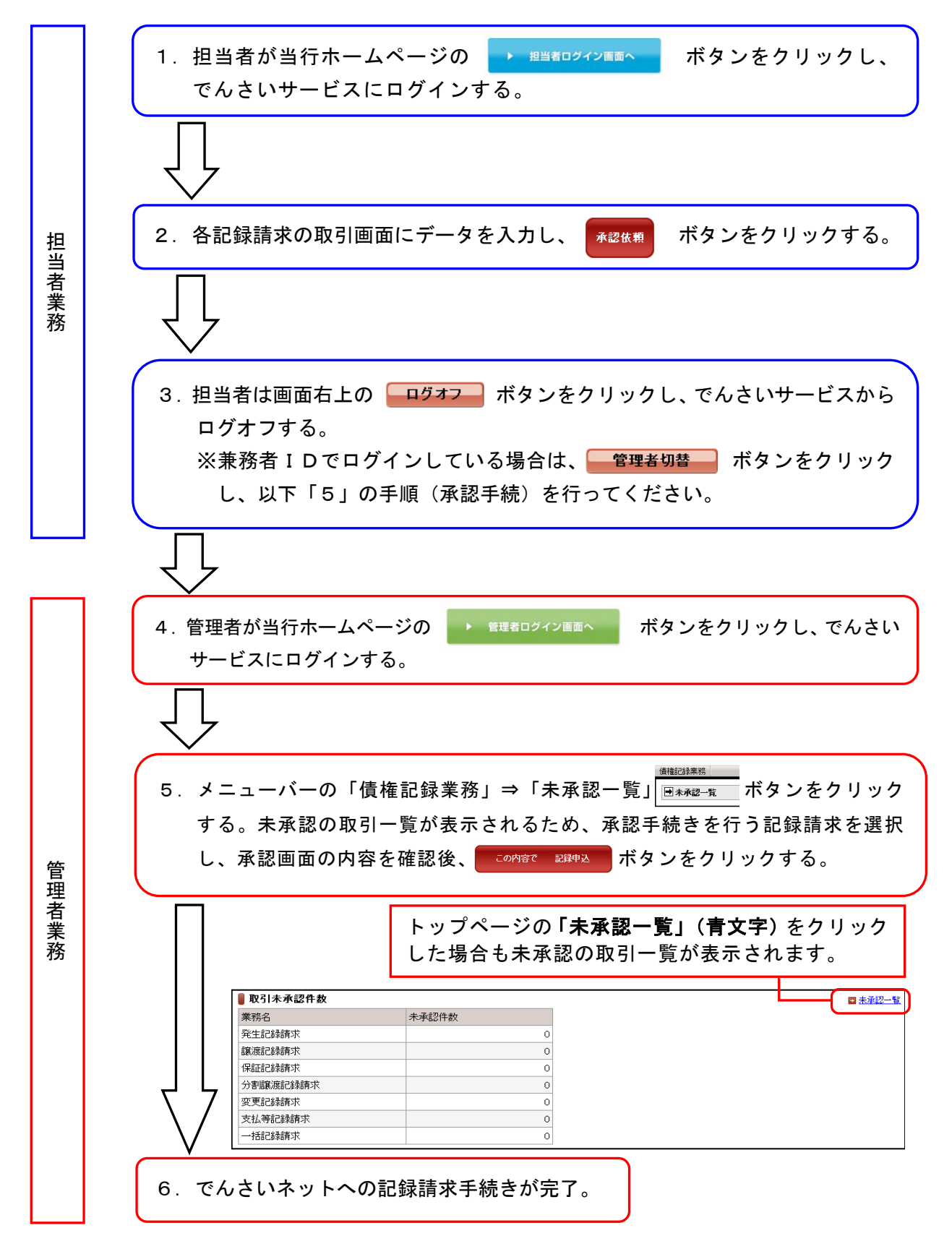

# 照会業務

# 通知情報照会

(1) メニューバーの「照会業務」をクリックし、「通知情報照会」を選択してください。

| 🖵 大光銀行 でんさいサービス                                                              |             | 文字サイズ変更 小 中 大       |
|------------------------------------------------------------------------------|-------------|---------------------|
| ご不明な点は、大光銀行 でんさいサービス ヘルブデスクにお<br>TEL:0120-67-1031 (通話料無料)<br>受付時間:9時~17時(平日) | 6問い合わせください。 | → <u>大光銀行ホームページ</u> |
| トップページ 照会業務 直権記録業務                                                           | ユーザ管理       | ヘルブ                 |
| でんさい担当者<br>■ 通知情報照会<br>■ 通知情報照会<br>■ 通知情報照分ウンロード                             |             | DDATT358Z01R        |
| 2012年12月21日<br>株式会社たいこ<br>提供情報の開示                                            |             |                     |
| 前回ロウオン日時<br>2回前ロウオン日時<br>一でんさい利用者情報照会                                        |             |                     |
|                                                                              |             | xxxxx@xxxxx ca, jp  |
| 前回バスワード<br>前回バスワード<br>国際3 履歴照会<br>操作履歴照会                                     |             | 2012年12月21日         |

(2)「通知情報一覧」画面が表示されます。

初期表示では、閲覧状況が未読の通知が表示されています。照会する通知情報の「通知日時」 (青文字)をクリックしてください。

| 通知情報一覧画面                                                                            |                                              |                                      |             |              |              |                   | DDECR11BS01R             |                             |                                         |                |
|-------------------------------------------------------------------------------------|----------------------------------------------|--------------------------------------|-------------|--------------|--------------|-------------------|--------------------------|-----------------------------|-----------------------------------------|----------------|
| でんさいネットから受信した<br>「通知情報検索条件」を指示<br>通知情報の詳細を確認する                                      | 通知情報を確認いただ;<br>記して「この内容で検索」。<br>5場合は「通知日時」を選 | けます。<br>ドタンを押してください。通知情幸<br>択してください。 | 検索結果に       | 一覧が表示されま     | 通知 <br>検索纟   | 情報の<br>条件を        | ₩<br>校り込<br>入力し、         | みを行う<br>、 <b>「この内</b>       | 場合は、<br><b>容で検索」</b>                    |                |
| 🛢 通知情報検索条件                                                                          |                                              |                                      |             |              | ボタン          | ンをク               | リックし                     | してくださ                       | รุ่เง                                   |                |
| <ul> <li>通知日</li> <li>通知分類</li> <li>閲覧状況</li> <li>ステータス</li> <li>この内容で検索</li> </ul> |                                              | 2                                    |             | ♥ 年 ♥ F      |              | <b>検</b> 場<br>ク表  | 家結果<br>合は、<br>リック<br>示され | が10件<br>f文字でま<br>すると<br>ます。 | を超えてい<br>長示されま <sup>-</sup><br>欠の 1 0 件 | ヽる<br>す。<br>∶が |
| ▋ 週划頂報快楽結未                                                                          |                                              |                                      |             |              | ∢前の10件 れ     | 食索件数 <b>:</b> 1~1 | /1件 次の10件 ♪              | )                           |                                         |                |
| 通知日時                                                                                | 通知先でんさい<br>利用者番号                             | 通知先口座支店名 科                           | 目 口座        | 潘号 通知種)      | ;I]          | 閲覧状況              | ステータス                    |                             |                                         |                |
| 2012年12月21日 14時52分                                                                  | 2 0000000995                                 | 新潟支店当                                | 奎 222       | 2222 債務者     | 笔生記録通知       | 未読                |                          |                             |                                         |                |
| <u>トップページ</u>                                                                       | 照会する通<br>してくださ                               | i知情報の <b>「通9</b><br>い。               | 印日時         | 」(青文:        | <b>字</b> )をク | リック               | 7                        |                             |                                         |                |
| ・通知情<br>みを行<br>・通知日<br>自動的                                                          | 「報は、2 C<br>「ってくださ<br>」から9 O E<br>」に削除され      | ○0件を超える。<br>○い。<br>日を超えた通知<br>1ます。   | とエラ<br>情報(: | ーとない<br>は、毎週 | リ表示さ<br>土曜日  | れませ<br>(第2        | とん。検∶<br>土曜日(            | 索条件で<br>はその前                | 絞り込<br>日)に                              |                |

(3)通知情報の照会結果画面が表示されます。内容をご確認ください。

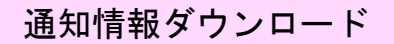

### (1)メニューバーの「照会業務」をクリックし、「通知情報ダウンロード」を選択してください。

| 🖵 大光銀行                                     | でんさいサービス                                                                       | 文字サイズ変更 小 中 大                   |
|--------------------------------------------|--------------------------------------------------------------------------------|---------------------------------|
| ご不明な点は、大光<br>TEL:0120-67-103<br>受付時間:9時~17 | 光銀行 でんさいサービス ヘルブデスクにお問い合わせください。<br>31 (通話料無料)<br>時(平日)                         | ・大光銀行ホームページ                     |
| トップページ                                     | 照会業務 債権記録業務 ユーザ管理                                                              | ヘルプ                             |
| でんさい担当者                                    | 通知情報照会<br>通知情報照会<br>通知情報ダウンロード                                                 | DDATT35BZ01R                    |
| 2012年12月21日<br>株式会社たいこ                     | <ul> <li>▶ 開示照会</li> <li>■ 記錄事項の開示</li> <li>■ 提供情報の開示</li> </ul>               |                                 |
| 前回ログオン日時<br>2回前ログオン日間                      | <ul> <li>でんさい利用者情報照会 </li> <li>でんさ、利用者情報照会 </li> <li>でんさ、バフカウン情報照会 </li> </ul> | ■ 搶企服歴                          |
| Eメールアドレス<br>前回バスワード                        | <ul> <li>■ 取引内容照会</li> <li>■ 取引展歴照会</li> </ul>                                 | xxxxx@xxxx xx jp<br>2012年12月21日 |
|                                            | ➡ 操作履歴照会                                                                       |                                 |

(2)「通知情報ダウンロード画面」が表示されます。

|   | 通            | 知情報ダウンロ    | コード画面                      |                                                                    |       |          |            |                      | DDECR1ABS01R                           | ]       |     |  |
|---|--------------|------------|----------------------------|--------------------------------------------------------------------|-------|----------|------------|----------------------|----------------------------------------|---------|-----|--|
|   | 通知           | 情報のダウンロー   | -ドを行うことができま<br>宇』 こがウンロードギ | す。                                                                 | の体わった | っしませる    | 山もさわます     |                      |                                        |         |     |  |
|   | _ <b>_</b> _ |            |                            | · メン・21FO C ()とO()。)通)                                             |       | -X1104(C | шлонкая.   | ①決済                  | 「口座を選択してく                              | ください。   |     |  |
|   | 通            | 知先口座情報     | 選択 (必須)                    |                                                                    |       |          |            |                      |                                        |         | J   |  |
|   | でん           | さい利用者番号    |                            | 00000H5C8                                                          |       |          |            |                      |                                        |         |     |  |
|   | τh           | さい利用者名     |                            | 株式会社たいこう                                                           | 工業    |          |            |                      |                                        |         | 14  |  |
|   |              | 金融機関名      |                            | 支店名                                                                |       | 科目       | 口座番号       |                      | (2)通知情報ダウ<br>通知情報の預                    | ウンロード条件 |     |  |
|   | ۲            | 大光銀行       |                            | 高田支店                                                               |       | 当座       | 5555555    |                      | 通知情報の権                                 |         |     |  |
|   | 3            | 如唐起发声之。    | コード冬州                      | 1                                                                  |       |          |            |                      | さい。(発生                                 | ・譲渡等)   |     |  |
|   | 通行           |            |                            |                                                                    |       | 0012     |            |                      | ※通知日付は                                 | は任意で入   | カして |  |
|   | 通れ           |            | 1 2 2 2 1                  | ●<br>一<br>一<br>一<br>一<br>一<br>一<br>一<br>一<br>一<br>一<br>一<br>一<br>一 | тя т  |          | • # 03 • ) |                      | ください。                                  |         |     |  |
|   | 充生           | 之 譲渡通知裡別   | 10必須)                      | 第111章 第11章 第11章 第11章 第11章 第11章 第11章 第11                            | rQ ▼  |          |            |                      |                                        |         |     |  |
|   |              | この内容を表示    | この内                        | 容でダウンロード                                                           | ) _   |          |            |                      |                                        |         |     |  |
|   | _            |            |                            | <u> </u>                                                           |       |          | の内容で       | で <b>ダウンロード</b> 」ボタン |                                        |         |     |  |
|   | 通            | 知情報一覧      |                            |                                                                    |       | をク       | リックし       | てくださ                 | ±1,                                    |         |     |  |
|   |              |            |                            |                                                                    |       |          |            |                      |                                        |         |     |  |
|   | 通知           | 旧付         | 通知                         | 1種別                                                                | 債権    | 金額       | 請求         | 者任意情報                | ステータス                                  |         |     |  |
|   | 2013         | 3年03月25日14 | 時22分00秒 発生                 | 記録通知                                                               |       |          | 500,000    |                      |                                        |         |     |  |
| U | <u>2013</u>  | 3年03月25日14 | <u>時12分00秒</u> 発生          | 記録通知                                                               |       | 2        | 2,000,000  |                      |                                        |         |     |  |
|   |              |            |                            | ாட்கு                                                              | なである  | ティボク     | いた         |                      |                                        |         |     |  |
|   |              |            |                            |                                                                    | コースノー | ドナハン     |            |                      |                                        |         |     |  |
|   | L            |            |                            | クリック                                                               |       | 220      | o          |                      |                                        |         |     |  |
|   |              |            |                            |                                                                    |       |          |            |                      |                                        |         |     |  |
|   |              |            |                            |                                                                    |       |          |            |                      |                                        |         |     |  |
|   |              |            | ④検索                        | <b>索条件に合致し</b>                                                     | た通知   | ]情報の     | つ一覧が       | 表示され                 | ます。                                    |         |     |  |
|   |              |            | L Fi                       | ● 新日時 ( )                                                          | 文字)   | をクリ      | ックする       | らと 通知                | 知情報の詳細が                                |         |     |  |
|   |              |            |                            |                                                                    |       |          | 0          |                      | ······································ |         |     |  |
|   |              |            | 我小                         | い C 1 い み り 。                                                      |       |          |            |                      |                                        |         |     |  |
|   |              |            |                            |                                                                    |       |          |            |                      |                                        |         |     |  |

※ダウンロードできるファイル形式は所定のものに限りますので、ご注意ください。

|                                                                                                    | 記録事項の開示                                                                                                    |
|----------------------------------------------------------------------------------------------------|----------------------------------------------------------------------------------------------------|
| 1) メニューバーの<br>、大光銀行 でんさいた<br>ご不明な点は、大光銀行 でんさいた<br>ご不明な点は、大光銀行 でんさいた<br>TEL:0120-87-1031 (通話料黒料)<br>受付時間:98時~17時(平日)<br>トップページ 照会業務<br>でんさい担当者<br>通知情報照<br>通知情報照<br>通知情報照<br>通知情報照 | <b>ク「照会業務」をクリックし、「記録事項の開示」</b> を選択してください。<br>サービス ヘルブデスクにお問い合わせください。<br>登場組織業務<br>全一サ管理<br>全<br>な会<br>か<br>か<br>カービス ヘルブ<br>の<br>の<br>の<br>の<br>の<br>の<br>の<br>の<br>の<br>の<br>の<br>の<br>の                                                                                        |
| 2012年12月21<br>株式会社たい:<br>2)「記録事項開示·                                                                                                    | ■<br>■<br>■<br>面が表示されます。                                                                                                    |
| 記録事項開示一覧画面<br>でんさいよットへ記録事項開示請求を行う<br>記録事項開示検索条件」を指定してこの<br>記録番号」を選択した場合、記録事項開                                                                                                    | DDDSC128501R<br>ことができます。<br>の内容で検索」ボタンを押してください。最新債権情報一覧が表示されます。<br>示結果(最新情報開示)画面に切り替ります。                                                                                                    |
| 請求者情報(必須)       金融機関名       ・       大沈銀行       記録事項関示検索条件                                                                                                    | 支店名         料目         D座番号         ②検索方式を選択してください。           新/協交店         当座         222222         ・個別のでんさいを開示する場合は、                                                                                                    |
| 開示検索方式 (必須)<br>記録番号                                                                                                    |                                                                                                    |
| 立場<br>值權金額<br>支払期日<br>期間指定<br>等にするのもち                                                                                                    | 3<br>(法総者<br>)<br>)<br>)<br>)<br>)<br>)<br>)<br>)<br>)<br>)<br>)<br>)<br>)                                                                                                    |
| <ul> <li></li></ul>                                                                                                    | <ul> <li>⑦ Otal Oby ●指定なし</li> <li>⑦ Otal Oby ●指定なし</li> <li>③ 開示検索方式で「立場」を選択した場合</li> <li>③ は、立場の内容(債権者・債務者等)を</li> <li>④ Otal Oby ●指定なし</li> <li>◎ が ●指定なし</li> <li>◎ が ●指定なし</li> <li>◎ が ●指定なし</li> <li>◎ が ●指定なし</li> <li>○ が ● が ● が ● が ● が ● が ● が ● が ● が ● が</li></ul> |
| 相手立場で「債権者」、「債務者」<br>金融機関名                                                                                                    | ▲ 本日本 「 金融機関名」、「支店名」、14目」、「□座番号」を必須で入力してくたさい、     「指定あり」を選択した場合     「「指定あり」を選択した場合     □座情報人力     「「 一座情報を入力してくた     さい。     」                                                                                                    |
| この内容で検索     最新債権情報一覧<br>最新債権情報一覧                                                                                                    | Covration Ctooks J ハックン<br>をクリックしてください。<br>「前の10件 検索件数:1~2/2件 次の10件 ▷<br>「検索件数:1~2/2件 次の10件 ▷<br>「たいこう商事 株式会社たいこう建設 1,000,000 2012年12月21日 2013年01月08日<br>たいこう 商事 株式会社たいこう建設 1,000,000 2012年12月21日 2013年01月08日                                                                    |
| トップページ                                                                                                    |                                                                                                    |

(3) でんさいの最新情報が開示されます。

| 画面は記録事項開示結果(最新情報問                                                                                                    | 開示)画面です。                                                                                                    |                                                            |
|----------------------------------------------------------------------------------------------------|----------------------------------------------------------------------------------------------------|------------------------------------------------------------|
|                                                                                                    |                                                                                                    | 作成日 2012/12/21                                             |
|                                                                                                    | 開示(記録事項の開示)                                                                                                    | 青報                                                         |
|                                                                                                    | 1 ( • • • E • • • • • • • • • • • • • • •                                                                                                    | 株式会社 全銀電子債権ネットワーク                                          |
|                                                                                                    |                                                                                                    | 事務受託者 大光銀行                                                 |
| 債権情報                                                                                                    |                                                                                                    |                                                            |
| 録番号<br>                                                                                                    | 0000000988000001 00005                                                                                                    |                                                            |
|                                                                                                    | 2012/12/21                                                                                                    |                                                            |
| 1145/11日<br>終支払日                                                                                                    | -                                                                                                    |                                                            |
| 権金額                                                                                                    |                                                                                                    | ¥1,000,000 円                                               |
| 用等                                                                                                    |                                                                                                    | ¥0円                                                        |
| 決済金額                                                                                                    |                                                                                                    | ¥1,000,000円                                                |
| 渡記録回数                                                                                                    |                                                                                                    | 0 🛛                                                        |
| 割記録回数                                                                                                    |                                                                                                    | 0 🛛                                                        |
| 証記録回数                                                                                                    |                                                                                                    | 0 🗆                                                        |
| 制執行等記録有無                                                                                                    |                                                                                                    |                                                            |
| 託記録有無                                                                                                    | 無                                                                                                    |                                                            |
| 払等記録有無                                                                                                    | 無                                                                                                    |                                                            |
| 別求償権有無                                                                                                    | 無                                                                                                    |                                                            |
| 渡制限有無<br>##11##FZ ()                                                                                                    | <b>無</b>                                                                                                    |                                                            |
| 權祆慰送分<br>41.天然事士                                                                                                    | 存在                                                                                                    |                                                            |
| 払小能争田<br>                                                                                                    |                                                                                                    |                                                            |
| 12411用6 学出纤细<br>建由立右册                                                                                                    |                                                                                                    |                                                            |
| 藏甲立有無                                                                                                    | 755                                                                                                    |                                                            |
| 求者Ref.No.<br>債権情報<br>種者情報<br>利用者属性<br>法人名/個人事業者名                                                                                                    | ー<br>開示(記録事項の開示)<br>法人(金融機関を除く)<br>株式会社たいこう建設                                                                                                    | 作成日 2012/12/21<br><b>青報</b>                                |
| 求者Ref.No.<br>備権情報<br>権者情報<br>利用者属性<br>法人名/個人事業者名<br>法人名/個人事業者名力ナ<br>代表者名<br>住所<br>金融機関コード<br>金融機関名<br>金融機関名<br>金<br>金融機関名<br>金融機関名<br>金融<br>金<br>金融<br>金<br>金<br>金属<br>金<br>金<br>金<br>金<br>金<br>金<br>金<br>金<br>金<br>名<br>金<br>金<br>金<br>金<br>金<br>金 | -<br>開示(記録事項の開示)<br>法人(金融機関を除く)<br>株式会社たいこう建設<br>カッシャガイシャノロククセク<br>大光 一郎<br>新潟県長岡市大手通1丁目5番地6号<br>C632<br>大光銀行<br>タイプ<br>C02<br>新潟支店<br>こイが9<br>普通<br>1111111                                                                                                    | 作成日 2012/12/21<br><b>青報</b>                                |
| 求者Ref.No.       債権情報       権者情報       利用者属性       法人名/個人事業者名       法人名/個人事業者名力ナ       代表者名       住所       金融機関コード       金融機関名       金融機関名カナ       支店コード       支店名       支店名方ナナ       支店名方ナテ       決済口座電号       決済口座名義                                                                                                    | -<br><b> 開示(記録事項の開示)</b><br>法人(金融機関を除く)<br>株式会社たいこう建設<br>カアシキがイシャダイゴウカンセッ<br>大光 一郎<br>新潟県長岡市大手通1丁目5番地6号<br>(532<br>大光銀行<br>タイゴ)<br>02<br>新潟東方店<br>ニイがり<br>普通<br>1111111<br>カ.タイゴウケンセッ                                                                                                    | 作成日 2012/12/21<br><b>青報</b><br>作成日 2012/12/21              |
| 求者Ref.No.<br>債権情報<br>種者情報<br>利用者属性<br>法人名/個人事業者名<br>法人名/個人事業者名<br>大名/個人事業者名<br>大子名<br>位所<br>金融機関コード<br>金融機関コード<br>金融機関名<br>カナ<br>支店コード<br>支店名<br>支店名<br>大済口座種別<br>決済口座名義                                                                                                    | -<br>開示(記録事項の開示)<br>法人(金融機関を除く)<br>株式会社たいこう建設<br>カアシキガイシャタイプウケルセッ<br>大光 一郎<br>新潟県長岡市大手通1丁目6番地6号<br>(532<br>大光銀行<br>タイプ)<br>002<br>新潟支店<br>こイがり<br>普通<br>1111111<br>カノマウケッセッ<br><b>開示(記録事項の開示)</b>                                                                                                    | 作成日 2012/12/21<br><b>青報</b><br>作成日 2012/12/21<br><b>青報</b> |
| 求者Ref.Nb.                                                                                                    | -<br>開示(記録事項の開示)<br>法人(金融機関を除く)<br>株式会社たいこう建設<br>カッシャガイシャノロクッナセッ<br>大光 一部<br>新潟県長岡市大手通1丁目5番地6号<br>6532<br>大光銀行<br>タイプ<br>002<br>新潟支店<br>-イが羽<br>普通<br>1111111<br>カタイコクケンセッ<br><b>開示(記録事項の開示)</b>                                                                                                    | 作成日 2012/12/21<br><b>青報</b><br>作成日 2012/12/21<br><b>青報</b> |
| 求者Ref.Nb.          債権情報         債権情報         利用者属性         法人名/個人事業者名         法人名/個人事業者名力ナ         代表者名         住所         金融機関コード         金融機関名カナ         支店コード         支店コード         支店コード         支店名カナ         決済口座種別         決済口座名義                                                                                                    | -<br>開示(記録事項の開示)<br>法人(金融機関を除く)<br>株式会社たいこう建設<br>カッシャガイシャンセッ<br>大光 一部<br>新潟県長岡市大手通1丁目5番地6号<br>632<br>大光銀行<br>ゲイン<br>632<br>ボ潟坂店<br>こんがり<br>普通<br>1111111<br>カッイコウケンセッ<br>開示(記録事項の開示)                                                                                                    | 作成日 2012/12/21<br><b>青報</b><br>作成日 2012/12/21<br><b>青報</b> |
| <ul> <li>求者Ref.Nb.</li> <li>債権情報</li> <li>債権情報</li> <li>利用者属性</li> <li>法人名/個人事業者名力ナ</li> <li>(人名/個人事業者名力ナ</li> <li>(代表者名</li> <li>住所</li> <li>金融機関コード</li> <li>金融機関名力ナ</li> <li>支店コード</li> <li>支店コード</li> <li>支店コード</li> <li>支店コード</li> <li>支店スカナ</li> <li>決済口座番号</li> <li>決済口座名義</li> <li>債権情報</li> <li>積害情報</li> <li>利用者属性</li> <li>法スペ(個」事業共々</li> </ul>                                                                                                    | -<br>開示(記録事項の開示)<br>法人(金融機関を除く)<br>株式会社たいこう建設<br>カッキガイッやパコウッセッ<br>大光 一部<br>新潟県長岡市大手通1丁目5番地6号<br>6532<br>大光銀行<br>ダイゴ<br>002<br>新潟友店<br>-イが羽<br>普通<br>1111111<br>カタイコウケンセッ<br>開示(記録事項の開示)                                                                                                    | 作成日 2012/12/21<br><b>青報</b><br>作成日 2012/12/21<br><b>青報</b> |
| 求者Ref.Nb.       債権情報       債権情報       福人等業者名       利用者属性       法人名/個人事業者名力ナ       代表者名       住所       金融機関名カナ       支店コード       支店コード       支店コード       支店コード       支店名カナ       決済口座種別       決済口座番号       決済口座名義       債権情報       務著情報       利用者属性       法人名/個人事業者名       法人名/個人事業者名       法人名/個人事業者名                                                                                                    |                                                                                                    | 作成日 2012/12/21<br>青報                                       |
| <ul> <li>求者Ref.Nb.</li> <li>債権情報</li> <li>積益情報</li> <li>利用者属性</li> <li>法人名/個人事業者名力ナ</li> <li>代表者名</li> <li>住所</li> <li>金融機関名カナ</li> <li>(大表者名)</li> <li>(人事業者名力ナ)</li> <li>(大表者名)</li> <li>(大表者名)</li> <li>(大素者名)</li> <li>(大高口座種別)</li> <li>決済口座名義</li> <li>債権情報</li> <li>(福春情報</li> <li>(福春情報</li> <li>(大高石)</li> <li>(人事業者名)</li> <li>(人事業者名)</li> <li>(人事業者名)</li> </ul>                                                                                                    |                                                                                                    | 作成日 2012/12/21<br>青報  作成日 2012/12/21  青報                   |
| <ul> <li>求者Ref.Nb.</li> <li>債権情報</li> <li>種者情報</li> <li>利用者属性</li> <li>法人名/個人事業者名</li> <li>法人名/個人事業者名力ナ</li> <li>代表者名</li> <li>住所</li> <li>金融機関名カナ</li> <li>支店コード</li> <li>支店コード</li> <li>支店名力ナ</li> <li>決済口座種別</li> <li>決済口座名義</li> <li>債権情報</li> <li>務者情報</li> <li>利用者属性</li> <li>法人名/個人事業者名</li> <li>法人名/個人事業者名</li> </ul>                                                                                                    |                                                                                                    | 作成日 2012/12/21<br>青報  作成日 2012/12/21  青報                   |
| <ul> <li>求者Ref.Nb.</li> <li>債権情報</li> <li>備者情報</li> <li>利用者属性</li> <li>法人名/個人事業者名</li> <li>法人名/個人事業者名力ナ</li> <li>代表者名</li> <li>住所</li> <li>金融機関コード</li> <li>金融機関名</li> <li>金融機関名</li> <li>金融機関名</li> <li>金融機関名</li> <li>支店3カナ</li> <li>支店3カナ</li> <li>支店3カナ</li> <li>決済口座番号</li> <li>決済口座名義</li> <li>債権情報</li> <li>福祉</li> <li>法人名/個人事業者名</li> <li>法人名/個人事業者名</li> <li>法人名/個人事業者名</li> <li>法人名/個人事業者名</li> <li>法人名/個人事業者名</li> <li>法人名/個人事業者名</li> <li>法人名/個人事業者名</li> <li>二、</li> </ul>                                                                                                    | -<br>開示(記録事項の開示)<br>法人(金融機関を除く)<br>株式会社たいこう建設<br>カプシャガイシャクィウクレセッ<br>大光 一部<br>新潟県長岡市大手通1丁目5番地6号<br>(532<br>大光銀行<br>タイプ)<br>CO2<br>新潟支店<br>-イがタ<br>普通<br>1111111<br>カタイプクケンセッ<br>開示(記録事項の開示)<br>法人(金融機関を除く)<br>株式会社たいこう商事<br>カプシャガイシャクイグショクジ<br>大光 太部<br>新潟県長岡市大手通1丁目5番地6号<br>(532                                                                                          | 作成日 2012/12/21<br>青報  作成日 2012/12/21                       |
| <ul> <li>求者Ref.Nb.</li> <li>債権情報</li> <li>個人事業者名</li> <li>(個人事業者名力ナ</li> <li>(代表者名</li> <li>(代表者名</li> <li>(社の)事業者名力ナ</li> <li>(代表者名</li> <li>(代表者名</li> <li>(社の)事業者名力ナ</li> <li>(大表者名</li> <li>(支店名)<br/>支店名</li> <li>支方店名</li> <li>支方店名</li> <li>支方店名</li> <li>支方店名</li> <li>支方店名</li> <li>支方店名</li> <li>支方店名</li> <li>支方店名</li> <li>支方店名</li> <li>支方店名</li> <li>(大高力)ナ</li> <li>(基本)</li> <li>(本)</li> <li>(本)</li> <li>(大名)</li> <li>(個人事業者名)</li> <li>(法人名)</li> <li>(個人事業者名)</li> <li>(任)</li> <li>金融機関コード</li> <li>金融機関コード</li> <li>金融機関名</li> </ul>                                                                                                    |                                                                                                    | 作成日 2012/12/21<br>青報                                       |
| 求者Ref.Nb.          債權情報         值者情報         利用者属性         法人名/個人事業者名力ナ         (代表者名         住所         金融機関コード         金融機関名のナ         支店名カナ         支店名カナ         支店名カナ         決済口座番号         洗済口座名義         債權情報         費者情報         利用者属性         法人名/個人事業者名カナ         代表者名         住所         金融機関コード         金融機関コード         金融機関コード         金融機関コード         金融機関コード         金融機関コード         金融機関国コード         金融機関国名         金融機関国名         金融機関国名         金融機関国名         金融機関国名         金融機関国名         金融機関国名         金融機関国名         金融機関国名         金融機関国名         金融機関国名         金融機関国名         金融機関国名         金融機関国名         金融機関国名         金融機関国名         金融機関国名         金融合名         金融合名         金融         日本         金融機関目         金融機関目         日本<                                                                                                    | -<br>開示(記録事項の開示)<br>法人(金融機関を除く)<br>株式会社たいこう建設<br>カフシキガイッやパコウッセッ<br>大光 一部<br>新潟県長岡市大手通1丁目5番地6号<br>(532<br>大光銀行<br>タイゴ)<br>002<br>新潟東支店<br>こイがり<br>普通<br>1111111<br>カタイコウケンセッ<br>開示(記録事項の開示)                                                                                                    | 作成日 2012/12/21<br>青報                                       |
| 求者Ref.Nb.          債權情報         債權情報         利用者属性         法人名/個人事業者名力ナ         (大名/個人事業者名力ナ         (大名/個人事業者名力ナ         (大名/個人事業者名力ナ         (大素名         住所         金融機関コード         金融機関名         金融機関名         支店名カナ         支店名カナ         支店名カナ         決済口座番号         決済口座名義         債權情報         務者情報         利用者属性         法人名/個人事業者名         法人名/個人事業者名         法人名/個人事業者名         法人名/個人事業者名         法人名/個人事業者名         法人名/個人事業者名         法人名/個人事業者名         法人名/個人事業者名         法人名/個人事業者名         法人名/一個人事業者名         法人名/一個人事業者名         大個人事業者名         大会新機関コード         金融機関名         ショード                                                                                                    | -<br>開示(記録事項の開示)<br>法人(金融機関を除く)<br>株式会社たいこう建設<br>カフシキガイッやパコウリカセッ<br>大光 一部<br>新潟県長岡市大手通1丁目5番地6号<br>(532<br>大光銀行<br>タイコ)<br>002<br>新潟支店<br>コイガタ<br>普通<br>1111111<br>カメイコウケンセッ<br>開示(記録事項の開示)<br>法人(金融機関を除く)<br>株式会社たいこう商事<br>カフシキガイッやパコウショクシ<br>大光 本部<br>新潟県民岡市大手通1丁目5番地6号<br>(532<br>大光銀行<br>カフシキガイッやパコウショクシ<br>大光 大部<br>新潟県民岡市大手通1丁目5番地6号<br>(532<br>大光銀行<br>カフシキガイン・デン商事 | 作成日 2012/12/21<br>青報<br>作成日 2012/12/21                     |
| 求者Ref.Nb.          債權情報         債權情報         利用者属性         法人名/個人事業者名力ナ         代表者名         住所         金融機関合         金融機関名カナ         支店名カナ         支店名カナ         支店名カナ         支店名カナ         決済口座名義         個人事業者名         住所         金融機関名         金融機関目コード         金融機関目コード         金融機関目コード         金融機関目コード         金融機関目コード         金融機関名カナ         支店コード         支店コード         支店コード         金融機関日         ード         金融機関日         ード         金融機関名         ・         金融機関目         ード         全面長         会話         会話         会話         会話         会話         会話         会話                                                                                                    | -<br>開示(記録事項の開示)<br>法人(金融機関を除く)<br>株式会社たいこう建設<br>カアシキガイッやパコウリカセッ<br>大光 一部<br>新潟県長岡市大手通1丁目5番地6号<br>(532<br>大光銀行<br>タイコ<br>002<br>新潟友方店<br>イパッ<br>普通<br>1111111<br>カ・ダイコウケッセッ<br><b>閉示(記録事項の開示)</b>                                                                                                    | 作成日 2012/12/21<br>青報<br>作成日 2012/12/21<br>青報               |
| 求者Ref.Nb.          債權情報         債權情報         利用者属性         法人名/個人事業者名力ナ         (代表者名         住所         金融機関合         金融機関名カナ         支店名         支店ろ力ナイド、         支店名         支店名         支店名         支店名         支店名         支店名         支店名         支店名         支店名         支店名         支店名         支店名         支店名         支店名         支店名         支店名         支店名         支店名         支店名         支店名         支店名         金融機関合         金融機関合         金融機関合         金融機関合         金融機関合         金融機関合         支店名         支店名         支店名         電話         電話         電話         電話         電話         会議機関目         日         支店         支店         支店         支店         支店                                                                                                    | -<br>開示(記録事項の開示)<br>法人(金融機関を除く)<br>株式会社たいこう建設<br>カアシキガインやパコウルセッ<br>大光銀行<br>ダイゴ<br>002<br>新潟県長岡市大手通1丁目5番地6号<br>(532<br>大光銀行<br>ダイゴ<br>002<br>新潟東支店<br>-パが<br>普通<br>1111111<br>カダイコウケンセッ<br><b>閉示(記録事項の開示)</b>                                                                                                    | 作成日 2012/12/21<br>青報<br>作成日 2012/12/21<br>青報               |
| 求書Ref.Nb.          債權情報         債權情報         利用者属性         法人名/個人事業者名         法人名/個人事業者名カナ         代表者名         位所         金融機関コード         金融機関名         支店コード         支店名         支店ろナナ         支店名         支店ろナナ         決済口座番号         決済口座名義         債權情報         我書情報         利用者属性         法人名/個人事業者名         大名/個人事業者名         注人名/個人事業者名         支店名のナード         金融機関目へード         金融機関目へード         金融機関目へード         金融機関目名のナー         支店名の大         支店名の大         支店名         支店名         支店名         支店名         支店名         支店名         支店名         支店名         支店名         支店名         支店名         支店名         支店名         支店名         支店名         支店名         支店名         支店名         支店名         支店名         支店名         支店名 </td <td>-<br/>開示(記録事項の開示)<br/>法人(金融機関を除へ)<br/>株式会社たいこう建設<br/>カアシキガインやパコウッセク<br/>大光銀行<br/>ダイゴ<br/>002<br/>新潟県長岡市大手通1丁目5番地6号<br/>(532<br/>大光銀行<br/>ダイゴ<br/>002<br/>新潟東方店<br/>-パが<br/>普通<br/>1111111<br/>カダロウケンセク</td> <td>作成日 2012/12/21<br/>青報<br/>作成日 2012/12/21<br/>青報</td>                                                                       | -<br>開示(記録事項の開示)<br>法人(金融機関を除へ)<br>株式会社たいこう建設<br>カアシキガインやパコウッセク<br>大光銀行<br>ダイゴ<br>002<br>新潟県長岡市大手通1丁目5番地6号<br>(532<br>大光銀行<br>ダイゴ<br>002<br>新潟東方店<br>-パが<br>普通<br>1111111<br>カダロウケンセク                                                                                                    | 作成日 2012/12/21<br>青報<br>作成日 2012/12/21<br>青報               |

#### 提供情報の開示 (1) メニューバーの「照会業務」をクリックし、「提供情報の開示」を選択してください。 🔽 大光銀行 でんさいサービス 文字サイズ変更 小 😶 大 🛛 🗖 🗖 ご不明な点は、大光銀行 でんさいサービス ヘルブデスクにお問い合わせください。 TEL:0120-67-1031 (通話料無料) 受付時間:9時〜17時(平日) ・大光銀行ホームページ トップページ 照会業務 債権記録業務 ユーザ管理 ヘルプ でんさい担当者 🖻 通知情報照会 DDATT35BZ01R 🖬 通知情報照会 🖬 通知情報ダウンロード ➡ 開示照会 2012年12月21日 株式会社たいこ ■ 記録事項の開示 ■ 提供情報の開示

#### (2)「提供情報開示一覧」画面が表示されます。

| 提供情報開示一覧画面                                     |                                                         |                                        |                    |          | DDDSC11BS01R     |               |              |
|------------------------------------------------|---------------------------------------------------------|----------------------------------------|--------------------|----------|------------------|---------------|--------------|
| <br>  でんさいネットへ提供情報開示請求を行うこと                    | ができます。                                                  |                                        |                    |          |                  |               |              |
| 「提供情報開示検索条件」を指定して「この内<br>「記録番号」を選択した場合、提供情報開示結 | 容で検索」ボタンを押してください。 提供<br>『果画面に切り替ります。                    | :情報開示検索:                               | 結果に一覧カ             | 『表示されます。 |                  | <u> </u>      |              |
|                                                |                                                         |                                        | _ 1                | 決済口座を    | 選択してくだ           | さい。           |              |
| ▋ 請求者情報 (必須)                                   |                                                         |                                        |                    |          |                  |               |              |
| 金融機関名                                          | 支店名                                                     | 科目                                     | 口座番号               | の検索方式    | ポを選択してく          | ださい           |              |
| ・ 大光銀行                                         | 新潟支店                                                    | 当座                                     | 2222222            | • 個別(    | の担供情報を思          | 見一さる          | 。<br>냳스/+    |
| ▋提供情報開示検索条件                                    |                                                         |                                        |                    |          |                  | リハタ つ・        | 物口は、<br>ミナリン |
|                                                | <ul> <li>記録番号</li> <li>記録番号</li> <li>記録諸求内容.</li> </ul> | 、請求日                                   |                    | 「記」「新    | 香与」と選択           | してくた          | - 2 L .      |
| 開示検索方式 (必須)                                    | 「記録番号」「記録請水内谷                                           | 、請求日」のし                                | ヽず れかを通<br> + 「記録課 | ・一定      | 条件の複数の           | <b>提供</b> 情報  | 岐を開示         |
|                                                | 入力してくたさい。また「請求                                          | 表日(From)」も                             | しくは「請求             | するち      | 昜合は、 <b>「記録請</b> | <b>i</b> 求内容、 | 請求日」         |
|                                                | かを必須で人力してくたさい                                           | ۱ <u>。</u>                             |                    | を選払      | 尺してください          | ۱.            |              |
| 記録番号                                           | ■■■■■■■■■■■■■■■■■■■■■■■■■■■■■■■■■■■■■                   | 「を選択した提                                | くけ 広須              | でえカレイノださ |                  |               |              |
|                                                | 同小快来力式で記録番号                                             |                                        | , ж.               |          | ᆃᅎᆝᇏᄰᆇᅋ          | コーナで          | 3+0 I +-     |
|                                                | 発生記録(債務者請求方式) 🛩                                         |                                        | +                  | ③快系力 1   | いで「記録番7          | 5」 を迭         | 抗した          |
|                                                | 開示検索方式で「記録請求<br>  択してくたさい。                              | 讷容、請求日」                                | を選択した              | 場合は、     | でんさいの言           | d録畨号          | ・を人刀         |
| 債権金額                                           | 1,000,000 🖽 ~                                           | 1,000,000 円                            |                    | してくた     | <b>ごさい</b> 。     |               |              |
| 請求日                                            | 2012 ¥ 年 12 ¥ 月 01 ¥                                    | 日~ 2012                                | ▼ 年 12 ▼           | 月 31 🗸 日 |                  |               |              |
| 支払期日                                           | ? 2013 ♥ 年 01 ♥ 月 01 ♥                                  | ⊟ ~ 2013                               | ▼年 01 ▼            | 月 31 🗸 日 |                  |               |              |
| 期間指定                                           | <ul> <li>? ●指定なし ●予約中 ●確</li> </ul>                     | 忍期間中                                   |                    |          |                  |               | ±            |
|                                                |                                                         |                                        | (                  | 3 検索万式   | で「記録請不           | <b>内谷、</b> 副  | 「下日」         |
| この内容で検索                                        | 「この中の水やま」                                               | ギカヽ                                    |                    | を選択し     | 、た場合は、           | 記録請           | 求内容          |
| 4                                              | 「この内谷で快楽」                                               | 小ダン                                    |                    | (発生記     | !録・譲渡記録          | (等)、請         | 「求日を         |
| 闄 提供情報開示検索結果 (開) 🤇 🤇                           | ピクリックしてくたる                                              | ろい。                                    |                    | 必須で選     | 択し、その他の          | の項目は          | t任意で         |
|                                                |                                                         |                                        |                    | 入力して     | ください。            |               |              |
|                                                |                                                         | ->:::::::::::::::::::::::::::::::::::: | 植作                 |          |                  |               |              |
|                                                |                                                         | こう間手                                   | 177,35,25,1        |          | 2012年12月21日      |               |              |
|                                                |                                                         |                                        |                    |          |                  |               |              |
|                                                | ⑤検索条                                                    | 件に合致                                   | なしたつ               | でんさいの-   | - 覧が表示され         | します。          |              |
| トップページ                                         | 開示す                                                     | る提供情                                   | 青報の                | 「記録番号」   | (青文字) を          | クリック          |              |
| L                                              | (川小り)                                                   |                                        |                    |          | ( <b>AV</b> ) (  | , , , , ,     |              |
|                                                | くたさ                                                     | <b>U'</b> 0                            |                    |          |                  |               |              |

(3)提供情報が開示されます。 印刷する場合は「印刷」(青文字)ボタンをクリックしてください。

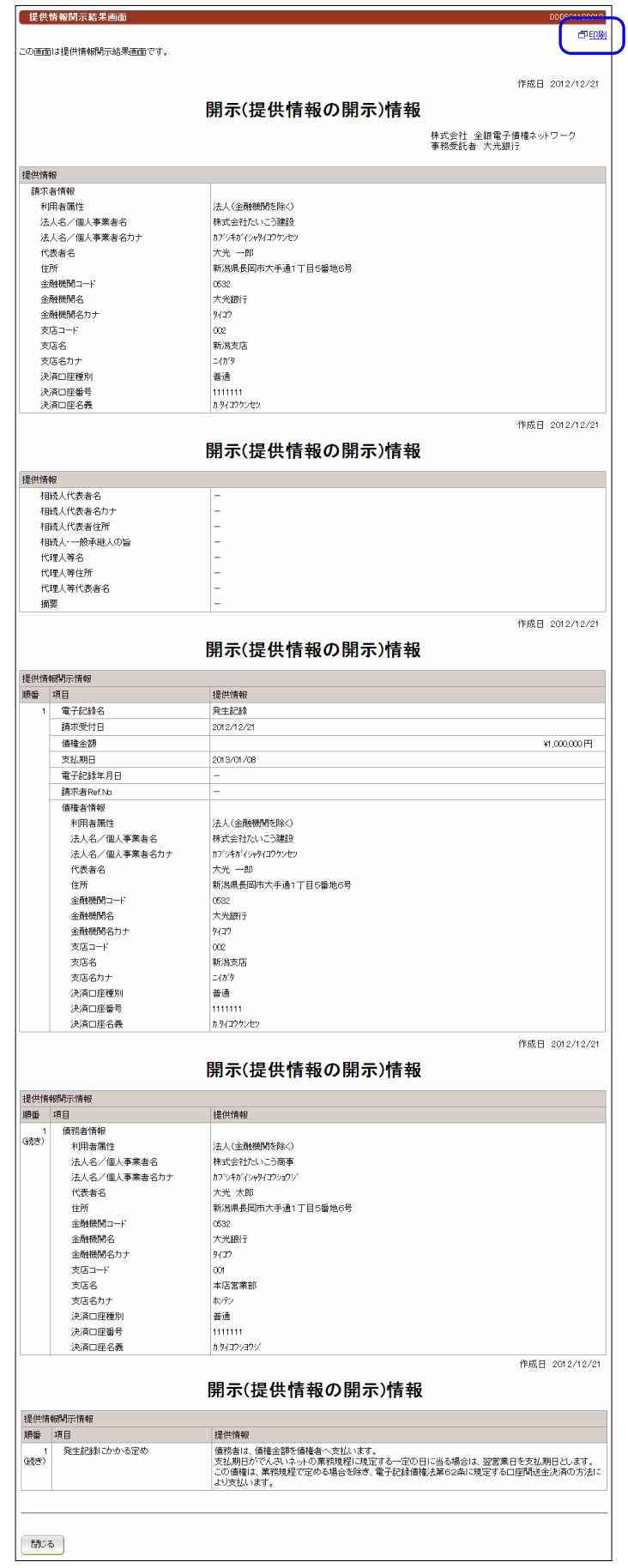

# でんさい利用者情報照会

# (1)メニューバーの「照会業務」をクリックし、「でんさい利用者情報照会」を選択してください。

| 🖵 大光銀行                                     | でんさいサービス                                              | 文字サイズ変更 小 😐 🕇 🛛 🗖 🕇                |
|--------------------------------------------|-------------------------------------------------------|------------------------------------|
| ご不明な点は、大デ<br>TEL:0120-67-100<br>受付時間:9時~17 | £銀行 でんさいサービス ヘルプデスクにお問い合わせくださ↓<br>31 (通話料無料)<br>時(平日) | <sup>N</sup> 。 ・ <u>大光銀行ホームページ</u> |
| トップページ                                     | 照会業務 債権記録業務 ユーザ管理                                     | 里 ヘルプ                              |
| でんさい担当者                                    | ● 通知情報照会                                              | DDATT35BZ01 R                      |
|                                            | <ul> <li>■ 通知情報総会</li> <li>■ 通知情報ダウンロード</li> </ul>    |                                    |
| 2012年12日21日                                | ● 開示照会                                                |                                    |
| 株式会社たいこ                                    | <ul> <li>■ 記録事項の開示</li> <li>■ 提供情報の開示</li> </ul>      |                                    |
| 前回ログオン日時<br>2回前ログオン日時                      | ● でんさい利用者情報照会                                         | □ 接作服度                             |
|                                            | ■ でんさ、利用者情報照会                                         |                                    |
| Eメールアドレス                                   |                                                       | xxxxx@xxxxx                        |
| 前回バスワード                                    |                                                       | 2012年12月21日                        |
|                                            | <ul> <li>■ 操作履歴股会</li> </ul>                          |                                    |

## (2)「でんさい利用者情報照会一覧」画面が表示されます。

| でんさい利用者情報照会                      | <b>会一覧画面</b>                                 |              |          | DDUSR15BS01 R                             |
|----------------------------------|----------------------------------------------|--------------|----------|-------------------------------------------|
| 利用者ご自身、または他の利用<br>「でんさい利用者情報照会条件 | 用者の利用者情報を確認いただけます。<br>打を指定して「この内容で照会」ボタンを押して | 「ください。でんさい利用 | 者情報照会結果な | が表示されます。                                  |
| 📕 請求者情報 (必須)                     |                                              |              |          |                                           |
| でんさい利用者番号                        | 000000000000000000000000000000000000000      |              |          |                                           |
| でんさい利用者名                         | 株式会社たいこう建設                                   | 1            |          |                                           |
| 金融機関名                            | 支店名                                          | 科目           | 口座番号     |                                           |
| • 大光銀行                           | 新潟支店                                         | 当座           | 2222222  |                                           |
| ■ でんさい利用者情報照会                    | 条件                                           |              |          | ①検索する利用者の口座情報を入力                          |
| ■ 口座情報 (以須)                      |                                              |              |          | $L\tau \langle t \rangle \Rightarrow P12$ |
| ■ 日産情報(20次)<br>必須で入力してください       | ) .                                          |              |          |                                           |
| 今日本総理日ク                          | + c 2                                        | 11 🗆         |          |                                           |
| <u>玉閒城</u> )名<br>大光銀行            |                                              | 普通           | 山庄番ち     | 口座情報入力                                    |
|                                  |                                              |              |          |                                           |
|                                  |                                              |              |          |                                           |
| 事業者区分                            |                                              | 者 (信託事業者以外   | (2)枝     | 検索する利用者の事業者区分を選択                          |
| この内容で照会                          |                                              |              | l        | してください。                                   |
|                                  |                                              |              | $\geq$   | ※通常は「任意」または「信託事業者                         |
| -                                |                                              | 1            |          | 以外」を選択してください。                             |
| ● でんさい利用者情報照会                    | 結果                                           |              |          |                                           |
| でんさい 注利用者番号 注                    | 去人名/個人事業者名                                   |              |          |                                           |
| 00000D988 彬                      | 株式会社たいこう商事                                   |              | 3        | )「この内容で検索」ボタン                             |
|                                  |                                              |              | Ŭ        | をクリック てください                               |
|                                  |                                              |              |          |                                           |
| トップページ                           | ④検索結用がまテキ                                    | $h \pm \pm$  | 1        |                                           |
|                                  | ・受快糸和朱小衣木さん                                  | しまり。         |          |                                           |

# でんさいアカウント情報照会

#### (1) メニューバーの「照会業務」をクリックし、「でんさいアカウント情報照会」を選択して ください。

| 大光銀行<br>ご不明な点は、大労<br>TEL:0120-67-103<br>受付時間:9時~17 | でんさいサービス<br>銀行でんさいサービス ヘルプデスクにお問い合わせください。<br>11 (通話料無料)<br>時(平日)  | 文字サイズ変更 小 中 大 ログオフ・ 、大光銀行ホームページ         |
|----------------------------------------------------|-------------------------------------------------------------------|-----------------------------------------|
| トップページ                                             | 照会業務 債権記録業務 ユーザ管理                                                 | ちょう ちょう ちょう ちょう ちょう ちょう ちょう ちょう ちょう ちょう |
| でんさい担当者                                            | <ul> <li>→ 通知情報照会</li> <li>■ 通知情報照会</li> <li>■ 通知情報的公式</li> </ul> | DDATT358201R                            |
| 2012年12月21日<br>株式会社たいこ                             | <ul> <li>● 開示照会</li> <li>■ 記録事項の開示</li> <li>■ 提供情報の開示</li> </ul>  |                                         |
| 前回ログオン目時<br>2回前ログオン日間                              |                                                                   | □ 拴作服歴                                  |
| Eメールアドレス                                           |                                                                   | میں میں میں میں میں میں میں میں میں میں |
|                                                    | <ul> <li>■ 取引履歴報会</li> <li>■ 操作履歴報会</li> </ul>                    | 2012年12月21日                             |

#### (2)「でんさいアカウント情報表示」画面が表示されます。

| でんさいアカウント情報表示画面 DDUSR15BZ01F |                      |     |            |                   |                     | USR15BZ01R          |         |
|------------------------------|----------------------|-----|------------|-------------------|---------------------|---------------------|---------|
|                              |                      |     |            |                   |                     |                     |         |
| 」の画面はでんさいアクリント情報表示画面です。      |                      |     |            |                   |                     |                     |         |
| ■ でんさい利用者情報                  |                      |     |            |                   |                     |                     |         |
| でんさい利用者番号                    |                      | 00  | 0000D995   |                   |                     |                     |         |
| ▋ でんさい利用者基本情報                |                      |     |            |                   |                     |                     |         |
| 法人名/個人事業者名                   |                      | 株   | 式会社たいこう建設  |                   |                     |                     |         |
| 法人名/個人事業者名力ナ                 | カナ カフドシキガイシャタイコウケンセツ |     |            |                   |                     |                     |         |
| 🛢 指定許可先一覧                    |                      |     |            |                   |                     |                     |         |
|                              |                      |     |            |                   |                     | 《前の10件 検索件数:1~4/4件  | 次の10件 🕨 |
| 業務区分                         | 利用者都                 | 番号  | 法人名/個人事業者名 |                   |                     | 法人名/個人事業者名力ナ        |         |
| 発生記録(債務者請求方式)                | COCCODE              | 988 | 株式会社たいこう商事 | こう商事 カブシキかイシャタイコピ |                     | カブジキカ「イシャタイコウショウシ」  |         |
| 発生記録(債権者請求方式)                | COCCODE              | 988 | 株式会社たいこう商事 |                   | カフジシキカゾイシャタイコウショウシゾ |                     |         |
| 讓渡記録                         | COCCODE              | 988 | 株式会社たいこう商事 |                   |                     | カフジシキカブイシャタイコウショウシブ |         |
| 保証記録(単独)                     | COCCODE              | 988 | 株式会社たいこう商事 |                   |                     | カブシキカ「イシャタイコウショウシ」  |         |
| ▋決済口座情報                      |                      |     |            |                   |                     |                     |         |
| 金融機関名                        | 支店名                  |     |            | 科目                | 口座番号                | 口座名義人               |         |
| 大光銀行                         | 新潟支店                 |     |            | 当座                | 2222222             | カ.タイコウケンセン          |         |
|                              |                      |     |            |                   |                     |                     |         |
|                              |                      |     |            |                   |                     |                     |         |

指定許可先として登録している先が表示されます。 ※指定許可登録機能を使用していない場合、明細 は表示されません。

# 取引履歴照会

## (1) メニューバーの「照会業務」をクリックし、「取引履歴照会」を選択してください。

|                                                                                                    | 文字サイズ変更 小 中 大 <b>ログオフ</b> 。<br>・<br>・<br>大光銀行ホームページ |
|----------------------------------------------------------------------------------------------------|-----------------------------------------------------|
| トップページ 照会業務 債権記録業務 ユーザ管理                                                                               | - 「 へルブ 」                                           |
| <ul> <li>でんさい担当者</li> <li>● 通知情報照会</li> <li>■ 通知情報照会</li> <li>■ 通知情報的ウンロード</li> </ul>                  | DOATT35BZ01R                                        |
| 2012年12月21日<br>株式会社たい。<br>前回ログオン日時<br>2回前ログオン日時                                                        | ■ 撓作服歴                                              |
| Eメールアドレ         ■ でんさいアカウント情報服会           前回パスワード         ● 取引店客留会           ■ 取引履歴照会         ■ 操作履歴照会 |                                                     |

(2)「取引履歴一覧」画面が表示されます。

| 取引履歴一覧画面                                                              |                         |                      |                              |                     |                |         | DDUSR238         | 3801R |
|-----------------------------------------------------------------------|-------------------------|----------------------|------------------------------|---------------------|----------------|---------|------------------|-------|
| 取引履歴を検索することができます<br>「取引履歴検索条件」を指定して「こ<br>「取引日時」を選択した場合、各取引            | 。<br>の内容で検索」<br> 履歴詳細画面 | ボタンを押してく<br>に切り替ります。 | ださい。取引履歴                     | ₹検索結∮               | 限に一覧が表         | 示されます。  |                  |       |
|                                                                       | F                       |                      |                              | 00 nt               | 00 /\          |         |                  |       |
| (第)给取为1日時<br>3枚 7 取21 口時                                              |                         | 2013 ▼ 年 03          | 3 ▼ 月 01 ▼ 日<br>2 = 日 25 = 日 | 00 ▼ B              | 00 マ 分         |         |                  |       |
| 於 J 秋 J 口时<br>扣手件 (2) 人 利 田 老 乗 日                                     |                         | 2013 • <u></u>       | • н 25 • н                   | 23 • 0 <del>.</del> | <u>99 •</u> 77 |         |                  |       |
| 相子元じんざい利用者番号                                                          |                         |                      |                              | )<br>               | _              |         | ①検索条             | 件を入力  |
| 請求口座情報                                                                |                         | 支店コード                | 科目▼                          | □座番                 | 号              |         | してくだ             | ぎさい。  |
| 請求種別(略称)                                                              |                         |                      |                              |                     |                |         |                  |       |
| 金額                                                                    | ្រា                     |                      | 円 ~                          |                     | 円              |         |                  |       |
| <ul> <li>この内容で検索</li> <li>②「この内容で検索」ボタンを<br/>クリックしてください。</li> </ul>   |                         |                      |                              |                     |                |         |                  |       |
|                                                                       | 2+                      | 10 - T -             |                              |                     |                |         | gx+1 2/ 2/1 //0, |       |
| 取引日時                                                                  | 請求者<br>でんさい<br>利用者番号    | 相手先<br>でんさい<br>利用者番号 | 支店名                          | 科                   | ] 口座番号         | 請求種別    | 金額               | 代行    |
| <u>2013年03月25日14時13分42秒</u>                                           | 00000H5B1               | 00000H5C8            | 三条支店                         | 当月                  | ž 3333333      | 債務者発生記録 | 500,000          | 無     |
| <u>2013年03月25日14時08分44秒</u>                                           | 00000H5B1               | 00000H5C8            | 三条支店                         | 当月                  | ጅ 3333333      | 債務者発生記録 | 2,000,000        | 無     |
| ③検索条件に合致した取引履歴の一覧が表示されます。     照会する取引の「 <b>取引日時」(青文字</b> )をクリックしてください。 |                         |                      |                              |                     |                |         |                  |       |

(3)取引の明細が表示されます。

| 債務者発生記録結果画面                                                                                                    |                                                                                                    |              |         |              | DDACR11BO01 |  |
|----------------------------------------------------------------------------------------------------|----------------------------------------------------------------------------------------------------|--------------|---------|--------------|-------------|--|
|                                                                                                    |                                                                                                    |              |         |              |             |  |
| 值務者発生記録:承認 <b>值務者発生記録:結果</b>                                                                                                    |                                                                                                    |              |         |              |             |  |
|                                                                                                    |                                                                                                    |              |         |              |             |  |
| 債務者発生記録が完了しました。<br>結果内容を確認してください。                                                                                                    |                                                                                                    |              |         |              |             |  |
|                                                                                                    |                                                                                                    |              |         |              |             |  |
| 債権の発行が完了しました。                                                                                                    |                                                                                                    |              |         |              |             |  |
|                                                                                                    |                                                                                                    |              |         |              |             |  |
| 受付番号:0532201303250000066                                                                                                    | iOU                                                                                                    |              |         |              |             |  |
|                                                                                                    | 1))42 <i>4</i> 9                                                                                                    |              |         |              |             |  |
|                                                                                                    |                                                                                                    |              |         |              |             |  |
| ➡ この画面はでんさいネットの記                                                                                                    | 録内容を表示しています。                                                                                                    |              |         |              |             |  |
|                                                                                                    |                                                                                                    |              |         |              |             |  |
| ▋債務者情報(請求者)                                                                                                    |                                                                                                    |              |         |              |             |  |
| 利用者番号                                                                                                    | 00000H5B1                                                                                                    |              |         |              |             |  |
| 属性                                                                                                    | 法人(金融機関を除く)                                                                                                    |              |         |              |             |  |
| 法人名/個人事業者名                                                                                                    | 株式会社たいこう建設                                                                                                    |              |         |              |             |  |
| 部署名                                                                                                    |                                                                                                    |              |         |              |             |  |
| 屋号                                                                                                    |                                                                                                    |              |         |              |             |  |
| 住所                                                                                                    | 新潟県長岡市大手通1                                                                                                    | 丁目5番地6       |         |              |             |  |
| 代表者名                                                                                                    | 大光 二郎                                                                                                    |              |         |              |             |  |
| 金融機関名         支店名                                                                                                    |                                                                                                    | 科目           | 口座番号    | 口座名義人        |             |  |
| 大光銀行                                                                                                    | 店                                                                                                    | 当座           | 3333333 | カ.タイコウケンセツ   |             |  |
| ■債権者情報                                                                                                    |                                                                                                    |              |         |              |             |  |
| 利用者番号                                                                                                    | 00000H5C8                                                                                                    | 00000H5C8    |         |              |             |  |
| 属性                                                                                                    | 法人(金融機関を除く)                                                                                                    |              |         |              |             |  |
| 法人名/個人事業者名                                                                                                    | 株式会社たいこう工業                                                                                                    | 株式会社たいこう工業   |         |              |             |  |
| 部署名                                                                                                    |                                                                                                    |              |         |              |             |  |
| 座方 (4) (4) (4) (4) (4) (4) (4) (4) (4) (4)                                                                                                    | 新海県長岡寺大手通り                                                                                                    | THERWO       |         |              |             |  |
| 11771                                                                                                    | 利為県支岡中八子通1 大光 二郎                                                                                                    | 」日ン番地の       |         |              |             |  |
| 1,42,49,0                                                                                                    |                                                                                                    |              |         |              |             |  |
| 金融機関名         支店名                                                                                                    |                                                                                                    | 科目           | 口座番号    | 口座名義人        |             |  |
| 大光銀行                                                                                                    | 占                                                                                                    | 当座           | 5555555 | カ.タイコウコウキ ヨウ |             |  |
| ■債権情報                                                                                                    |                                                                                                    |              |         |              |             |  |
| 記録番号                                                                                                    | 00000H5B1 000002000                                                                                                    | 08           |         |              |             |  |
| 信権金額                                                                                                    | 500                                                                                                    | 500,000 円    |         |              |             |  |
| 文弘期日                                                                                                    | 2013年04月15日                                                                                                    |              |         |              |             |  |
| 電力記録年月日<br>遼渡制服の左無                                                                                                    | 2013年03月25日                                                                                                    |              |         |              |             |  |
|                                                                                                    | that the other states of the states of the s |              |         |              |             |  |
| ● 中前有報                                                                                                    | 00000K00000                                                                                                    |              |         |              |             |  |
| 12日日10(小脳(())()<br>12日日10(小脳())()<br>12日日10(小脳())()<br>12日日10(小脳())()<br>12日日10(小脳())()<br>12日日10(小脳())()<br>12日日10(小脳())()<br>12日日10(小脳())()<br>12日日10(小脳())()<br>12日日10(小脳())()<br>12日日10(小脳())()<br>12日日10(小脳())()<br>12日日10(小脳())()<br>12日日10(小脳())()<br>12日日10()<br>12日日10()<br>12<br>12<br>12<br>12<br>12<br>12<br>12<br>12<br>12<br>12<br>12<br>12<br>12 | 000.100.00.000                                                                                                    | 00000K00000  |         |              |             |  |
| 管理者ID(承認者)                                                                                                    | 000000 P 0000                                                                                                    | 000000 00000 |         |              |             |  |
| 管理者IPアドレス(承認者)                                                                                                    | 000.100.00.000                                                                                                    |              |         |              |             |  |
|                                                                                                    |                                                                                                    |              |         |              |             |  |
|                                                                                                    |                                                                                                    |              |         |              |             |  |
| ■ 管理者コメント                                                                                                    |                                                                                                    |              |         |              |             |  |
| 管理者コメント                                                                                                    |                                                                                                    |              |         |              |             |  |
| トップページノー・暫に戻る                                                                                                    |                                                                                                    |              |         |              |             |  |

# 操作履歴照会

## (1) メニューバーの「照会業務」をクリックし、「操作履歴照会」を選択してください。

| 🛄 大光銀行                                     | でんさい                                     | サービス                |              | 文字サイズ変更 🖻 | トート   | ログオフ            |
|--------------------------------------------|------------------------------------------|---------------------|--------------|-----------|-------|-----------------|
| ご不明な点は、大当<br>TEL:0120-67-103<br>受付時間:9時~17 | t銀行 でんさい<br>11 (通話料無料<br>時(平日)           | サービス ヘルプデスク <br>)   | こお問い合わせください。 |           | + 大光論 | <u>銀行ホームページ</u> |
| トップページ                                     | 照会業務                                     | 債権記録業務              | ユーザ管理        |           |       | ヘルプ             |
| でんさい担当者                                    | ● 通知情報                                   | 照会                  |              |           |       | DDATT35BZ01R    |
|                                            | ■ 3週天D'情報版的<br>■ 3週天D'情報版的               | #会<br>『ウンロード        |              |           |       |                 |
| 2012年12月21日                                | ➡ 開示照会                                   |                     |              |           |       |                 |
| 株式会社たいこ                                    | <ul> <li>記録事項の</li> <li>提供情報の</li> </ul> | )開示<br>)開示          |              |           |       |                 |
| 前回ログオン日時<br>2回前ログオン日時                      | ● でんさい利                                  | 明者情報照会              |              |           |       | ■ 操作履歴          |
|                                            | ■ でんさい利                                  | ,用者情報照会<br>カウント情報照会 |              | <br>      |       |                 |
| Eメールアドレス                                   |                                          |                     |              |           | ×000  | x@xxxxxx cc.jp  |
| 前回バスワード                                    | 取引内容.                                    |                     |              |           | 2012  | 2年12月21日        |
|                                            | □ 操作履歴期                                  |                     |              |           |       |                 |

### (2)「操作履歴一覧」画面が表示されます。

| 操作履歷一覧画                                                                                                    | 面             |               |                          |         | DDUSR24BS01R           |     |
|----------------------------------------------------------------------------------------------------|---------------|---------------|--------------------------|---------|------------------------|-----|
| 操作履歴を検索することができます。<br>「操作履歴検索条件」を指定して「この内容で検索」ボタンを押してください。 操作履歴検索結果に一覧が表示されます。                                         |               |               |                          |         |                        |     |
| ■操作履歴検索条                                                                                                    | 件             |               |                          |         |                        |     |
| 開始操作日時                                                                                                    |               | 2013          | ▼年 03 ▼月 01 ▼日 00 ▼時     | 00 ▼ 分  | ①検索条件を入え               | りして |
| 終了操作日時                                                                                                    |               | 2013          | ▼ 年 03 ▼ 月 25 ▼ 日 23 ▼ 時 | 59 ▼ 分  | ください。                  |     |
| この内容で検索       ②「この内容で検索」ボタンを<br>クリックしてください。                                                                           |               |               |                          |         |                        |     |
|                                                                                                    |               |               |                          | (前の101年 | - 検索性数:1~3/3件 次0,10件 0 |     |
| 操作日時                                                                                                    | でんさい<br>利用者番号 | 管理者/<br>担当者ID | 画面名                      | 処理結果    | IPアドレス                 |     |
| 2013年03月25日<br>14時18分14秒                                                                                              | 00000H5B1     | 000000 P 0000 | 操作履歴一覧画面                 | 正常      | 000.100.00.000         |     |
| 2013年03月25日<br>14時18分01秒                                                                                              | 00000H5B1     | 000000 P 0000 | でんさい担当者ステータス画面           | 正常      | 000.100.00.000         |     |
| 2013年03月25日<br>14時16分55秒         00000H5B1         000000P 0000         債務者発生記録結果画面         正常         000.100.00.000 |               |               |                          |         |                        |     |
| ・> <sup>ブページ</sup> ③検索条件に合致した操作履歴の一覧が表示されます。                                                                          |               |               |                          |         |                        |     |

【共通業務】

# ユーザ管理(ユーザ情報変更)

1.「パスワード変更」の場合

(1) メニューバーの「**ユーザ管理」**をクリックし、「**ユーザ情報変更」**を選択してください。

| トップページ 照会業務 債権記録業務             | ユーザ管理     | ヘルブ           |
|--------------------------------|-----------|---------------|
| でんさい担当者ステータス画面                 | ● ユーザ情報変更 | DDATT35BZ01 R |
|                                |           |               |
| 2012年12月21日 金曜日<br>株式会社たいこう商事  |           |               |
| 前回ログオン日時 2012年12月21日 14時24分59秒 |           | ■ 操作履歴        |

(2)「情報変更一覧」画面が表示されます。

| でんさい担当者情報変更一覧画面                                     | DDATT41BS01R                                 |
|-----------------------------------------------------|----------------------------------------------|
| でんさい利用者情報の変更を行うことができます。<br>「でんさい担当者情報」の項目を選択してください。 |                                              |
| 図 でんさい担当者情報変更                                       |                                              |
| でんさい担当者情報変更                                         |                                              |
|                                                     |                                              |
| でんさい担当者情報                                           |                                              |
| <mark>■ バ<u>スワード</u>)</mark><br>ログオンバスワードの変更を行う。    | ■ <u>連絡先情報</u><br>Eメールアドレス・電話番号・FAX番号の変更を行う。 |
|                                                     | □ べージの 先頭へ                                   |
| 「パスワード」(青文字)<br>をクリックしてください                         | P) ボタン<br>ハ。                                 |
|                                                     |                                              |

(3)「パスワード変更入力」画面が表示されます。

| でんさい担当者バスワード変更入力画面 DDATT41BI01R                                                                                 |                               |                    |       |  |  |  |  |
|----------------------------------------------------------------------------------------------------|-------------------------------|--------------------|-------|--|--|--|--|
| でんさい担当者パスワード変更:入力 でんさい担当者パスワード変更:結果                                                                             |                               |                    |       |  |  |  |  |
| パスワード変更に必要な情報を入力して「<br>■ パスワード変更(必須)                                                                            | パスワードの変更」ボタンを押してください。         | - ①「現在のパスワード」を入力して | ください。 |  |  |  |  |
| 現在のパスワード                                                                                                    |                               | ソフトウェアキーボード        |       |  |  |  |  |
| 新しいバスワード                                                                                                    | 7                             |                    |       |  |  |  |  |
| 新しいバスワード(確認)                                                                                                    |                               |                    |       |  |  |  |  |
| المراجع المراجع المراجع المراجع المراجع المراجع المراجع المراجع المراجع المراجع المراجع المراجع المراجع المراجع | - च z                         | ②「新しいパスワード」を入力して   | ください。 |  |  |  |  |
|                                                                                                    |                               |                    |       |  |  |  |  |
|                                                                                                    | ③「 <b>パスワードの変更</b><br>してください。 | <u>〔」</u> ボタンをクリック |       |  |  |  |  |

(4)「パスワード変更結果」画面が表示されます。内容をご確認ください。

| でんさい担当者バスワード変更結果画面 DDATT41800                            |
|----------------------------------------------------------|
| でんさい担当者バスワード変更:入力 でんさい担当者バスワード変更:結果                      |
| 1グオンバスワード変更が完了しました。<br>ま果内容を確認してください。                    |
| ログオンバスワード変更が完了しました。                                      |
| 受付番号:053220130325000000941U<br>受付日時:2013年03月25日15時49分44秒 |
|                                                          |
| トップページ 一覧に戻る                                             |

2.「連絡先情報(Eメールアドレス)変更」の場合

(1) メニューバーの「ユーザ管理」をクリックし、「ユーザ情報変更」を選択してください。

| トップページ 照会業務 債権記録業務                                                | ユーザ管理    | ヘルプ           |
|-------------------------------------------------------------------|----------|---------------|
| でんさい担当者ステータス画面                                                    | □ユーザ情報変更 | DDATT35BZ01R  |
|                                                                   |          |               |
| 2012年12月21日 金曜日<br>株式会社たいこう商事                                     |          |               |
| 前回ログオン日時 2012年12月21日 14時24分59秒<br>2回前ログオン日時 2012年12月21日 14時24分59秒 |          | ■ <u>操作履歴</u> |

(2)「情報変更一覧」画面が表示されます。

| でんさい担当者情報変更一覧画面                                     |                                         | DDATT41BS01R     |
|-----------------------------------------------------|-----------------------------------------|------------------|
| でんさい利用者情報の変更を行うことができます。<br>「でんさい担当者情報」の項目を選択してください。 |                                         |                  |
| ☑ でんさい担当者情報変更                                       |                                         |                  |
| でんさい担当者情報変更                                         |                                         |                  |
|                                                     |                                         |                  |
| でんさい担当者情報                                           |                                         |                  |
| ■ <mark>バスワード</mark><br>ログオンバスワードの変更を行う。            | ■ <u>連絡先情報</u><br>Eメールアドレス・電話番号・FAX番号   | 弓の変更を行う。         |
|                                                     | <b>「連絡先情報」(青文字</b> )ボタンを<br>クリックしてください。 | ■ <u>ページの先頭へ</u> |
| トップページ                                              | ·                                       |                  |

【6】ユーザ管理(ユーザ情報変更) – ②連絡先情報(Eメールアドレス)変更の場合 【共通業務】

(3)「連絡先情報変更入力」画面が表示されます。

| でんさい担当者連絡先情報変更入力画面 DDATT418102R |                                        |            |         |  |  |  |  |  |  |
|---------------------------------|----------------------------------------|------------|---------|--|--|--|--|--|--|
| でんさい担当者連絡先情報変更:入力で、             | でんさい担当者連絡先情報変更:人力 でんさい担当者連絡先情報変更:結果    |            |         |  |  |  |  |  |  |
| 「連絡先情報」を入力して「連絡先の変更」ボタンを        | を押してください。                              |            |         |  |  |  |  |  |  |
| ■連絡先情報                          |                                        |            |         |  |  |  |  |  |  |
| Eメールアドレス1 <b>(必須)</b>           | taiko@bank.jp<br>メール通知先のEメールアドレスを必須で入力 | カしてください。   |         |  |  |  |  |  |  |
| Eメールアドレス1(確認)(必須)               | taiko@bank.jp                          |            |         |  |  |  |  |  |  |
| Eメールアドレス2 👩                     |                                        | ①変更後のメールアド | レスを入力して |  |  |  |  |  |  |
| Eメールアドレス2(確認)                   |                                        |            |         |  |  |  |  |  |  |
| Eメールアドレス3 👩                     |                                        | ください。      |         |  |  |  |  |  |  |
| Eメールアドレス3(確認)                   |                                        |            |         |  |  |  |  |  |  |
| 電話番号                            | ハイフン「-」なしで入力してください。                    |            |         |  |  |  |  |  |  |
| FAX番号                           | ハイフン「-」なしで入力してください。                    |            |         |  |  |  |  |  |  |
| ②「連絡先の変更」ボタンをクリック<br>してください。    |                                        |            |         |  |  |  |  |  |  |

(4)「連絡先情報変更結果」画面が表示されます。内容をご確認ください。

| でんさい担当者連絡先情報変更結果画面<br>でんさい担当者連絡先情報変更:入力 でん           | 〕<br>さい担当者連絡先情報変更:結果 | DDATT41B002R |
|------------------------------------------------------|----------------------|--------------|
| 連絡先情報変更が完了しました。<br>結果内容を確認してください。                    |                      |              |
| 連絡先の変更が完了しました。                                       |                      |              |
| 受付番号:053220130325000000941<br>受付日時:2013年03月25日15時51分 | U<br>}07秒<br>        |              |
| <ul> <li>         ・          ・          ・</li></ul>  | taiko@bank.jp        |              |
| Eメールアドレス2                                            |                      | _            |
| Eメールアドレス 3                                           |                      |              |
| 電話番号                                                 |                      |              |
| FAX番号                                                |                      |              |
|                                                      |                      |              |
| トップページ 一覧に戻る                                         |                      |              |

# 担当者業務 メニュー

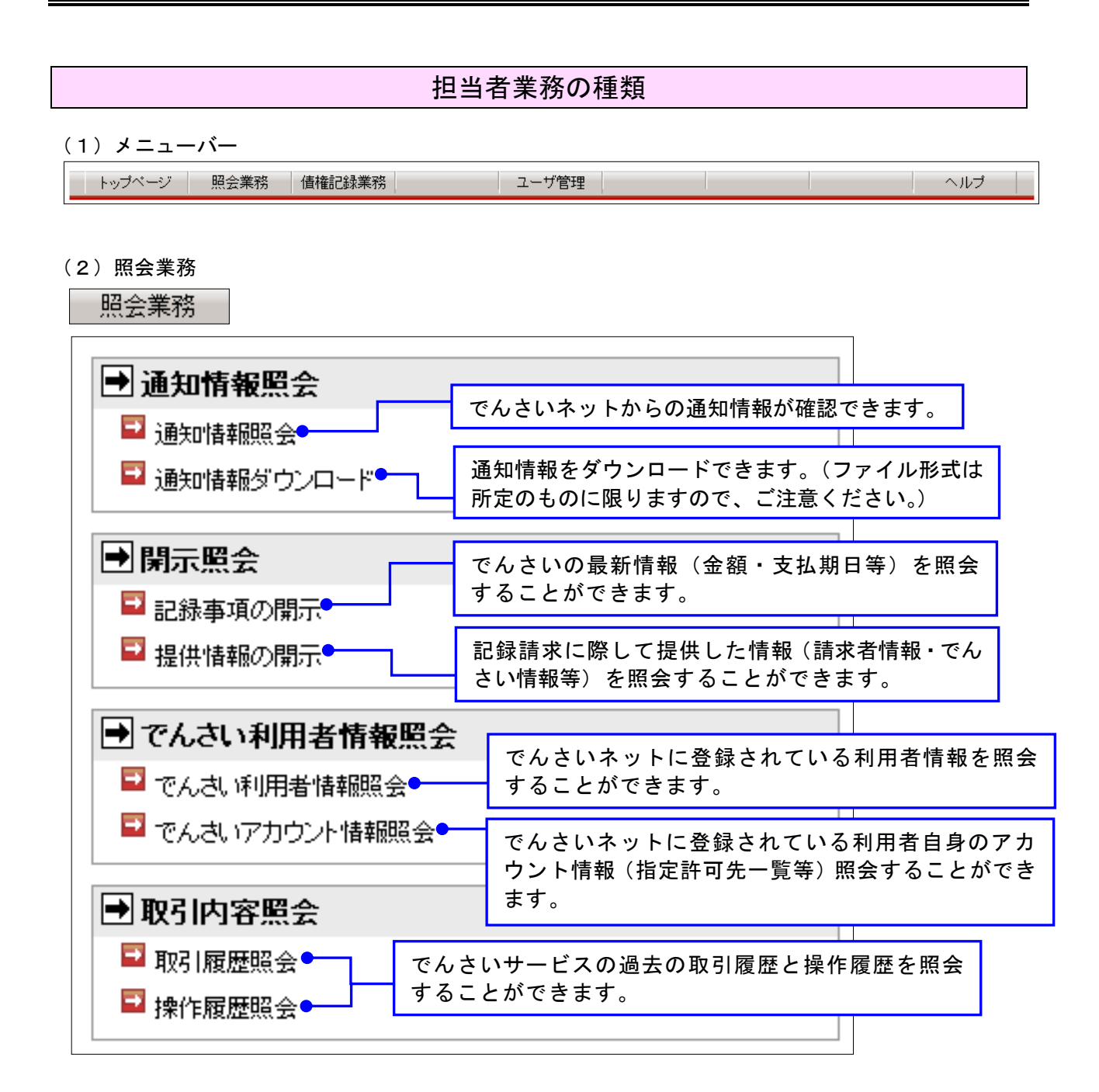

#### (3) 債権記録業務

債権記録業務

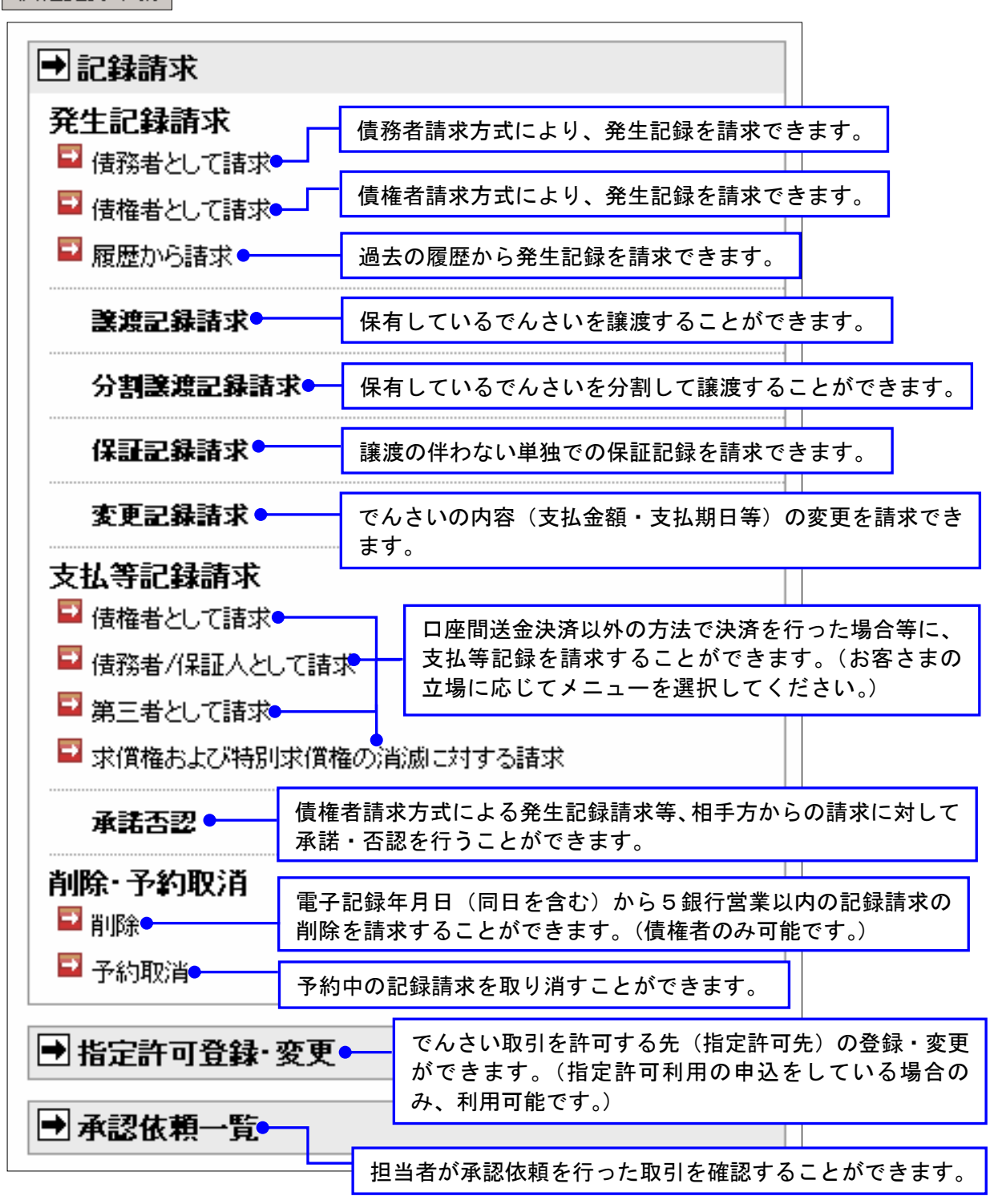

(4) ユーザ管理

ユーザ管理

| ● ユーザ情報変更 | 現在ログインしているユーザのパスワード・Eメールアド<br>レスを変更することができます。 |
|-----------|-----------------------------------------------|
|-----------|-----------------------------------------------|

#### 【8】債権記録業務(記録請求) – ①発生記録請求(債務者請求方式)

【担当者業務】

# **債権記録業務(記録請求)**

# 発生記録請求(債務者請求方式)

## (1) メニューバーの「債権記録業務」をクリックし、「債務者として請求」を選択してください。

| 🛄 大光銀行 でんさい                                                     | 文字サイズ変更 小 中                                                        | 大 ログオフ        |   |               |
|-----------------------------------------------------------------|--------------------------------------------------------------------|---------------|---|---------------|
| ご不明な点は、大光銀行 でんさい<br>TEL:0120-67-1031 (通話料無料)<br>受付時間:9時~17時(平日) | サービス ヘルプデスグ<br>)                                                   | りにお問い合わせください。 |   | ▶大光銀行ホームページ   |
| トップページ 照会業務                                                     | 債権記録業務                                                             | ユーザ管理         |   | ヘルプ           |
|                                                                 |                                                                    |               | 1 |               |
| でんさい担当者ステータス画面                                                  | 2 記球請氷                                                             |               |   | DDATT35BZ01 R |
|                                                                 | <ul> <li>発生記録請求</li> <li>□ 債務者として請求</li> <li>□ 債権者として請求</li> </ul> | 2             |   |               |
| 2012年12月21日 金曜日                                                 | ■ 履歴から請求                                                           |               |   |               |

#### (2)「債務者発生記録入力」画面が表示されます。

| 債務者発生記録入力画面                                |                                                                                                    |                                                                                 | DDACR11BI01R                                                     |                                    |
|--------------------------------------------|----------------------------------------------------------------------------------------------------|---------------------------------------------------------------------------------|------------------------------------------------------------------|------------------------------------|
| <b>債務者発生記録:入力</b> 債務者务                     | ¥生記錄:承認依賴 > 債務者発生記錄:承                                                                                 | 認依賴完了                                                                           | ①決済口座(でんさ<br>を選択してくださ                                            | さいの支払口座)<br>らい。                    |
| 「債務者情報(請求者)」「債権者情報」」<br>なお、請求にあたり、管理に利用するた | 「債権情報」を入力して「入力内容の確認」ボ<br>めの情報を「請求者任意情報」として任意にす                                                        | シンを押してください。<br>皆定することができます。                                                     | 2債権者(相手先                                                         | )の「でんさい<br>「口应情報」を                 |
| ■ 債務者情報(請求者)(必須)                           |                                                                                                    |                                                                                 | 利用有留亏」と                                                          | 「口座」「肩和」を                          |
| でんさい利用者番号                                  | 00000L0688<br>株式へ対わしいころ商事                                                                             |                                                                                 | 人力してくださ                                                          | , <sup>°</sup>                     |
| C7000 (M)mana                              | 까지곳데이아이카                                                                                              |                                                                                 | — ※「口座情報」                                                        | は「口座情報                             |
| 金融機関名                                      | 支店名                                                                                                   | 科目□座番号                                                                          | 入力」ボタン                                                           | をクリックして                            |
|                                            | 本店営業部                                                                                                 | 当座 2222222                                                                      | 入力してくだ                                                           | さい。⇒ P 1 2                         |
| 📕 債権者情報 <mark>(必須)</mark>                  |                                                                                                    |                                                                                 |                                                                  |                                    |
| でんさい利用者番号                                  | 00000D995                                                                                             |                                                                                 |                                                                  |                                    |
| 金融機関名                                      | 支店名                                                                                                   | 科目 口座番号                                                                         |                                                                  |                                    |
| 大光銀行                                       | 新潟支店                                                                                                  | 普通 1111111                                                                      | 口座情報入力                                                           |                                    |
| ▋債権情報(必須)                                  |                                                                                                    |                                                                                 | 3債権金額                                                            | ○倍田土洪で♪も                           |
| 債権金額                                       | [] 1,000,000 円●                                                                                       |                                                                                 |                                                                  |                                    |
| 支払期日                                       | 2013 × 年 01 × 月 00 ×<br>支払期日は、電子記録年月<br>め7銀行営業日日の翌日以<br>電子記録年月日の1 年後の<br>指定された支払期日が非額<br>営業日が支払期日となりま | 日<br>日(指定をしない場合は本日)を含<br>降の日を入力してください。<br>広当日まで指定可能です。<br>行営業日に当たる場合は、翌銀行<br>す。 | してくたさい。(<br>※カンマの入力は<br>④支払期日・雷子記                                | 1 円単位)<br>:不要です。<br>□<br>録年日日(発生日) |
| 電子記録年月日                                    | 2012 ▼ 年 12 ▼ 月 21 ▼<br>予約で記録請求を行う場合<br>い。<br>本日より1ヶ月後の応当日<br>なお、15時以降24時まで<br>必ず翌日以降の日を入力し           | 日<br>し、翌日以降の日を入力してくださ<br>まで指定可能です。<br>の時間帯に記録請求を行う場合は、<br>てください。                | <ul> <li>画面の説明をご確</li> <li>日付を指定してく</li> <li>「電子記録年月」</li> </ul> | [認のうえ、西暦で<br>ださい。<br>日」を翌日以降の      |
| 譲渡制限の有無                                    | ⑦ ③制限なし ○譲渡先を参加                                                                                       | □金融機関□・限定●                                                                      | 日付にすると、予                                                         | 約扱いとなります。                          |
| ▋請求者任意情報                                   |                                                                                                    |                                                                                 |                                                                  |                                    |
| 請求者任意情報                                    |                                                                                                    | ⑤薙渡制                                                                            | 限の右無                                                             |                                    |
|                                            |                                                                                                    | <br>通常は                                                                         | 「制限なし」を選択し <sup>、</sup>                                          | てください。                             |
|                                            |                                                                                                    |                                                                                 |                                                                  |                                    |
| 入力内容の確認                                    |                                                                                                    |                                                                                 | + + =                                                            | 1                                  |
|                                            |                                                                                                    | 6 請求者任怠                                                                         | <b>清</b> 報                                                       |                                    |
|                                            |                                                                                                    | 通常は入力                                                                           | 不要です。(管理コート                                                      | *等が必要な                             |
| ⑦「入力内容の確                                   | 「認」ボタンを                                                                                               | 場合に入力                                                                           | してください。)                                                         |                                    |
| クリックしてく                                    | 【ださい。                                                                                                 | L                                                                               |                                                                  |                                    |

(3)「債務者発生記録承認依頼」画面が表示されます。

表示されている内容を確認し、よろしければ**「承認依頼」**ボタンをクリックしてください。

| 債務者発生記録承認                                               | 依頼画面                                                           |             |           |       | DDACR11BC01R |       |         |
|---------------------------------------------------------|----------------------------------------------------------------|-------------|-----------|-------|--------------|-------|---------|
| 債務者発生記録:入力                                              | 債務者発生記録:承認依賴 債務                                                | 者発生記録:承認依頼完 | 7         |       |              |       |         |
| の画面は確認画面です。<br>下記の内容でよろしけれは<br>多正する場合は「戻る」ボジ<br>① この画面は | 「承認依頼」ボタンを押してください。<br>アンを押してください。<br><b>承認依頼画面です。まだ債務者発生</b> 記 | 2録請求は完了していま | せん。       |       |              |       |         |
| 債務者情報(請求者)                                              |                                                                |             |           |       |              |       |         |
| でんさい利用者番号                                               | 0000000966                                                     |             |           |       |              |       |         |
| でんざい利用者名                                                | 株式会社たい。                                                        | 二つ簡争        |           |       |              |       |         |
| 金融機関名                                                   | 支店名                                                            | 科目          | 口座番号      |       |              |       |         |
| 大光銀行                                                    | 本店営業部                                                          | 当座          | 2222222   |       |              |       |         |
| 債権者情報                                                   |                                                                |             |           |       |              |       |         |
| でんさい利用者番号                                               | 00000D995                                                      |             |           |       |              |       |         |
| でんさい利用者名                                                | 株式会社たい。                                                        | こう建設        |           |       |              |       |         |
| 金融機関名                                                   | 支店名                                                            | 科目          | 口座番号      |       |              |       |         |
| 大光銀行                                                    | 新潟支店                                                           | 普通          | 111111    |       |              |       |         |
| 債権情報                                                    |                                                                |             |           |       |              |       |         |
| 債権金額                                                    |                                                                | 1,000,000 円 |           |       |              |       |         |
| 支払期日                                                    | 2013年01月08                                                     | 8           | 官埋者       | への連絡  | 事項等があ        | る場合に  |         |
| 電子記録年月日                                                 | 2012年12月21                                                     | Β           | スカレ       | てください | .)           |       |         |
| 鑲渡制限の有無                                                 | 制限なし                                                           |             | 7,10      |       | 0            |       |         |
| 請求者任意情報                                                 |                                                                |             |           |       |              |       |         |
| 請求者任意情報                                                 |                                                                |             |           |       |              |       |         |
|                                                         |                                                                |             |           | _     |              |       |         |
| 担当者コメント                                                 |                                                                |             |           |       | 内のの体         | 正が必要な |         |
| 担当者コメント                                                 |                                                                |             |           |       | 内谷の修         | 正が必安な | 「あっは」大つ |
|                                                         |                                                                |             |           |       | ボタンを         | クリックし | てください。  |
| 承認依頼 戻る                                                 | ]                                                              |             |           | L     |              |       |         |
|                                                         | /                                                              |             |           |       |              |       |         |
|                                                         | F -                                                            | 유지 나는 승규는 . | × L . L L |       | - 1 - 1 - 1  |       |         |

#### (4)「承認依頼完了」画面が表示されます。内容をご確認ください。

| 債務者発生記録承認住                | <b>大頼完了画面</b>                        |                      |               |         | DDACR11B002R           |
|---------------------------|--------------------------------------|----------------------|---------------|---------|------------------------|
| 債務者発生記録:入力 >              | 債務者発生記録:承認                           | 成類 <b>債務者発生記録:承認</b> | 依賴完了          | •       |                        |
|                           |                                      |                      |               | -       |                        |
| 債務者発生記録の承認依頼              | が完了しました。                             |                      |               |         |                        |
| 債権の発行承認                   | 3依頼が完了しました。                          |                      |               |         |                        |
| 受付番号:053220<br>受付日時:2012年 | 0121221000000569U<br>512月21日14時41分57 | ф                    |               |         |                        |
| 0この画面はす                   | 総依頼完了画面です                            | 。また債務者発生記録請求は        | <b>完了して</b> し | ぃません。   |                        |
| 🛢 債務者情報(請求者)              |                                      |                      |               |         |                        |
| でんさい利用者番号                 |                                      | 00000D988            |               |         |                        |
| でんさい利用者名                  |                                      | 株式会社たいこう商事           |               |         |                        |
| 金融機関名                     | 支店名                                  | 科                    | 8             | 口座番号    |                        |
| 大光銀行                      | 本店営業                                 | ß 当                  | 壁             | 2222222 |                        |
| ● 債権者情報                   |                                      |                      |               |         |                        |
| でんざい利用者番号                 |                                      | 00000D995            |               |         |                        |
| じんさい利用者名                  |                                      | 林式は大学したいこう漫画文        |               |         |                        |
| 金融機関名                     | 支店名                                  | 科                    | 8             | 口座番号    |                        |
| 大光銀行                      | 新)爲支店                                | 晋.                   | đ             | 1111111 | ・(注)この時点では、発生記球請水の手続さは |
| ● 債権情報                    |                                      |                      | _             |         | 空マレイいません               |
| 1価権金額                     |                                      | 1,000,000            | н             |         | 元」していよどん。              |
| ◇™約□<br>雷子記録年月日           |                                      | 2013年01月08日          | -             |         | ・請求は管理者の承認によって完了します。   |
| 譲渡制限の有無                   |                                      | 制限なし                 | -             |         |                        |
| ▋請求者任意情報                  |                                      |                      |               |         | ・管理者はP74「承認/差し戻し」をご覧の  |
| 請求者任意情報                   |                                      |                      |               |         | うえ、承認手続きを行ってください。      |
| ▋ 担当者コメント                 |                                      |                      |               |         | ※管理者には、承認依頼の通知が送信されて   |
| 担当者コメント                   |                                      |                      |               |         | います。                   |
| トップページ                    |                                      |                      |               |         |                        |

|                                                                   |                                       |                                                                   |                                                     |                                              | 【担当者業務】                                                                                               |
|-------------------------------------------------------------------|---------------------------------------|-------------------------------------------------------------------|-----------------------------------------------------|----------------------------------------------|----------------------------------------------------------------------------------------------------|
|                                                                   | 孚                                     | <sup>後</sup> 生記録言                                                 | 青求(債                                                | 責権者請                                         | <b>求方式</b> )                                                                                          |
| 1)メニューバーの                                                         | 「債権証                                  | 録業務」を                                                             | ミクリック                                               | クし、「 <b>債</b>                                |                                                                                                    |
| である<br>ご不明な点は、大光銀行でんさ<br>TEL:0120-67-1031(通話料)<br>受付時間:9時~17時(平日) | <b>ミいサービス</b><br>さいサービス へい<br>無料)     | レプデスクにお問い                                                         | 合わせください                                             | 0                                            | 文字サイズ変更 小 中 大 ログオフ<br>・大光銀行ホームページ                                                                     |
| トップページ 照会業務                                                       | 6 債権記録業                               | 翻                                                                 | ユーザ管理                                               |                                              | ヘルプ                                                                                                   |
| でんさい担当者ステータス                                                      | 画而<br>発生記録<br>● 債務者<br>● 債務者<br>● 債権者 | <b>青求</b><br>柔請求<br>話として諸求<br>話として諸求<br>いら諸求                      |                                                     |                                              | DDATT35B201R                                                                                          |
|                                                                   |                                       |                                                                   | + 10 + +                                            | -                                            |                                                                                                    |
| 2)「慎権百免生記                                                         | 球人刀」                                  | 凹田か衣示                                                             | されます                                                | 0                                            |                                                                                                    |
| 債權者発生記錄人力画面                                                       |                                       |                                                                   |                                                     |                                              | DDACR21BI01R                                                                                          |
| 債権者発生記録:入力<br>債権<br>「債務者情報」「債権者情報(請求者<br>なお、請求にあたり、管理に利用する        | 者発生記録:承認<br>前)」「債権情報」を)<br>るための情報を「請  | 依頼 債権者発生                                                          | 記録:承認依頼9<br>確認」ボタンを押<br>「任意に指定する                    | 完了<br>してください。<br>っことができます。                   | <ol> <li>①債務者(相手先)の「でんさい<br/>利用者番号」と「口座情報」を<br/>入力してください。</li> </ol>                                  |
| 債務者情報(必須) でんさい利用者番号                                               |                                       | 000000988                                                         |                                                     |                                              | ※「口座情報」は「 <b>口座情報</b><br><b>入力」</b> ボタンをクリックして<br>入力してください。⇒P12                                       |
| 金融機関名                                                             | 支店名                                   |                                                                   | 科目                                                  | 口座番号                                         |                                                                                                    |
| 大光銀行                                                              | 本店営業                                  | 部                                                                 | 当座                                                  | 1111111                                      | 口座情報入力                                                                                                |
|                                                                   |                                       |                                                                   |                                                     |                                              |                                                                                                    |
| 📕 責権者情報(請求者) (必須)                                                 | )                                     |                                                                   |                                                     |                                              | ②決済口座(でんさいの受取口座)                                                                                      |
| で <mark>んさい利用者番号</mark>                                           |                                       | 000000000000000000000000000000000000000                           |                                                     |                                              | を選択してください。                                                                                            |
| でんさい利用者名                                                          |                                       | 株式会社たいこう建設                                                        | Ϋ́                                                  |                                              |                                                                                                    |
| 金融機関名                                                             | 支店名                                   |                                                                   | 科目                                                  |                                              |                                                                                                    |
|                                                                   |                                       | 店                                                                 | 普近                                                  | <u> </u>                                     |                                                                                                    |
| 債権金額                                                              | 2                                     | 1,000,000 円(                                                      |                                                     |                                              |                                                                                                    |
|                                                                   | U                                     | 2013 💙 年 01 🗸 月                                                   | 08 🗸 🖂 🗕                                            |                                              | してくたさい。(1円単位)                                                                                         |
| 支払期日                                                              |                                       | 支払期日は、電子記<br>め7銀行営業日目の<br>電子記録年月日の<br>指定された支払期E<br>営業日が支払期日の      | 2録年月日(指5<br>0翌日以降の日<br>1年後の応当日<br>日が非銀行営業<br>となります。 | をしない場合は、<br>を入力してください<br>まで指定可能です<br>目に当たる場合 | *B)<br>* · · · · · · · · · · · · · · · · · · ·                                                        |
| 電子記録予定年月日                                                         |                                       | 2012 × 年 12 × 月<br>予約で記録請求を行い。<br>本日より1ヶ月後のなお、15時以降24<br>必ず翌日以降の日 | 21 ▼ 日<br>テう場合は、翌日<br>応当日まで指定<br>時までの時間<br>を入力してくださ | 目以降の日を入力<br>三可能です。<br>帯に記録請求を行<br>らい。        | <ul> <li>(発生予定日)</li> <li>回面の説明をご確認のうえ、西暦</li> <li>日付を指定してください。</li> <li>「電子記録予定年月日」を翌日以降(</li> </ul> |
| 譲渡制限の有無                                                           | 2                                     | <ul> <li>● 制限なし</li> <li>○ 譲渡</li> </ul>                          | 観先を参加金融機                                            | 観に限定 🗕 🗕                                     | 日付にすると、予約扱いとなります。                                                                                     |
| ▋請求者任意情報                                                          |                                       |                                                                   |                                                     |                                              |                                                                                                    |
| 請求者任意情報                                                           | 7                                     | •                                                                 |                                                     | 6 辣油                                         | 判阻の方無                                                                                                 |
|                                                                   |                                       |                                                                   |                                                     | ↓∪祓胶                                         |                                                                                                    |

⑥請求者任意情報

場合に入力してください。)

入力内容の確認

⑦「入力内容の確認」 ボタンを クリックしてください。

通常は「制限なし」を選択してください。

通常は入力不要です。(管理コード等が必要な

(3)「債権者発生記録承認依頼」画面が表示されます。

<u>表示されている内容を確認し、よろしければ「承認依頼」ボタンをクリックしてください。</u>

| 但惟有先土記錄外認依有                                                                                                    |                                                                                                    |                                                                                                    |                                                                                                    |                                                                 |                                               |                                                                                                    |                                                                                                    |                                                                                        |                                                                                                    |                                                               |                                                                                                    |                                                                                                    |
|----------------------------------------------------------------------------------------------------|----------------------------------------------------------------------------------------------------|----------------------------------------------------------------------------------------------------|----------------------------------------------------------------------------------------------------|-----------------------------------------------------------------|-----------------------------------------------|----------------------------------------------------------------------------------------------------|----------------------------------------------------------------------------------------------------|----------------------------------------------------------------------------------------|----------------------------------------------------------------------------------------------------|---------------------------------------------------------------|----------------------------------------------------------------------------------------------------|----------------------------------------------------------------------------------------------------|
| 債権者発生記録:入力                                                                                                    | 權者発生記録:承認依明                                                                                                    | <b>頁</b> 債權者発生記錄                                                                                                    | 录:承認依頼家                                                                                                    | E7                                                              |                                               |                                                                                                    |                                                                                                    |                                                                                        |                                                                                                    |                                                               |                                                                                                    |                                                                                                    |
| この画面は確認画面です。                                                                                                    |                                                                                                    |                                                                                                    |                                                                                                    |                                                                 |                                               |                                                                                                    |                                                                                                    |                                                                                        |                                                                                                    |                                                               |                                                                                                    |                                                                                                    |
| 下記の内容でよろしければ「承認<br>修正する場合は「戻る」ボタンを                                                                                                    | 習依頼」ボタンを押してくた<br>押してください。                                                                                                    | iðlu.                                                                                                    |                                                                                                    |                                                                 |                                               |                                                                                                    |                                                                                                    |                                                                                        |                                                                                                    |                                                               |                                                                                                    |                                                                                                    |
|                                                                                                    | 14                                                                                                    | 14 +7 76 1- 27 63 25 - P14                                                                                                    |                                                                                                    |                                                                 |                                               |                                                                                                    |                                                                                                    |                                                                                        |                                                                                                    |                                                               |                                                                                                    |                                                                                                    |
| ● この画面は承認                                                                                                    | 依頼画面 じす。また憤                                                                                                    | 惟者羌生記録請氷は                                                                                                    | (売 / し ( いa                                                                                                    | <b>に</b> ぜん。                                                    |                                               |                                                                                                    |                                                                                                    |                                                                                        |                                                                                                    |                                                               |                                                                                                    |                                                                                                    |
| 債務者情報                                                                                                    |                                                                                                    |                                                                                                    |                                                                                                    |                                                                 |                                               |                                                                                                    |                                                                                                    |                                                                                        |                                                                                                    |                                                               |                                                                                                    |                                                                                                    |
| でんさい利用者番号でんさい利用者名                                                                                                    | 00 株                                                                                                    | 00D988<br>式会社たいこう商事                                                                                                    |                                                                                                    |                                                                 |                                               |                                                                                                    |                                                                                                    |                                                                                        |                                                                                                    |                                                               |                                                                                                    |                                                                                                    |
| 金融機関名                                                                                                    | 支店名                                                                                                    |                                                                                                    | 科目                                                                                                    | 口座番号                                                            |                                               |                                                                                                    |                                                                                                    |                                                                                        |                                                                                                    |                                                               |                                                                                                    |                                                                                                    |
| 大光銀行                                                                                                    | 本店営業部                                                                                                    |                                                                                                    | 当座                                                                                                    | 1111111                                                         |                                               |                                                                                                    |                                                                                                    |                                                                                        |                                                                                                    |                                                               |                                                                                                    |                                                                                                    |
| ●債権者情報(請求者)<br>でんさい利用者番号                                                                                                    | m                                                                                                    | 0000995                                                                                                    |                                                                                                    |                                                                 |                                               |                                                                                                    |                                                                                                    |                                                                                        |                                                                                                    |                                                               |                                                                                                    |                                                                                                    |
| でんさい利用者名                                                                                                    | 株                                                                                                    | 式会社たいこう建設                                                                                                    |                                                                                                    |                                                                 |                                               |                                                                                                    |                                                                                                    |                                                                                        |                                                                                                    |                                                               |                                                                                                    |                                                                                                    |
| 金融機関名                                                                                                    | 支店名                                                                                                    |                                                                                                    | 科目                                                                                                    | 口座番号                                                            |                                               |                                                                                                    |                                                                                                    |                                                                                        |                                                                                                    |                                                               |                                                                                                    |                                                                                                    |
| 大光銀行<br>■ 传络特级                                                                                                    | 新潟支店                                                                                                    |                                                                                                    | 普通                                                                                                    | 1111111                                                         |                                               |                                                                                                    |                                                                                                    |                                                                                        |                                                                                                    |                                                               |                                                                                                    |                                                                                                    |
| 值<br>構<br>金額                                                                                                    |                                                                                                    | 1,0                                                                                                    | 20,000円                                                                                                    |                                                                 |                                               |                                                                                                    |                                                                                                    |                                                                                        |                                                                                                    |                                                               |                                                                                                    |                                                                                                    |
| 支払期日                                                                                                    | 20                                                                                                    | 3年01月08日                                                                                                    |                                                                                                    | 告Ŧ                                                              | 田老への                                          | <b>油</b> 纹                                                                                                    | 東佰笙                                                                                                    | がま                                                                                     | ス場                                                                                                    | ≙ı-                                                           |                                                                                                    |                                                                                                    |
| 電子記録予定年月日<br>譲渡制限の有無                                                                                                    | 20<br>制                                                                                                    | 2年12月21日<br>限なし                                                                                                    |                                                                                                    | 티시                                                              | 王白への                                          | /建稲号                                                                                                    | ₱坞守<br>、                                                                                                    | /J · Ø                                                                                 | )の场(                                                                                                    |                                                               |                                                                                                    |                                                                                                    |
| 請求者任意情報                                                                                                    |                                                                                                    |                                                                                                    |                                                                                                    |                                                                 | JUCK                                          | 1591                                                                                                    | <b>``</b>                                                                                                    |                                                                                        |                                                                                                    |                                                               |                                                                                                    |                                                                                                    |
| 請求者任意情報                                                                                                    |                                                                                                    |                                                                                                    |                                                                                                    |                                                                 |                                               |                                                                                                    |                                                                                                    |                                                                                        |                                                                                                    |                                                               |                                                                                                    |                                                                                                    |
|                                                                                                    |                                                                                                    |                                                                                                    |                                                                                                    |                                                                 |                                               |                                                                                                    |                                                                                                    |                                                                                        |                                                                                                    |                                                               |                                                                                                    |                                                                                                    |
| ■ 担当者コメント                                                                                                    |                                                                                                    |                                                                                                    |                                                                                                    |                                                                 |                                               | Г                                                                                                    |                                                                                                    |                                                                                        |                                                                                                    |                                                               | - • • •                                                                                                    |                                                                                                    |
| -<br>担当者コメント                                                                                                    |                                                                                                    |                                                                                                    |                                                                                                    |                                                                 |                                               |                                                                                                    | 内容0                                                                                                    | の修う                                                                                    | Eが必                                                                                                    | 要な                                                            | 湯合は                                                                                                    | 「戻る」                                                                                                    |
|                                                                                                    |                                                                                                    |                                                                                                    |                                                                                                    |                                                                 |                                               |                                                                                                    | ボタン                                                                                                    | ノを                                                                                     | クリッ                                                                                                    | クして                                                           | てくだ                                                                                                    | さい。                                                                                                    |
| 承認依頼                                                                                                    | 「承認                                                                                                    | <b>抜頼」</b> ボ                                                                                                    | タンを                                                                                                    | クリッ                                                             | クして                                           | くださ                                                                                                    | らい。                                                                                                    | ]                                                                                      |                                                                                                    |                                                               |                                                                                                    |                                                                                                    |
| ▲認依頼叧                                                                                                    | <b>「承認</b><br>[了」画面                                                                                                    | <b>依頼」</b> ボ<br>が表示さ                                                                                                    | タンを<br>れます                                                                                                    | -<br>クリッ<br>「。内容                                                | クして                                           | くださ<br>認くた                                                                                                    | <u>ร</u> い。<br>ごさい。                                                                                                    |                                                                                        |                                                                                                    |                                                               |                                                                                                    |                                                                                                    |
| ▲認依頼<br>「承認依頼完<br>債権者先生記録承認依頼                                                                                                    | <b>「承認</b><br>了」画面                                                                                                    | <b>抜頼」</b> ボ<br>が表示さ                                                                                                    | タンを<br>れます                                                                                                    | -<br>クリッ<br>-<br>。内容                                            | クして<br>をご確                                    | くださ<br>認くた<br>DDAG                                                                                                    | らい。<br>こさい。                                                                                                    |                                                                                        |                                                                                                    |                                                               |                                                                                                    |                                                                                                    |
|                                                                                                    |                                                                                                    | <b>依頼」ボ</b>                                                                                                    | タンを<br>れます                                                                                                    | -<br>クリッ<br>-<br>。内容                                            | クして                                           | くださ<br>認くた                                                                                                    | らい。<br>ごさい。<br>R218002R                                                                                                    | <b>_</b>                                                                               |                                                                                                    |                                                               |                                                                                                    |                                                                                                    |
|                                                                                                    |                                                                                                    | <b>依頼」</b> ボ<br>が表示さ<br><sup>歯椎者発生記録: 本範</sup>                                                                                                    | タンを<br>れます<br><sup>30(頼完了</sup>                                                                                                    | -クリッ<br><sup>-</sup> 。内容                                        | クして<br>Sをご確認                                  | くださ<br>認くた<br>DDAG                                                                                                    | らい。<br>ささい。<br>R216022R                                                                                                    |                                                                                        |                                                                                                    |                                                               |                                                                                                    |                                                                                                    |
|                                                                                                    |                                                                                                    | <b>依頼」ボ</b>                                                                                                    | タンを<br>れます<br><sup>3&amp; 頼完了</sup>                                                                                                    | -<br>クリッ<br>-<br>。内容                                            | クして                                           | くださ<br>認くた<br><sup>DDAC</sup>                                                                                                    | ≤い。<br>ごさい。<br><sup>R21BCQCP</sup>                                                                                                    |                                                                                        |                                                                                                    |                                                               |                                                                                                    |                                                                                                    |
| 水認依頼<br>尾る<br>「承認依頼ラ<br>低権者発生記録べ記依頼う<br>低権者発生記録へ記依頼か気<br>価権の発行承認依頼か気                                                                                                    | 「承認<br>三了」画面<br>第7画面<br>若先生記録:承認依頼<br>7しました。<br>秘究了しました。                                                                                                    | <b>抜頼」</b> ボ<br>が表示さ<br><sup>歯椎者発生記録・承載</sup>                                                                                                    | タンを<br>れます<br><sup>384第完7</sup>                                                                                                    | -<br>クリッ<br>-。内容                                                | クして                                           | くださ<br>認くた<br><sup>DDAC</sup>                                                                                                    | らい。<br>ごさい。<br>RPIBOOR                                                                                                    |                                                                                        |                                                                                                    |                                                               |                                                                                                    |                                                                                                    |
| 水認依頼<br>尾る<br>「承認依頼ラ<br>低権者発生記録へ認依頼の<br>価権者発生記録への必認依頼の<br>、<br>低権の発行不認依頼<br>受付番号:63320121<br>案付田時:2012年12月                                                                                                    | 「承認<br>こ了」画面<br>ま究生記録:承認依頼<br>7しました。<br>動完了しました。<br>22100000017U<br>121日14時5550716秒                                                                                                    | <b>抜頼」</b> ボ<br>が表示さ<br><sup>債権者発生記録: 承認</sup>                                                                                                    | タンを<br>れます<br><sup>284第27</sup>                                                                                                    | -<br>クリッ<br>-<br>。内容                                            | クして                                           | くださ<br>認くた<br><sup>DDAC</sup>                                                                                                    | らい。<br>ささい。<br>R21BOOR                                                                                                    | <b>,</b>                                                                               |                                                                                                    |                                                               |                                                                                                    |                                                                                                    |
| 水認依頼 尿る 「承認依頼ラ 「承認依頼ラ 「律様者発生記録へ認依頼う 「健様者発生記録へ認依頼から 「健権の発行承認依頼から 「健和の発行承認依頼から 「供給の発行承認な規算」 ※付留号:6532012f12月 ※付目時:2012年12月 ① この画面は本認者                                                                                                    | 「承認<br>ころ」画面<br>第7画面<br>第7画面<br>第7画面の<br>第7回面の<br>第7回面のす。また<br>第7回面のす。また                                                                                                    | <b>抜頼」ボ</b><br>が表示さ<br>(<br>(<br>(<br>(<br>(<br>(<br>(<br>(<br>(<br>(<br>(<br>(<br>(<br>(<br>(<br>(<br>(<br>(                                                                                                    | タンを<br>れます<br><sup>206 頼完7</sup>                                                                                                    | <u>-</u> 。内容                                                    | クして                                           | くださ<br>認くた<br><sup>DDAC</sup>                                                                                                    | <u>ร</u> い。<br><u>さ</u> さい。<br>REIECOUR                                                                                                    | <b>)</b>                                                                               |                                                                                                    |                                                               |                                                                                                    |                                                                                                    |
| 水認依頼         戻る           「承認依頼字            「承認依頼字            「確差発生記録べ記依頼/            (確確発生記録、入力)         (確確<br>第位書発生記録の承認依頼/) (           (確確の発行承認依頼)<br>受付目時:2012年125            ① この画面は承認何                                                                                                    | 「承認<br>ご了」画面<br>第7画面<br>第7画面<br>第7画面です。また6<br>数字にすいた。<br>22100000617U<br>221日14時56分16秒                                                                                                    | <b>依頼」</b> ボ<br>が表示さ<br><sup>像株者発生記録:米</sup><br><sup>編</sup>                                                                                                    | タンを<br>れます<br><sup>8&amp;頼完7</sup>                                                                                                    | -<br>クリッ<br>-。内容                                                | クして                                           | くださ<br>認くた                                                                                                    | らい。<br>ささい。<br>RPIBOUR                                                                                                    |                                                                                        |                                                                                                    |                                                               |                                                                                                    |                                                                                                    |
| 水認依頼         戻る           「承認依頼字            「承認依頼字            「確若発生記録み認依頼か気            「備福舎発生記録の承認依頼か気            「「御田寺」の名気の見いた。            「「御田寺」の名気の見いた。            ● この画面は承認相            「広気、小明青垂号                                                                                                    | 「承認<br>ころ」<br>直面<br>こで画面<br>ま究生記録:予認依明<br>てしました。<br>2100000817U<br>21日14時55分16秒<br>本類完了画面です。また何                                                                                                    | <b>抜頼」</b> ボ:<br>が表示さ;<br>##者発生記録請求は                                                                                                    | タンを<br>れます<br><sup>26(頼完7</sup>                                                                                                    | -<br>つりッ<br>-。内容                                                | クして                                           | くださ<br>認くた                                                                                                    | らい。<br>ごさい。<br>RRIBOOR                                                                                                    | •                                                                                      |                                                                                                    |                                                               |                                                                                                    |                                                                                                    |
| 水認依期<br>戻る<br>「承認依頼学<br>毎福者発生記録へ認依頼学<br>毎福者発生記録へ初<br>備福<br>備福者発生記録、入力<br>備福<br>個福者発生記録、入力<br>備福<br>香福者発生記録、入力<br>備福<br>香福者発生記録、入力<br>備福<br>香福者発生記録、入力<br>備福<br>香福者発生記録、入力<br>備福<br>香福者発生記録、の承認依頼が完<br>「<br>低福<br>の発行承認依頼<br>学<br>「<br>の<br>一<br>の<br>一<br>の<br>一<br>の<br>一<br>の<br>一<br>の<br>一<br>の<br>一<br>の<br>一<br>の<br>一<br>の<br>一<br>の<br>一<br>の<br>一<br>の<br>一<br>の<br>一<br>の<br>一<br>の<br>一<br>の<br>一<br>の<br>一<br>の<br>一<br>の<br>一<br>の<br>一<br>の<br>の<br>の<br>の<br>の<br>の<br>の<br>の<br>の<br>の<br>の<br>の<br>の                                                                                                    | 「承認<br>ご了」画面<br>ご画面<br>若発生記録:承認依頼<br>7しました。<br>2100000617U<br>211日14時50分16秒<br>株式完了画面です。まだ自<br>(0000<br>株式会                                                                                                    | <b>抜頼」</b> ボ<br>が表示さ<br><sup>備権者発生記録:水副<br/>構者発生記録請求は<br/>E008</sup>                                                                                                    | タンを<br>れます<br><sup>36(頼完7</sup>                                                                                                    | -<br>つりッ<br>。内容                                                 | クして<br>3をご確認                                  | くださ<br>認くた<br>DDAC                                                                                                    | ≤い。<br><u> さ</u> さい。                                                                                                    | 2                                                                                      |                                                                                                    |                                                               |                                                                                                    |                                                                                                    |
| 水認依期<br>戻る<br>「承認依頼字<br>債権者発生記録へ認依頼<br>備権者発生記録、入力<br>備権<br>債権者発生記録、入力<br>価権<br>債権者発生記録、の承認法期が完<br>「の適面は承認<br>、受付部号:653220121<br>変付部号:653220121<br>変付部号:653220121<br>変付部号:653220121<br>変付部号:653220121<br>変付部号:653220121<br>変付部号:653220121<br>変付部号:653220121<br>変付部号:653220121<br>変付部号:653220121<br>変付部号:653220121<br>変付部号:653220121<br>またの、単明者<br>なる、、利明者報号<br>でんさ、利明者報号<br>でんさ、利明者報号<br>でんさ、利明者第二                                                                                                    | 「承認     「     「          「          「                                                                                                    | <b>抜頼」</b> ボ・<br>が表示さえ<br>備権者発生記録:水<br>機権者発生記録請求は<br>E888<br>Extra 15両事                                                                                                    | タンを<br>れます<br><sup>200</sup><br><sup>200</sup><br><sup>200</sup><br><sup>200</sup>                                                                                                    | - クリッ<br>- 。内容<br>- 。内容                                         | クして                                           | くださ<br>認くた<br>DDAC                                                                                                    | <u>さ</u> さい。<br><u>さ</u> さい。                                                                                                    | 2                                                                                      |                                                                                                    |                                                               |                                                                                                    |                                                                                                    |
| 水認依頼         戻る           「承認依頼ラ            (確若発生記録へ認依頼)            (確若発生記録へ認依頼)         (確確           (確確考発生記録へ認依頼)         (確確           (確確考発生記録への必須な願から)         (確確           (確確考発生記録の承認依頼から)         (確確           (確確の発行不認依頼)         (確確           (確確の発行不認依頼)         (確確           (確確の発行不認依頼)         (確           (確         ( なの現行 不認依頼)           ( なの通知は不認知)         ( ( なの現日 書電号           でんさい、利用書名         ( な知問問答           ( な親相関名         ( 大) ( 知行 )           ( 体表者解解( 徳女主)         ( ( なまま)                                                                                                    | 「承認     「         ・         ・         ・                                                                                                    | <b>抜頼」</b> ボ・<br>が表示さえ<br>備権者発生記録:水<br>端<br>権者発生記録請求は<br>ERES<br>ERES<br>ERES<br>ERES<br>ERES<br>ERES<br>ERES<br>ERES<br>ERES                                                                                                    | タンを<br>れます<br>200 単元<br>                                                                                                    | <ul> <li>クリッ</li> <li>。内容</li> <li>せん。</li> </ul>               | をご確認                                          | くださ<br>認くた<br>                                                                                                    | <u>ร</u> い。<br><u>さ</u> さい。<br>R21E002R                                                                                                    | 2                                                                                      |                                                                                                    |                                                               |                                                                                                    |                                                                                                    |
| 木記依頼     戻る     「承記依頼     「     て     へ     て     へ     な     れま     な     た     ス     に     な     に     な     れま     た     ス     に     の     で     ん     ス     い     印     に     の     の      の      の        の        の      の        の      の        の      の        の      の      の      の      の        の      の        の        の        の          の                                                                                                    | 「承認     「                                                                                                    | <b>抜頼」</b> ボ・<br>が表示さ<br>(備者発生記録請求は<br>に088<br>EX1/2:いこう商事<br>[1]<br>E085                                                                                                    | タンを<br>れます<br>3& 兼完了<br>                                                                                                    | <u>- っ 内容</u><br>- 。 内容                                         | クして<br>をご確<br>:<br>:<br>:<br>:                | くださ<br>認くた<br>DDAC                                                                                                    | らい。<br>ささい。<br>「REIBOURE                                                                                                    | <b>y</b>                                                                               |                                                                                                    |                                                               |                                                                                                    |                                                                                                    |
| 水認依期       東高       「承認依頼字       「確差完生記録べ記依頼/       「確差完生記録べ記依頼/       「確差完生記録へ記依頼/宗       「確約究行承認依頼/宗       「確約究行承認依頼/宗       「「なの画面は承認何       「なえい利用書名       金融機関名       大光銀行       「確差詐解(請求者)       「なえい利用書書号       「たえい利用書書号       「なれ、利用書番号       「たえい利用書書号       「たえい利用書書号       「たえい利用書号                                                                                                    | 「承認     「                                                                                                    | <b>抜頼」</b> ボ<br>が表示さえ                                                                                                    | タンを<br>れます<br>2000年77<br>                                                                                                    | <u>- っ 内容</u><br>- 。 内容                                         | クして<br>をご確<br>:                               | くださ<br>認くた<br>DDAC                                                                                                    | รい。<br>ささい。<br>R2IBOOR                                                                                                    | <b>,</b>                                                                               |                                                                                                    |                                                               |                                                                                                    |                                                                                                    |
| 木認依頼     戻る     「承認依頼     「     て     へ     て     へ     て     へ     な     れまえ     に     な     れまえ     に     な     た     、     の     市     に     な     た     、     な     に     の     に     の      に     の      に     の      に     の      に     の      に     の      に     の      に     の      に     の      に      の      に      の      の      に      の      に      の      に      の      の      に      の      に      の      に      の      の     の     の     の     の     の     の     の     の     の     の     の     の     の     の     の     の     の     の     の       の     の     の     の     の     の     の     の                                                                                                    | 「承認     「     「     「     「     「     「     で     「     で     す     に     ご     で     で     で     ・     ボ     ご     で     び     ・     び     ・     ざ     ・     び     ・     び     ・     び     ・     び     ・     び     ・     び     ・     び     ・     び     ・     び     ・     び     ・     び     ・     び     ・     む     ・     ご     ・     ご     ・     ご     ・     ご     ・     ご     ・     ご     ・     ご     ・     ご     ・     ご     ・     ご     ・     ご     ・     ご     ・     ご     ・     ご     ・     ご      ・     ご      ・     ご      ・      ・      ・      ・      ・      ・      ・      ・      ・      ・      ・      ・      ・      ・      ・      ・      ・      ・      ・      ・      ・      ・      ・      ・      ・      ・      ・      ・      ・      ・      ・      ・      ・      ・      ・      ・      ・      ・      ・      ・      ・      ・      ・      ・      ・      ・      ・      ・      ・      ・      ・      ・      ・      ・      ・      ・      ・      ・      ・      ・      ・      ・      ・      ・      ・      ・      ・      ・      ・      ・      ・      ・      ・      ・      ・      ・      ・      ・      ・      ・      ・      ・      ・      ・      ・    | <b>抜頼」</b> ボ:<br>が表示さえ                                                                                                    |                                                                                                    | - クリッ<br>- 。内容<br>- 。内容                                         | クして<br>をご確<br>                                | くださ<br>認くた<br><sup>00AC</sup>                                                                                                    | らい。<br>ささい。<br>FREEOCOR                                                                                                    | ,<br>,                                                                                 |                                                                                                    |                                                               |                                                                                                    |                                                                                                    |
| 水認依頼         戻る           「承認依頼字            (積着名先生記録本認依類)            (積着名先生記録本認依類)         (積着<br>(積着名先生記録本認依類)           (積着名先生記録本認依類)         (積着<br>(積着名先生記録本認依知)           (積着名先生記録本認依知)         (積着<br>(積着名先生記録本認依知)           (積着の発行未認依期)         (積着の発行未認依期)           (積着の発行未認な知)         ((積着の発行未認な知)           (前日時:002年)2月2日         () この画面は未認知           () この画面は未認知         () () () () () () () () () () () () () (                                                                                                    | 「承認     「                                                                                                    | <b>抜頼」</b> ボ:<br>が表示さえ<br>備権者発生記録請求は<br>確在者発生記録請求は<br>20088<br>注がといこう商事<br>2005<br>注がといこう連級                                                                                                    | タンを<br>れます<br><sup>26 (( 和完了)</sup><br><sup>27 していま</sup><br><sup>11 回距</sup> 1                                                                                                    | - クリッ<br>- 。内容<br>- 。内容<br><br><br><br><br><br><br><br><br><br> | クして<br>き<br>こ<br>確<br>・<br>(注)                | くださ<br>認くた<br>                                                                                                    | <u>き</u> い。<br>ごさい。<br>REDECORF                                                                                                    | <br>                                                                                   | 、 発生                                                                                                    | 主記録                                                           | 請求の                                                                                                    | の手続き                                                                                                    |
| 水認依頼         戻る           「承認依頼字            黄権者発生記録の承認依頼の気            債権者発生記録の承認依頼の気            債権者発生記録の承認依頼の気            債権者発生記録の承認依頼の気            債権者発生記録の承認依頼の気            債権者発生記録の承認依頼の気            債権者発生記録の承認依頼の気            受付番号:05320021            変付日時:2002年12月            ① この画面は承認            ① この画面は承認            ① この画面は承認            ○ たの画面は承認            ○ たの画面は承認            ○ たの画面は承認            ○ たの画面は承認            ○ たの画面は承認            ○ たの画面は承認            ○ ため、利用者名            ○ 広報観見名            大が期行            ● 体権析報            「病権主 数                                                                                                    | 「承認     「     「     京     「     京     「     京     「     「     「     「     「     「     「     「     「     「     「     「     「     「     「     「     「     「     「     「     「     」     「     」     「     」     「     」     「     」     「     」     「     」     「     」     「     」     」     「     」     「     」     「     」     」     「     」     」     「     」     」     」     「     」     」     」     」     」     「     」     」     」     」     」     」     」     」     」     」     」     」     」     」     」     」     」     」     」     」     」     」     」     」     」     」     」     」     」     」     」     」     」     」     」     」     」     」     」     」     」     」     」     」     」     」     」     」     」     」     」     」     」     」     」     」     」     」     」     」     」     」     」     」     」     」     」     」     」     」     」     」     」     」     」     」     」     」     」     」     」     」     」     」     」     」     」     」     」     」     」     」     」     」     」     」     」     」     」     」     」     」     」     」     」     」     」     」     」     」     」     」     」     」     」     」     」     」     」     」     」     」     」     」     」     」     」     」     」     」     」     」     」     」     」     」     」     」     」     」     」     」     」     」     」     」     」     」     」     」     」     」     」     』     」     』     」     』     」     』     」     』     』     』     』     』     』     』     』     』     』     』     』     』     』      』     』      』      』      』      』      』      』      』      』      』      』      』      』      …      …      …      …      …      …      …      …      …      …      …      …      …      …      …      …      …      …      …      …      …      …      …      …      …      …      …      …      …      …      …      …      …      …      …      …      …      …      …      …      …      …      …      …      …      …      …      …      …      …      …      …      …      …      …      …      …      …      …      …      …      …      …      …      …      …      …      …            | <b>抜頼」</b> ボ・<br>が表示さえ<br>備権者発生記録:水晶<br>構者発生記録請求は<br>に0080<br>E0080<br>E0080<br>E0080<br>E0080<br>E0080<br>E0080<br>E0080<br>E0080<br>E0080<br>E005<br>E012<br>こう連級                                                                                                    | タンを<br>れます<br><sup>20 ( 和完了</sup><br><sup>20 ( 和完了</sup><br><sup>11 ( 1 )</sup><br><sup>11 ( 1 )</sup><br><sup>11 ( 1 )</sup>                                                                                                    | - クリッ<br>- 。内容<br>- 。内容                                         | クして<br>またご確認<br>・(注)<br>完了                    | くださ<br>認くた<br>00000                                                                                                    | <u>き</u> い。<br>ささい。<br>REIECORF                                                                                                    | では<br>                                                                                 | 、発生                                                                                                    | 主記録                                                           | 請求 <i>0</i> .                                                                                                    | )手続き                                                                                                    |
| 水認依期         戻る           「承認依頼字            ● 住着名先生記録本認依期が完            ● 住着名先生記録の承認法期が完         ● 住着名先生記録の承認法期が完           ● 住着名光生記録の承認法期が完         ● 住着名光生記録の承認法期が完           ● 住名名竹松         ○ この画面は承認           ○ この画面は承認         ● 住名名竹松           ○ たの画面は承認         ● 住名名竹松           ○ たの書面は承認         ● 住名名竹松           ○ たの書面は承認         ● 住名名竹松           ○ たの書のは承認         ● 住着者前報(請求名)           ○ たみは、利用書名         ● 金融観察名           ○ 大光銀行         ● 佐着前報           ● 住着有報         ● 雪子記録予定年日                                                                                                    | 「承認     「     「     「     「     「     「     「     「     「     「     「     「     「     「     「     「     「     「     「     「     「     「     「     「     「     「     「     」     「     」     「     」     「     」     「     」     「     」     「     」     」     」     「     」     」     」     「     」     」     」     「     」     」     」     」     」     」     「     」     」     」     」     」     」     」     」     」     」     」     」     」     」     」     」     」     」     」     」     」     」     」     」     」     」     」     」     」     」     」     」     」     」     」     」     」     」     」     」     」     」     」     」     」     」     」     」     」     」     」     」     」     」     」     」     」     」     」     」     」     」     」     」     」     」     」     」     」     」     」     」     」     」     」     」     」     」     」     」     」     」     」     」     」     」     」     」     」     」     」     」     」     」     」     」     」     」     」     」     」     」     」     」     」     」     」     」     」     」     」     」     」     」     」     」     」     」     」     」     」     」     」     」     」     」     」     」     」     」     」     」     」     」     」     」     」     」     」     」     」     」     」     」     」     」     」     」     」     」     」     」     」     」     」     」     」     」     」     」     」     」     」     」     」     」     」     」     」     」     」     」     」     」     」     」     」     」     」     」     」     」     」     」     」     」     」     」      』     」     』     」     』     」     』     …     …      …      …      …      …      …      …      …      …      …      …      …      …      …      …      …      …      …      …      …      …      …      …      …      …      …      …      …      …      …      …      …      …      …      …      …      …      …      …      …      …      …      …      …      …      …      …      …      …      …      …      …      …      …      …      …      …      …      …      …      …      …      …      …      …      …      …      …      …      …      …      …      …  | 抜頼」ボ・ が表示さえ  休福者発生記録:水  休福者発生記録:水  休福者発生記録:水  「 「 「 「 「 「 「 「 」 」  「 」 」  「 」 」  「 」 」  「 」 」  「 」 」  「 」 」  「 」 」  「 」 」  「 」 」  「 」 」  「 」 」  「 」 」  「 」 」  「 」 」  「 」 」  「 」 」  「 」 」  「 」 」  「 」 」  「 」 」  「 」 」  「 」 」  「 」 」  「 」 」  「 」 」  「 」 」  「 」 」  「 」 」  「 」 」  「 」 」  「 」 」  「 」 」  「 」 」  「 」 」  「 」 」  「 」 」  「 」 」  「 」 」  「 」 」  「 」 」  「 」 」  「 」 」  「 」 」  「 」 」  「 」 」  「 」 」  「 」 」  「 」 」  「 」 」  「 」 」  「 」 」  「 」 」  「 」 」  「 」 」  「 」 」  「 」 」  「 」 」  「 」 」  「 」 」  「 」 」  「 」 」  「 」 」  「 」 」  「 」 」  「 」 」  「 」 」  「 」 」  「 」 」  「 」 」  「 」 」  「 」 」  「 」 」  「 」 」  「 」 」  「 」 」  「 」 」  「 」 」  「 」 」  「 」 」  「 」 」  「 」 」  「 」 」  「 」 」  「 」 」  「 」 」  「 」 」  「 」 」  「 」 」  「 」 」  「 」 」  「 」 」  「 」 」  「 」 」  「 」 」  「 」 」  「 」 」  「 」 」  「 」 」  「 」 」 」 」  「 」 」 」  「 」 」 」 」  「 」 」  「 」 」 」 」  「 」 」 」 」 」 」  「 」 」 」 」 」 」 」 」 」 」 」 」 」 」 」 」 」 」 」 」 | タンを<br>れます<br>3& 朝完了<br>                                                                                                    | - クリッ<br>- 。内容<br>- 。内容<br>                                     | クして<br>またご確認<br>・(注)<br>完了                    | くださ<br>認くた<br>00AC                                                                                                    | <u>い</u> 。<br><u>さ</u> さい。                                                                                                    | では<br>:<br>:<br>:<br>:<br>:<br>:<br>:<br>:<br>:<br>:<br>:<br>:<br>:                    | 、発生                                                                                                    | 主記録                                                           | 請求の                                                                                                    | )手続き                                                                                                    |
| 水認依期         戻る           「承認依頼字            ● 備書発生記録の承認依頼が完            ● 備書発生記録の承認依頼が完            ● 備書発生記録の承認依頼が完            ● 備書発生記録の承認依頼が完            ● 備書発生記録の承認依頼が完            ● 備書発生記録の承認依頼が完            ● 仕書考生記録の承認依頼が完            ● 仕書考生記録の承認依頼が完            ● 仕書考生記録の承認依頼が完            ● 仕書考書         :000000000000000000000000000000000000                                                                                                    | 「承認      「     「     「     「     「     「     「     「     「     」      「     」      「     」      「     」      「     」      「     」      「     」      」      「     」      」      「     」      」      」      」      」      」      」      」      」      」      」      」      」      」      」      」      」      」      」      」      」      」      」      」      」      」      」      」      」      」      」      」      」      」      」      」      」      」      」      」      」      」      」      」      」      」      」      」      」      」      」      」      」      」      」      」      」      」      」      」      」      」      」      」      」      」      」      」      」      」      」      」      」      」      」      」      」      」      」      」      」      」      」      」      」      」      」      」      」      」      」      」      」      」      」      」      」      」      」      』      」      」      」      』      」      」      』      」      』      」      』      」      』      』      』      』      』      』      』      』      』      』      』      』      』      』      』      』      』      』      』      』      』      』      』      』      』      』      』      』      』      』      』      』      』      』      』      』      』      』      』      』      』      』      』      』      』      』      』      』      』      』      』      』      』      』      』      』      』      』      』      』      』      』      』      』      』      』      』      』      』      』      』      』      』      』      』      』      』      』      』      』      』      』      』      』      』      』      』      』      』      』      』      』      』      』      』      』      』      』      』      』      』      』      』      』      』      』      』      』      』      』      』      』      』      』      』      』      』      』      』      』      』      』      』      』      』      』      』      』      』      』      』      』      』      』      』      』      』      』      』      』      』      』      』      』      』      』      』      』      』      』      』      』      』      』   | <b>抜頼」</b> ボ・<br>が表示さえ<br>備権者発生記録:水<br>(備者名発生記録:水<br>()<br>()<br>()<br>()<br>()<br>()<br>()<br>()<br>()<br>()<br>()<br>()<br>()                                                                                                    | タンを<br>れます<br>2休頼完7<br><sup>2</sup><br><sup>2</sup><br><sup>2</sup><br><sup>2</sup><br><sup>1</sup><br><sup>1</sup><br><sup>1</sup><br><sup>1</sup><br><sup>1</sup><br><sup>1</sup><br><sup>1</sup>                                                                                                    | - クリッ<br>- 。内容<br>- 。内容                                         | クして<br>またご確認<br>・(注)<br>・請求                   | くださ<br>認くた<br>0000<br>)この<br>くして<br>には管:                                                                                                    | <u>い</u> 。<br>さい。<br>うい<br>つい<br>理<br>の<br>に<br>せの<br>の<br>い<br>し                                                                                                    | <br><br><br><br><br>てん。<br>課                                                           | 、<br>発生<br>恩によ                                                                                                    | 主記録って完                                                        | 請求の                                                                                                    | )手続き<br>ます。                                                                                                    |
| 水認依期         戻る           「承認依頼         戻る           「承認依頼         「           「「本記な休息         「           「「本記な休息         「           「「本記なん東記法         「           「「本記ない」         「           「「本記ない」         「           「「本記ない」         「           「「、 この画面は み認は         「           「「、 この画面は み認は         「           「「、 この画面は み認は         「           「「、 この画面は み認は         「           「、 この画面は み認は         「           「、 この画面は み認は         「           「、 この画面は み認は         「           「、 この画面は み認は         「           「、 この画面は み認い         「           「、 この 二 、 い 同馬 金         二           「、 この 二 、 い 同馬 金         二           二、 い 同馬 金         二           二、 い 可 周 金         二           二、 小 回馬 金         二           二、 小 回馬 金         二           二、 小 回馬 金         二           二、 小 回馬 金         二           二、 小 回馬 金         二           二、 小 回馬 金         二           二、 小 回馬 金         二           二、 小 回馬 金         二           二、 小 回馬 金         二                                                                                                    | 「承認     「     「     「     「     「     「     「     「     「     「     「     「     「     「     「     「     「     「     「     「     「     「     「     「     「     「     「     「     「     「     」     「     」     「     」     「     」     「     」     「     」     「     」     」     「     」     」     「     」     」     「     」     」     」     「     」     」     」     」     」     」     」     」     」     」     」     」     」     」     」     」     」     」     」     」     」     」     」     」     」     」     」     」     」     」     」     」     」     」     」     」     」     」     」     」     」     」     」     」     」     」     」     」     」     」     」     」     」     」     」     」     」     」     」     」     」     」     」     」     」     」     」     」     」     」     」     」     」     」     」     」     」     」     」     」     」     」     」     」     」     」     」     」     」     」     」     」     」     」     」     」     」     」     」     」     」     」     」     」     」     」     」     」     」     」     」     」     」     』     」     」     」     」     」     」     」     」     」     」     」     」     」     」     」     」     」     」     」     」     」     」     」     」     」     」     」     」     」     」     」     」     」     」     」     」     」     」     」     」     」     」     」     」     」     」     」     」     」     」     」     」     」     」     」     」     」     」     」     」     」     」     」     」     」     」     」     」     」     」     」     」     」      」     」     」     」     」     」     」     」     」     」     」     …      …      …      …      …      …      …      …      …      …      …      …      …      …      …      …      …      …      …      …      …      …      …      …      …      …      …      …      …      …      …      …      …      …      …      …      …      …      …      …      …      …      …      …      …      …      …      …      …      …      …      …      …      …      …      …      …      …      …      …      …      …      …      …      …      …      …      …      …      …      …      …      …      … | <b>抜頼」</b> ボ・<br>が表示さえ<br>備権者発生記録:本編<br>構造者発生記録請求は<br>に<br>8<br>に<br>2<br>に<br>の<br>月の8日<br>1,000,00<br>に<br>1,000,00<br>に<br>1,000,00<br>に<br>1,000,00                                                                                                    | タンを<br>れます<br>200 単元<br>200 単元<br>200<br>200 単元<br>200 単元<br>200 単元<br>200 単元<br>200 単元<br>200 単元<br>200 単元<br>200 単元<br>200 単元<br>200 単元<br>200 単元<br>200 単元<br>200 単元<br>200 単元<br>200 単元<br>200 単元<br>200 単元<br>200 単元<br>200 単元<br>200 単<br>200 単<br>200<br>第<br>200<br>第<br>200<br>200 | - <b>クリッ</b><br>- 。内容<br>- 小容<br>- 小容<br>- 小容<br>- 小容<br>- 小容   | クして<br>をご確<br>・<br>(注了求<br>明                  | くださ 認くた この この に は者                                                                                                    | <u>さ</u> い。<br>ささい。<br>回<br>の<br>の<br>の<br>の<br>の<br>の<br>の<br>の<br>の<br>で<br>し<br>し<br>い<br>の<br>の<br>の<br>の<br>の<br>の<br>の<br>の<br>の<br>の<br>の<br>の<br>の                                                                                                    | <br><br>でん。<br>訳<br>                                                                   | 、発生して、発生して、発生して、                                                                                                    | 主<br>っ                                                        | 請<br>了<br>し<br>」                                                                                                    | 5 までご覧                                                                                                    |
| 水認休期         戻る           「承認依頼字            「確差完生記録本認体類が完            「確差完生記録本認体類が完            「確差完生記録本認体類が完            「確差完生記録本認体類が完            「確認会異生記録本認体類が完            「使着音先生記録本認体類が完            「使着の発行み認知知らい。            受付留号:002年12            受付留号:002年12            ● この画面はみ認知            ● この画面はみ認知            ● この画面はみ認知            ● この画面はみ認知            ● この画面はみ認知            ● この画面はみ認知            ● この画面はみ認知            ● この画面はみ認知            ● この画面はみ認知            ● この画面はみ認知            ● この画面はみ認知            ● この書の目書名            ● この画面はみ認知            ● この画面はみ認知            ● この画面はみ認知            ● この画面は多る            ● この画面は多る            ● この表現開書名            ● この表現際            ● この表現の <td< td=""><td>「承認     「</td><td><b>抜頼」</b>ボ・<br/>が表示さえ</td><td>タンを<br/>れます<br/>33(株頼完7)<br/></td><td>- <b>クリッ</b><br/>- 。内容<br/>- 。内容<br/>- 111111<br/>- 正番号<br/>- 111111</td><td>クして<br/>をご確<br/>・(注)<br/>「末 理 ラ</td><td>くださ<br/>認くだ<br/>つのAC<br/>しは者<br/>子</td><td><u>さ</u>い。<br/>ささい。<br/>の<br/>の<br/>時ま者の<br/>の<br/>系<br/>で<br/>の<br/>の<br/>の<br/>の<br/>の<br/>の<br/>の<br/>の<br/>の<br/>の<br/>の<br/>の<br/>の</td><td><br/><br/>でん。<br/>記<br/>;<br/>:<br/>:<br/>:<br/>:<br/>:<br/>:<br/>:<br/>:<br/>:<br/>:<br/>:<br/>:<br/>:</td><td>、このである。そのため、このでは、このでは、このである。</td><td>主<br/>っ<br/>、<br/>差<br/>、<br/>、<br/>、<br/>、<br/>、<br/>、<br/>、<br/>、<br/>、</td><td>請<br/>了<br/>同<br/>た<br/>し<br/>し<br/>た</td><td>)手 ます。 こ 5</td></td<>                                                                                                    | 「承認     「                                                                                                    | <b>抜頼」</b> ボ・<br>が表示さえ                                                                                                    | タンを<br>れます<br>33(株頼完7)<br>                                                                                                    | - <b>クリッ</b><br>- 。内容<br>- 。内容<br>- 111111<br>- 正番号<br>- 111111 | クして<br>をご確<br>・(注)<br>「末 理 ラ                  | くださ<br>認くだ<br>つのAC<br>しは者<br>子                                                                                                    | <u>さ</u> い。<br>ささい。<br>の<br>の<br>時ま者の<br>の<br>系<br>で<br>の<br>の<br>の<br>の<br>の<br>の<br>の<br>の<br>の<br>の<br>の<br>の<br>の                                                                                                    | <br><br>でん。<br>記<br>;<br>:<br>:<br>:<br>:<br>:<br>:<br>:<br>:<br>:<br>:<br>:<br>:<br>: | 、このである。そのため、このでは、このでは、このである。                                                                                                    | 主<br>っ<br>、<br>差<br>、<br>、<br>、<br>、<br>、<br>、<br>、<br>、<br>、 | 請<br>了<br>同<br>た<br>し<br>し<br>た                                                                                                    | )手 ます。 こ 5                                                                                                    |
| 水認依朝         戻る           「承認依頼字            (前者名先生記録本認依期)         (前者名先生記録本認依期)           (前者名先生記録本認依期)         (前者<br>(前者名先生記録本認依期)           (前者名先生記録本認依期)         (前者<br>(前者名先生記録本認依期)           (前者名先生記録本認依期)         (前者の発行未認依期)           (前者の発行未認依期)         (前者<br>(前者の発行未認在現<br>受付日時:2012年)           (1) この画面は未認れ         (日本記名)           (1) この画面は未認れ         (日本記名)           (1) この画面は未認れ         (日本記名)           (1) この画面は未認れ         (日本記名)           (1) この画面は未認れ         (日本記名)           (1) この画面は未認れ         (日本記名)           (1) この主義のの<br>(日本記書)         (日本記書)           (1) この表示面は、(日本名)         (日本名)           (1) この主義の(日本記名)         (日本記名)           (1) この主義の(日本名)         (日本名)           (1) この主義の(日本名)         (日本名)           (1) この主義の(日本名)         (日本名)           (1) 日本名)         (日本名)           (1) 日本名)         (日本名)           (1) 日本名)         (日本名)           (1) 日本名)         (日本名)           (2) 日本名)         (日本名)           (2) 日本名)         (日本名)           (2) 日本名)         (日本名)           (2) 日本名)         (日本名)           (2) 日本名)        (日本名) <td>「承認     「</td> <td><b>抜頼」</b>ボ・<br/>が表示さえ<br/>備権者発生記録:水<br/>体<br/>者発生記録請求は<br/>に</td> <td>タンを<br/>れます<br/>2000年<br/>2000年<br/>2000年<br/>2000年<br/>2000年<br/>1<br/>1<br/>1<br/>1<br/>1<br/>1<br/>1<br/>1<br/>1<br/>1<br/>1<br/>1<br/>1<br/>1<br/>1<br/>1<br/>1<br/>1</td> <td>- クリッ<br/>- 。内容<br/>- 。内容<br/></td> <td>クして<br/>をご確<br/>・<br/>(注了求理<br/>えが</td> <td>くださた<br/>認くたた<br/>しのAC<br/>このて管は承知</td> <td>sい。<br/>in cons<br/>point<br/>point<br/>poin</td> <td>↓<br/>し<br/>、<br/>、<br/>、<br/>、<br/>、<br/>、<br/>、<br/>、<br/>、<br/>、<br/>、<br/>、<br/>、</td> <td>、 い 承を調 を の 、 い の 、 の 、 の 、 の 、 の 、 の 、 の 、 の 、 の</td> <td>主 っ ( ) ( ) ( ) ( ) ( ) ( ) ( ) ( ) ( ) (</td> <td>請 ご 戻 だ 知 の の は し い が</td> <td>)手 ます。 こう こう こう こう うち こう うち こう うち こう うち こう うち こう うち こう うち こう うち こう うち こう うち こう うち うち うち うち うち うち うち うち うち うち うち うち うち</td> | 「承認     「                                                                                                    | <b>抜頼」</b> ボ・<br>が表示さえ<br>備権者発生記録:水<br>体<br>者発生記録請求は<br>に                                                                                                    | タンを<br>れます<br>2000年<br>2000年<br>2000年<br>2000年<br>2000年<br>1<br>1<br>1<br>1<br>1<br>1<br>1<br>1<br>1<br>1<br>1<br>1<br>1<br>1<br>1<br>1<br>1<br>1                                                                                                    | - クリッ<br>- 。内容<br>- 。内容<br>                                     | クして<br>をご確<br>・<br>(注了求理<br>えが                | くださた<br>認くたた<br>しのAC<br>このて管は承知                                                                                                    | sい。<br>in cons<br>point<br>point<br>poin | ↓<br>し<br>、<br>、<br>、<br>、<br>、<br>、<br>、<br>、<br>、<br>、<br>、<br>、<br>、                | 、 い 承を調 を の 、 い の 、 の 、 の 、 の 、 の 、 の 、 の 、 の 、 の                                                                                                    | 主 っ ( ) ( ) ( ) ( ) ( ) ( ) ( ) ( ) ( ) (                     | 請 ご 戻 だ 知 の の は し い が                                                                                                    | )手 ます。 こう こう こう こう うち こう うち こう うち こう うち こう うち こう うち こう うち こう うち こう うち こう うち こう うち うち うち うち うち うち うち うち うち うち うち うち うち |
| 水認依朝<br>戻る 「承認依頼子<br>養稚者発生記録み認依頼ゲ<br>優権者発生記録、入力) 備構<br>個権者発生記録、入力) 備構<br>個種者発生記録、入力) 備構<br>個種者発生記録、の承認依頼が完<br>(低税名前報<br>でんさいが明書番号<br>でんさいが明書番号<br>でんさいが明書る<br>金融観路名<br>大が銀行<br>-<br>● 低権も新報(協求名)<br>にのまる<br>本記<br>の<br>の<br>の<br>の<br>の<br>の<br>の<br>の<br>の<br>の<br>の<br>の<br>の                                                                                                    | 「承認     「     「     「     「     「     「     「     「     「     「     「     「     「     「     「     「     「     「     「     「     「     「     「     「     「     「     「     」     「     」     「     」     「     」     「     」     「     」     「     」     」     」     「     」     」     」     」     「     」     」     」     」     」     」     」     」     」     」     」     」     」     」     」     」     」     」     」     」     」     」     」     」     」     」     」     」     」     」     」     」     」     」     」     」     」     」     」     」     」     」     」     」     」     」     」     」     」     」     」     」     」     」     」     」     」     」     」     」     」     」     」     」     」     」     」     」     」     」     」     」     」     」     」     」     」     」     」     」     」     」     」     」     」     」     」     」     」     」     」     」     」     」     」     」     」     」     」     」     」     」     」     」     」     」     」     」     」     」      」     」     」     」     」     」     」     」     」     」     」     」     」     」     」     」     」     」     」     」     」     」     」     」     」     」     」     」     」     」     」     」     」     」     」     」     」     」     」     」     」     」     」     」     」     」     」     」     」     」     」     」     」     」     」     」     」     」     」     」     」     」     」     」     」     」     」     」     」     」     」     」     」     」     」     」     」     」     」     」     」     」     」     」     」     」     」     」     」     」     」     」      』     」     」     』      …      …      …      …      …      …      …      …      …      …      …      …      …      …      …      …      …      …      …      …      …      …      …      …      …      …      …      …      …      …      …      …      …      …      …      …      …      …      …      …      …      …      …      …      …      …      …      …      …      …      …      …      …      …      …      …      …      …      …      …      …      …      …      …      …      …      …      …      …      …      …      …     … | <b>抜頼」</b> ボ・<br>が表示さえ                                                                                                    | タンを<br>れます<br>3& 頼完了<br>                                                                                                    | - クリッ<br>- 。内容<br>- 。内容<br>                                     | クして<br>をご確<br>・<br>(注)了求<br>理え<br>管<br>う<br>※ | く<br>認<br>し<br>た<br>さ<br>た<br>た<br>こ<br>て<br>で<br>に<br>は<br>者<br>、<br>理<br>し<br>に<br>む<br>ま<br>、<br>理<br>し<br>に<br>む<br>れ<br>、<br>で<br>し<br>に<br>お<br>も<br>、<br>で<br>し<br>に<br>お<br>も<br>、<br>四<br>れ<br>の<br>の<br>の<br>の | <u>い</u> 。<br>い。<br>で<br>で<br>で<br>で<br>で<br>で<br>の<br>い<br>理<br>の<br>い<br>理<br>の<br>い<br>理<br>の<br>に<br>型<br>の<br>に<br>型<br>の<br>に<br>型<br>の<br>に<br>型<br>の<br>に<br>の<br>に<br>の<br>の<br>の<br>の<br>の<br>の<br>の<br>の<br>の<br>の<br>の<br>の<br>の                                                                                                    | <br>でた)み 売 柔                                                                           | そう こう そう こう そう こう そう こう そう こう うんしょう そう こう うんしょう しょう うんしょう しょう うんしょう しょうしょう しょうしょう ひょうしょう ひょうしょう ひょうしょう ひょうしょう ひょうしょう ひょうしょう ひょうしょう ひょうしょう ひょうしょう ひょうしょう ひょうしょう ひょうしょう ひょうしょう ひょうしょう ひょうしょう ひょうしょう ひょうしょう ひょうしょう ひょうしょう ひょうしょう ひょうしょう ひょうしょう ひょうしょう ひょうしょう ひょうしょう ひょうしょう ひょうしょう ひょうしょう ひょうしょう ひょうしょう ひょうしょう ひょうしょう ひょうしょう ひょうしょう ひょうしょう ひょうしょう ひょうしょう ひょうしょう ひょうしょう ひょうしょう ひょうしょう ひょうひょう ひょうひょう ひょうひょう ひょうひょう ひょうひょう ひょう | 主<br>っ<br>乏<br>て<br>の<br>気<br>し<br>く<br>通                     | 請<br>了<br>同<br>た<br>知<br>ば<br>に<br>に<br>に<br>に<br>に<br>に<br>に<br>に<br>に<br>に<br>ろ<br>に<br>に<br>ろ<br>に<br>ろ<br>の<br>に<br>ろ<br>の<br>に<br>ろ<br>の<br>ろ<br>の | ) チャック ままま うちょう しょう しょう しょう しょう しょう しょう しょう しょう しょう し                                                                 |

# 発生記録請求(履歴からの請求)

#### (1) メニューバーの「債権記録業務」をクリックし、「履歴から請求」を選択してください。

|                               | <b>サービス</b><br>サービス ヘルプデスクにお得                                      | 肌い合わせください。 | 文字サイズ変更 小 中 大 ログオフ<br>・大光銀行ホームベー |
|-------------------------------|--------------------------------------------------------------------|------------|----------------------------------|
| トップページ 照会業務                   | 債権記録業務                                                             | ユーザ管理      | ヘルプ                              |
| でんさい担当者ステータス画面                | <ul> <li>記録請求</li> <li>発生記録請求</li> <li>「個務者として請求</li> </ul>        |            | DDATT35BZ01                      |
| 2012年12月21日 金曜日<br>株式会社たいこう商事 | <ul> <li>□ 信権者として詰求</li> <li>□ 履歴から請求</li> <li>■ 譲渡記録請求</li> </ul> |            |                                  |

## (2)「発生記録履歴一覧」画面が表示されます。

| 発生記録履歴一覧画面                                                   |                                               |                                            |                                  |                                        |                   |                                   | DDACR31BS01R          |
|--------------------------------------------------------------|-----------------------------------------------|--------------------------------------------|----------------------------------|----------------------------------------|-------------------|-----------------------------------|-----------------------|
| 過去にご利用になった発生記録請す<br>「発生記録履歴検索条件」を指定し<br>「相手先でんさい利用者番号」を選打    | 花内容を引継<br>て「この内容で<br>沢した場合、債                  | )で、発生記録請求を行う<br>検索」ボタンを押してくだ<br>務者発生記録入力/債 | うことができます<br>さい。発生記録<br>権者発生記録    | す。<br>禄履歴検索結果に一覧<br>入力画面に切り替ります        | が表示さ<br>t。        | hます。                              |                       |
| <ul> <li>請求者</li> <li>でんさい利用者番号</li> <li>でんさい利用者名</li> </ul> |                                               | 00000H5B1<br>株式会社たいこう建設                    |                                  | 青求方式<br><sub>倹</sub> 索する請求フ<br>「債権者請求」 | 5式(<br>)を選        | 「債務者詞<br>選択して                     | 請求」または<br>ください。       |
| ■発生記録履歴検索条件 (過去)                                             | まにご利用に                                        | なった記録請求等を                                  | <sub>免</sub> 索できます)              | )                                      |                   |                                   |                       |
| 請求方式<br>相手先でんさい利用者番号                                         |                                               | ◎ 債務者請求 ○ 債                                | 権者請求                             |                                        |                   |                                   |                       |
| この内容で検索                                                      | -<br>先情報                                      | ② <b>「この内容</b> 」<br>クリックし                  | <b>で検索」</b> テ<br>てくださ            | ドタンを<br>い。                             |                   |                                   |                       |
|                                                              | -                                             |                                            |                                  |                                        | 1010件 ;           | 検索件数:1~1,                         | /1件 次の10件♪            |
| でんさい利用者番号<br>00000H5C8                                       | <u>さい利用者</u> 番号 でんさい利用<br><u>20H5C8</u> 株式会社た |                                            | 金融機関名<br>大光銀行                    | 支店名       高田支店                         | 科目当座              | 口座番号<br>55555555                  | 值權金額<br>2,000,000     |
| トップページ                                                       | ③「①」<br>発生言<br>をクリ                            | で選択した請え<br>己録請求を行う<br>リックしてくだ              | <sup>、</sup> 方式に。<br>相手先の<br>さい。 | よる過去の取<br>つ <b>「でんさい</b> 利             | 別履歴<br><b>川用者</b> | が表示さ<br><b>番号」</b> ( <sup>:</sup> | sれます。<br><b>青文字</b> ) |

(3)「①」で選択した請求方式の取引画面が表示されます。

・「債務者請求方式」の場合 ⇒ P32

・「債権者請求方式」の場合 ⇒ P34 をご覧のうえ、お手続きください。 ※「③」で選択した相手先の「でんさい利用者番号」と「口座情報」は既に入力されています。
# 譲渡記録請求

## (1) メニューバーの「債権記録業務」をクリックし、「譲渡記録請求」を選択してください。

| トップページ 照会業務                                      | 債権記録業務 ユーザ管理                        | へルブ          |
|--------------------------------------------------|-------------------------------------|--------------|
| でんさい担当者ステータス画面                                   | ●記録請求                               | DDATT35BZ01R |
|                                                  | <ul> <li>発生記録請求</li> <li></li></ul> |              |
| 2012年12月21日 金曜日<br>株式会社たいこう商事                    |                                     |              |
| 前回ログオン日時 2012年12月21日 14<br>2回前ログオン日時 2012年12月21日 | 分割譲渡記録請求<br>保証記録請求                  | ■ 操作服歴       |

## (2)「債権情報(債権者立場)一覧」画面が表示されます。

| 債権情報(債権者立場)一覧画面                                                                   |                                                                                            |                                           |                         | DDECR12BS01R               |                             |
|-----------------------------------------------------------------------------------|--------------------------------------------------------------------------------------------|-------------------------------------------|-------------------------|----------------------------|-----------------------------|
| 信権者立場の信権情報を検索することができます。<br>「債権情報(債権者立場検索条件」を指定して「この内<br>「記録番号」を選択した場合、各記録請求入力画面」に | 1容で検索リボタンを押してください。債権<br>切り替ります。                                                            | 金情報《債権者立場》                                | 債権区分を<br>・通常債権<br>・予約債権 | E選択してく<br>霍(発生済み<br>霍(発生予約 | ださい。<br>のでんさい)<br>請求中のでんさい) |
| 🚪 債権情報(債権者立場)検索条件                                                                 |                                                                                            |                                           |                         |                            |                             |
|                                                                                   | <ul> <li>○ 通常債權</li> <li>○ 予約債権(発生記録(債</li> </ul>                                          | 務者請求)) 〇 予約債権(発                           | 生記録(債権者請求))             |                            |                             |
| 検索方式 <b>必須</b> 3 3                                                                | <ul> <li>※予約債権(発生記錄(債権者請求))で検</li> <li>○記録番号</li> <li>○記録番号</li> <li>○記録番号以外」のい</li> </ul> | <del>煮した場合は、未承諾、当日承</del><br>いずれかを選択してくださ | 2検索プ<br>・個別             | 5式を選択し<br> のでんさい           | てください。<br>を検索する場合は、         |
| 記録番号                                                                              | 横索方式で1記録巻号」を選択した                                                                           | -<br>- 黒合 - 必須 で入力してくな                    | 「記鈔                     | 番号」を選                      | 択してください。                    |
| 請求者口座情報の指定                                                                        | ⊙する ⊙しない                                                                                   | +                                         | <del>-</del>            | 余件の複数                      | のでんさいを検索                    |
|                                                                                   |                                                                                            |                                           | する                      | る場合は、「                     | 記録番号以外」を                    |
|                                                                                   |                                                                                            | 科目                                        | 選択                      | えしてくださ                     | い。                          |
|                                                                                   | 新潟文店<br>                                                                                   | 当座                                        |                         |                            |                             |
| 債権金額 👩                                                                            | 1,000,000 円 ~ 1,000                                                                        | ,000 円                                    |                         |                            |                             |
| 支払期日 ?                                                                            | 2013 🕶 年 01 🕶 月 01 🕶 日 ~                                                                   | 2013 💙 年 01 🔽 月 31                        | 📊 3検索                   | 索方式で「記                     | 録番号」を選択した                   |
| 6.察老口应情報                                                                          |                                                                                            |                                           | 場合                      | 含は、でんさ                     | いの記録番号を入力                   |
| ● 頃初日 □ 二 旧報<br>検索方式で「記録番号以外」を選択した場合                                              | 今に、入力することができます。                                                                            |                                           | L-                      | てください。                     |                             |
| · · · · · · · · · · · · · · · · · · ·                                             |                                                                                            |                                           |                         |                            |                             |
| 值初台口庄IF和2018庄                                                                     | ♥ 9 Q CAU                                                                                  |                                           | 3 拾 ?                   | あちずで「訴                     | 現来早以め」を選択                   |
| 金融機関名 支店名                                                                         | 科目                                                                                         | 口座番号                                      |                         |                            |                             |
| 大光銀行本店営業                                                                          | 部 普通                                                                                       | 1111111                                   |                         | に場合は、名                     | うりまた。ううないでは、                |
|                                                                                   |                                                                                            | L                                         |                         | てください                      | 0                           |
| この内容で検索 (4) (4) (4) (4) (4) (4) (4) (4) (4) (4)                                   | この内谷で検索」ホ                                                                                  | タンを                                       |                         |                            |                             |
| <i>′</i>                                                                          | リックしてください                                                                                  | <b>۱</b> 。                                |                         |                            |                             |
| ▋債権情報(債権者立場)検索結果                                                                  |                                                                                            |                                           | 4                       |                            |                             |
|                                                                                   |                                                                                            |                                           | <↓前の101年 便常件数           | :1~4/41年 次の101年  >         |                             |
| 項番記録番号 債務者でんさ                                                                     |                                                                                            | 值權金額                                      | 光生日                     | 支払期日                       |                             |
| 1 000019888000010008 株式会社たし                                                       | いこの間争                                                                                      | 1,000,000                                 | 2012年12月21日             | 2013年01月08日                |                             |
| 2 <u>uuuleeeeuule</u> 株式会社/に<br>3 <u>uuuleeeeuule</u> 株式会社/に                      |                                                                                            | 1,000,000                                 | 2012年12月21日             | 2013年01月06日                |                             |
| 4 mmppe880mm40mm5 株式会社+t-l                                                        | 「こう商事                                                                                      | 1,00,00                                   | 2012年12月20日             | 2013年01月10日                |                             |
| Production Production                                                             |                                                                                            | 1,000,000                                 |                         |                            |                             |
|                                                                                   |                                                                                            |                                           |                         |                            |                             |
|                                                                                   | り検索条件に合致                                                                                   | したでんさい                                    | の一覧が表                   | 反示されます                     | 0                           |
| トップページ                                                                            | 譲渡するでんさ                                                                                    | いの「記録番                                    | 号」(青文                   | 字)をクリッ                     | ック                          |
|                                                                                   | してください。                                                                                    |                                           |                         |                            |                             |
|                                                                                   |                                                                                            |                                           |                         |                            |                             |

(3)「譲渡記録入力」画面が表示されます。

(

| 讓渡記録入力画面                                         |                                            |                                          |                                |                            |                | D            | DASG11BI01R       |                        |                                                      |                            |     |
|--------------------------------------------------|--------------------------------------------|------------------------------------------|--------------------------------|----------------------------|----------------|--------------|-------------------|------------------------|------------------------------------------------------|----------------------------|-----|
| <b>譲渡記録:入力</b> 譲渡                                | 記録:承認依頼 🔪 譲)                               | 度記録:承認依頼完了                               | 1                              |                            |                |              |                   |                        |                                                      |                            |     |
| 譲渡する債権を確認し、「譲<br>なお、請求にあたり、管理に<br>譲渡する債権を指定し直す:  | 愛人情報」「譲渡債権情<br>利用するための情報を「<br>場合は「一覧に戻る」ボタ | 報」を入力して「入力P<br>請求者任意情報」とし<br>アンを押してください。 | _<br>内容の確認」ボタンを担<br>て任意に指定すること | 叱てください。<br>ができます。          |                |              |                   |                        |                                                      |                            |     |
| 闄 譲渡人情報(請求者)                                     |                                            |                                          |                                |                            |                |              |                   |                        |                                                      |                            |     |
| でんさい利用者番号                                        |                                            | 0000000995                               |                                |                            | _              |              |                   |                        |                                                      | _                          |     |
| でんさい利用者名                                         |                                            | 株式会社たいこう建                                | 蔎                              |                            | ①譲引            | 受人(柞         | 1手先)              | の「でん                   | さい利用                                                 | 者                          |     |
| 金融機関名                                            | 支店名                                        |                                          | 料目                             | 口座番号<br>22222222           | 天              | ヨートロ         | 広信却               | まえもし                   | てください                                                |                            |     |
| ◎<br>該受人情報(必須)                                   | *****                                      |                                          | =/±                            | LLLLLL                     |                |              | 上市市               |                        |                                                      | 0                          |     |
|                                                  |                                            |                                          | ]                              |                            |                |              |                   |                        |                                                      |                            |     |
| しんさい利用者留ち                                        |                                            | 100000BH1                                |                                |                            |                |              | の重ヱ               | 記録年日                   | 口(漆油口                                                | )                          |     |
| 金融機関名<br>大光銀行                                    | 支店名           三条支//                        | <u>۲</u>                                 | 科目<br>普通                       | D座番号<br>11111111           | 口座情報           |              | 之<br>電<br>丁<br>画面 | 記録<br>年月<br>前の説明を      | ご確認のう                                                | ,<br>え、西暦                  | 雪で  |
| ■資源信益情報 (必須)                                     | a                                          |                                          |                                |                            |                |              | 入力                | してくだ                   | さい。                                                  |                            |     |
| 記錄番号                                             |                                            | 000000098800000000                       | 0009                           |                            |                |              | 翌日                | 以降の日                   | 付にする                                                 | と予約扨                       | をい  |
| 債権金額                                             |                                            |                                          |                                | 1,                         | .000,000 円     |              | <u></u>           | します                    |                                                      |                            | • • |
| 支払期日                                             |                                            | 2013年01月10日                              |                                |                            |                |              | 2 ہ               | りまり。                   |                                                      |                            |     |
|                                                  |                                            | 2012 💙 年 12 👻                            | 月 26 🕶 日                       |                            |                | <u>_</u>     |                   |                        |                                                      |                            | -   |
| 電子記録年月日                                          |                                            | มาสาว Califatani Arce<br>เมือ            | コフる合は、翌日以                      | 降の日を人力                     | してくたき          | ③保言          | 计付与               | の有無                    |                                                      |                            |     |
|                                                  |                                            | 本日より1ヶ月後0<br>なお、15時以降2                   | いら当日まで指定可行<br>4時までの時間帯に        | <sub>能</sub> です。<br>記録請求を行 | う場合は、          | ·지·<br>····· | 上, 」 」<br>告(十 「   | エリーナド                  | 2日 アノ                                                | ださい                        |     |
|                                                  | r                                          | ☆ず翌日り降の日                                 | ]を入力してください。                    | ,                          |                | 进入           | おしより              | のり」を追                  |                                                      | にさい。                       |     |
|                                                  |                                            | ●のシ ●はし<br>資産の譲渡、方割                      | 譲渡においては、手                      | 形の裏書譲渡                     | と同様の           | ×.           | 蒹渡人               | (お客さま                  | ミ)を保証/                                               | しとして                       |     |
| 保証付与の有無                                          |                                            | 効果を付与するた<br>求をあわせて行う                     | め、原則、譲渡人を1<br>こととなりますので、       | ₩証人とする保<br>「あり」を選択し        | 、証記録請<br>・てくださ | 1            | 記録す               | る項目です                  | F_                                                   |                            |     |
|                                                  |                                            | い。<br>譲渡人の判断で保                           | 証記録請求なしで語                      | 譲渡、分割譲渡                    | を行う場           |              |                   | •                      | 0                                                    |                            |     |
| and the second second                            |                                            | 合は、「なし」を選                                | 脱してくたさい。                       |                            |                |              |                   |                        |                                                      |                            |     |
| 請求者任意情報                                          |                                            |                                          |                                | 1                          |                | (4)請求        | <b>杉</b> 者任:      | 意情報                    |                                                      |                            |     |
| 前水石正总情報                                          | ť                                          |                                          |                                |                            |                | 诵常           | 常は入               | カ不要で                   | す。(管理:                                               | コード等                       | が   |
|                                                  |                                            |                                          |                                |                            |                | 心正           | 五ナンセン             |                        | アノゼキ                                                 | <b>\</b> )                 |     |
|                                                  |                                            |                                          |                                |                            |                | ¥ن£          | エ'み *刻            |                        |                                                      | <b>, .</b> <sup>0</sup> /  |     |
|                                                  |                                            |                                          |                                |                            |                | ⑤「入<br>クロ    | . <b>力内</b> 容     | <b>『の確認」</b> :<br>てくださ | ボタンを<br>い                                            |                            |     |
| ·                                                |                                            |                                          |                                |                            |                | 20           | 557               |                        |                                                      |                            |     |
| )「譲渡記)                                           | <b>銾</b> 承認依衆                              | 則」 画 面 7                                 | が表示さ                           | れます                        | 0              |              |                   |                        |                                                      |                            |     |
| 表示され                                             | ιている内                                      | 容を確認                                     | し、よろ                           | らしけれ                       | れば「夏           | <b>€認依頼</b>  | 」ボタ               | ・ンをクリ                  | ックしてく                                                | ださい。                       |     |
| 譲渡記録承認依頼画面                                       |                                            |                                          |                                |                            |                | DDASG11BC01R |                   |                        |                                                      |                            |     |
|                                                  |                                            | ふわけ横会フ                                   |                                |                            |                |              |                   |                        |                                                      |                            |     |
| ₩度記録:ヘ刀 > <b>課設記録</b>                            | :平記依用 ) 訊波記録                               | "承認依賴元 」                                 |                                |                            |                |              |                   |                        |                                                      |                            |     |
| の画面は確認画面です。<br>記の内容でよろしければ「承認<br>正する場合は「戻る」ボタンを持 | 涩依頼」ボタンを押してくださ<br>押してください。                 | <sup>ت</sup> ل ۱ <sub>۵</sub>            |                                |                            |                |              |                   |                        |                                                      |                            |     |
| 注意※<br>渡債権情報の「保証付与の有                             | 「無」に「あり」と表示されてい                            | いることを確認してくださ                             | n.                             |                            |                |              |                   |                        |                                                      |                            |     |
| aujzzynenttioawaat w                             | 木品圧品に多米で(以及)干しパネル (高長//支店                  | CB&CHAVAR9.                              |                                |                            |                |              |                   |                        |                                                      |                            |     |
| ● この画面は承認                                        | 8依頼画面です。まだ譲渡                               | 記録請求は完了してい                               | いません。                          |                            |                |              |                   |                        |                                                      |                            |     |
| 譲渡人情報(請求者)                                       |                                            | 05005                                    |                                |                            |                |              |                   |                        |                                                      |                            |     |
| いるいれ」用者番号<br>でんさい利用者名                            | 0000<br>株式                                 | oueso<br>会社たいこう建設                        |                                |                            |                |              |                   |                        |                                                      |                            |     |
| 融機関名                                             | 支店名                                        |                                          | 科目 口座番号                        | Ļ                          |                |              |                   |                        |                                                      |                            |     |
| 光銀行                                              | 新潟支店                                       |                                          | 当座 2222222                     | 2                          |                |              |                   |                        |                                                      |                            |     |
| 譲受人情報                                            |                                            | 0001 #                                   |                                |                            |                |              |                   |                        |                                                      |                            |     |
| こんさい利用者番号<br>でんさい利用者名                            | 0000 株式                                    | ouern<br>会社たいこう不動産                       |                                |                            |                |              |                   |                        |                                                      |                            |     |
| 融機関名                                             | 支店名                                        |                                          | 科目 口座番号                        | Ļ                          |                |              |                   |                        |                                                      |                            |     |
| 光銀行                                              | 三条支店                                       |                                          | 普通 1111111                     |                            |                |              |                   |                        |                                                      |                            |     |
| 譲渡債権情報<br>1983年日                                 |                                            | 000000000000000000000000000000000000000  | _                              |                            |                |              | 倍理考               | への浦奴                   | 重佰笙がち                                                | ス提合に                       | -   |
| 」<br>小部ち<br>転権金額                                 | 0000                                       | 1,000,0                                  | 00円                            |                            |                |              | 6 /±13            | マノビー                   | ,<br>,<br>,<br>,<br>,<br>一<br>只<br>寸<br><i>1</i> ,00 | う<br>う<br>う<br>う<br>し<br>い | -   |
| 起期日                                              | 2013                                       | 年01月10日                                  |                                |                            |                | · · ·        | 人力し               | こくたさ                   | <b>، ۱</b> 。                                         |                            |     |
| 12千記録年月日<br>R証付与の有無                              | 2012<br>あり                                 | 年12月26日                                  |                                |                            |                | - <b>-</b>   |                   |                        |                                                      |                            |     |
| 請求者任意情報                                          | 0,77                                       |                                          |                                |                            |                |              |                   |                        |                                                      |                            |     |
| 郭求者任意情報                                          |                                            |                                          |                                |                            |                |              | 修正が               | いずたせ.                  |                                                      | 」 ボ 々 ヽ .                  | ٦.  |
|                                                  |                                            |                                          |                                |                            |                | 1            | ᢧ᠋ᡄ᠕              | 必女は场                   |                                                      | コルブノ                       |     |
| 担当者コメント                                          |                                            |                                          |                                |                            |                |              | をクリ               | ックして                   | ください。                                                |                            |     |
|                                                  |                                            |                                          |                                |                            |                |              |                   |                        |                                                      |                            | -   |
| 承認依頼                                             |                                            |                                          |                                |                            |                | <b>_</b>     |                   | _                      |                                                      |                            |     |
|                                                  | r =                                        |                                          | エム・                            | +                          |                | - 1 × 1      | - 1 \             |                        |                                                      |                            |     |
|                                                  | / 7                                        | 、認1公顆」                                   | ホタン                            | マクリ                        | ックし            | しくたき         | <u>き</u> し、。      |                        |                                                      |                            |     |
|                                                  |                                            |                                          |                                |                            |                |              |                   |                        |                                                      |                            |     |

(5)「譲渡記録承認依頼完了」画面が表示されます。内容をご確認ください。

| 譲渡記録承認依頼完了画面                                |                                         |             |       |         | DDASG11BC02 |
|---------------------------------------------|-----------------------------------------|-------------|-------|---------|-------------|
|                                             |                                         |             |       |         |             |
| 赛渡記録:人力 / 譲渡記録:李認依朝                         | <b>課渡記録:承認依</b> 知                       | 順完了         |       |         |             |
| 渡記録の承認依頼が完了しました。                            |                                         |             |       |         |             |
|                                             |                                         |             |       |         | <br>        |
| 債権の譲渡承認依頼が完了                                | しました。                                   |             |       |         |             |
| 受付番号:0532201212260000<br>受付日時:2012年12月26日10 | 00288U<br>0時47分17秒                      |             |       |         |             |
| 1 この画面は承認依頼完了                               | 7画面です。まだ譲渡記                             | 録請求は完了してい   | いません。 |         |             |
| 譲渡人情報(請求者)                                  |                                         |             |       |         |             |
| でんさい利用者番号                                   | 00000000995                             |             |       |         |             |
| でんさい利用者名                                    | 株式会社たい                                  | いこう建設       |       |         |             |
| 金融機関名                                       | 支店名                                     | 科目          | 3     | 口座番号    |             |
| 大光銀行                                        | 新潟支店                                    | 当月          | Ĕ     | 2222222 |             |
| 譲受人情報                                       |                                         |             |       |         |             |
| でんさい利用者番号                                   | 00000E9H1                               |             |       |         |             |
| でんさい利用者名                                    | 株式会社たい                                  | いこう不動産      |       |         |             |
| 金融機関名                                       | 支店名                                     | 科目          | 3     | 口座番号    |             |
| 大光銀行                                        | 三条支店                                    | 普道          | ħ     | 1111111 |             |
| 譲渡債権情報                                      |                                         |             |       |         |             |
| 記録番号                                        | 000000000000000000000000000000000000000 | 0000300009  |       |         |             |
| <b>唐権金額</b>                                 |                                         | 1,000,000 F | 9     |         |             |
| 支払期日                                        | 2013年01月1                               | 10日         |       |         |             |
| 電子記録年月日                                     | 2012年12月2                               | 26日         |       |         |             |
| 保証付与の有無                                     | あり                                      |             |       |         |             |
| 請求者任意情報                                     |                                         |             |       |         |             |
| 請求者任意情報                                     |                                         |             |       |         |             |
|                                             |                                         |             |       |         |             |
| 世当者コメント                                     |                                         |             |       |         |             |
| 担当者コメント                                     |                                         |             |       |         |             |
| トップページ 一覧に戻る                                |                                         |             |       |         |             |

- ・(注)この時点では、譲渡記録請求の手続きは 完了していません。
- ・請求は管理者の承認によって完了します。
- ・管理者はP74「承認/差し戻し」をご覧の うえ、承認手続きを行ってください。 ※管理者には、承認依頼の通知が送信されて います。

|                                                    | 分割譲渡記録請求                                                                          |         |            |              |  |  |  |  |  |  |
|----------------------------------------------------|-----------------------------------------------------------------------------------|---------|------------|--------------|--|--|--|--|--|--|
| (1)メニューバーの                                         | 「債権記録業務」                                                                          | をクリックし、 | 「分割譲渡記録請求」 | 」を選択してください。  |  |  |  |  |  |  |
| トップページ 照会業務                                        | 債権記録業務                                                                            | ユーザ管理   |            | ヘルプ          |  |  |  |  |  |  |
| でんさい担当者ステータス画面                                     | <ul> <li>●記録請求</li> <li>発生記録請求</li> <li>● 債務者として請求</li> <li>● 債権者として請求</li> </ul> |         |            | DDATT35B201R |  |  |  |  |  |  |
| 2012年12月21日 金曜日<br>株式会社たいこう商事                      | <ul> <li>履歴から請求</li> <li>譲渡記録請求</li> </ul>                                        |         |            |              |  |  |  |  |  |  |
| 前回ログオン日時 2012年12月21日 14<br>2回前ログオン日時 2012年12月21日 1 | 分割譲渡記録請求<br>保証記録請求                                                                |         |            | ■ 操作履歴       |  |  |  |  |  |  |

### (2)「債権情報(債権者立場)一覧」画面が表示されます。

ſ

| 債権情報(債権者立場)一覧画面                                                                  |                                                           |                                     | -             |                      | DDECR12RS01             | R                          |                        |
|----------------------------------------------------------------------------------|-----------------------------------------------------------|-------------------------------------|---------------|----------------------|-------------------------|----------------------------|------------------------|
| 債権者立場の債権情報を検索することができます。<br>「債権情報債権者立場検索条件」を指定して「この内<br>「記録番号」を選択した場合、各記録請求入力画面」ご | 容で検索」ボタンを押してください。 債材<br>卯り替ります。                           | 霍情報《債権者立場》                          | 1             | 債権区分<br>・通常債<br>・予約債 | を選択して<br>権(発生済<br>権(発生予 | ください。<br>みのでんさい<br>か約請求中ので | い)<br>ごんさい)            |
| 闄 債権情報(債権者立場)検索条件                                                                |                                                           |                                     |               |                      |                         |                            |                        |
| 債権区分                                                                             | <ul> <li>● 通常債権</li> <li>○ 予約債権(発生記録(債</li> </ul>         | 務者請求)) 〇 予約億                        | 書権(発生話        | 2錄(債権者請求))           |                         | J                          |                        |
| 検索方式 (必須) 3 3                                                                    | ※予約債権(発生記録(債権者請求))で検<br>の記録番号の記録番号以外<br>「記録番号」、「記録番号以外」のし | <sup>素した場合は、未承諾、</sup><br>いずれかを選択して | 当日承諾。<br>ください | 2検索                  | 方式を選択<br>別のでんさ          | してください                     | ヽ <sub>。</sub><br>く場合け |
| 記錄番号                                                                             | 使来方式で「記録番号」を選択した                                          | 場合、必須で人力」                           | してくだる         |                      | 病のでんど<br><b>録番号」</b> を  | 選択してくた                     | ささい。                   |
| 請求者口座情報の指定                                                                       | ⊙する ⊙しない                                                  |                                     |               | • —;                 | 正余件の複                   | 一致のでんさし                    | を快系                    |
|                                                                                  |                                                           |                                     |               | す                    | る場合は、                   | 「記録番号以                     | <b>外」</b> を            |
| 金融機関名                                                                            | 友店名                                                       | 科目                                  |               | 强                    | - ディング                  | はい                         | _                      |
|                                                                                  | 断潟支店                                                      | 当座                                  |               | (四)                  |                         |                            |                        |
| 債権金額<br>[2]                                                                      | 1,000,000円~ 1,000,                                        | 000 円                               |               |                      |                         |                            |                        |
| 支払期日 2                                                                           | 2013 💙 年 01 💙 月 01 💙 日 ~~                                 | 2013 🖌 年 01 🖌                       | 月 31 📉        |                      |                         |                            |                        |
| ▋ 債務者口座情報                                                                        |                                                           |                                     |               | ③検索                  | 万式で「記                   | <b>録番号」</b> を選             | 訳した                    |
| 検索方式で「記録番号以外」を選択した場合                                                             | 言に、入力することができます。                                           |                                     |               | 場合                   | は、でんさ                   | いの記録番号                     | を入力                    |
| 債務者口座情報の指定                                                                       | ⊙する ○しねい                                                  |                                     |               | して                   | ください。                   |                            |                        |
| 金融機関名                                                                            | 科日                                                        | 口座番号                                |               |                      |                         |                            |                        |
| 大光銀行 本店営業者                                                                       |                                                           | 1111111                             | -             | ③梌宏                  | ちずで「罰                   | - 緑釆号以外 -                  | を選択                    |
|                                                                                  |                                                           |                                     |               |                      |                         |                            | て四方                    |
|                                                                                  |                                                           |                                     |               | した                   | 場合は、谷                   | す項日を仕恵                     | で選択                    |
|                                                                                  | <b>の内容で検索」</b> ボタ                                         | ンを                                  |               | して                   | ください                    | 0                          |                        |
| ■債権情報(債権者立場)検索 クリ・                                                               | ックしてください。                                                 |                                     | <b>d</b> ii   | 前の10件 検索件数           | た:1~3/3件 次の10件          | • 🕨                        |                        |
| 項番 記録番号 債務者でんさ                                                                   | い利用者名                                                     | 債権金額                                | 発             | ±θ                   | 支払期日                    |                            |                        |
| 1 000000098800000100005 株式会社たい                                                   | こう商事                                                      | 1,000                               | 0,000 201     | 2年12月21日             | 2013年01月08日             |                            |                        |
| 2 00000008800000200002 株式会社たい                                                    | こう商事                                                      | 1.00                                | 0.000 201     | 2年12月21日             | 2013年01月08日             |                            |                        |
| 3 00000098800000400006 株式会社たい                                                    | こう商事                                                      | 1.00                                | 2.000 201     | 2年12月26日             | 2013年01月10日             |                            |                        |
|                                                                                  |                                                           | .,                                  |               |                      |                         |                            |                        |
|                                                                                  |                                                           |                                     | . ر ـ         |                      | ±                       |                            |                        |
|                                                                                  | り、使家余件に合致                                                 | したでん                                | 511           | の一覧が                 | 衣示されま                   | <b>9</b> °                 |                        |
| トップページ                                                                           | 分割譲渡するで                                                   | どんさいの                               | 「記録           | 禄番号」                 | (青文字) え                 | をクリック                      |                        |
|                                                                                  | してください                                                    |                                     |               |                      |                         |                            |                        |
|                                                                                  |                                                           |                                     |               |                      |                         |                            |                        |

(3)「分割譲渡記録入力」画面が表示されます。

|                                                                                                    |                                                                                                    |                                                                                                    |                                                                                                    |                                       |                                                     | DDDIV11B001R                                                                                      |                                                                                                    |                                                        |                               |                     |         |
|----------------------------------------------------------------------------------------------------|----------------------------------------------------------------------------------------------------|----------------------------------------------------------------------------------------------------|----------------------------------------------------------------------------------------------------|---------------------------------------|-----------------------------------------------------|---------------------------------------------------------------------------------------------------|----------------------------------------------------------------------------------------------------|--------------------------------------------------------|-------------------------------|---------------------|---------|
| 分割讓渡記録:入力 分割                                                                                                    | 讓渡記録:承認依賴 〉                                                                                                    | 分割讓渡記録:承認依釋                                                                                                    | 院了                                                                                                    |                                       |                                                     |                                                                                                   |                                                                                                    |                                                        |                               |                     |         |
|                                                                                                    |                                                                                                    |                                                                                                    |                                                                                                    |                                       |                                                     |                                                                                                   |                                                                                                    |                                                        |                               |                     |         |
| ↑割譲渡する債権を確認し、「譲う<br>↓お、請求にあたり、管理に利用?                                                                                                    | 受人情報」「債権情報」を<br>するための情報を「請求;                                                                                                    | 入力して「入力内容の確認<br>皆任意情報」として任意に                                                                                                    | 烈ボタンを押してく<br>指定することができ                                                                                                    | ださい。<br>きます。                          |                                                     |                                                                                                   |                                                                                                    |                                                        |                               |                     |         |
| ・割譲渡する債権を指定し直す場                                                                                                    | 易合は「一覧に戻る」ボタ                                                                                                    | ンを押してください。                                                                                                    |                                                                                                    |                                       | 塗金人(                                                | 1 相手先                                                                                             | ) の [で                                                                                                    | んさい利用                                                  | 老                             |                     |         |
| 譲渡人情報(請求者)                                                                                                    |                                                                                                    |                                                                                                    |                                                                                                    |                                       | 吸又八、<br>平日 し                                        | 「広信ま                                                                                              |                                                                                                    | アノギキ                                                   | 1.1                           |                     |         |
| でんさい利用者番号<br>でんさい利用者名                                                                                                    | 000<br>株式                                                                                                    | 00D995<br>ド会社たいこう建設                                                                                                    |                                                                                                    |                                       | 留ち」と「                                               | 山腔消耗                                                                                              | ӣ҂҄ҲӅし                                                                                                    |                                                        | い <sub>0</sub>                |                     |         |
| 意思を見る                                                                                                    | 支店名                                                                                                    |                                                                                                    | 科目 口)                                                                                                    | · · · · · · · · · · · · · · · · · · · |                                                     |                                                                                                   |                                                                                                    |                                                        |                               |                     |         |
|                                                                                                    | 新潟支店                                                                                                    | :                                                                                                    | 当座 22                                                                                                    | 22222                                 | 1                                                   | _                                                                                                 |                                                                                                    |                                                        |                               |                     |         |
| 譲受人情報 <mark>(必須)</mark>                                                                                                    |                                                                                                    |                                                                                                    |                                                                                                    |                                       | _                                                   | ②分割                                                                                               | 削債権金額                                                                                                    | 頁                                                      |                               |                     |         |
| でんさい利用者番号                                                                                                    | 0                                                                                                    | 0000D9H1                                                                                                    |                                                                                                    |                                       |                                                     | 譲受                                                                                                | そしていたい そうしん そうしん そうしん そうしん そうしん しんしん そうしん そうしん                                                                                                    | ≦先) に譲                                                 | 渡する                           | る金額を                | 入力      |
| 金融機関名                                                                                                    | 支店名                                                                                                    |                                                                                                    | 科目 [                                                                                                    | D座番号                                  |                                                     | 1.7                                                                                               | ください                                                                                                    | ١.                                                     |                               |                     |         |
| 大光銀行                                                                                                    | 三条支店                                                                                                    |                                                                                                    | 普通 1                                                                                                    | 111111                                | 口座情報人力                                              | ×-+                                                                                               | - 、 / こ C U                                                                                                    | 。<br>ちけて一番・                                            | です                            |                     |         |
| 传捧传報 (広須)                                                                                                    |                                                                                                    |                                                                                                    |                                                                                                    |                                       |                                                     | ~ ~ /                                                                                             |                                                                                                    | 、川は小安                                                  | C 9 。                         |                     |         |
| 録番号                                                                                                    | 000                                                                                                    | 0000988500000400006                                                                                                    |                                                                                                    |                                       |                                                     | _                                                                                                 |                                                                                                    |                                                        |                               |                     | 7       |
| 権金額                                                                                                    |                                                                                                    |                                                                                                    | 1,000,000円                                                                                                    |                                       |                                                     | 3電-                                                                                               | 子記録年月                                                                                                    | 日(譲渡                                                   | 日)                            |                     |         |
| 14/00                                                                                                    | 201                                                                                                    |                                                                                                    |                                                                                                    |                                       |                                                     | 画面                                                                                                | 面の説明を                                                                                                    | ご確認の                                                   | うえ、                           | 西暦で                 |         |
| 書·川倉(催金谷)                                                                                                    | 201                                                                                                    | 500,000                                                                                                    | в                                                                                                    |                                       |                                                     |                                                                                                   | 71 71                                                                                                    | ミネハ                                                    |                               |                     |         |
|                                                                                                    | 子#<br>1820                                                                                                    | りで記録請求を行う場合<br>の日を入力してください                                                                                                    | は、翌日以                                                                                                    |                                       |                                                     | ハノ<br>55 F                                                                                        | 」しててた                                                                                                    |                                                        | レマ                            | <u> %</u> 5 +π. ι 、 | 1       |
| 子記録年月日                                                                                                    | 本日                                                                                                    | 3より1ヶ月後の応当日:<br>です。                                                                                                    | まで指定可                                                                                                    |                                       |                                                     | 出す                                                                                                | リ以降のと                                                                                                    | コ111-9 る                                               | くす                            | が」扱い                | 1       |
|                                                                                                    | れ<br>な<br>お<br>記<br>記<br>記                                                                                                    | 6、15時以降24時まで<br>東請求を行う場合は、必                                                                                                    | の時間帯に<br>す翌日以降                                                                                                    |                                       |                                                     | とた                                                                                                | います。                                                                                                    |                                                        |                               |                     | 1       |
|                                                                                                    | Ø [                                                                                                    | ∃を入力してください。<br>あり ○なし                                                                                                    |                                                                                                    |                                       | , '                                                 |                                                                                                   |                                                                                                    |                                                        |                               |                     | -       |
|                                                                                                    | 債権                                                                                                    | 隆の譲渡、分割譲渡にお<br>の裏書譲渡と同様の効果                                                                                                    | いては、手<br>長を付与する                                                                                                    |                                       |                                                     |                                                                                                   | エムトッナ                                                                                                    | - /m.                                                  |                               |                     |         |
| 紀前分の有無                                                                                                    | ル。<br>た6<br>証言                                                                                                    | b、原則、譲渡人を保証<br>己録請求をあわせて行う                                                                                                    | 人とする保<br>にととなりま                                                                                                    |                                       |                                                     | ④뜎調                                                                                               | 『行与の有                                                                                                    | 1.                                                     | _                             |                     |         |
|                                                                                                    | すの語識                                                                                                    | )で、「あり」を選択してく<br>変人の判断で保証記録語                                                                                                    | ださい。<br>青求なしで譲                                                                                                    |                                       |                                                     | 通常                                                                                                | 常は「あり                                                                                                    | リ」を選択                                                  | してく                           | 、ださい                | 'o      |
|                                                                                                    | 渡、択し                                                                                                    | 分割譲渡を行う場合は<br>、てください。                                                                                                    | 、「なし」を選                                                                                                    |                                       |                                                     | X                                                                                                 | 譲渡人 (こ                                                                                                    | 「自身)を                                                  | 保証                            | 人として                |         |
| 請求者任意情報                                                                                                    |                                                                                                    |                                                                                                    |                                                                                                    |                                       | _                                                   | Ŧ                                                                                                 | 己録する「                                                                                                    | 百日です                                                   |                               |                     |         |
| 球者任意情報                                                                                                    | 7                                                                                                    |                                                                                                    |                                                                                                    | •                                     |                                                     | р                                                                                                 |                                                                                                    | дц с У о                                               |                               |                     |         |
|                                                                                                    |                                                                                                    |                                                                                                    |                                                                                                    |                                       |                                                     | → + +                                                                                             |                                                                                                    |                                                        |                               |                     |         |
|                                                                                                    |                                                                                                    |                                                                                                    |                                                                                                    |                                       |                                                     |                                                                                                   |                                                                                                    |                                                        |                               |                     |         |
|                                                                                                    |                                                                                                    |                                                                                                    |                                                                                                    |                                       | (                                                   | 5.請來                                                                                              | 者任意情幸                                                                                                    | <b> </b>                                               |                               |                     |         |
| 入力内容の確認                                                                                                    |                                                                                                    | 入力内容                                                                                                    | の変数                                                                                                    | レギタン                                  |                                                     | 5)請來1<br>通常(                                                                                      | 者任意情幸<br>よ入力不勇                                                                                                    | 服<br>更です。(管                                            | 管理コ                           | ード等                 | が必要     |
| 入力内容の確認                                                                                                    | <u>– тін</u><br>6 Г                                                                                                    | 入力内容                                                                                                    | の確認                                                                                                    | 」ボタン                                  | (<br>/を                                             | 5請求1<br>通常(<br>な場1                                                                                | 皆任意情幸<br>は入力不娶<br>今に入力Ⅰ                                                                                                    | 服<br>要です。(管<br>ってくださ                                   | 管理コ<br>い。)                    | ード等;                | が必要     |
| 人力内容の確認                                                                                                    | -覧<br>⑥ 「<br>ク                                                                                                    | <b>入力内容</b><br>リックし                                                                                                    | <b>の確認</b><br>てくだ                                                                                                    | 」ボタン<br>さい。                           | レー (<br>/を -                                        | 5)請求者<br>通常(<br>な場合                                                                               | 皆任意情幸<br>は入力不勇<br>合に入力し                                                                                                    | 服<br>要です。(管<br>してくださ                                   | <sup>管理コ</sup> い。)            | ード等:                | が必要     |
|                                                                                                    |                                                                                                    | <b>入力内容</b><br>リックし                                                                                                    | <b>の確認</b><br>てくだ                                                                                                    | 」ボタン<br>さい。                           | レー (<br>/を                                          | 5)請來<br>通常(<br>な場(                                                                                | 皆任意情幸<br>よ入力不勇<br>合に入力し                                                                                                    | 服<br>要です。(管<br>してくださ                                   | き理コ<br>い。)                    | ード等;<br>            | が必要     |
| 入力内容の確認                                                                                                    | -♥■<br>⑥「<br>ク<br>度記録承認                                                                                                    | <b>入力内容</b><br>リックし<br>【依頼」画                                                                                                    | <b>の確認</b><br>てくだ<br>面が表                                                                                                    | 」ボタン<br>さい。<br>示されま                   | レー (<br>/を - (<br>ミす。                               | 5)請來<br>通常(<br>な場(                                                                                | 皆任意情報は入力不要                                                                                                    | 服<br>要です。(管<br>してくださ                                   | 管理コ<br>い。)                    | ード等;<br>            | が必要     |
| <ul> <li>入力内容の確認</li> <li>、)「分割譲渡</li> <li>内容を確</li> </ul>                                                                                                    | _ <sup>●</sup><br>⑥「<br>ク<br>を記録承認<br>認し、よ                                                                                                    | <b>入力内容</b><br>リックし<br>弦頼」画<br>ろしけれに                                                                                                    | <b>の確認</b><br>てくだ<br>面が表<br>ば「 <b>承</b> 記                                                                                                    | 」ボタン<br>さい。<br>示されま<br><b>8依頼</b> 」   | ↓を<br>↓<br>を<br>↓<br>ます。<br>ボタンを                    | 5)請求<br>通常<br>な場<br>クリッ                                                                           | 皆任意情<br>ま<br>よ<br>入<br>力<br>不<br>野<br>合<br>に<br>入<br>力<br>し<br>て<br>く<br>た                                                                                                    | 服<br>要です。(管<br>してくださ<br>ごさい。                           | <b>き理コ</b><br>い。)             | ード等;<br>            | が必要     |
| <ul> <li>人力内容の確認</li> <li>)「分割譲渡<br/>内容を確</li> </ul>                                                                                                    | - <sup>1)1</sup><br>⑥「<br>ク<br>を記録承認<br>認し、よ                                                                                                    | <b>入力内容</b><br>リックし<br>【依頼」画<br>ろしけれに                                                                                                    | <b>の確認</b><br>てくだ<br>面が表<br>ば「 <b>承</b> 訳                                                                                                    | 」ボタン<br>さい。<br>示されま<br><b>8依頼</b> 」   | レーレー (<br>/を                                        | 5)請求<br>通常(<br>な場<br>クリッ?                                                                         | 皆任意情幸<br>は入力不要<br>含に入力し<br>うしてくた                                                                                                    | 服<br>要です。(管<br>してくださ<br>ごさい。                           | <sup>舎理コ</sup> い。)            | ード等;<br>            | が必要     |
| <ul> <li>人力内容の確認</li> <li>)「分割譲渡<br/>内容を確</li> <li>&gt;別認識記録未認は兼書面</li> </ul>                                                                                                    | - <sup>100</sup><br>⑥「<br>ク<br>を記録承認<br>認し、よ                                                                                                    | <b>入力内容</b><br>リックし<br>な頼」画<br>ろしけれに                                                                                                    | <b>の確認</b><br>てくだ<br>面が表<br>ば <b>「承訳</b>                                                                                                    | 」ボタン<br>さい。<br>示されま<br>8 <b>依頼」</b>   | レーレーレーレーレーレーレーレーレーレーレーレーレーレーレーレーレーレーレー              | 5)請求<br>通常(<br>な場<br>クリッ?                                                                         | 皆任意情幸<br>は入力不要<br>合に入力し<br>クしてくた                                                                                                    | 服<br>要です。(管<br>してくださ<br>ごさい。                           | 管理コ<br>い。)                    | ード等;<br>            | が必要     |
| 人力内容の確認 ()「分割譲渡<br>内容を確<br>の割譲渡記録系認体報画面<br>割譲渡記録、入力、                                                                                                    | - <sup>100</sup><br>6<br>7<br>8記録承認<br>認し、よ                                                                                                    | <b>入力内容</b><br>リックし<br>な頼」画<br>ろしけれに                                                                                                    | <b>の確認</b><br>てくだ<br>面が表<br>ば「 <b>承</b> 記                                                                                                    | 」ボタン<br>さい。<br>示されま<br>8 <b>依頼</b> 」  | レクター (<br>、<br>です。<br>ボタンを<br>000                   | 5)請求<br>通常(<br>な場1<br>クリッ?                                                                        | 皆任意情幸<br>は入力不勇<br>合に入力し<br>クしてくた                                                                                                    | 服<br>要です。(管<br>してくださ<br>ごさい。                           | 管理コ<br>い。)                    | ード等;                | が必要     |
| 人力内容の確認<br>・)「分割譲渡<br>内容を確<br>分割譲渡記録入初<br>う割譲渡記録入力<br>う割譲渡記録入力<br>う割譲渡記録入力                                                                                                    |                                                                                                    | <b>入力内容</b><br>リックし<br>な頼」画<br>ろしけれに                                                                                                    | <b>の確認</b><br>てくだ<br>面が表<br>ば「 <b>承</b> 記                                                                                                    | 」ボタン<br>さい。<br>示されま<br>8 <b>依頼</b> 」  | (<br>↓を<br>↓<br>ます。<br>ボタンを                         | 5)請求<br>通常<br>な場1<br>クリッ?                                                                         | 皆任意情報<br>は入力不要<br>合に入力し<br>クしてくた                                                                                                    | 服<br>要です。(管<br>してくださ<br>ごさい。                           | 管理コ<br>い。)                    | ード等;                | が必要     |
| 人力内容の確認<br>・)「分割譲渡<br>内容を確<br>が割譲渡記録不認体報価面<br>考測課選記録不認体報価面です。<br>20の時空でよるいければ承認的<br>正する場合は限るが考少を押い<br>正常な場合は限るが考少を押い<br>正常な場合は思るが考少を押い                                                                                                    | 「<br>「<br>し<br>な<br>記録:*認知<br>()<br>()<br>()<br>()<br>()<br>()<br>()<br>()<br>()<br>()                                                                                                    | <b>入力内容</b><br>リックし<br>な頼」画<br>ろしけれに                                                                                                    | <b>の確認</b> てくだ<br>面が表<br>ば「 <b>承</b> 記                                                                                                    | 」ボタン<br>ごさい。<br>示されま<br><b>忍依頼</b> 」  | ↓を<br>↓<br>です。<br>ボタンを                              | 5)請求<br>通常<br>な場<br>クリッ?                                                                          | 皆任意情幸<br>は入力不要<br>合に入力し<br>クしてくた                                                                                                    | 服<br>要です。(管<br>してくださ                                   | <b>弯理コ</b><br>い。)             | ード等;                | が必要     |
| 人力内容の確認<br>・) 「分割譲渡<br>内容を確<br>分割譲渡記録不認体現面面<br>部認定記録に入う 分割譲渡<br>ごの音でよるいければ承認的<br>言な場合は原るいポンを消い<br>した表示されている場合。領記<br>が見たいたいに優からの有黒にに多<br>いたまったいに、場合、の有法にに多い<br>したまったいに、場合、の有法にに多い                                                                                                    | - 短い<br>() () () () () () () () () () () () () (                                                                                                    | <b>入力内容</b><br>リックし<br>な頼」画<br>ろしけれに<br><sup>期国国には:+426(第元7</sup>                                                                                                    | <b>の確認</b><br>てくだ<br>面が表<br>【 <b>承訳</b>                                                                                                    | 」ボタン<br>ごさい。<br>示されま<br><b>忍依頼</b> 」  | ↓を<br>↓<br>ます。<br>ボタンを                              | 5)請求<br>通常<br>な場<br>クリッ<br>YTECOTE                                                                | 皆任意情<br>ま<br>な<br>う<br>に<br>入<br>力<br>し<br>て<br>く<br>た                                                                                                    | 服<br>要です。(管<br><u>こてくださ</u><br>ごさい。                    | <b>弯理コ</b><br>い。)             | ード等;                | が必要     |
| 人力内容の確認<br>・) 「分割譲渡<br>内容を確<br>か引ま経営株式なな気を加<br>の間は確認問題です。<br>2001音でよるいければ保護院<br>でするといければ保護院<br>でするといければ保護院<br>でするといければ保護院<br>でするといければ保護院<br>でする。<br>2001音でよるいければ保護院<br>でする。<br>2001音でよるいければ保護院<br>でする。<br>2001音でよるいければ保護院<br>でする。<br>2001音でよるいければ保護院<br>でする。<br>2001音でよるいければ保護院<br>でする。<br>2001音でよるいければ保護院<br>でする。<br>2001音でよるいければ保護院<br>でする。<br>2001音でよるいければ保護院<br>でする。<br>2001音でよるいければ保護院<br>でする。<br>2001音でよるいければ保護院<br>でする。<br>2001音である。<br>2001音でよるいければ保護院<br>でする。<br>2001音である。<br>2001音である。<br>2001音である。<br>2001音である。<br>2001音である。<br>2001音である。<br>2001音である。<br>2001音である。<br>2001音でよるいければ保護院<br>2001音である。<br>2001音である。<br>2001音でよるいけば保護院<br>2001音である。<br>2001音である。<br>2001音でのでする。<br>2001音での<br>2001音での                                                                                                    | - 知 6 「 ク ク ク ク ク ク ク ク ク ク ク ク ク ク ク ク ク ク                                                                                                    | <b>入力内容</b><br>リックし<br>な頼」画<br>ろしけれに<br><sup>5</sup><br><sup>5</sup>                                                                                                    | <b>の確認</b><br>てくだ<br>ず「 <b>承</b> 記                                                                                                    | 」ボタン<br>さい。<br>示されま<br><b>8依頼</b> 」   | レーレー<br>マをして<br>ボタンを                                | 5)請求す<br>通常(<br>な場†<br>クリッ?                                                                       | 皆任意情幸<br>は入力不要<br>合に入力し<br>クしてくた                                                                                                    | 服<br>要です。(管<br>してくださ                                   | 管理コ<br>い。)                    | ード等;<br>            | が必要     |
| 人力内容の確認<br>、)「分割譲渡<br>内容を確<br>分割譲渡記録不認体現価面<br>部譲度記録、入力<br>分割譲渡記録不認体現価面<br>部譲度記録、入力<br>分割譲渡記録不認体現価面<br>です。<br>泡の特定は多い方いる場合、保証<br>しいと表示されている場合、保証<br>しいと表示されている場合、保証                                                                                                    | 「知」<br>「6」「ク<br>を記録承認<br>認し、よ<br>認証、よ<br>「現成を把くてされ、<br>の」と表示れていること<br>に経緯化ないの問題」                                                                                                    | <b>入力内容</b><br>リックし<br>な板頼」画<br>ろしけれ(<br><sup>1</sup><br><sup>1</sup><br><sup>1</sup><br><sup>1</sup><br><sup>1</sup><br><sup>1</sup><br><sup>1</sup><br><sup>1</sup><br><sup>1</sup><br><sup>1</sup>                                                                                                    | <b>の確認</b><br>てくだ<br>面が表<br>ず「 <b>承</b> 記                                                                                                    | 」ボタン<br>さい。<br>示されま<br><b>8依頼」</b>    | レーレー<br>マを<br>ボタンを<br>0007                          | 5)請求<br>通常<br>な場<br>クリッ?                                                                          | 皆任意情                                                                                                    | 服<br>要です。(管<br>してくださ                                   | 管理コい。)                        | ード等;<br>            | が必要     |
| 人力内容の確認<br>) 「分割譲渡<br>内容を確<br>) 「分割譲渡<br>() 「分割譲渡<br>() 「分割譲渡<br>() 「分割譲渡<br>() 「分割譲渡<br>() 「分割<br>() 「分割<br>() 「のる<br>() 「のる<br>() 「の<br>() 「の<br>() 「の<br>() 「のる<br>() 「の<br>() 「の<br>() 「」<br>() 「の<br>() 「の<br>() 「の<br>() 「」<br>() 「の | 「知」<br>「う」<br>を記録承認<br>認し、よ<br>認述・承認紙類 37<br>周ボターを視ってはさい<br>でなるい。<br>のと表示わていること<br>に該を確保しない分割配<br>の                                                                                                    | <b>入力内容</b><br>リックし<br>な板頼」画<br>ろしけれ(<br><sup>1</sup><br><sup>1</sup><br><sup>1</sup><br><sup>1</sup><br><sup>1</sup><br><sup>1</sup><br><sup>1</sup><br><sup>1</sup><br><sup>1</sup><br><sup>1</sup>                                                                                                    | <b>の確認</b> てくだ<br>面が表<br>ず「承                                                                                                    | 」ボタン<br>さい。<br>示されま<br>8依頼」           | ↓を<br>ます。<br>ボタンを                                   | 5)請求<br>通常<br>な場<br>クリッ?                                                                          | 皆任意情                                                                                                    | 服<br>要です。(管<br>してくださ                                   | <b>弯理コ</b><br>い。)             | ード等;<br>            | が必要<br> |
| 人力内容の確認     、     、     )     「     分割譲渡記録ネ認体報回面     考慮原意記録ネ認体報回面     考慮原意記録ネ認体報回面     考慮原意記録ネ認体報回面     考慮原意記録ネ認体報回面     考慮原意記録ネ認     の空面は確認画です。     記の内容を確      ジョンの意味を     ジョンの意味を     ジョンの意味を     ジョンの意味を     ジョンの意味を     ジョンの意味を     ジョンの意味を     ジョンの意味を     ジョンの意味を     ジョンの意味を     ジョンの意味を     ジョンの意味を     ジョンの意味を     ジョンの意味を     ジョンの意味を     ジョンの意味を     ジョンの意味を     ジョンの意味を     ジョンの意味     ジョンの意味     ジョンの意味     ジョンの意味     ジョンの意味     ジョンの意味     ジョンの意味     ジョンの意味     ジョンの意味     ジョンの意味     ジョンの意味     ジョンの意味     ジョンの意味     ジョンの意味     ジョンの意味     ジョンの意味     ジョンの意味     ジョンの意味     ジョンの意味     ジョン     ジョン     ジョンの意味     ジョン     ジョン     ジョン     ジョン     ジョンの     ジョン     ジョン                                                                                                    | - 知:<br>- 知:<br>- の:<br>- の:<br>- | <b>入力内容</b><br>リックし<br>な頼」画<br>ろしけれに<br><sup>#羅羅記録: 承認依頼究了</sup><br><sup>#羅羅語のでのたれ、</sup>                                                                                                    | <b>の確認</b> てくだ<br>面が表<br>ず「承                                                                                                    | 」ボタン<br>さい。<br>示されま<br>8依頼」           | レ<br>マ<br>を<br>ー<br>、<br>ボタンを<br>000                | 5)請求<br>通な場1<br>クリッ?                                                                              | 皆任意情                                                                                                    | 服<br>要です。(管<br>してくださ                                   | <b>弯理コ</b><br>い。)             | ード等;<br>            | が必要     |
| 人力内容の確認     、     、     )     「分割譲渡     内容を確     の     の     の     の     な     の     の     の     は     な     の     は     な     の     は     な     の     は     の     は     の     は     の     は     の     は     の     は     の     の                                                                                                    | - 知:<br>6 「 ク<br>を記録承認<br>認し、よ<br>認知し、よ<br>10,45~そ400000000000000000000000000000000000                                                                                                    | <b>入力内容</b><br>リックし<br>な頼」画<br>ろしけれに<br>部課題は注意での<br>####<br>###<br>###<br>##<br>##<br>##<br>##<br>##<br>##<br>#<br>#<br>#<br>#                                                                                                    | <b>の確認</b> てくだ<br>面が表<br>ず「承                                                                                                    | 」ボタン<br>さい。<br>示されま<br><b>8依頼」</b>    | ↓を<br>= す。<br>ボタンを                                  | 5<br>請<br>す<br>う<br>リ<br>ッ<br>?                                                                   | 皆任意情                                                                                                    | 服<br>要です。(管<br>してくださ                                   | <b>弯理コ</b><br>い。)             | ード等;<br>            | が必要     |
| 人力内容の確認     、     、     )     「                                                                                                    | - 知:<br>「の」<br>を記録承認<br>認し、よ<br>認し、よ<br>認知: 本認知 (2)<br>取が、それてくされ、<br>のののの<br>株式会<br>のののの                                                                                                    | <b>入力内容</b><br>リックし<br>な頼」画<br>ろしけれに<br>部課題は:#認依頼完了<br>・<br>*雑誌、てください、<br>新聞語とないます。<br>#記録請求は完了してい<br>#275いこう連載                                                                                                    | <b>の確認</b> てくだ<br>面が表<br>ず「承                                                                                                    | 」ボタン<br>さい。<br>示されま<br><b>8依頼」</b>    | レーマー<br>マを<br>マす。<br>ボタンを                           | 5<br>請<br>示<br>清<br>常<br>に<br>る<br>場<br>1<br>ク<br>リ<br>ッ<br>?<br>******************************** | 皆任意情                                                                                                    | 服<br>要です。(管<br>してくださ                                   | <b>弯理コ</b><br>い。)             | ード等;<br>            | が必要     |
| 人力内容の確認     人力内容の確認     、) 「分割譲渡」     内容を確     、) 「分割譲渡」     内容を確     、) 「分割譲渡」     、) 「分割譲渡」     、) 「分割譲渡」     、) 「分割譲渡」     、) 「分割譲渡」     、) 「の容を確     、) 「の容を確     、) 「の容を確     、) 「の容を確     、) 「の容を確     、) 「の容を確     、) 「の容を確     、) 「の容を確     、) 「の容を確     、) 「の容を確     、) 「の容を確     、) 「の容を確     、) 「の容を確     、) 「の容を確     、) 「の容を確     、) 「の容を確     、) 「の容を確     、) 「の容を確     、) 「の容を確     、) 「の容を確     、) 「の容を確     、) 「の容を確     、) 「の容を     、) 「の容を     、) 「の容を     、) 「の容を     、) 「の容を     、) 「の容を     、) 「の容     、) 「の容     、) 「の容     、) 「の容     、) 「の容     、) 「の容     、) 「の     、) 「の                                                                                                    | - 知:<br>6 「 ク<br>を記録承認<br>認し、よ<br>記述: #認知: 人<br>認知: 人<br>())<br>2<br>()<br>()<br>()<br>()<br>()<br>()<br>()<br>()<br>()<br>()                                                                                                    | <b>入力内容</b><br>リックし<br>なす」面<br>ろしけれに<br>#編集にはま:平線200年第27<br>・<br>*<br>#編集のでくたさい、<br>編定録はないます。<br>#<br>#記録請求は完了して(                                                                                                    | <b>の確認</b><br>てくだ<br>面が表<br>『                                                                                                    | 」ボタン<br>さい。<br>示されま<br><b>8依頼</b> 」   | レーマー<br>マを<br>マラ。<br>ボタンを                           | 5<br>う<br>う                                                                                       | 皆任意情                                                                                                    | 服<br>要です。(管<br>してくださ                                   | <b>弯理コ</b><br>い。)             | ード等;<br>            | が必要     |
| 人力内容の確認     、     、     )     「分割譲渡加<br>内容を確      の     、     の     なった     、     の     なった     、     の     なった     、     の     なった     、     の     で     、     の     はの     なった     、     の     まの     はた     、     の     まの     はた     、     の     まの     はた     、     の     まの     はた     、     の     まの     はた     、     の     まの     はた     、     の     まの     はた     、     の     また     、     の     また     、     し     、     し     、     の     また     、     また     、     し     、     し     、     、     、     、     、     、     、     、     、     、     、     、     、     、     、     、     、     、     、     、     、     、     、     、     、     、     、     、     、     、     、     、     、     、     、     、                                                                                                    | - 知 6 「<br>ク<br>ク<br>を記録承記<br>認し、よ<br>認辞:承認係新 分<br>題ポジンを押してださい、<br>てださい、<br>ののののです。まだ分割額<br>細面です。まだ分割額<br>構式会<br>株式会<br>三年表店                                                                                                    | <ul> <li>入力内容</li> <li>リックし</li> <li>なしいクし</li> <li>なしけれに</li> <li>(本記録:#480(林宛?)</li> <li>(本記録:#末は完?して(<br/>(本記録:#末は完?して(<br/>(<br/>(本記録:#末は完?して(<br/>(<br/>(<br/>(<br/>(<br/>(<br/>(<br/>(<br/>(<br/>(<br/>(<br/>(<br/>(<br/>(<br/>(<br/>(<br/>(<br/>(<br/>(</li></ul>                                                                                                    | の確認<br>てくだ<br>面が表<br>「承部                                                                                                    | 」ボタン<br>さい。<br>示されま<br><b>8依頼</b> 」   | レーマー<br>マを<br>マ<br>で<br>が<br>タンを                    | 5                                                                                                 | 皆任意情                                                                                                    | 服<br>要です。(管<br>してくださ                                   | <b>管理コ</b><br>い。)             | ード等;<br>            | が必要     |
| 人力内容の確認     、     、     )     「分割譲渡加<br>内容を確     、     の     、     の     なん     、     の     なん     、     ・     の     は     パタ     なん     ・     の     ・     の      ・     の      ・     の      ・     の      ・     の      ・     の      ・     の      ・     の      ・     の      ・     の      ・     の      ・     の      ・     ・     の      ・     の      ・      ・      ・      ・      ・      ・      ・      ・      ・      ・      ・      ・      ・      ・      ・      ・      ・      ・      ・      ・      ・      ・      ・      ・      ・      ・      ・      ・      ・      ・      ・      ・      ・      ・      ・      ・      ・      ・      ・      ・      ・      ・      ・      ・      ・      ・      ・      ・      ・      ・      ・      ・      ・      ・      ・      ・      ・      ・      ・      ・      ・      ・      ・      ・      ・      ・      ・      ・      ・      ・      ・      ・      ・      ・      ・      ・      ・      ・      ・      ・      ・      ・      ・      ・      ・      ・      ・      ・      ・      ・      ・      ・                                                                                                    | - 知 6 「<br>ク<br>ク<br>を記録承認<br>認し、よ<br>認し、よ<br>認述、本認知 分<br>記録、本認依頼 分<br>別 2表前れていること<br>に該を続申しない分割詞<br>ののののの<br>様式会<br>三年支店                                                                                                    | 入力内容         リックし         3         3         4         5         5         5         5         5         5         5         5         5         5         5         5         5         5         5         5         5         5         5         5         5         5         5         5         5         5         5         5         5         5         5         5         5         5         5         5         5         5         5         5         5         5         5         5         5         5         5         5         5         5         5                                                                                                    | <b>の確認</b><br>てくだ<br>面が表<br>ば「承部                                                                                                    | 」ボタン<br>さい。<br>示されま<br><b>8依頼</b> 」   | レクタンを<br>ます。<br>ボタンを                                | 5)請不常(<br>な場1<br>クリッ?                                                                             | 皆任意情報<br>は入力不要<br>合に入力し<br>うしてくた                                                                                                    | 服<br>要です。(管<br>こてくださ                                   | 管理コ<br>い。)                    | ード等;<br>            | が必要     |
| 人力内容の確認     、     、         )         「         分割譲渡記録承認体報画面           ・         )                                                                                                    | 「別」 「別」 「日」 「日」<                                                                                                    | Aカ内容<br>リックし<br>気依頼」画<br>ろしけれに<br>部題進ないます。<br>#記録請求は完てしてい<br>#記録請求は完てしてい<br>日<br>日<br>たいこう理想<br>日<br>日<br>世<br>たいこう理想                                                                                                    | の確認<br>てくだ<br>面が表<br>ゴ<br>「承記                                                                                                    | 」ボタン<br>さい。<br>示されま<br><b>8依頼</b> 」   | vを<br>です。<br>ボタンを<br>管理者                            | 5                                                                                                 | 皆<br>任<br>力<br>石<br>大<br>力<br>し<br>て<br>く<br>た                                                                                                    | 服<br>要です。(管<br>こてくださ<br>ごさい。<br>ぶある場合に                 | 管理コ<br>い。)                    | ード等;<br>            | が必要     |
| 人力内容の確認           ・)         「分割譲渡記録へ認知」           内容を確           ・)         「分割譲渡記録へ認知」           ・)         「分割譲渡記録へ認知」           ・)         「分割譲渡記録へ認知」           ・)         「分割譲渡記録へ認知」           ・)         「分割譲渡記録へ認知」           ・)         「分割譲渡記録」           ・)         「の方言にないます。           ・)         「の方言でよろいている場合、保証           ・)         と表示されている場合、保証           ・)         と表示されている場合、保証           ・)         と表示されている場合、保証           ・)         と表示されている場合、保証           ・)         ・)           ・)         と表示されている場合、保証           ・)         ・)           ・)         ・)           ・)         ・)           ・)         ・)           ・)         ・)           ・)         ・)           ・)         ・)           ・)         ・)           ・)         ・)           ・)         ・)           ・)         ・)           ・)         ・)           ・)         ・)           ・)         ・)           ・)         ・)           ・)         )                                                                                                    | 「別」 「別」 「日」 「日」<                                                                                                    | Aカ内容     Jックし     Jックし     State     State     St | の確認<br>てくだ<br>面が表<br>ば「承部                                                                                                    | 」ボタン<br>さい。<br>示されま<br><b>8依頼」</b>    |                                                     | 5 うううう ううう ううう ううう ううう ううう ううう ううう ううう                                                            | 皆<br>任<br>力<br>力<br>し<br>て<br>く<br>た                                                                                                    | 服<br>要です。(管<br>こてくださ<br>ごさい。<br>「ある場合に                 | 管理コ<br>い。)                    | ード等;<br>            | が必要     |
| 人力内容の確認     、     、     、     、     、     、     、     、     、     、     、     、     、     、     、     、     、     、     、     、     、     、     、     、     、     、     、     、     、     、     、     、     、     、     、     、     、     、     、     、     、     、     、     、     、     、     、     、     、     、     、     、     、     、     、     、     、     、     、     、     、     、     、     、     、     、     、     、     、     、     、     、     、     、     、     、     、     、     、     、     、     、     、     、     、     、     、     、     、     、     、     、     、     、     、     、     、     、     、     、     、     、     、     、     、     、     、     、     、     、     、     、     、     、     、     、     、     、     、     、     、     、     、     、     、     、     、     、     、     、     、     、     、     、     、     、     、     、     、     、     、     、     、     、     、     、     、     、     、     、     、     、     、     、     、     、     、     、     、     、     、     、     、     、     、     、     、     、     、     、     、     、     、     、     、     、     、     、     、     、     、     、     、     、     、     、     、     、     、     、     、     、     、     、     、     、     、     、     、     、     、     、     、     、     、     、     、     、     、     、     、     、     、     、     、     、     、     、     、     、     、     、     、     、     、     、     、     、     、     、     、     、     、     、     、     、     、     、     、     、     、     、     、     、     、     、     、     、     、     、     、     、     、     、     、     、     、     、     、     、     、     、     、     、     、     、     、     、     、     、     、     、     、     、     、     、     、     、     、     、     、     、     、     、     、     、     、     、     、     、     、     、     、     、     、     、     、     、     、     、     、     、     、     、     、     、     、     、     、     、     、     、     、     、     、     、     、     、     、     、     、     、     、     、     、     、     、     、     、     、     、     、     、     、     、     、     、     、                                                                                                    | 「別」 「別」 「日」 「日」<                                                                                                    | Aカ内容     Jックし     Jックし     Sk 頼」画     ろしければ     au     Sk 朝いてくたさい。     Sk 新なは完了して     Au     Sk 新なは完了して     Au     Sk 新なは完了して     Au     Sk 新なしたう     Au     Sk 新なしたう     Sk がない     Sk がない     | の確認<br>てくだ<br>面が表<br>ば「承部                                                                                                    | 」ボタン<br>さい。<br>示されま<br><b>8依頼</b> 」   |                                                     | 5<br>う<br>う<br>う<br>う<br>う<br>う<br>う<br>う<br>う<br>う<br>う<br>う<br>う                                | 者<br>任<br>入<br>力<br>し<br>て<br>く<br>た<br>本<br>、<br>本<br>、<br>、<br>、<br>、<br>、<br>、<br>、<br>、<br>、<br>、<br>、                                                                                                    | 服<br>要です。(管<br>こてくださ<br>ごさい。<br>がある場合に                 | 管理コ<br>い。)                    | — ド等;               | が必要     |
| 人力内容の確認     、     、     、     、     、                                                                                                    | 「別」 「別」 「日」 「日」<                                                                                                    | 入力内容         リックし         法依頼」画         ろしければ         第国第二時:未認休暇?         書館         書館         第国第二時:未認休暇?         #記録請求は完?してい         #記録請求は完?してい         #記録請求は完?してい         #記録請求は完?してい         #1         #201053年勤産         1,000007         1,000071         12月20日                                                                                                    | の確認<br>てくだ<br>面が表<br>ば「承部                                                                                                    | 」ボタン<br>さい。<br>示されま<br><b>8依頼</b> 」   | vを<br>す。<br>ジタンを<br>で<br>で<br>で<br>で<br>で<br>の<br>で | 5<br>う<br>う<br>う<br>う<br>う<br>う<br>う<br>う<br>う<br>う<br>う<br>う<br>う                                | 者<br>任<br>入<br>力<br>し<br>て<br>く<br>た                                                                                                    | 服<br>要です。(管<br>こてくださ<br>ごさい。<br>がある場合に                 | 管理コ<br>い。)                    | — ド等;               | が必要     |
| 人力内容の確認           )         「分割譲渡」           内容を確           が別席渡辺違うなどなりためです。           の方容を認知です。           の方容を確           が別席渡辺違うなどなりれば不足なり、           運動は確認知面です。           のの方容でよりれば不足なり、           の方音ではないり、           のの方音ではないのないり、           のの方音ではないのないり、           のの方音ではないのないり、           のの方音ではないのないり、           のの方音ではないのないり、           のの方音ではないのないり、           のの方音ではないのないり、           のの方音ではないのないり、           のの方音ではないのないり、           のの方音ではないのないり、           のの方音ではないのないり、           のの方音ではないのないり、           のの方音ではないのないり、           のの方面はないのないり、           のの方面は水辺なり、           のの方面は水辺なり、           ないいり用者の           ないいり用者の           数取りう           時間者           はいり用者の           数取りう           時間者           はいり用者の           数取り           時間者           10日           11日           11日           11日           11日           11日           11日           11日           11日 <td>「気に」 「気に」 「う」 (6)「ク (7)「ク (7)「う」 (7)「う」 (7)「</td> <td>Aカ内容<br/>リックし<br/>ス体頼」画<br/>ろしけれに<br/>想課選びは:未認体構完了<br/>。<br/>**********************************</td> <td>の確認<br/>てくだ<br/>面が表<br/>ば「承部</td> <td>」ボタン<br/>さい。<br/>示されま</td> <td>vを<br/>す。<br/>ボタンを<br/>管理<br/>引し</td> <td>5</td> <td>皆<br/>任<br/>力<br/>し<br/>て<br/>く<br/>た</td> <td>服<br/>要です。(管<br/>こてくださ<br/>ごさい。<br/>ぶある場合に</td> <td>管理コ<br/>い。)</td> <td>— ド等;</td> <td>が必要</td>                                                                                                    | 「気に」 「気に」 「う」 (6)「ク (7)「ク (7)「う」 (7)「う」 (7)「                                                                                                    | Aカ内容<br>リックし<br>ス体頼」画<br>ろしけれに<br>想課選びは:未認体構完了<br>。<br>**********************************                                                                                                    | の確認<br>てくだ<br>面が表<br>ば「承部                                                                                                    | 」ボタン<br>さい。<br>示されま                   | vを<br>す。<br>ボタンを<br>管理<br>引し                        | 5                                                                                                 | 皆<br>任<br>力<br>し<br>て<br>く<br>た                                                                                                    | 服<br>要です。(管<br>こてくださ<br>ごさい。<br>ぶある場合に                 | 管理コ<br>い。)                    | — ド等;               | が必要     |
| 人力内容の確認           )         「分割譲渡記録不認くなり感知           ()         「分割譲渡記録不認くなり感知           ()         「分割譲渡記録不認くなり意面です。           ()         「分割譲渡記録不認くなり意面です。           ()         「分割譲渡記録不認くなります。           ()         「分割譲渡記録不認くなります。           ()         「分割譲渡記           ()         「の方面にするこのです。           ()         ()           ()         ()           ()         ()           ()         ()           ()         ()           ()         ()           ()         ()           ()         ()           ()         ()           ()         ()           ()         ()           ()         ()           ()         ()           ()         ()           ()         ()           ()         ()           ()         ()           ()         ()           ()         ()           ()         ()           ()         ()           ()         ()           ()         ()           ()        () <t< td=""><td>「別」 「別」 「日本 「日本&lt;</td><td>Aカ内容<br/>リックし<br/>ス体頼」画<br/>ろしけれに<br/>想躍應記録:承認依頼完了<br/>。<br/>*<br/>*<br/>*<br/>*<br/>*<br/>*<br/>*<br/>*<br/>*<br/>*<br/>*<br/>*<br/>*<br/>*<br/>*<br/>*<br/>*<br/>*</td><td>の確認<br/>てくだ<br/>面が表<br/>ば「承部</td><td>」ボタン<br/>さい。<br/>示されま</td><td>vを<br/>ボタンを<br/>管理理者し</td><td>5<br/>う<br/>う<br/>う<br/>う<br/>う<br/>う<br/>う<br/>う<br/>う<br/>う<br/>う<br/>う<br/>う</td><td><ul> <li>              千年夏         </li> <li>             からしてくた         </li> <li>             もしてくた         </li> <li>             もしてくた         </li> <li>             からす         </li> <li>             が必要な         </li> </ul></td><td>服<br/>要です。(管<br/>ってくださ<br/>ざさい。<br/>ある場合に<br/>場合は「<b>戸</b></td><td>管理コ<br/>い。)<br/>こ</td><td>ード等;<br/><sup></sup></td><td>が必要</td></t<>                                                                                                    | 「別」 「別」 「日本 「日本<                                                                                                    | Aカ内容<br>リックし<br>ス体頼」画<br>ろしけれに<br>想躍應記録:承認依頼完了<br>。<br>*<br>*<br>*<br>*<br>*<br>*<br>*<br>*<br>*<br>*<br>*<br>*<br>*<br>*<br>*<br>*<br>*<br>*                                                                                                    | の確認<br>てくだ<br>面が表<br>ば「承部                                                                                                    | 」ボタン<br>さい。<br>示されま                   | vを<br>ボタンを<br>管理理者し                                 | 5<br>う<br>う<br>う<br>う<br>う<br>う<br>う<br>う<br>う<br>う<br>う<br>う<br>う                                | <ul> <li>              千年夏         </li> <li>             からしてくた         </li> <li>             もしてくた         </li> <li>             もしてくた         </li> <li>             からす         </li> <li>             が必要な         </li> </ul>                                                                                                    | 服<br>要です。(管<br>ってくださ<br>ざさい。<br>ある場合に<br>場合は「 <b>戸</b> | 管理コ<br>い。)<br>こ               | ード等;<br><sup></sup> | が必要     |
| 人力内容の確認           ・)         「分割譲渡記録予認体策価値           ・)         「分割譲渡記録予認体策価値           ・)         「分割譲渡記録予認体策価値           *)         「分割譲渡記録予認体策価値           *)         「分割譲渡記録予認体策価値           *)         「の方容を確定           *)         「の方容を確定           *)         「の方言に、           *)         「の方言に、           *)         「の方言に、           *)         「の方言に、           *)         「の言言に、           *)         「の言言に、           *)         「の画面は承認体策           *)         して、           *)         「の画面は、           *)         「の画面は、           *)         「の画面は、           *)         *)           *)         *)           *)         *)           *)         *)           *)         *)           *)         *)           *)         *)           *)         *)           *)         *)           *)         *)           *)         *)           *)         *)           *)         *)           *)         *)                                                                                                    | 「別」 「別」 「日本のののののののののののののののののののののののののののののののののののの                                                                                                    | 入力内容         リックし         法依頼」画         ろしけれに         御藤徳記はないます。         御藤徳記ないます。         御藤徳記ないます。         御藤徳記ないます。         御藤徳記ないます。         御藤徳記ないます。         御藤徳記ないます。         御藤徳記のののの         1,000,000円         1,000,000円         1,000,000円         12月26日                                                                                                    | の確認<br>てくだ<br>面が表<br>ば「承部                                                                                                    | 」ボタン<br>さい。<br>示されま                   | vを<br>ボタンを<br>管理理者<br>入力し                           | 5<br>う<br>う<br>う<br>う<br>う<br>う<br>う<br>う<br>う<br>う<br>う<br>う<br>う                                | <ul> <li>              function</li></ul>                                                                                                    | 服要してくださ<br>でてくださ<br>ざさい。<br>ある場合に<br>「戻・               | 管理コ<br>い。)<br>こ<br>【る」 1      | ード等;                | が必要     |
| 人力内容の確認     人力内容の確認     、     、     、     、     、     、     、     、     、     、     、     、     、     、     、     、     、     、     、     、     、     、     、     、     、     、     、     、     、     、     、     、     、     、     、     、     、     、     、     、     、     、     、     、     、     、     、     、     、     、     、     、     、     、     、     、     、     、     、     、     、     、     、     、     、     、     、     、     、     、     、     、     、     、     、     、     、     、     、     、     、     、     、     、     、     、     、     、     、     、     、     、     、     、     、     、     、     、     、     、     、     、     、     、     、     、     、     、     、     、     、     、     、     、     、     、     、     、     、     、     、     、     、     、     、     、     、     、     、     、     、     、     、     、     、     、     、     、     、     、     、     、     、     、     、     、     、     、     、     、     、     、     、     、     、     、     、     、     、     、     、     、     、     、     、     、     、     、     、     、     、     、     、     、     、     、     、     、     、     、     、     、     、     、     、     、     、     、     、     、     、     、     、     、     、     、     、     、     、     、     、     、     、     、     、     、     、     、     、     、     、     、     、     、     、     、     、     、     、     、     、     、     、     、     、     、     、     、     、     、     、     、     、     、     、     、     、     、     、     、     、     、     、     、     、     、     、     、     、     、     、     、     、     、     、     、     、     、     、     、     、     、     、     、     、     、     、     、     、     、     、     、     、     、     、     、     、     、     、     、     、     、     、     、     、     、     、     、     、     、     、     、     、     、     、     、     、     、     、     、     、     、     、     、     、     、     、     、     、     、     、     、     、     、     、     、     、     、     、     、     、     、     、     、     、     、     、     、     、     、     、     、     、     、     、     、                                                                                                    | 「別」 「別」 「日」 「日」<                                                                                                    | 入力内容         リックし         3         3         3         3         3         3         3         3         3         3         3         3         3         3         3         3         1         1         1         1         1         1         1         1         1         1         1         1         1         1         1         1         1         1         1         1         1         1         1         1         1         1         1         1         1         1         1         1         1         1         1         1         1         1                                                                                                    | の確認<br>てくだ<br>面が表<br>ゴ<br>マロン<br>マロン<br>マロン<br>マロン<br>マロン<br>マロン<br>マロン<br>マン<br>マン<br>マン<br>マン<br>マン<br>マン<br>マン<br>マン<br>マン<br>マン<br>マン<br>マン<br>マン | 」ボタン<br>さい。<br>示されま                   | vを<br>ボタンを<br>管理<br>者し                              | 5<br>う<br>う<br>う<br>う<br>う<br>う<br>う<br>う<br>う<br>う<br>う<br>う<br>う                                | <ul> <li>皆よ合</li> <li>りしてくた</li> <li>事項</li> <li>事い。</li> <li>が必要な:</li> <li>がックは</li> </ul>                                                                                                    | 服要です。(管<br>でてくださ<br>ざさい。<br>ある場合に<br>すったう              | 管理コ<br>い。)<br>こ<br>【る」1<br>、。 | ード等;                | が必要     |
| 人力内容の確認           ()         「分割譲渡加           ()         「分割譲渡加           ()         「分割譲渡加           ()         「分割譲渡加           ()         「分割譲渡加           ()         「分割譲渡加           ()         「分割譲渡加           ()         「分割譲渡           ()         「分割譲渡加           ()         「分割譲渡           ()         「分割譲渡           ()         「の画面は承認会報告報           ()         この画面は承認会報告報           ()         この画面は承認会報告報           ()         この画面は承認会報告報           ()         この画面は承認会報告報           ()         この画面は承認会報告           ()         この画面は承認会報告報           ()         この画面は承認会報告報           ()         この画面は承認会報告報           ()         この画面は承認会報告報           ()         この画面は承認会報告報           ()         この画面は承認会報告報           ()         この画面は承認会報告報           ()         この画面は承認会報告報           ()         この画面は承認会報告報           ()         ごの画書報告報           ()         ごの書報           ()         ごの書報告報           ()         ごの書書           ()                                                                                                    | 「別」 「日」 「日」<                                                                                                    | 入力内容         リックし         3         3         5         5         5         5         5         5         5         5         5         5         5         5         5         5         5         5         5         5         5         5         5         5         5         5         5         5         5         5         5         5         5         5         5         5         5         5         5         5         5         5         5         5         5         5         5         5         5         5         5         5         5         5                                                                                                    | の確認<br>てくだ<br>面が表<br>ゴ<br>マロンマンマンマン<br>マロロンマンマンマン<br>マロロンマンマンマン<br>マロロンマンマンマン<br>マンマンマンマン                                                             | 」ボタン<br>され。<br>示されま                   | vを<br>ボタンを<br>管理<br>引し                              | 5<br>う<br>う<br>う<br>う<br>う<br>う<br>う<br>う<br>う<br>う<br>う<br>う<br>う                                | <ul> <li>皆よ合うしてくた</li> <li>「小川市(1)</li> <li>「日本(1)</li> <li>「日本(1)<!--</td--><td>服要です。(管<br/>でてくださ<br/>ざさい。<br/>ある場合に<br/>くださし</td><td>管理コ<br/>い。)<br/>こ<br/>そ<br/>し、。)</td><td>ード等;</td><td>が必要</td></li></ul> | 服要です。(管<br>でてくださ<br>ざさい。<br>ある場合に<br>くださし              | 管理コ<br>い。)<br>こ<br>そ<br>し、。)  | ード等;                | が必要     |
| 人力内容の確認           人力内容の確認           (1)「分割譲渡加<br>内容を確           分割認進記録入の<br>(1)「分割譲渡<br>(1)」「分割譲渡<br>(1)」「分割譲渡<br>(1)」「分割譲渡<br>(1)」「分割譲渡<br>(1)」「分割譲渡<br>(1)」「分割譲渡<br>(1)」「分割譲渡<br>(1)」「分割譲渡<br>(1)」「分割譲渡<br>(1)」「分割譲渡<br>(1)」「分割譲渡<br>(1)」「分割譲渡<br>(1)」「分割譲渡<br>(1)」「分割譲渡<br>(1)」「分割<br>(1)」「分割<br>(1)」<br>(1)」「分割<br>(1)」「分割<br>(1)」「分割<br>(1)」<br>(1)」「分割<br>(1)」「分割<br>(1)」<br>(1)」「分割<br>(1)」<br>(1)」「分割<br>(1)」「分割<br>(1)」「分割<br>(1)」<br>(1)」「分割<br>(1)」<br>(1)」<br>(1)」「分割<br>(1)」<br>(1)」「分割<br>(1)」<br>(1)」<br>(1)」「分割<br>(1)」<br>(1)」<br>(1)」<br>(1)」<br>(1)」<br>(1)」<br>(1)]<br>(1)]<br>(1)]<br>(1)]<br>(1)]<br>(1)]<br>(1)]<br>(1)]                                                                                                    | 第二日         (6) 「ク           支記録承載記         (7)           第二日         (7)           第二日         (7)           第二                                                                                                    | A 力内容     リックし     な    な                                                                                                    | の確認<br>てくだ<br>面が表<br>ば「承部                                                                                                    | 」ボタン<br>され。<br>示されま                   | vを<br>ボタンを<br>管理<br>引し                              | 5<br>う<br>う<br>う<br>う<br>う<br>う<br>う<br>う<br>う<br>う<br>う<br>う<br>う                                | <ul> <li>皆よ合うしてくた</li> <li>うしてくた</li> <li>事い。</li> <li>が必要な:</li> <li>がックし</li> </ul>                                                                                                    | 服要です。(管<br>でてくださ<br>ざさい。<br>ある場合に<br>場合は「 <b>戻</b>     | 管理コ<br>い。)<br>こ<br>こ<br>、     | ード等;                | が必要     |

(5)「分割譲渡記録承認依頼完了」画面が表示されます。内容をご確認ください。

| 分割譲渡記録承認依頼完了画面                                                      | 0                   |                                         |            |         | DDDIV11BC0 |  |
|---------------------------------------------------------------------|---------------------|-----------------------------------------|------------|---------|------------|--|
|                                                                     |                     |                                         |            |         |            |  |
| 分割譲渡記録:入力 〉 分割譲渡記録                                                  | 录:承認依頼              | 分割譲渡記録:承認依                              | (頼完了       |         |            |  |
|                                                                     |                     |                                         |            |         |            |  |
| 分割譲渡記録の承認依頼が完了しまし                                                   | <i>†</i> ∈。         |                                         |            |         |            |  |
|                                                                     |                     |                                         |            |         |            |  |
| 債権の分割譲渡承認依頼                                                         | が完了しま               | した。                                     |            |         |            |  |
|                                                                     |                     |                                         |            |         |            |  |
| 受付番号:05322012122600                                                 | 0000341U<br>11時の分の3 | τψ.                                     |            |         |            |  |
| 文刊日時:2012年12月20日                                                    | 1144007500          | 92                                      |            |         |            |  |
|                                                                     |                     |                                         |            |         |            |  |
| ● この画面は承認依頼完                                                        | 了画面です               | す。また分割譲渡記録請求日                           | ま完了してい     | いません。   |            |  |
|                                                                     |                     |                                         |            |         |            |  |
| ▋譲渡人情報(請求者)                                                         |                     |                                         |            |         |            |  |
| でんさい利用者番号                                                           |                     | 00000D995                               |            |         |            |  |
| でんさい利用者名                                                            |                     | 林式会社たいこう建設                              |            |         |            |  |
| 金融機関名                                                               | 支店名                 | 科目                                      |            | 口座番号    |            |  |
| 大光銀行                                                                | 新潟支店                |                                         | 当座         | 2222222 |            |  |
| 🛢 譲受人情報                                                             |                     |                                         |            |         |            |  |
| でんさい利用者番号                                                           |                     | 000000000000000000000000000000000000000 |            |         |            |  |
| でんさい利用者名                                                            |                     | 株式会社たいこう不動産                             | 式会社たいこう不動産 |         |            |  |
| 金融機関名                                                               | 支店名                 |                                         | 科目         | 口座番号    |            |  |
| 大光銀行                                                                | 三条支店                |                                         | 普通         | 1111111 |            |  |
| <b>しんしょう しんしょう しんしょう しんしょう しょう しょう しょう しょう しょう しょう しょう しょう しょう </b> |                     |                                         |            |         |            |  |
| 記録番号                                                                |                     | 000000098800000400006                   |            |         |            |  |
| 債権金額                                                                |                     | 1,00                                    | 0,000円     |         |            |  |
| 支払期日                                                                |                     | 2013年01月10日                             |            |         |            |  |
| 分割債権金額                                                              |                     | 50<br>2012年12月26日                       | 0,0001     |         |            |  |
| 电丁記録年月日 保証付与の右筆                                                     |                     | 2012年12月20日<br>あり                       |            |         |            |  |
| ■ 諸求者任意情報                                                           |                     | ***                                     |            |         |            |  |
| ■ m                                                                 |                     |                                         |            |         |            |  |
|                                                                     |                     |                                         |            |         |            |  |
|                                                                     |                     |                                         |            |         |            |  |
| ▋ 担当者コメント                                                           |                     |                                         |            |         |            |  |
| 担当者コメント                                                             |                     |                                         |            |         |            |  |
|                                                                     |                     |                                         |            |         |            |  |
| トップページ 一覧に戻る                                                        |                     |                                         |            |         |            |  |

- ・(注)この時点では、分割譲渡記録請求の手続き
   は完了していません。
   ・請求は管理者の承認によって完了します。
- ・管理者はP74「承認/差し戻し」をご覧の うえ、承認手続きを行ってください。
   ※管理者には、承認依頼の通知が送信されています。

# 保証記録請求

### (1) メニューバーの「債権記録業務」をクリックし、「保証記録請求」を選択してください。

| 🖵 大光銀行 でんさい                                                          | サービス                                                               | 文字サイズ変更 小中大 ログオフ    |
|----------------------------------------------------------------------|--------------------------------------------------------------------|---------------------|
| ご不明な点は、大光銀行 でんさい*<br>  TEL:0120-67-1031 (通話料無料)<br>  受付時間:9時~17時(平日) | ナービス ヘルブデスクにお問い合わせください。<br>'                                       | ▶ <u>大光銀行ホームページ</u> |
| トップページ 照会業務                                                          | <b>債権記録業務</b> ユーザ管理                                                | ヘルプ                 |
| でんさい担当者ステータス画面                                                       | ●記録請求                                                              | DDATT35BZ01R        |
|                                                                      | <ul> <li>発生記録請求</li> <li>■ 債務者として請求</li> <li>■ 債権者として請求</li> </ul> |                     |
| 2012年12月21日 金曜日<br>株式会社たいこう商事                                        | ■ 展歴から請求 ■ 課題記録請求                                                  |                     |
| 前回ログオン日時 2012年12月21日 14<br>2回前ログオン日時 2012年12月21日 1                   | 分割譲渡記録請求 保証記録請求                                                    | □ 操作履歴              |
| Eメールアドレス1                                                            | 変更記録請求                                                             | xxxxx@xxxxx         |

(2)「債権情報(債権者立場)一覧」画面が表示されます。

| 債権情報(債権者立場)一覧画面                                                               |                                       |                        |                                      | DDECR12BS01R      |                           |
|-------------------------------------------------------------------------------|---------------------------------------|------------------------|--------------------------------------|-------------------|---------------------------|
| 債権者立場の債権情報を検索することができます<br>「債権情報(債権者立場)検索条件」を指定して「こ<br>「記録番号」を選択した場合、各記録請求入力画( | - 。<br>の内容で検索」ボタンを押してくださ<br>面に切り替ります。 | い。債権情報(債権              | 養者立場)検索結果に一覧;                        | が表示されます。          |                           |
| ■債権情報(債権者立場)検索条件                                                              |                                       |                        | ①検索方式を<br>・個別のでん                     | 選択してくだ<br>√さいを検索す | さい。<br><sup>-</sup> る場合は、 |
| 検索方式 (必須) ② ②                                                                 | ○記録番号 ○記録番号以外<br>「記録番号」、「記録番号以外」      | のいずれ <mark>かを</mark> 選 | <b>「記録番号</b><br>• 一定条件(              | 」を選択して<br>の複数のでん  | ください。<br>さいを検索            |
| 記録番号                                                                          | 検索方式で「記録番号」を選択                        | した場合、必須で               | で<br>する場合(<br>選択して                   | よ、「記録番号<br>ください。  | 以外」を                      |
| 請求者口座情報の指定                                                                    | ◎する ◎しない                              |                        |                                      |                   |                           |
| 金融機関名                                                                         | 支店名                                   | 科目                     | 口座番号                                 |                   |                           |
| ● 大光銀行                                                                        | 高田支店                                  | 当座                     | 5555555                              |                   |                           |
| 債権金額 [7]                                                                      |                                       | 500,000 円              | <ol> <li>2検索方式で<br/>場合はでん</li> </ol> | 「記録番号」<br>いさいの記録  | を選択した<br>番号を入力            |
|                                                                               | ] ▼年 ▼月 ▼日                            | ~ <b>•</b> 年           | してくださ                                |                   |                           |
| ● 債務者□坐情報<br>検索士式で「記録釆早いぬ」を選択した。                                              | 坦今に ふわすることができすす                       | F                      |                                      |                   |                           |
|                                                                               |                                       | ° 0                    | ②検索方式で                               | 「記録番号以            | <b>外」</b> を選択             |
| 直笏者口圧消報の指定                                                                    | 090 OCAN                              |                        | した場合は                                | 、各項目を信            | E意で選択                     |
| 金融機関名         支店名                                                             | 科目                                    | 口座                     | してくださ                                | い。                |                           |
|                                                                               |                                       |                        |                                      | TR/ \/J           |                           |
| この内容で検索                                                                       |                                       | <b>-</b> 18.4          |                                      |                   |                           |
|                                                                               | ③「この内容で検                              | 索」ボタン                  | を                                    |                   |                           |
| ▋ 債権情報(債権者立場)検索結果                                                             | クリックしてく                               | ださい。                   |                                      |                   |                           |
|                                                                               |                                       |                        | ∛前の10件 検索件数:                         | :1~1/1件 次の10件♪    |                           |
| 項番 記録番号 債務者でん                                                                 | さい利用者名                                | 債権金額                   | 発生日                                  | 支払期日              |                           |
| 1 00000H5B100000200008 株式会社た                                                  | いこう建設                                 | 5                      | 00,000 2013年03月25日                   | 2013年04月15日       |                           |
|                                                                               |                                       |                        |                                      |                   |                           |
|                                                                               | ④検索条件に合致し                             | したでんさ                  | いの一覧が表示                              | されます。             |                           |
| トップページ                                                                        | 保証記録を行うて<br>してください。                   | でんさいの                  | 「記録番号」(青                             | <b>f文字</b> )をクリ   | ック                        |

(3)「保証記録入力」画面が表示されます。

| 保証記録入力画面                                |                                     |                           |                            |       | DDGRN21BI01R |             |     |
|-----------------------------------------|-------------------------------------|---------------------------|----------------------------|-------|--------------|-------------|-----|
|                                         |                                     |                           |                            |       |              |             |     |
| 保証記録:入力 保証記録:                           | 承認依頼 🔪 保証記録:承認依                     | 頼完了                       |                            |       |              |             |     |
|                                         |                                     | on the state              |                            |       |              |             |     |
| 保証を請求する債権を確認し、15<br>  なお、請求にあたり、管理に利用す  | K証人情報Jを入力し(「人力内浴<br>するための情報を「請求者任意情 | iの確認」ホタンを押し<br>報」として任意に指気 | ノ ( く/こみい 。<br>官することができます, | ,     |              |             |     |
| 保証を請求する債権を指定し直す                         | 場合は「一覧に戻る」ボタンを押                     | してください。                   |                            |       |              |             |     |
| ■ 債権者情報(請求者)                            |                                     |                           |                            |       |              |             |     |
| でんさい利用者番号                               | 00000H5C8                           |                           |                            |       |              |             | 1   |
| でんさい利用者名                                | 株式会社たいこ                             | う工業                       |                            | ①保証   | E人(相手先)      | の「でんさい利用者   |     |
| 金融機関名                                   | 支店名                                 | 科目                        | 口座番号                       | 番号    | 」と「口座情       | 「報」を入力してくだ  |     |
|                                         | 高田支店                                | 当座                        | 5555555                    | さい    | ۱            |             |     |
| ■保証人情報(必須)                              | !                                   |                           |                            |       | •            |             | 1   |
| 「「「「」」の「「」」の「「」」の「「」」の「」」の「「」」の「」」の「」」の | 000001/544                          |                           |                            |       |              |             |     |
| じんさい利用者省与                               | 00000H5A4                           |                           |                            |       |              |             |     |
| 金融機関名                                   | 支店名                                 | 科目                        | 口座番号                       |       |              |             |     |
| 大光銀行                                    | 本店営業部                               | 当座                        | 1111111                    | 口座情報人 | 7            |             |     |
|                                         |                                     |                           |                            |       |              |             |     |
| <b>し</b> 債権情報                           |                                     |                           |                            |       |              |             |     |
| 記録番号                                    | 00000H5B1000                        | 00200008                  |                            | の詰ま   | それきたみ        |             |     |
| 債権金額                                    |                                     | 500,000 円                 |                            | 公司者   |              |             | * > |
| 支払期日                                    | 2013年04月15                          | 3                         |                            | 通常    | 「は人力不要」      | です。(管埋コード等た | が必要 |
| 電子記録予定年月日                               | 2013年03月25                          | 3                         |                            | な場    | 湯合に入力し7      | てください。)     |     |
| 譲渡制限の有無                                 | 制限なし                                |                           |                            |       |              |             |     |
| ■請求者任意情報                                |                                     |                           |                            |       |              |             |     |
| 請求者任意情報                                 | 2                                   |                           |                            |       |              |             |     |
|                                         |                                     |                           |                            |       | 1            |             |     |
|                                         | <u>З</u> Г                          | 入力内容の                     | の確認」ボ                      | タンを   |              |             |     |
| 入力内容の確認                                 | 一覧に戻るク                              | リックし                      | てくださし                      | ۱,    |              |             |     |
|                                         |                                     |                           |                            | -     |              |             |     |
|                                         |                                     |                           |                            |       |              |             |     |

(4)「保証記録承認依頼」画面が表示されます。

| 保証記録承認依頼画面                                        |                       |                     |         |         |     | DDGRN21BC01R     |      |
|---------------------------------------------------|-----------------------|---------------------|---------|---------|-----|------------------|------|
| 保証記録:入力 保証記録                                      | <mark>: 承認依頼</mark>   | 保証記録:承認依頼完了         |         |         |     |                  |      |
| この画面は確認画面です。<br>下記の内容でよろしければ「承<br>修正する場合は「戻る」ボタンを | 認依頼」ボタンを<br>き押してください。 | 申してください。            |         |         |     |                  |      |
| <ul> <li>● (## #/##/(ませ #))</li> </ul>            | 8依頼画面です。              | まだ保証記録請求は完          | うしていませ  | h.      |     |                  |      |
| ● 俱權者(請氷者)                                        |                       | 000001/500          |         |         |     |                  |      |
| でんさい利用者番号                                         |                       | 00000円508           |         |         |     | -                |      |
| しんでい利用者も                                          |                       | 1杯お云11/こいこう上来       |         |         |     | ]                |      |
| 金融機関名                                             | 支店名                   |                     | 科目      | 口座番号    |     |                  |      |
| 大光銀行                                              | 高田支店                  | i                   | 当座      | 5555555 |     |                  |      |
| 📕 保証人情報                                           |                       |                     |         |         |     |                  |      |
| でんさい利用者番号                                         |                       | 00000H5A4           |         |         |     |                  |      |
| でんさい利用者名                                          |                       | 株式会社たいこう商事          |         |         |     |                  |      |
| 金融機関名                                             | 支店名                   |                     | 科目      | 口座番号    |     |                  |      |
| 大光銀行                                              | 本店営業                  | 部                   | 当座      | 1111111 |     |                  |      |
| <b>■</b> 債権情報                                     |                       |                     |         |         |     |                  |      |
| 記録番号                                              |                       | 00000H5B1 000002000 | 800     |         |     |                  |      |
| 債権金額                                              |                       | 50                  | 0,000 円 |         |     |                  |      |
| 支払期日                                              |                       | 2013年04月15日         |         |         |     |                  |      |
| 電子記録予定年月日                                         |                       | 2013年03月25日         |         |         |     | 管理者への連絡事項等がある    | 場合に  |
| 譲渡制限の有無                                           |                       | 制限なし                |         |         |     |                  | 기니에  |
| ▋請求者任意情報                                          |                       |                     |         |         |     | 人力してください。        |      |
| 請求者任意情報                                           |                       |                     |         |         |     |                  |      |
|                                                   |                       |                     |         |         |     |                  |      |
|                                                   |                       |                     |         |         |     |                  | ぜんこう |
| ■担当者コメント                                          |                       |                     |         |         |     | 修正///必安な场口は「庆る」/ |      |
| 担当者コメント                                           |                       |                     |         |         |     | をクリックしてください。     |      |
|                                                   |                       |                     |         |         |     | L                |      |
| 承認依頼                                              |                       |                     |         |         |     |                  |      |
|                                                   |                       | - 「承認は              | 友頼」を    | ドタンオ    | トクリ | 「ックしてください。       |      |
|                                                   |                       | - 17 (10)           | estar . |         |     |                  |      |

(5)「保証記録承認依頼完了」画面が表示されます。内容をご確認ください。

| 保証                 | 記録承認依頼完了画面                                       |                      |                         |       |                 |  |  |
|--------------------|--------------------------------------------------|----------------------|-------------------------|-------|-----------------|--|--|
|                    |                                                  |                      |                         |       |                 |  |  |
| 保証記                | 録:人力 > 保証記録:承認                                   | 依頼                   | <b>《証記録:承認依賴完了</b> 》    |       |                 |  |  |
| 保証記録               | 録の承認依頼が完了しました.                                   |                      |                         |       |                 |  |  |
|                    |                                                  |                      |                         |       |                 |  |  |
|                    | 収記記録の 承認体 語パウマレキレト                               |                      |                         |       |                 |  |  |
|                    | 保証記録の承認依頼が完了しました。<br>                            |                      |                         |       |                 |  |  |
|                    | 受付番号:053220130325<br>受付日時:2013年03月25             | 000000721<br>日14時32分 | U<br><del>)</del> 53秒   |       |                 |  |  |
|                    |                                                  |                      |                         |       |                 |  |  |
|                    | ●この画面は承認依頼                                       | 完了画面で                | す。まだ保証記録請求は             | 完了してい | ぃません。           |  |  |
| _                  |                                                  |                      |                         |       |                 |  |  |
| ▋債権:               | 者情報(請求者)                                         |                      |                         |       |                 |  |  |
| でんさい               | )利用者番号<br>                                       |                      | 00000H5C8<br>株式会社たいころ工業 |       |                 |  |  |
| 0.000              | · /· I)/H) /B /D                                 |                      |                         |       |                 |  |  |
| 金融機                | 関名<br>(                                          | 支店名                  |                         | 科目    | 口座番号            |  |  |
| ∧元銀                |                                                  | 高田文店                 |                         | 当座    | 5555555         |  |  |
| ● 保証。<br>- ~ 1     | <b>八情報</b><br>利田老帝号                              |                      | 000001/514              |       |                 |  |  |
| でんさい               | 1和1月1日1日日 10 10 10 10 10 10 10 10 10 10 10 10 10 |                      | 00000H5A4<br>株式会社たいこう商事 |       |                 |  |  |
| A 51.48            | 38.0                                             | + + + +              | 11.542412100 0 51011    | 110   | - <b>G N D</b>  |  |  |
| <u>玉</u> 爾俄<br>大光銀 | ))治<br>(〒                                        | 文店名           本店営業   | 部                       |       | 山座番亏<br>1111111 |  |  |
| ■債権                | 情報                                               | 1                    |                         |       |                 |  |  |
| 記録番                | 号                                                |                      | 00000H5B10000020000     | 3     |                 |  |  |
| 債権金                |                                                  |                      | 500,                    | 000円  |                 |  |  |
| 支払期                | 8                                                |                      | 2013年04月15日             |       |                 |  |  |
| 電子記                | 録予定年月日                                           |                      | 2013年03月25日             |       |                 |  |  |
| 譲渡制                | 限の有無                                             |                      | 制限なし                    |       |                 |  |  |
| ▋請求:               | 者任意情報                                            |                      |                         |       |                 |  |  |
| 請求者                | 任意情報                                             |                      |                         |       |                 |  |  |
|                    |                                                  |                      |                         |       |                 |  |  |
| ato 24             | ギョット                                             |                      |                         |       |                 |  |  |
| ● 10 三·            | <b>ョーハノド</b><br>コメント                             |                      |                         |       |                 |  |  |
|                    |                                                  |                      |                         |       |                 |  |  |
| <u>۱</u> ۳         | ラページ 一覧に戻る                                       | 5                    |                         |       |                 |  |  |

・(注)この時点では、保証記録請求の手続きは 完了していません。
・請求は管理者の承認によって完了します。
・管理者はP74「承認/差し戻し」をご覧の うえ、承認手続きを行ってください。
※管理者には、承認依頼の通知が送信されて います。

# 変更記録請求

#### (1) メニューバーの「債権記録業務」をクリックし、「変更記録請求」を選択してください。

|                                                    | <b>ナービス</b><br>ービス ヘルプデスクにお問い合わせください。                                        | 文字サイズ変更 一 中 天 ログオフ・<br>・大光銀行ホームページ |
|----------------------------------------------------|------------------------------------------------------------------------------|------------------------------------|
| トップページ 照会業務                                        | 債権記録業務 ユーザ管理                                                                 | ヘルプ                                |
| でんさい担当者ステータス画面                                     | <ul> <li>記録請求</li> <li>発生記録請求</li> <li>債務者として請求</li> <li>債権者として請求</li> </ul> | DDATT35EZ01R                       |
| 2012年12月21日 金曜日<br>株式会社たいこう商事                      | <ul> <li>履歴から請求</li> <li>議選記録請求</li> </ul>                                   |                                    |
| 前回ログオン日時 2012年12月21日 14<br>2回前ログオン日時 2012年12月21日 1 | 分割譲渡記録請求       保証記録請求                                                        | ■ 擔任履歴                             |
| Eメールアドレス1                                          | <b>发史記錄請</b> 來                                                               |                                    |

## (2)「変更記録用債権情報一覧」画面が表示されます。

| 変更記録用債権情報一覧画面                                                           |                                                              |                       |                              | DDECR1DBS01R              |                                    |           |
|-------------------------------------------------------------------------|--------------------------------------------------------------|-----------------------|------------------------------|---------------------------|------------------------------------|-----------|
| 変更記録請求可能な債権情報を検索すること<br>「記録請求変更記録」債権検索条件」を指定し<br>「記録書』に透知した場合、ご可記録、1 古に | ができます。<br>って「この内容で検索」ボタンを押してくだる<br>「売」これ」はままま                | きい。記録請求(空             | (面記錄)傳按檢责結果[-]               | _ 또하 후구하 방구               |                                    | _         |
| 「記録留ち」で選択した場合、炙文記録八기画                                                   | 通信の設置であり。                                                    |                       | ①検索方式を                       | 選択してく                     | ださい。                               |           |
| ■記録請求(変更記録)債権検索条件                                                       |                                                              |                       | ・個別ので                        | んさいを検索                    | 索する場合は<br>てください                    | •         |
| 検索方式 (必須) ② ②                                                           | <ul> <li></li></ul>                                          | Dいずれかを選<br>行う場合は、「証   | ・<br>一定条件<br>する場合            | 」を選択し<br>の複数ので、<br>は、「記録番 | にてたらい。<br>んさいを検索<br><b> 号以外」</b> を | :         |
| 記錄番号                                                                    | 検索方式で「記録番号」を選択し                                              | た場合、必須で、              | 選択して                         | くたさい。                     |                                    |           |
|                                                                         | <ul> <li>債権者 <ul> <li>債務者</li> </ul> <li>債務者</li> </li></ul> |                       |                              |                           |                                    | -         |
| 立場                                                                      | 検索方式で1記録番号以外」を設<br>たは「債権者」を選択してくださし                          | 選択した場合、<br>ヽ。         | ②検索方式で                       | 「記録番号」                    | を選択した                              |           |
| 請求者口座情報の指定                                                              | ◎する ◎しない                                                     | -                     | 場合は、でん                       | もさいの記録                    | 播号を入力                              |           |
|                                                                         |                                                              |                       | してくださ                        | い。                        |                                    |           |
| <b>金融機関名</b>                                                            | 支店名科                                                         |                       |                              |                           |                                    | 1         |
|                                                                         | 三条支店                                                         | 座 33333               | <u>◎</u> ↓↓+↓↓~              |                           |                                    | Ŀ         |
| 債権金額                                                                    |                                                              | m                     | ②検索方式で<br>場合は、立 <sup>1</sup> | <b>Ⅰ記録番号以</b><br>場(債権者ま   | . <b>外」</b> を選択し<br>こたは債務者等        | ∠7⊂<br>等) |
| 文仏期日                                                                    | ? * 年 * 月 * 日                                                | ~ _ •                 | を必須で選                        | 択し、その                     | 也の項目は任                             | 意         |
| ■ 相手方口座情報                                                               |                                                              |                       | で入力して                        | ください。                     |                                    |           |
| 相手方口座情報の指定                                                              | ◎する ◎しない                                                     |                       |                              |                           |                                    |           |
| 金融機関名 支店                                                                | 名 科目                                                         | 口座番号                  | 口座情報入力                       |                           |                                    |           |
| この内容で検索                                                                 | ③「 <b>この内容で検</b><br>クリックしてく                                  | <b>索」</b> ボタン<br>ださい。 | ッを                           |                           |                                    |           |
|                                                                         |                                                              |                       | √前の10件 検索件数:                 | :1~2/2件 次の10件♪            | >                                  |           |
| 項番 記録番号 相手先行                                                            | でんさい利用者名                                                     | 債権金額                  | 発生日                          | 支払期日                      |                                    |           |
| 1 00000H5B1 000001 00001 株式会社                                           | せたいこう工業                                                      | 2,00                  | 0,000 2013年03月25日            | 2013年04月30日               |                                    |           |
| 2 00000H5B1 00000200008 株式会社                                            | せたいこう工業                                                      | 50                    | 0,000 2013年03月25日            | 2013年04月15日               |                                    |           |
| トップページ                                                                  | ── ④検索条件に合致<br>変更記録を行う<br>── してください。                         | なしたでん<br>でんさいの        | さいの一覧が<br>の「 <b>記録番号」</b>    | 表示されます<br>( <b>青文字</b> )を | -。<br>:<br>: クリック                  |           |

(3)「変更記録入力」画面が表示されます。

| 変                 | 更記録入力画面                                                 |                                                                                                    |                                                                                                    | DDALT11BI01R                                                                                                    |
|-------------------|---------------------------------------------------------|----------------------------------------------------------------------------------------------------|----------------------------------------------------------------------------------------------------|----------------------------------------------------------------------------------------------------|
| 変更                | 記録:入力<br>変更記録:承認任                                       | 衣頼 変更記録: 承認依頼完了                                                                                                |                                                                                                    |                                                                                                    |
| 変更で<br>なお、<br>変更で | する債権を確認し、「変更記録情報<br>請求にあたり、管理に利用するた<br>する債権を指定し直す場合は「一覧 | 別「変更項目」を入力して「入力内容<br>。めの情報を「請求者任意情報」とし <sup>-</sup><br>範に戻る」ボタンを押してください。                                       | の確認」ボタンを押<br>て任意に指定するこ                                                                             | L <sup>でください。</sup><br><sup>2</sup><br>①変更種別<br>・でんさいの項目(全額や支払期日等)                                                 |
| ▋請:               | 求者情報                                                    |                                                                                                    |                                                                                                    |                                                                                                    |
| でん                | さい利用者番号                                                 | 00000H5B1                                                                                                    |                                                                                                    |                                                                                                    |
| でん                | さい利用者名                                                  | 株式会社たいこう建設                                                                                                    |                                                                                                    |                                                                                                    |
| 金融                | 機関名                                                     | 支店名                                                                                                    | 科目 □                                                                                               | ・じんさいを削除りる場合は、「頃惟削除」                                                                                               |
| 大光                | 銀行                                                      |                                                                                                    | 当座 33                                                                                              | 。 を選択してくたさい。                                                                                                    |
| 夏                 | 更記録情報                                                   |                                                                                                    |                                                                                                    |                                                                                                    |
| 記録                | :番号                                                     | 00000H5B1 000001 000                                                                                           | 01                                                                                                 | ⑦亦更原田                                                                                                    |
| 変更<br>変更          | 種別 <b>(必須)</b><br>原因 (必須)                               | <ul> <li>○項目値変更 ○債権消<br/>「項目値変更」「債権消<br/>択してください。<br/>「項目値変更」を選択し<br/>を選択し、変更後の内<br/>「優征西容の実更(利用特殊)</li> </ul> | <sup>   除</sup><br>  除]のいずれかを<br>ンた場合は、変更す<br>客を入力してくださ<br>=  福祉以分)・                               | <ul> <li>通常は「債権内容の変更(利用者属性情報<br/>以外)」を選択してください。</li> <li>※これ以外に特殊な理由がある場合は、</li> <li>「その他(テキスト入力)」を選択し、</li> </ul> |
| 変更                | 原因(その他)                                                 |                                                                                                    |                                                                                                    | 理由を入力してください。<br>債権内容の変更(利用者属性情報以外)<br>その他(テキスト入力)                                                                  |
| ■ 変               | 更項目                                                     | ***                                                                                                    | <b>* =</b> <i>k</i>                                                                                |                                                                                                    |
| 選択                |                                                         | <u> </u>                                                                                                    | 変更後<br>                                                                                            |                                                                                                    |
| Ľ.                | 1頁作生法的 ?!                                               | 2,000,000                                                                                                    | 3,000,00                                                                                           |                                                                                                    |
| o                 | 支払期日                                                    | 2013年04月30日                                                                                                    | 2013 ▼ 年 01 ▼<br>支払期日は、電子<br>を含め7銀行営業<br>電子記録年月日0<br>指定された支払期<br>銀行営業日が支払                          | 月 01 - 日<br>記録年月日(指定をしない場合は本日)<br>日目の翌日以降の日を入力してください。<br>り1 年後の応当日まで指定可能です。<br>日が非銀行営業日に当たる場合は、翌<br>、期日となります。      |
| c                 | 譲渡制限の有無                                                 | 制限なし                                                                                                    | <ul> <li>●制限なし</li> <li>●譲湯</li> <li>電子記録債権につきません。</li> <li>譲渡先を金融機関</li> <li>合は、「譲渡先を書</li> </ul> | 送たを参加金融機関に現定<br>いては、譲渡禁止の記録をすることはで<br>に限定することは可能ですので、その場<br>参加金融機関に限定」を選択してください。                                   |
| ▋請:               | 求者任意情報                                                  |                                                                                                    |                                                                                                    |                                                                                                    |
| 請求                | 者任意情報                                                   | 0                                                                                                    |                                                                                                    | <ul> <li>③変更項目(債権金額・支払期日・譲渡</li> <li>制限の有無)を選択し、変更後の内容</li> <li>を入力してください。</li> </ul>                              |
|                   | (力内容の確認) 一覧                                             |                                                                                                    |                                                                                                    | <ul> <li>④請求者任意情報</li> <li>通常は入力不要です。(管理コード等が</li> <li>必要な場合に入力してください。)</li> </ul>                                 |
|                   | 「5「入力内」<br>クリック                                         | 9 <b>容の確認」</b> ボタンる<br>フしてください。                                                                                | を                                                                                                  |                                                                                                    |

(4)「変更記録承認依頼」画面が表示されます。

| で更記録・入力 変更                                                                                                    | 記録・承認体育                                                                                                    | 変更記録・承認体顔空了                                                                                                    | 1                                                                                                    |                      |                                                                         |                                                                           |                                                                                                    |                                                                                                    |                                                                |                                         |              |                   |
|----------------------------------------------------------------------------------------------------|----------------------------------------------------------------------------------------------------|----------------------------------------------------------------------------------------------------|----------------------------------------------------------------------------------------------------|----------------------|-------------------------------------------------------------------------|---------------------------------------------------------------------------|----------------------------------------------------------------------------------------------------|----------------------------------------------------------------------------------------------------|----------------------------------------------------------------|-----------------------------------------|--------------|-------------------|
|                                                                                                    | <b>礼禄·平</b> 認依积                                                                                                    | 久文 <b>礼</b> 跡、予診12根元 ]                                                                                                    |                                                                                                    |                      |                                                                         |                                                                           |                                                                                                    |                                                                                                    |                                                                |                                         |              |                   |
| の画面は確認画面です。<br>記の内容でよろしければ<br>征する場合は「戻る」ボタ                                                                                                    | 「承認依頼」ボタンを<br>マンを押してください。                                                                                                    | を押してください。                                                                                                    |                                                                                                    |                      |                                                                         |                                                                           |                                                                                                    |                                                                                                    |                                                                |                                         |              |                   |
|                                                                                                    | 承認体調両面です                                                                                                    | また亦面記録読ではつ                                                                                                    | フレブレキサイ                                                                                                    |                      |                                                                         |                                                                           |                                                                                                    |                                                                                                    |                                                                |                                         |              |                   |
|                                                                                                    |                                                                                                    | 。るたタス化鉢明水は元                                                                                                    | Jocuren                                                                                                    | 0.0                  |                                                                         |                                                                           |                                                                                                    |                                                                                                    |                                                                |                                         |              |                   |
| 請求者情報                                                                                                    |                                                                                                    |                                                                                                    |                                                                                                    |                      |                                                                         |                                                                           |                                                                                                    |                                                                                                    |                                                                |                                         |              |                   |
| んさい利用者番号                                                                                                    |                                                                                                    | 00000H5B1                                                                                                    |                                                                                                    |                      |                                                                         |                                                                           |                                                                                                    |                                                                                                    |                                                                |                                         |              |                   |
|                                                                                                    |                                                                                                    | 「休眠」会社にいてノ連載                                                                                                    |                                                                                                    |                      |                                                                         |                                                                           |                                                                                                    |                                                                                                    |                                                                |                                         |              |                   |
| 離機関名<br>- 光線行                                                                                                    | 支店名                                                                                                    | rī <del>.</del>                                                                                                    | 料目                                                                                                    | 口座番号                 |                                                                         |                                                                           |                                                                                                    |                                                                                                    |                                                                |                                         |              |                   |
| 亦面印録情報                                                                                                    |                                                                                                    | ,                                                                                                    | 312                                                                                                    | 3333333              |                                                                         |                                                                           |                                                                                                    |                                                                                                    |                                                                |                                         |              |                   |
| 发史記採IFF被<br><sup>1</sup> 録番号                                                                                                    |                                                                                                    | 00000H5B1 000001 000                                                                                                    | 001                                                                                                    |                      |                                                                         |                                                                           |                                                                                                    |                                                                                                    |                                                                |                                         |              |                   |
| 更種別                                                                                                    |                                                                                                    | 項目値変更                                                                                                    |                                                                                                    |                      |                                                                         |                                                                           |                                                                                                    |                                                                                                    |                                                                |                                         |              |                   |
| 更原因                                                                                                    |                                                                                                    | 債権内容の変更(利用:                                                                                                    | 者属性情報以外                                                                                                    | ሉ)                   |                                                                         |                                                                           |                                                                                                    |                                                                                                    |                                                                |                                         |              |                   |
| 『更原因(その他)                                                                                                    |                                                                                                    |                                                                                                    |                                                                                                    |                      |                                                                         |                                                                           |                                                                                                    |                                                                                                    |                                                                |                                         |              |                   |
| 変更項目                                                                                                    |                                                                                                    |                                                                                                    |                                                                                                    |                      |                                                                         |                                                                           |                                                                                                    |                                                                                                    |                                                                |                                         |              |                   |
| 18                                                                                                    | 変更前                                                                                                    | 変更領                                                                                                    | ž                                                                                                    |                      |                                                                         |                                                                           |                                                                                                    |                                                                                                    |                                                                |                                         |              |                   |
| 種金額                                                                                                    | 2,000,000円                                                                                                    | 3,000,                                                                                                    | .000円                                                                                                    |                      | 管                                                                       | 理者への                                                                      | の連絡                                                                                                    | 事項                                                                                                   | 等がる                                                            | ある場                                     | 合に           |                   |
| 請求者任意情報                                                                                                    |                                                                                                    |                                                                                                    | [                                                                                                    |                      | _ 入                                                                     | カして                                                                       | くださ                                                                                                    | い。                                                                                                   |                                                                |                                         |              |                   |
| i求者任意情報                                                                                                    |                                                                                                    |                                                                                                    |                                                                                                    |                      |                                                                         |                                                                           |                                                                                                    |                                                                                                    |                                                                |                                         |              |                   |
|                                                                                                    |                                                                                                    |                                                                                                    |                                                                                                    |                      |                                                                         |                                                                           |                                                                                                    |                                                                                                    |                                                                |                                         |              |                   |
| 切当キョンル                                                                                                    |                                                                                                    |                                                                                                    |                                                                                                    |                      | 1                                                                       | 14 - I                                                                    | <u>ک ب</u>                                                                                                    | 4. 18.                                                                                               | N / I                                                          |                                         | . 184        | _                 |
| ロヨカコスノト                                                                                                    |                                                                                                    |                                                                                                    |                                                                                                    |                      |                                                                         | 修止カ                                                                       | 心必要:                                                                                                    | な場合                                                                                                  | 計は「                                                            | 戻る.                                     | 」 本 🤉        | ヌン                |
| 34327                                                                                                    |                                                                                                    |                                                                                                    |                                                                                                    |                      |                                                                         | をクリ                                                                       | ーック                                                                                                    | して・                                                                                                  | くださ                                                            | い。                                      |              |                   |
| <b>承認依頼</b>                                                                                                    |                                                                                                    | [;                                                                                                    | 承認依柬                                                                                                    | 項」ボタ                 | マンを                                                                     | クリッ                                                                       | クして                                                                                                    | くだ                                                                                                   | さい。                                                            | þ                                       |              |                   |
| <ul> <li>本認依頼</li> <li>「変更記録</li> </ul>                                                                                                    | 录承認依東<br><sup>画面</sup>                                                                                                    | 「;<br>頁完了」画面;                                                                                                    | <b>承認依頼</b><br>が表示す                                                                                                    | 頃」ボタ<br>されます         | マンを<br>け。内                                                              | クリッ <sup>-</sup><br>容をご                                                   | クして<br>確認く                                                                                                    | くだ<br>ださ                                                                                             | さい。<br>い。                                                      | >                                       |              |                   |
| <b>承認依頼</b><br><b>) 「変更記録</b><br><b>変更記録承認依報完了</b><br>変更記録の承認依頼か完了 <sup>1</sup>                                                                                                    | <b>录承認依頼</b><br>画面<br>録: 来認依頼 変更<br>しました。                                                                                                    | 「<br>夏完了」画面7<br><sup></sup>                                                                                                    | <b>承認依頼</b><br>が表示す                                                                                                    | <b>頃」</b> ボタ<br>されます | マンを                                                                     | クリッ <sup>.</sup><br>容をご                                                   | クして<br>確認く                                                                                                    | くだ<br>ださ                                                                                             | さい。                                                            | >                                       |              |                   |
| 本認依頼           東京記録承認依頼が完了           変更記録の承認依頼が完了           変更記録の承認依頼が完了                                                                                                    | <b>录承認依頼</b><br>画面<br>時: 乗認依頼 変更<br>しました。                                                                                                    | 「;<br>頁完了」画面;<br>╦╈:承認依賴完了                                                                                                    | <b>承認依</b> 頼<br>が表示す                                                                                                    | <b>頃」</b> ボタ<br>されます | マンを                                                                     | クリッ <sup>-</sup><br>容をご<br><sup>DOALT118</sup>                            | クして<br>確認く                                                                                                    | ださ                                                                                                   | さい。                                                            | 5                                       |              |                   |
| 承認依頼         戻る           ) 「変更記録         () 「変更記録           文更記録         () () () () () () () () () () () () () (                                                                                                    | <b>東 承 認 依 東</b><br>西<br>様: 承認 広 頼<br>しました。<br>頼が完 7 しました。                                                                                                    | 【<br>夏完了」画面<br>續續:承認依賴完了                                                                                                    | <b>承認依頼</b><br>が表示る                                                                                                    | <b>頃」</b> ボタ<br>されます | マンを                                                                     | クリッ<br>容をご<br>004.T119                                                    | クして確認く                                                                                                    | ださ                                                                                                   | さい。                                                            | 2                                       |              |                   |
| <ul> <li>承認依頼</li> <li>「変更記録</li> <li>文更記録</li> <li>文更記録</li> <li>文更記録</li> <li>文更記録</li> <li>文更記録</li> <li>文更記録</li> <li>文更記録</li> <li>(美口留号:053220<br/>受付目時:2013年</li> </ul>                                                                                                    | <ul> <li>承認依頼</li> <li>(西面)</li> <li>(建立の)</li> <li>(建立の)</li> <li< th=""><th><b>百完了」画面</b><br/>記錄:承認依賴完了</th><th><b>承認依</b>頼<br/>が表示す</th><th><b>頃」</b>ボタ</th><th>マンを</th><th>クリッ<sup>-</sup><br/>容をご<br/><sup>DOALTIE</sup></th><th>クして確認く</th><th>ださ</th><th>さい。</th><th>5</th><th></th><th></th></li<></ul>                                                                                                    | <b>百完了」画面</b><br>記錄:承認依賴完了                                                                                                    | <b>承認依</b> 頼<br>が表示す                                                                                                    | <b>頃」</b> ボタ         | マンを                                                                     | クリッ <sup>-</sup><br>容をご<br><sup>DOALTIE</sup>                             | クして確認く                                                                                                    | ださ                                                                                                   | さい。                                                            | 5                                       |              |                   |
| <ul> <li>東記依頼</li> <li>「変更記録</li> <li>文更記録</li> <li>文更記録</li> <li>次更記録</li> <li>次更記録</li> <li>次更記録</li> <li>次回話</li> <li>次回話</li> <li>(夏元)</li> <li>(夏元)</li> <l< th=""><th><ul> <li>承認依頼</li> <li>適面</li> <li>録:承認依頼</li> <li>変更</li> <li>しました。</li> <li>額が完了しました。</li> <li>約3032500000746U</li> <li>00月25日14時40分5</li> <li>認依頼完了画面です</li> </ul></th><th>4秒</th><th>承認依頼<br/>が表示で</th><th><b>頃」</b>ボタ</th><th>マンを</th><th>クリッ<sup>-</sup><br/>容をご<br/><sup>DOALTIE</sup></th><th>クして確認く</th><th>ださ</th><th>さい。</th><th>5</th><th></th><th></th></l<></ul>                                                                                                    | <ul> <li>承認依頼</li> <li>適面</li> <li>録:承認依頼</li> <li>変更</li> <li>しました。</li> <li>額が完了しました。</li> <li>約3032500000746U</li> <li>00月25日14時40分5</li> <li>認依頼完了画面です</li> </ul>                                                                                                    | 4秒                                                                                                    | 承認依頼<br>が表示で                                                                                                    | <b>頃」</b> ボタ         | マンを                                                                     | クリッ <sup>-</sup><br>容をご<br><sup>DOALTIE</sup>                             | クして確認く                                                                                                    | ださ                                                                                                   | さい。                                                            | 5                                       |              |                   |
| 東部依頼     戻る       ) 「変更記録     () 「変更記録       変更記録     () () () () () () () () () () () () () (                                                                                                    | <ul> <li>         み承認依頼         <ul> <li>             ・<br/>・</li></ul></li></ul>                                                                                                    | [                                                                                                    | 承認依頼<br>が表示で                                                                                                    | <b>頃」</b> ボタ<br>されます | マンを                                                                     | クリッ<br>容をご<br>004.T119                                                    | クして確認く                                                                                                    | ださ                                                                                                   | さい。                                                            | 5                                       |              |                   |
| 東部依頼     人     人 <td< td=""><td><ul> <li>         み承認依頼         <ul> <li>             ・本認依頼             を要             ・本認依頼             を要             ・はままた。             ・             れが完了しました。             ・             れ3032500000746U             のの月25日14時40分5             認依頼完了画面です             </li> </ul> </li> </ul></td><td>百完了」画面;         記錄:承認依賴完了         4秒         。まだ変更記錄請求は完了(         00000+5B1</td><td>承認依頼<br/>が表示で</td><td><b>頃」</b>ボタ<br/>されます</td><td>マンを</td><td>クリッ<br/>容をご<br/>004.T119</td><td>クして確認く</td><td>ださ</td><td>さい。</td><td>5</td><td></td><td></td></td<>                                                                                                    | <ul> <li>         み承認依頼         <ul> <li>             ・本認依頼             を要             ・本認依頼             を要             ・はままた。             ・             れが完了しました。             ・             れ3032500000746U             のの月25日14時40分5             認依頼完了画面です             </li> </ul> </li> </ul>                                                                                                    | 百完了」画面;         記錄:承認依賴完了         4秒         。まだ変更記錄請求は完了(         00000+5B1                                                                                                    | 承認依頼<br>が表示で                                                                                                    | <b>頃」</b> ボタ<br>されます | マンを                                                                     | クリッ<br>容をご<br>004.T119                                                    | クして確認く                                                                                                    | ださ                                                                                                   | さい。                                                            | 5                                       |              |                   |
| 東部依頼     人     人 <td< td=""><td><ul> <li>東京認依東</li> <li>画面</li> <li>録: 来認依頼) 変更</li> <li>しました。</li> <li>第が完了しました。</li> <li>約3032500000746U</li> <li>03月25日14時40分5</li> <li>認依頼完了画面です</li> </ul></td><td>日完了」画面;         4秒         • まだ変更記録請求は完了(         00001-5B1         株式会社たいこう建設</td><td>承認依頼<br/>が表示で</td><td><b>頃」</b>ボタ<br/>されます</td><td>マンを</td><td>クリッ<br/>容をご<br/>DOALTI10</td><td>クして確認く</td><td>ださ</td><td>さい。</td><td>5</td><td></td><td></td></td<>                                                                                                    | <ul> <li>東京認依東</li> <li>画面</li> <li>録: 来認依頼) 変更</li> <li>しました。</li> <li>第が完了しました。</li> <li>約3032500000746U</li> <li>03月25日14時40分5</li> <li>認依頼完了画面です</li> </ul>                                                                                                    | 日完了」画面;         4秒         • まだ変更記録請求は完了(         00001-5B1         株式会社たいこう建設                                                                                                    | 承認依頼<br>が表示で                                                                                                    | <b>頃」</b> ボタ<br>されます | マンを                                                                     | クリッ<br>容をご<br>DOALTI10                                                    | クして確認く                                                                                                    | ださ                                                                                                   | さい。                                                            | 5                                       |              |                   |
| 東京記鉄東記鉄本記<br>(東京記録:入力)     東京記録<br>(東記録:入力)     東東記録<br>(東記録:入力)     東東記録<br>(東京記録:入力)     東東記録<br>(東京記録:入力)     東東記録<br>(東京記録:入力)     東東記録<br>(東京記録:入力)     東東記録<br>(東京記録:入力)     東東記録<br>(東京記録:入力)     東東記録<br>(東京記録:<br>(東京記録:<br>(東京記書))                                                                                                    | <ul> <li>東京認依東</li> <li>「回面</li> <li>「該:承認依押」</li> <li>変更</li> <li>しました。</li> <li>第が完了しました。</li> <li>第が完了しました。</li> <li>第が完了しました。</li> <li>第3032500000746U</li> <li>00月25日14時40分5</li> <li>認依期完了画面です</li> <li>(2)</li> <li>(2)</li> <li>(2)</li> <li>(2)</li> <li>(2)</li> <li>(2)</li> <li>(2)</li> <li>(2)</li> <li>(2)</li> <li>(2)</li> <li>(2)</li> <li>(2)</li> <li>(2)</li> <li>(2)</li> <li>(2)</li> <li>(2)</li> <li>(2)</li> <li>(3)</li> <li>(4)</li> <li>(4)</li> <li>(5)</li> <li>(4)</li> <li>(5)</li> <li>(5)</li> <li>(4)</li> <li>(5)</li> <li>(4)</li> <li>(5)</li> <li>(5)</li> <li>(4)</li> <li>(5)</li> <li>(5)</li> <li>(5)</li> <li>(4)</li> <li>(5)</li> <li>(4)</li> <li>(5)</li> <li>(5)</li> <li>(5)</li> <li>(5)</li> <li>(5)</li> <li>(5)</li> <li>(5)</li> <li>(5)</li> <li>(5)</li> <li>(6)</li> <li>(7)</li> <li>(7)</li> <li>(7)</li> <li>(7)</li> <li>(7)</li> <li>(7)</li> <li>(7)</li> <li>(7)</li> <li>(7)</li> <li>(7)</li> <li>(7)</li> <li>(8)</li> <li>(7)</li> <li>(7)<!--</td--><td></td><td><b>承認依</b>頼<br/>が表示で</td><td><b>頃」</b>ボタ<br/>されます</td><td>マンを</td><td>クリッ<br/>容をご<br/>DOALTI18</td><td>クして<br/>確認く</td><td>ださ</td><td>さい。</td><td></td><td></td><td></td></li></ul>                                                                                                    |                                                                                                    | <b>承認依</b> 頼<br>が表示で                                                                                                    | <b>頃」</b> ボタ<br>されます | マンを                                                                     | クリッ<br>容をご<br>DOALTI18                                                    | クして<br>確認く                                                                                                    | ださ                                                                                                   | さい。                                                            |                                         |              |                   |
| 本認依頼   天参   大部には、ののでは、「「次の更可に金」   文字記録の記述が、ののでは、していていていていていていていていた。   ていていたいのでは、ののでは、そのでは、ののでは、ののでは、ののでは、ののでは、ののでは、の                                                                                                    | <ul> <li>東京認依東</li> <li>重面</li> <li>塗ま</li> <li>季認依頼</li> <li>変更</li> <li>しました。</li> <li>額が完了しました。</li> <li>額が完了しました。</li> <li>額の32500000746U</li> <li>03月25日14時40分5</li> <li>認依頼完了画面です</li> <li>支店名</li> <li>三条支店</li> </ul>                                                                                                    |                                                                                                    |                                                                                                    | <b>項」</b> ボタ<br>されます | マンを                                                                     | クリッ <sup>-</sup><br>容をご<br><sup>DOALTITE</sup>                            | クして<br>確認く                                                                                                    | ださ                                                                                                   | さい。                                                            |                                         |              |                   |
| 単二の     東る       東京記録本記伝報     東京記録       変更記録本記伝報が完了       変更記録の承認依頼が完了       変更記録の承認依頼が完了       変更記録へ記録本認依       要更記録本記録       受付留号:05322       受付留号:05322       受付目時:2013年       夏での画面は承       請求者情報       でんさい利用者番号       でんさい利用者名       証職機関名       大光銀行       変更記録情報       ご録垂号                                                                                                    | またのです   またのです   こました。   おつごろうののの746U   のの月25日14時40分5   認依頼完了画面です   こました。   こました。   なののの746U   こました。   なののの746U   こました。   こました。   こました。   こました。   なのののの746U   こました。   こました。   なのののの746U   こました。   こました。                                                                                                    | 「     「     「     「     「     「     「     「     「     「     「     「     「     「     「     「     「     「     「     「     「     「     「     「     「     」     「     」     「     」     「     」     」     」     」     」     」     」     」     」     」     」     」     」     」     」     」     」     」     」     」     」     」     」     」     」     」     」     」     」     」     」     」     」     」     」     」     」     」     」     」     」     」     」     」     」     」     」     」     」     」     」     」     」     □     □     □     □     □     □     □     □     □     □     □     □     □     □     □     □     □     □     □     □     □     □     □     □     □     □     □     □     □     □     □     □     □     □     □     □     □     □     □     □     □     □     □     □     □     □     □     □     □     □     □     □     □     □     □     □     □     □     □     □     □     □     □     □     □     □     □     □     □     □     □     □     □     □     □     □     □     □     □     □     □     □     □     □     □     □     □     □     □     □     □     □     □     □     □     □     □     □     □     □     □     □     □     □     □     □     □     □     □     □     □     □     □     □     □     □     □     □     □     □     □     □     □     □     □     □     □     □     □     □     □     □     □     □     □     □     □     □     □     □     □     □     □     □     □     □     □     □     □     □     □     □     □     □     □     □     □     □     □     □     □     □     □     □     □     □     □     □     □     □     □     □     □     □     □     □     □     □     □     □     □     □     □     □     □     □     □     □     □     □     □     □     □     □     □     □     □     □     □     □     □     □     □     □     □     □     □     □     □     □     □     □     □     □     □     □     □     □     □     □     □     □     □     □     □     □     □     □     □     □     □     □     □     □     □     □     □     □     □     □     □     □     □     □     □     □     □     □     □     □     □     □     □     □     □     □     | 本認依頼 が表示で していません。 していません。 していませ | <b>項」</b> ボタ<br>されます | マンを                                                                     | クリッ <sup>-</sup><br>容をご<br><sup>DOALTIE</sup>                             | クして<br>確認く                                                                                                    | ださ                                                                                                   | さい。                                                            |                                         |              |                   |
| 単二の画面は承       単二の画面は承       意味者情報       でんさい利用者番号       でんさい利用者番号       でんさい利用者番号       空変更記録情報       ご読録時       ご読録号                                                                                                    | また名   こました。   おつの2500000746U   の3月25日14時40分5   認依頼完了画面です   こまた名   こまたろ店ろ   こまたろ店   こまたろ店   うたろろ   うたろろうろうろうろうろうろうろうろうろうろうろうろうろうろうろうろうろうろう                                                                                                    | 「     ;                                                                                                    | 本認依束 が表示で していません。 していません。 していませ | <b>項」</b> ボタ<br>されます | <b>メンを</b><br>け。内                                                       | クリッ <sup>-</sup><br>容をご<br><sup>DOALTIE</sup>                             | クして<br>確認く                                                                                                    | ださ                                                                                                   | さい。<br>い。                                                      | >                                       |              |                   |
| 東京記依頼     東京       文更記録承認依頼か完了       変更記録へ認依頼か完了       変更記録の承認依頼か完了       変更記録の承認依頼か完了       変更記録承認依       受付部号:05322C       受付部号:05322C       受付部号:0532C       変更記録       の、 い利用者       ご該部号       変更運動       変更原因                                                                                                    | <ul> <li>         、東京認依東         <ul> <li></li></ul></li></ul>                                                                                                    | ()     ()     ()     ()     ()     ()     ()     ()     ()     ()     ()     ()     ()     ()     ()     ()     ()     ()     ()     ()     ()     ()     ()     ()     ()     ()     ()     ()     ()     ()     ()     ()     ()     ()     ()     ()     ()     ()     ()     ()     ()     ()     ()     ()     ()     ()     ()     ()     ()     ()     ()     ()     ()     ()     ()     ()     ()     ()     ()     ()     ()     ()     ()     ()     ()     ()     ()     ()     ()     ()     ()     ()     ()     ()     ()     ()     ()     ()     ()     ()     ()     ()     ()     ()     ()     ()     ()     ()     ()     ()     ()     ()     ()     ()     ()     ()     ()     ()     ()     ()     ()     ()     ()     ()     ()     ()     ()     ()     ()     ()     ()     ()     ()     ()     ()     ()     ()     ()     ()     ()     ()     ()     ()     ()     ()     ()     ()     ()     ()     ()     ()     ()     ()     ()     ()     ()     ()     ()     ()     ()     ()     ()     ()     ()     ()     ()     ()     ()     ()     ()     ()     ()     ()     ()     ()     ()     ()     ()     ()     ()     ()     ()     ()     ()     ()     ()     ()     ()     ()     ()     ()     ()     ()     ()     ()     ()     ()     ()     ()     ()     ()     ()     ()     ()     ()     ()     ()     ()     ()     ()     ()     ()     ()     ()     ()     ()     ()     ()     ()     ()     ()     ()     ()     ()     ()     ()     ()     ()     ()     ()     ()     ()     ()     ()     ()     ()     ()     ()     ()     ()     ()     ()     ()     ()     ()     ()     ()     ()     ()     ()     ()     ()     ()     ()     ()     ()     ()     ()     ()     ()     ()     ()     ()     ()     ()     ()     ()     ()     ()     ()     ()     ()     ()     ()     ()     ()     ()     ()     ()     ()     ()     ()     ()     ()     ()     ()     ()     ()     ()     ()     ()     ()     ()     ()     ()     ()     ()     ()     ()     ()     ()     ()     ()     ()     ()     ()     ()     ()     ()     ()     ()     () | 本認依束<br>が表示で<br>していません。<br>「<br>「<br>「<br>「<br>「<br>「<br>」<br>「<br>」<br>「 」<br>」                                                                                                    | 項」ボタ<br>されます         | <b>x ン</b> を<br>け。内<br>(注)                                              | クリッ <sup>-</sup><br>容をご<br><sup>0041118</sup>                             | クして<br>確認く<br>点でに                                                                                                    | くだださ                                                                                                 | さい。<br>更 訂                                                     | 。                                       | 求の           | 手続き               |
| 単二の     東京       東京記録本記伝報の     東京記録       変更記録本記伝報の     東京記録       変更記録本記伝報の     東京記録       変更記録本記伝報の     東京記録       変更記録本記伝     受付番号:053220       受付番号:053220     受付番号:053220       受付番号:053220     受付番号:053220       受付番号:053220     受付日時:2013年       夏行日時:2013年     夏行日時:2013年       夏での画面は本     第末者情報       でんさい利用者番号     ごんさい利用者番号       でんさい利用者番号     ご会勘録関名       大光銀行     変更記録情報       空夏原因     変更原因       変更原因     変更原因(その他)                                                                                                    | まままでは、  まままでは、  まままでは、  なりまます。  なりまます。  なります。  なりま                                                                                                    | ()     ()     ()     ()     ()     ()     ()     ()     ()     ()     ()     ()     ()     ()     ()     ()     ()     ()     ()     ()     ()     ()     ()     ()     ()     ()     ()     ()     ()     ()     ()     ()     ()     ()     ()     ()     ()     ()     ()     ()     ()     ()     ()     ()     ()     ()     ()     ()     ()     ()     ()     ()     ()     ()     ()     ()     ()     ()     ()     ()     ()     ()     ()     ()     ()     ()     ()     ()     ()     ()     ()     ()     ()     ()     ()     ()     ()     ()     ()     ()     ()     ()     ()     ()     ()     ()     ()     ()     ()     ()     ()     ()     ()     ()     ()     ()     ()     ()     ()     ()     ()     ()     ()     ()     ()     ()     ()     ()     ()     ()     ()     ()     ()     ()     ()     ()     ()     ()     ()     ()     ()     ()     ()     ()     ()     ()     ()     ()     ()     ()     ()     ()     ()     ()     ()     ()     ()     ()     ()     ()     ()     ()     ()     ()     ()     ()     ()     ()     ()     ()     ()     ()     ()     ()     ()     ()     ()     ()     ()     ()     ()     ()     ()     ()     ()     ()     ()     ()     ()     ()     ()     ()     ()     ()     ()     ()     ()     ()     ()     ()     ()     ()     ()     ()     ()     ()     ()     ()     ()     ()     ()     ()     ()     ()     ()     ()     ()     ()     ()     ()     ()     ()     ()     ()     ()     ()     ()     ()     ()     ()     ()     ()     ()     ()     ()     ()     ()     ()     ()     ()     ()     ()     ()     ()     ()     ()     ()     ()     ()     ()     ()     ()     ()     ()     ()     ()     ()     ()     ()     ()     ()     ()     ()     ()     ()     ()     ()     ()     ()     ()     ()     ()     ()     ()     ()     ()     ()     ()     ()     ()     ()     ()     ()     ()     ()     ()     ()     ()     ()     ()     ()     ()     ()     ()     ()     ()     ()     ()     ()     ()     ()     ()     ()     ()     ()     ()     ()     ()     ()     ()     ()     () | 承認依頼<br>が表示。<br>でいません。                                                                                                    | 項」ボタ<br>されます         | <b>ァン</b> を<br>け。内<br>(注)                                               | クリッ·<br>容をご<br>0041118                                                    | クして 確認 点 でん                                                                                                    | くだださ                                                                                                 | さい。<br>い。<br>更 訂                                               | 。                                       | 求の           | 手続                |
| 東京認依頼     戻る       第二次     第二次       夏夏記録承認依頼か完了       夏夏記録承認依頼か完了       夏夏記録承認依頼か完了       夏夏記録承認依頼か完了       夏夏記録承認       夏夏記録承認       夏日時:2013年       夏日時:2013年       夏日時:2013年       夏日時:2013年       夏日時:2013年       夏日時:2013年       夏日時:2013年       夏日時:2013年       夏日時:2013年       夏日時:2013年       夏日時:2013年       夏夏日       夏夏原日                                                                                                    | まままでは、  まままでは、  なりますが、  なりますが、 </td <td>「     ;          <b>夏完了」画面</b><br/><b>二 二 </b></td> <td>本認依束<br/>が表示で<br/>していません。<br/>「<br/>「<br/>「<br/>「<br/>」<br/>「<br/>」<br/>「<br/>」<br/>「<br/>」<br/>「<br/>」<br/>」</td> <td>項」ボタ<br/>されます</td> <td>マンを</td> <td>クリッ·<br/>容をご?<br/>004.1118</td> <td>クして 確認く 点でに そう</td> <td>くだださ</td> <td>さい。<br/>い。<br/>更 ī</td> <td>。</td> <td>求の</td> <td>手続;</td>                                                                                                    | 「     ; <b>夏完了」画面</b><br><b>二 二 </b>                                                                                                    | 本認依束<br>が表示で<br>していません。<br>「<br>「<br>「<br>「<br>」<br>「<br>」<br>「<br>」<br>「<br>」<br>「<br>」<br>」                                                                                                    | 項」ボタ<br>されます         | マンを                                                                     | クリッ·<br>容をご?<br>004.1118                                                  | クして 確認く 点でに そう                                                                                                    | くだださ                                                                                                 | さい。<br>い。<br>更 ī                                               | 。                                       | 求の           | 手続;               |
| 東記依頼     戻る            )「変更記録         、            文更記録本記伝報         、            変更記録本記伝報         、            変更記録本記伝報         、            変更記録本記伝報         、            変更記録本記伝報         、            変更記録本記伝報         、            変更記録本記伝報         、            変更記録本記伝<br>受付番号:063220<br>受付日時:2013年             愛しての画面は柔             読求者情報             Cへさい利用者番号             Cへさい利用者番号             Cへさい利用者番号             ての更正記録情報             での更正記録情報             変更正記録情報             変更原として、         のでの         の         の                                                                                                    | 東京認休東           西面           連市           建: 承認依頼)           変更前           2000 000円                                                                                                    |                                                                                                    | ● 認依束<br>が表示。<br>でいません。                                                                                                    | 項」ボタ<br>されます         | <b>ネンを</b><br><b>ナ。内</b><br>(注)<br>(注)<br>信求に                           | クリッ<br>容をご<br>0041118<br>この時ま<br>よ管理者                                     | クして 確認 く に し う う し て 記 く で に 衣 す で ん 言 で ん 言                                                                                                    | くだださ                                                                                                 | さい。<br>い。<br>更 訂                                               | 会録請                                     | 求のう          | 手続き               |
| 東京認依頼     人     人 <t< td=""><td>東京認休期           西面           道面           道本認依頼           変更前           2.000,000円</td><td></td><td><b>承認依</b>東<br/>が表示。<br/></td><td></td><td><b>ネンを</b><br/>す。内<br/>(注了求理<br/>)し<br/>に<br/>得</td><td>クリッ<br/>容をご<br/>0041110<br/>この時す<br/>者はPご</td><td>クして<br/>確認<br/>「<br/>で<br/>ん<br/>ま<br/>で<br/>ん<br/>ま<br/>て<br/>の<br/>れ<br/>「<br/>て<br/>の<br/>て</td><td>くださ、このでは、このでは、このでは、このでは、このでは、このでは、このでは、このでは</td><td>さい。<br/>更 っ <i>、</i><br/>デ こ こ こ こ こ こ こ こ こ こ こ こ こ こ こ こ こ こ こ</td><td>会 一 一 一 一 一 一 一 一 一 一 一 一 一 一 一 一 一 一 一</td><td>求 しし」</td><td>手<br/>た<br/>ご<br/>『</td></t<>                                                                                                    | 東京認休期           西面           道面           道本認依頼           変更前           2.000,000円                                                                                                    |                                                                                                    | <b>承認依</b> 東<br>が表示。<br>                                                                                                    |                      | <b>ネンを</b><br>す。内<br>(注了求理<br>)し<br>に<br>得                              | クリッ<br>容をご<br>0041110<br>この時す<br>者はPご                                     | クして<br>確認<br>「<br>で<br>ん<br>ま<br>で<br>ん<br>ま<br>て<br>の<br>れ<br>「<br>て<br>の<br>て                                                                                                    | くださ、このでは、このでは、このでは、このでは、このでは、このでは、このでは、このでは                                                          | さい。<br>更 っ <i>、</i><br>デ こ こ こ こ こ こ こ こ こ こ こ こ こ こ こ こ こ こ こ | 会 一 一 一 一 一 一 一 一 一 一 一 一 一 一 一 一 一 一 一 | 求 しし」        | 手<br>た<br>ご<br>『  |
| 東京は執知         戻る           () 「変更記録本         () () () () () () () () () () () () () (                                                                                                    | <ul> <li>         ・ 東部(広東)         ・ (四面)         ・ (四面)         ・ (回面)         ・ (回面)</li></ul> |                                                                                                    | <b>承認依</b> 東<br>が表示。<br>                                                                                                    |                      | マンを<br>す。内<br>(<br>注<br>了<br>求<br>理<br>え<br>)<br>し<br>に<br>得<br>う       | クリッ<br>容をご<br>0041119<br>この時ま者<br>音 承認                                    | クして な 感 感 し かっかい かっかい し うして く む む む む む む む む む む む む む む む む む む                                                                                                    | くださる。忍承をついて、これです。これであっていた。これでは、これであっていた。これでは、これであっていた。これであっていた。これであっていた。これでは、これでは、これでは、これでは、これでは、これで | さい。 更 っ / っ                                                    | 会 一 一 一 一 一 一 一 一 一 一 一 一 一 一 一 一 一 一 一 | 求のします        | 手<br>た<br>で<br>「  |
| 東京認依頼     人     人     日     日     日     日     日     日     日     日     日     日     日     日     日     日     日     日     日     日     日     日     日     日     日     日     日     日     日     日     日     日     日     日     日     日     日     日     日     日     日     日     日     日     日     日     日     日     日 <t< td=""><td>ままえる<br/>東京部の<br/>ま: 未認伝報)<br/>変更<br/>は: 未認伝報)<br/>変更<br/>れ30325000000746U<br/>の月25日14時40分5<br/>認伝期完了画面です<br/>こました。<br/>な<br/>東店名<br/>三条支店<br/>2,000,000円</td><td></td><td>承認依束<br/>が表示。<br/>でいません。</td><td></td><td>a<br/>ンを<br/>す。内<br/>(<br/>注<br/>了<br/>求<br/>理<br/>え、</td><td>クリッ<br/>容<br/>で<br/>の<br/>の<br/>に<br/>て<br/>理<br/>日<br/>記<br/>の<br/>い<br/>ま<br/>者<br/>る</td><td>クしてく 痛 こう たいしん しょう たいしん ない たいしん しんしん しょう たいしん こうしん こうしん こうしん こうしん こうしん しょうしん しょうしょう しょうしん しょうしん しょうしん しょうしょう しょうしん しょうしん しょうしん しょうしん しょうしん しょうしん しょうしん しょうしん しょうしん しょうしん しょうしん しょうしん しょうしん しょうしん しょうしん しょうしん しょうしん しょう しょうしん しょうしん しょうしん しょう しょうしん しょうしょう しょうしん しょう しょうしん しょうしん しょうしん しょうしん しょうしん しょうしょう しょうしん しょう しょう しょう しょう しょう しょう しょう しょう しょう しょう</td><td>く だ さ 、 忍承を 、 こ 認行 :</td><td>さい。 更 っ/っ 更 こ/っ ま</td><td>会 一 一 一 一 一 一 一 一 一 一 一 一 一 一 一 一 一 一 一</td><td>求のしている</td><td>手<br/>た。<br/>ご<br/>り</td></t<> | ままえる<br>東京部の<br>ま: 未認伝報)<br>変更<br>は: 未認伝報)<br>変更<br>れ30325000000746U<br>の月25日14時40分5<br>認伝期完了画面です<br>こました。<br>な<br>東店名<br>三条支店<br>2,000,000円                                                                                                    |                                                                                                    | 承認依束<br>が表示。<br>でいません。                                                                                                    |                      | a<br>ンを<br>す。内<br>(<br>注<br>了<br>求<br>理<br>え、                           | クリッ<br>容<br>で<br>の<br>の<br>に<br>て<br>理<br>日<br>記<br>の<br>い<br>ま<br>者<br>る | クしてく 痛 こう たいしん しょう たいしん ない たいしん しんしん しょう たいしん こうしん こうしん こうしん こうしん こうしん しょうしん しょうしょう しょうしん しょうしん しょうしん しょうしょう しょうしん しょうしん しょうしん しょうしん しょうしん しょうしん しょうしん しょうしん しょうしん しょうしん しょうしん しょうしん しょうしん しょうしん しょうしん しょうしん しょうしん しょう しょうしん しょうしん しょうしん しょう しょうしん しょうしょう しょうしん しょう しょうしん しょうしん しょうしん しょうしん しょうしん しょうしょう しょうしん しょう しょう しょう しょう しょう しょう しょう しょう しょう しょう | く だ さ 、 忍承を 、 こ 認行 :                                                                                 | さい。 更 っ/っ 更 こ/っ ま                                              | 会 一 一 一 一 一 一 一 一 一 一 一 一 一 一 一 一 一 一 一 | 求のしている       | 手<br>た。<br>ご<br>り |
| 本認依頼     人     人 <td< td=""><td><ul> <li>         ・</li></ul></td><td>(         )         (         )</td><td>▲認依束<br/>が表示。</td><td></td><td>ン<br/>た<br/>の<br/>は<br/>に<br/>ま<br/>管<br/>う<br/>※<br/>に<br/>に<br/>ま<br/>管<br/>う<br/>※</td><td>クリッ<br/>容<br/>で<br/>00LTII<br/>のい理<br/>P<br/>認<br/>に<br/>皆<br/>選<br/>者<br/>に</td><td>ク 確</td><td>く だ さ 、 忍承を認 、 、 こ 認行依</td><td>さ い 更 っ/っ頼 証 て差ての</td><td>。 完しく通請 了戻だ知</td><td>求 ししきがの ま」い送</td><td>手 けを 言 さ</td></td<>                                                                                                    | <ul> <li>         ・</li></ul>                                                                                                    | (         )         (         )                                                                                                    | ▲認依束<br>が表示。                                                                                                    |                      | ン<br>た<br>の<br>は<br>に<br>ま<br>管<br>う<br>※<br>に<br>に<br>ま<br>管<br>う<br>※ | クリッ<br>容<br>で<br>00LTII<br>のい理<br>P<br>認<br>に<br>皆<br>選<br>者<br>に         | ク 確                                                                                                    | く だ さ 、 忍承を認 、 、 こ 認行依                                                                               | さ い 更 っ/っ頼 証 て差ての                                              | 。 完しく通請 了戻だ知                            | 求 ししきがの ま」い送 | 手 けを 言 さ          |

トップページ 一覧に戻る

## 支払等記録請求

#### 1. 債権者として請求する場合

(1)メニューバーの「債権記録業務」をクリックし、「債権者として請求」を選択してください。

| トップページ 照会業務             | <b>債権記録業務</b> ユーザ管理                                       | ヘルプ               |
|-------------------------|-----------------------------------------------------------|-------------------|
| でんさい担当者ステータス画面          | ■記録請求                                                     | DDATT35B201       |
|                         | 発生記録請求                                                    |                   |
| 2012年12日21日 今曜日         | <ul> <li>■ 債権者として請求</li> <li>■ 履歴から請求</li> </ul>          |                   |
| 株式会社たいこう商事              | <b>騰渡記錄請</b> 求                                            |                   |
| 前回ログオン日時 2012年12月21日 14 | 分割譲渡記録請求                                                  | ■ 操作履歴            |
|                         | 保証記錄請求                                                    |                   |
| Eメールアドレス1               | 変更記錄請求<br><u>专封 笔記録誌</u>                                  | xxxxx@xxxxx co.jp |
| 前回バスワード変更日付             | ■ 債権者として請求                                                | 2012年12月21日       |
|                         | <ul> <li>■ (資約者/1飛誌へとし (請水</li> <li>■ 第三者として請求</li> </ul> |                   |
| 決済口座情報                  | □ 求價権および特別求價権の消滅に対する請求                                    |                   |

(2)「債権情報(債権者立場)一覧」画面が表示されます。

| 備権者立場の債権情報を検索<br>「債権情報(債権者立場)検索条<br>「記録番号」を選択した場合、各<br><b>債権情報(債権者立場)検</b><br>検索方式(必須)<br>記録番号 | 「丸曲面<br>「ることができます。<br>キリを指定して「この内容で検索」ボタン<br>記録請求入力画面に切り替ります。                            | を押してください。債権情報(債権者)<br>記録番号以外<br>記録番号以外」のいずれかを選邦 | ①検索方式<br>・個別の<br>「記録<br>・一定気<br>する <sup>1</sup><br>れてください。                                                                                     | 式を選択して<br>のでんさいを<br><b>番号」</b> を選択<br>条件の複数の<br>易合は、「記載<br>してください | ください。<br>検索する場合は、<br>してください。<br>でんさいを検索<br><b>揉番号以外」</b> を<br>。 |
|------------------------------------------------------------------------------------------------|------------------------------------------------------------------------------------------|-------------------------------------------------|----------------------------------------------------------------------------------------------------|-------------------------------------------------------------------|-----------------------------------------------------------------|
| 請求者口座情報の指定                                                                                     | ○する ⊙しな                                                                                  | ι,                                              |                                                                                                    |                                                                   |                                                                 |
| 金融機関名                                                                                          | 支店名                                                                                      | 科目                                              |                                                                                                    | 索方式で「記録                                                           | 禄畨号」を選択した                                                       |
| <ul> <li>〇 大光銀行</li> </ul>                                                                     | 新潟支店                                                                                     | 当座                                              | 場合                                                                                                    | 合は、でんさし                                                           | <b>いの記録番号を入力</b>                                                |
|                                                                                                |                                                                                          |                                                 | L <sup>-</sup>                                                                                                    | てください。                                                            |                                                                 |
| 值催金額<br>                                                                                       | 2 1,000,000                                                                              | 円~ 1,000,000円                                   |                                                                                                    |                                                                   |                                                                 |
| 文仏期日                                                                                           | 2013 ¥ 年 01                                                                              | ▼月01▼日~ 2013▼年                                  | 01 • 月 31 • 日                                                                                                    |                                                                   |                                                                 |
| 検索方式で「記録番号」。<br>債務者口座情報の指定<br>金融機関名                                                            | し外」を選択した場合に、入力するこの<br>●する ○しな<br>支店名                                                     | ニ <b>とができます。</b><br>い<br>料目 ロ                   | した<br>した<br><sub>座番号</sub> して                                                                                                    | 場合は、各I<br>ください。                                                   | 頁目を任意で選択                                                        |
| 大光銀行                                                                                           | 本店営業部                                                                                    | 普通 11                                           | 11111 □座                                                                                                    | 情報入力                                                              |                                                                 |
|                                                                                                |                                                                                          |                                                 |                                                                                                    |                                                                   |                                                                 |
| この内容で検索                                                                                        | ③「この内<br><sub>衆結果</sub> クリック                                                             | <b>容で検索」</b> ボタン<br>してください。                     | ・を                                                                                                    | 件数:1~2/2件 汰の10件♪                                                  |                                                                 |
| この内容で検索                                                                                        | ③「この内       索結果       ① 切ック       値務者でんさい利用者名                                            | <b>容で検索」</b> ボタン<br>してください。<br><sup>値権金額</sup>  | ・を                                                                                                    | 件数:1~2/2件 次の10件♪<br>支払期日                                          |                                                                 |
| この内容で検索<br>6 債権情報(債権者立場)検<br>項番 記録番号<br>1 0000028800001000<br>2 000028800001000                | ③「この内<br>索結果       ①「この内<br>クリック       値務者でんさい利用者名       ● 株式会社たいこう商事       ● 株式会社たいこう商事 | <b>容で検索」</b> ボタン<br>してください。<br><sup>債権金額</sup>  | <ul> <li>・を</li> <li>(前の10件 検索     <li>※生日     <li>1,000,000</li> <li>2012年12月21日</li> <li>1,000,000</li> <li>2012年12月21日</li> </li></li></ul> | 件数:1~2/2件 次の10件 ↓<br>支払期日<br>2013年01月08日<br>2013年01月08日           |                                                                 |

(3)「債権者支払等記録入力」画面が表示されます。

| 債權者支払等記録:入力                     | ▶ 債権者支払等記録:                 | 承認依頼 債権者支払                                     | <b>、等記録:承認依頼完</b>                          | 7                |                                                   |
|---------------------------------|-----------------------------|------------------------------------------------|--------------------------------------------|------------------|---------------------------------------------------|
| 対象債権であることを確認し、                  | 「支払者情報」「支払情報                | 制を入力して「入力内容の<br>でまた音信報」として任む                   | D確認」ボタンを押して                                | べださい。<br>* = = = |                                                   |
| るの、請氷にめにり、管理に利<br>対象債権を指定し直す場合は | 用するにのの情報を1請<br>「一覧に戻る」ボタンを持 | が著任息情報」として任約<br>叱てください。                        | 己に指定することかい?                                | 389.             |                                                   |
| 被支払者情報(請求者)                     |                             |                                                |                                            |                  |                                                   |
| でんさい利用者番ち                       |                             |                                                |                                            | r                |                                                   |
|                                 |                             | PRODUCTION CONCERN                             |                                            |                  | ①支払者(相手先)の「でんさい利用者                                |
| 金融機関名<br>大光現行                   | 支店名                         |                                                | 科目         D/           当応         22      | 坐番号<br>99999     | 番号」と口座情報を入力してください。                                |
| 大力(4)(1)                        | 利/身天/西                      |                                                | ∃庄 22                                      |                  |                                                   |
| 2(1)利用本新品                       |                             |                                                |                                            |                  |                                                   |
| したでいれ川石留ち                       |                             | Innonnass                                      |                                            |                  |                                                   |
| 金融機関名 大光銀行                      |                             |                                                | 科目         C           当座         1        | <u>□座番号</u>      | 口座情報入力                                            |
| / V GBAT J                      |                             | 10 <sup>-</sup>                                |                                            |                  |                                                   |
| 債権情報                            |                             |                                                |                                            | (                | 2)支払金額                                            |
| -<br>記録番号                       | 1                           | 000000098800000200002                          |                                            |                  | 両面の説明をご確認のうえ 入力して                                 |
| 債権金額                            |                             |                                                | 1,000,000円                                 |                  | 画面の読明をご確認のうえ、入力して                                 |
| 未決済金額                           |                             |                                                | 1,000,000円                                 |                  | ください。(カンマは入力不要です。                                 |
| 支払期日                            |                             | 2013年01月08日                                    |                                            |                  | ※ 涌 尚 け 唐 佐 수 茹 の 스 茹 ち う も し イ                   |
| 支払情報                            |                             |                                                |                                            |                  | 、一市は頃惟並額の王額を入力しし                                  |
| X LA IN TR                      |                             |                                                | 4 000 000 0                                |                  | ください。                                             |
|                                 | Ļ                           | ちり 全知け 侍権全額                                    | 1,000,000 日<br>(今額)を入力して/1                 | - L              |                                                   |
| 支払金額 (必須)                       |                             | なお、支払日が支払期                                     | 日後で、支払者区分                                  | こい。<br>が「債務者」の場  |                                                   |
|                                 |                             | に限り、一部弁済にもと<br><u>を指定する</u> ことができま             | つく支払等記録として                                 | て、債権金額の-         |                                                   |
|                                 |                             | 2012 文 年 12 文 日 26                             |                                            |                  | 🚽 支払等のあった日を西暦で入力してく                               |
| 支払日 (必須)                        | Ļ                           | 支払等のあった日(支払                                    | 期日ではありません                                  | .)を入力してくだ        | さ ださい                                             |
|                                 |                             | <b>い</b> 。                                     |                                            |                  |                                                   |
| 支払者区分(必須)                       |                             | 債務者 🛛 🖌                                        |                                            |                  | ※でんさいの支払期日ではありません。                                |
| 費用等                             | 2                           | L                                              | 円                                          |                  |                                                   |
|                                 | _                           |                                                |                                            |                  |                                                   |
| 傳輸電道原因 (必須)                     |                             | 期日前支払(振込によ                                     | る支払)                                       |                  | ─ ④支払者区分                                          |
|                                 | L                           |                                                |                                            | _                | 支払等を行った支払者(相手先)の                                  |
| 正当な利益に係る事由                      | 2                           | ~                                              |                                            | _                |                                                   |
| 正当な利益に係る事由(その                   | 他) 👩                        |                                                |                                            |                  | 四方を送択してくたさい。(頃傍日・                                 |
|                                 |                             | ]                                              |                                            |                  | ————保証人等)<br>———————————————————————————————————— |
| 🛢 請求者任意情報                       |                             |                                                |                                            |                  |                                                   |
| 請求者任意情報                         | 2                           |                                                |                                            |                  | ⑤債務消滅原因                                           |
|                                 |                             |                                                |                                            |                  | でんさいに関する信務の消滅原因を入                                 |
|                                 |                             |                                                |                                            |                  |                                                   |
|                                 |                             |                                                |                                            |                  | してください。                                           |
| 入力内容の確認                         | 一覧に戻る                       |                                                |                                            |                  | ※支払を受けた方法等を入力してく                                  |
|                                 | ΩΓ                          | しちちをつ                                          | (2) (1) (1) (1) (1) (1) (1) (1) (1) (1) (1 | いた               | さい (例・〇〇に上ろ支払)                                    |
|                                 | 6                           | ヘリ内谷の                                          | 唯認」小ク                                      | ・ノぞ              |                                                   |
|                                 | <u> ク</u>                   | リックして                                          | ください。                                      | o                |                                                   |
|                                 |                             |                                                |                                            |                  |                                                   |
|                                 |                             |                                                |                                            |                  |                                                   |
|                                 |                             |                                                |                                            |                  |                                                   |
|                                 |                             |                                                |                                            |                  |                                                   |
|                                 |                             | 「弗田佐」                                          | 1+ ++                                      | ᆂᇢᇧᅬ             | ミ「佳改老」いはの                                         |
|                                 |                             | 「貨用寺」                                          | は、又払                                       | 有区方7             | い「順務有」 以外の                                        |
|                                 |                             | 場合に入た                                          | 」可能とな                                      | :ります。            |                                                   |
|                                 |                             |                                                |                                            |                  |                                                   |
|                                 |                             |                                                |                                            |                  |                                                   |
|                                 |                             | モーズス                                           | 車市」(+                                      | ませ 老!            | マムが「第二夫」                                          |
| Г                               |                             | で<br>「<br>ー<br>ー<br>ー<br>ー<br>ー<br>ー<br>で<br>の | זייי                                       | 又四日              | △ノノバ' 第二11 」                                      |
| [                               | 「正当な                        |                                                | たります                                       |                  |                                                   |
| [                               | の場合に                        | 人力可能と                                          | ゆりのりの                                      | ,                |                                                   |
| [                               | の場合に、                       | 人力可能と                                          | '& ') & ) o                                | ,                |                                                   |
| [                               | の場合に、                       | 人力可能と                                          | \$ 7 A 7 a                                 | ,                |                                                   |
| [                               | の場合に、                       | 人力可能と                                          | 'Φ ') Φ 7 c                                | ,                |                                                   |
| 「請求                             | 「正当な<br>の場合に、<br>各任意情報      | 人力可能と                                          | は入力不                                       | 。<br>:要です.       | (管理                                               |

(4)「債権者支払等記録承認依頼」画面が表示されます。 表示されている内容を確認し、よろしければ「承認依頼」ボタンをクリックしてください。

| 值權者支払等記錄承認依賴画面<br>值權者支払等記錄:入力<br>續權者支払等記錄:入力                         | <b>禄:承認依賴</b> 債權者支払等記錄:承     | 認依賴完了       | DDPAY118COTR |                          |     |
|----------------------------------------------------------------------|------------------------------|-------------|--------------|--------------------------|-----|
| ○ノノ回加は@#2は意図です。<br>下記の内容でよろいければ不認能構測ボタンを押<br>修正する場合は「戻る」ボタンを押してくたさい。 | してください。<br>まだ債権者支払等記録請求は完了して | いません。       |              |                          |     |
|                                                                      | 000005805                    |             |              |                          |     |
| でんさい利用者番号                                                            |                              |             |              |                          |     |
| AR/49860 +000                                                        | 1000                         |             |              |                          |     |
| 正開候開名 文店名<br>大火福行<br>新設す                                             |                              | 山庄香芍        |              |                          |     |
| ■ 支払当情報                                                              | 9 94                         | ******      |              |                          |     |
| でんさい利用者番号                                                            | 00000D988                    |             |              |                          |     |
| でんさい利用者名                                                             | 株式会社たいこう商事                   |             |              |                          |     |
| 金融機関名 支店名                                                            | 料目                           | 口座番号        |              |                          |     |
| 大光銀行    本店営営                                                         | 業部 当座                        | 1111111     |              |                          |     |
| ▋ 債権情報                                                               |                              |             |              |                          |     |
| 記錄番号                                                                 | 000000098800000200002        |             |              |                          |     |
| 債権金額                                                                 |                              | 1,000,000 円 |              |                          |     |
| 未決済金額                                                                |                              | 1,000,000円  |              |                          |     |
| 支払期日                                                                 | 2013年01月08日                  |             | 修            | §正が必要な場合は <b>│戻る</b> 」ボ・ | タン  |
| ▋ 支払情報                                                               |                              |             | +            | ちしいちし アノギナい              | ·   |
| 支払金額                                                                 |                              | 1,000,000円  | 2            | ピクリックしてくたさい。             |     |
| 支払日                                                                  | 2012年12月20日<br>値容差           |             |              | 1                        |     |
| 費田等                                                                  | 1417/H                       | P           |              |                          |     |
| 体动行行用                                                                | 朝田設定社(描け)へたる実社)              |             |              |                          | 1   |
| 画15/1800で四<br>正当な利益に係る事由                                             | 初日的大学 (第6日によう大学)             |             | 管理者^         | 、の連絡事項等がある場合に            |     |
| 正当な利益に係る事由(その他)                                                      |                              |             |              |                          |     |
| ■請求者任意情報                                                             |                              |             | 人力して         | こください。                   |     |
| <ul> <li>請求者任意情報</li> <li>担当者コメント</li> </ul>                         |                              |             |              | -                        | 1   |
| 担当者コメント                                                              |                              |             | 「承認依頼        | _<br>[」ボタンをクリックしてくだ      | さい。 |

#### (5)「債権者支払等記録承認依頼完了」画面が表示されます。

| 債権者支払等記録承認依                   | 、粮完了画面                           |              |              | DDPAY11B002R               |                                             |
|-------------------------------|----------------------------------|--------------|--------------|----------------------------|---------------------------------------------|
| 值權者支払等記録:入力 f                 | 直禮者支払等記録:承認依頼 🔪 🖠                | 直權者支払等記録:承認保 | <b>1</b> 粮完了 |                            |                                             |
| 曹権者支払等記録の承認依頼が                | が完了しました。                         |              |              |                            |                                             |
| +11040342                     | 通由社長ウフレキレキ。                      |              |              |                            |                                             |
| 又伝統の互動本                       | ◎空朝かった」 しました。                    |              |              |                            |                                             |
| 受付番号:06322012<br>受付日時:2012年12 | 1226000006578U<br>月26日 13時53分14秒 |              |              |                            |                                             |
| 0 この画面は承認                     | 依頼完了画面です。また債権者                   | 支払等記録請求は完了し  | ていません。       |                            |                                             |
| ■ 被支払者情報(請求者)                 | )                                |              |              |                            |                                             |
| でんさい利用者番号                     | 0000000999                       | 5            |              |                            |                                             |
| でんさい利用者名                      | 株式会社/                            | といこう建設       |              |                            |                                             |
| 金融機関名                         | 支店名                              | 科目           | 口座番号         |                            |                                             |
| 大光銀行                          | 新潟支店                             | 当座           | 2222222      |                            |                                             |
| 闄 支払者情報                       |                                  |              |              |                            |                                             |
| でんさい利用者番号                     | 0000000988                       | 3            |              |                            |                                             |
| でんさい利用者名                      | 株式会社1                            | といこう商事       |              |                            |                                             |
| 金融機関名                         | 支店名                              | 科目           | 口座番号         |                            |                                             |
| 大光銀行                          | 本店営業部                            | 当座           | 1111111      |                            |                                             |
| 🍯 債権情報                        |                                  |              |              |                            |                                             |
| 記録番号                          | 0000000888                       | 300000200002 |              |                            |                                             |
| 值積金額<br>+/*/***               |                                  |              | 1,000,000円   |                            |                                             |
| 本次消重額                         | 2013年01                          | 1008         | 1,00,000 Pi  |                            |                                             |
| ×1000日                        | 20104017                         | 300          |              | (・(注)この時点では                | <b>よ、</b> 支払等記録請求(債権者)                      |
| 支払余額                          |                                  |              | 100000円      |                            |                                             |
| 支払日                           | 2012年12月                         | 326日         | .,           | <ul><li>の手続きは完了し</li></ul> | ていません。                                      |
| 支払者区分                         | 債務者                              |              |              |                            |                                             |
| 費用等                           |                                  |              | Ħ            | ・請求は管理者の承認                 | 認によって完了します。                                 |
| <b>債務消滅原因</b>                 | 期日前支援                            | ム (振込による支払)  |              |                            |                                             |
| 正当な利益に係る事由                    |                                  |              |              | ● ・管理者はP74                 | 「承認/差し戻し」をご覧の                               |
| 正当な利益に係る事由(その)                | 他                                |              |              |                            |                                             |
| ▋請求者任意情報                      |                                  |              |              | うえ 承認手続き                   | を行ってください。                                   |
| 請求者任意情報                       |                                  |              |              | ※管理者にけ 通                   | ショルは「「「」」の「」」の「」」の「」」の「」の「」」の「」」の「」」の「」」の「」 |
| ■ 担当者コメント                     |                                  |              |              |                            | 認体験の通知が医悟されて                                |
| 担当者コメント                       |                                  |              |              | います。                       |                                             |
|                               | 覧に戻る                             |              |              |                            |                                             |

- 2. 債務者または保証人として請求する場合
- (1)メニューバーの「債権記録業務」をクリックし、「債務者/保証人として請求」を選択して ください。

| トップページ 照会業務                                               | 債権記録業務 ユーザ管理                                                                           | ヘルプ           |
|-----------------------------------------------------------|----------------------------------------------------------------------------------------|---------------|
| でんさい担当者ステータス画面                                            | ● 記録請求                                                                                 | DDATT35BZ01 R |
|                                                           | 発生記録請求<br>■ 債務者として請求  ■ 債務者として請求                                                       |               |
| 2012年12月21日 金曜日<br>株式会社たいこう商事                             |                                                                                        |               |
| 前回ログオン日時 2012年12月21日 14                                   | ■ A 2 2 3 4 1 4 1 4 1 4 1 4 1 4 1 4 1 4 1 4 1 4                                        | ■ 操作履歴        |
|                                                           | 保証記録請求<br>                                                                             |               |
| <ul> <li>         ・・・・・・・・・・・・・・・・・・・・・・・・・・・・・</li></ul> | 支払等記録請求                                                                                | 2012年12月21日   |
| ● 決済口座情報                                                  | <ul> <li>■ 債務者/保証人として請求</li> <li>■ 第三者として請求</li> <li>■ 求信権および時別は信権の当初に対すろ時求</li> </ul> |               |

(2)債権情報(債務者立場)一覧画面が表示されます。

| 債権情報(債務者立場)一覧画                           | 画面                                      |                                     | DC                           | ECR1CBS01R                  |
|------------------------------------------|-----------------------------------------|-------------------------------------|------------------------------|-----------------------------|
| 債務者立場の債権情報を検索するこ                         | とができます。                                 |                                     |                              |                             |
| 「債権情報(債務者立場)検索条件」を<br>「記録番号」を選択した場合、支払者? | 指定して「この内容で検索」ボタンを打<br>支払等記録入力画面に切り替ります。 | 判してください。債権情報(債務者立 <sup>」</sup><br>。 | 影)検索結果に一覧が表示されます。<br>        |                             |
|                                          |                                         |                                     | ①検索方式を選択                     | してください。                     |
| ▋債権情報(債務者立場)検索条                          | ŧ <b>件</b>                              |                                     | ・個別のでんさ                      | いを検索する場合は、                  |
| 検索方式 (必須) 2                              | 2<br>「記録番号」、「新<br>「記録番号」、「新             | 立場 登録番号以外」のいずれかを選択                  | 「記録番号」を                      | 選択してください。                   |
| 記錄番号                                     |                                         |                                     | ・一定条件の複数<br>場合は 「 <b>立</b> 場 | 数のでんさいを検索する<br>↓ を選択↓ てください |
|                                          |                                         |                                     | *勿口 いろ、 ・ ユニータ               |                             |
| 立場                                       | 検索方式で「立場                                | 引を選択した場合、必須で「債務#                    | 訂、または「電子記                    |                             |
| 請求者口座情報の指定                               | ■ 「「「」」で进び                              |                                     | 2開示検索方式で                     | 「記録番号」を選択した                 |
|                                          | 070 0000                                |                                     | 場合は でんさし                     | いの記録器号を入力して                 |
|                                          | 支店名                                     | 料目 口上                               | 115、ここし                      |                             |
|                                          | (半)占否未可                                 |                                     | NICCV.                       |                             |
| 債権金額                                     | 1,000,000                               | 円~ 1,000,000 円                      |                              |                             |
| 支払期日                                     | 2013 💙 年 01 👻                           | 月 01 🕶 日 ~ 2013 🕶 年 0               | 2 開示検索方式で                    | 「 <b>立場」</b> を選択した場合        |
| -<br>■ 債権者□座情報                           |                                         |                                     | は、必須で立場の                     | )内容 (債務者または電子               |
| 債権者口座情報の指定                               | ⊙する ○しない                                | 1                                   | 記録保証人)を                      | 選択し、その他の項目                  |
| 全融機関名                                    | 古庄夕                                     | 利日 口座發音                             | は任意で選択し                      | てください。                      |
| ± 例如(K) 天台<br>大光銀行                       | 新潟支店                                    | <u> 当座</u> 1111111                  | 口座情報人力                       |                             |
|                                          |                                         |                                     |                              |                             |
| この内容で検索                                  | 3 「この内挈                                 | <b>冬で検索</b> 」ボタンを                   | -                            |                             |
|                                          |                                         | してください。                             |                              |                             |
| ▋債確情報(憤扬者⊻場/快※右                          | 课                                       |                                     | ▲前の10件 検索件数:1~3/3f           | 牛 次の10件 ▶                   |
| 項番 記録番号                                  | 債権者でんさい利用者名                             | <b>債権金額</b> 発生日                     | 支払期日 支払等の立場                  | 精記錄請求<br>易                  |
| 1 0000000000000000000000000000000000000  | 株式会社たいこう建設                              | 1,000,000 2012年12月                  | 21日 2013年01月08日 債務者          | ž                           |
| 2 0000000000000000000000000000000000000  | 株式会社たいこう建設                              | 1,000,000 2012年12月                  | 21日 2013年01月08日 債務者          | <u><u></u></u>              |
| 3 00000008800000500003                   | 株式会社たいこう建設                              | 1,000,000 2012年12月                  | 26日 2013年01月10日 債務者          | <u> </u>                    |
|                                          |                                         |                                     |                              |                             |
|                                          | ④検                                      | 素条件に合致した                            | でんさいの一覧が剥                    | 表示されます。                     |
| トップページ                                   | 支                                       | 払等記録を行うで                            | んさいの「記録番号                    | <b>う」(青文字</b> )をクリック        |
|                                          | L                                       | てください。                              |                              |                             |

(3)「支払者支払等記録入力」画面が表示されます。

| 支払者支払等記録入力画面                          |                                             |                                         |         | DDPAY21 BID1 R                  |
|---------------------------------------|---------------------------------------------|-----------------------------------------|---------|---------------------------------|
| 支払者支払等記録:入力支                          | 払者支払等記録:承認依頼 / 支払;                          | 者支払等記録:承認依頼完                            | 87      |                                 |
| 必要な情報を入力して「入力内容の<br>なお、請求にあたり、管理に利用する | 0確認」ボタンを押してください。<br>るための情報を「請求者任意情報」とし      | て任意に指定することがで                            | きます。    |                                 |
| ▋ 被支払者情報                              |                                             |                                         |         |                                 |
| でんさい利用者番号                             | 00000000995                                 |                                         |         |                                 |
| でんさい利用者名                              | 株式会社たいこう建                                   | 19<br>19                                |         |                                 |
| 金融機関名                                 | 支店名                                         | 科目 🗆                                    | 座番号     | ①古北老(ゴ白良)の法这口応を選択して             |
| 大光銀行                                  | 新潟支店                                        | 当座 11                                   | 11111   |                                 |
| 📕 支払者情報(請求者) (必須                      | )                                           |                                         |         | ください。                           |
| でんさい利用者番号                             | 000000                                      |                                         |         |                                 |
| でんさい利用者名                              | 株式会社たいこう商                                   | 事                                       |         |                                 |
| 金融機関名                                 | 支店名                                         | 科目                                      | 口座番号    |                                 |
| <ul> <li>、大我行</li> </ul>              | 本店営業部                                       | 当座                                      | 2222222 |                                 |
| <b>し</b> 債権情報                         |                                             |                                         |         |                                 |
| 記録番号                                  | 000000000000000000000000000000000000000     | 2003                                    |         | ②支払金額                           |
| 債権金額                                  |                                             | 1,000,000 円                             |         | ●ヘニーム 両声の説明たご確認のこう トーレイ         |
| 未決済金額                                 |                                             | 1,000,000 円                             |         | 画面の説明をこ確認のうえ、人力して               |
| 支払期日                                  | 2013年01月10日                                 |                                         |         | ください。(カンマは入力不要です。)              |
| ▋ 支払情報                                |                                             |                                         |         | ※通常は債権金額の全額を入力して                |
| 支払者区分                                 | 債務者                                         |                                         |         |                                 |
| 支払金額 (必須)                             | 1<br>文払金額は、賃催<br>なお、支払日が支援                  | 000,000円<br>金額(全額)を入力してく<br>払期日後で、支払者区分 | ださい。    |                                 |
|                                       | に限り、一部弁済に<br>を指定することが?                      | こもとづく支払等記録とし<br><sup>ウ</sup> きます        | て、債権金額の | ┉。③支払日<br>── まれ笑を行った日を亜糜で♪カレズノだ |
| 支払日 (必須)                              | 2012 ¥ 年 12 ¥<br><del> 支払等のあった日</del><br>い。 | 月 <u>26 ¥</u> 日<br>(支払期日ではありませ/         | ん)を入力して |                                 |
| 債務消滅原因 (必須)                           | 期日前支払(振込                                    | による支払)                                  | 7       | ※でんさいの支払期日ではありません。              |
| ▋請求者任意情報                              |                                             |                                         |         | ④債務消滅原因                         |
| 青求者任意情報                               |                                             |                                         |         | でんさいに関する債務の消滅原因を入力              |
|                                       |                                             |                                         |         | - してください。                       |
|                                       |                                             |                                         |         | ※支払を行った方法等を入力してくだ               |
| 人力内容の確認                               |                                             |                                         |         | - さい。(例:00による支払)                |
|                                       | ⑤「入力内容の                                     | の確認」ボタ                                  | ヌンを     |                                 |
|                                       | クリックし                                       | てください                                   | 0       |                                 |
|                                       |                                             |                                         |         |                                 |
|                                       |                                             |                                         |         |                                 |
| 「請求者伯                                 | 壬意情報」は、通                                    | 常は入力不                                   | 要です     | 。(管理                            |
| コード等#                                 | が必要な場合に入                                    | .カしてくだ                                  | さい。)    |                                 |

(4)「支払者支払等記録承認依頼」画面が表示されます。 表示されている内容を確認し、よろしければ「承認依頼」ボタンをクリックしてください。

| 文払者交払等記録本認体兼画面  (支払者交払等記録本認体兼画面  (支払者交払等記録:人力)  (支払者交払等記録:人力)  (支払者交払けは承認依頼」が会  (支払者交払けは承認依頼」が会  (支払者支払けは承認依頼」が会  (支払者支払けは承認依頼」が会  (支払者支払けは承認依頼」が会  (支払者支払けなどの  (支払者支払  (支払者支払  ((支払者支払  ((支払者支払  ((支払者支払  ((支」d  ((支」d  ((支」d  ((支」d  ((支 d  ((支 d  ((j d  ((j d ((j d ((j d ((j d ((j d ((j d ((j d ((j d ((j d ((j d ((j d ((j d ((j d ((j d ((j d ((j d ((j d ((j d ((j d ((j d ((j d ((j d ((j d ((j d ((j d ((j d ((j d ((j d ((j d ((j d ((j d (((j d ((j d ((j d ((j d ((j d ((j d ((j d (((j d ((j d ((j d (((j d ((j d ((j d ((j d (((j d ((j d (((j d ((j d (((j d ((() d ((j d ((j d ((j d ((() d (() d ((() d (() d (() | <b>等記録: 永認依頼</b><br>大法書支払 | 』、等記録:承認<br>は完了してい | 依賴完了<br>     | 007A7216201R |                           |
|----------------------------------------------------------------------------------------------------|---------------------------|--------------------|--------------|--------------|---------------------------|
| ■ 後又仏石前報<br>で/ 汕 利用半級品                                                                                                    | 000005005                 |                    |              |              |                           |
| でんさい利用者名                                                                                                    | 株式会社たいこう建設                |                    |              |              |                           |
| 全融線明空 古                                                                                                    | F-2                       | 彩日                 | 口座飛号         |              |                           |
|                                                                                                    | /6-0<br>潟支店               | 当座                 | 1111111      |              |                           |
| ▋支払者情報(請求者)                                                                                                    |                           |                    |              |              |                           |
| でんさい利用者番号                                                                                                    | 00000D988                 |                    |              |              |                           |
| でんさい利用者名                                                                                                    | 株式会社たいこう商事                |                    |              |              |                           |
| 金融機関名                                                                                                    | 店名                        | 科目                 | 口座番号         |              |                           |
| 大光銀行本                                                                                                    | 店営業部                      | 当座                 | 2222222      |              |                           |
| 闄 債権情報                                                                                                    |                           |                    |              |              |                           |
| 記録番号                                                                                                    | 00000D96800000500003      |                    |              |              |                           |
| 債権金額                                                                                                    |                           |                    | 1,000,000円   |              | をクリックしてください。              |
| 本次消重額<br>支払期口                                                                                                    | 2019年01日10日               |                    | 1,000,000 P4 |              |                           |
|                                                                                                    | 2013440175100             |                    |              |              |                           |
| ■ 又位旧報<br>古北全類                                                                                                    |                           |                    | Lummer       |              |                           |
| 支払日                                                                                                    | 2012年12月26日               |                    | 1,000,00011  |              |                           |
| 支払者区分                                                                                                    | 債務者                       |                    |              |              |                           |
| 債務消減原因                                                                                                    | 期日前支払(振込によ                | 5支払)               |              | 管理者へ         | の連絡事項等がある場合に              |
| ▋請求者任意情報                                                                                                    |                           |                    |              | 7 + 1 7      | ノギナい                      |
| 請求者任意情報                                                                                                    |                           |                    |              | ЛЛСС         | ください。                     |
|                                                                                                    |                           |                    |              |              |                           |
| 担当者コメント                                                                                                    |                           |                    |              |              |                           |
|                                                                                                    |                           |                    |              | 「承認依認        | <b>頼」</b> ボタンをクリックしてください。 |
| 承認依賴                                                                                                    |                           |                    |              |              |                           |

#### (5)「支払者支払等記録承認依頼完了」画面が表示されます。

| (支払者支払等                                                          | 等記録承認依頼完了可                              | 画面                     |            |              | DDPAY21BC0                  | 28              |
|------------------------------------------------------------------|-----------------------------------------|------------------------|------------|--------------|-----------------------------|-----------------|
| and available weeks                                              |                                         | I MANAGE TATION        |            |              |                             |                 |
| 文仏者文仏寺記                                                          | 3課:人刀<br>文払者文乱                          | Ligicles: Wildlik High | 文仏者文仏寺記録:7 | 認依积元了        |                             |                 |
| 支払者支払等記録                                                         | 縁の承認依頼が完了しま                             | した。                    |            |              |                             |                 |
|                                                                  |                                         |                        |            |              |                             |                 |
| 支払調                                                              | 記録の登録承認申請が                              | 完了しました。                |            |              |                             |                 |
|                                                                  |                                         |                        |            |              |                             |                 |
| 受付番                                                              | 警号:0532201212260000<br>日時:2012年12月26日14 | 00784U<br>明寺24分14利2    |            |              |                             |                 |
|                                                                  |                                         |                        |            |              |                             |                 |
|                                                                  |                                         |                        |            |              |                             |                 |
| 0.20                                                             | の画面は承認依頼完了                              | '画面です。また支払者            | 支払等記録請求は元  | 了していません。     |                             |                 |
| ▌被支払者情幸                                                          | 162<br>                                 |                        |            |              |                             |                 |
| でんさい利用者者                                                         | 番号                                      | 00000D995              | ,-3.2men   |              |                             |                 |
|                                                                  | 6                                       | 183027170              |            |              |                             |                 |
| 金融機関名                                                            |                                         | 支店名<br>新潟支店            | 料目         | 口座番号         |                             |                 |
| →<br>して<br>して<br>しま<br>大<br>大<br>大<br>大<br>大<br>大<br>大<br>大<br>大 | (諸本系)                                   |                        | 311        |              |                             |                 |
| でんさい利用者                                                          | 新小石/<br>番号                              | 000000988              |            |              |                             |                 |
| でんさい利用者そ                                                         | 2                                       | 株式会社たい                 | いこう商事      |              |                             |                 |
| 金融機関名                                                            |                                         | 支店名                    | 科目         | 口座番号         |                             |                 |
| 大光銀行                                                             |                                         | 本店営業部                  | 当座         | 2222222      |                             |                 |
| ▋ 債権情報                                                           |                                         |                        |            |              |                             |                 |
| 記録番号                                                             |                                         | 00000009680            | 0000500003 |              |                             |                 |
| 值催逝祖<br>未決済余額                                                    |                                         |                        |            | 1,000,000円   |                             |                 |
| 支払期日                                                             |                                         | 2013年01月1              | 08         | 1,000,0001.3 | ・(注)この時                     | 点では、支払等記録請求(債務者 |
| ▋ 支払情報                                                           |                                         |                        |            |              | またけ保証人                      | )の手結キけ空マレていません  |
| 支払金額                                                             |                                         |                        |            | 1,000,000円   |                             | 、の子椀とは儿」していよどの。 |
| 支払日                                                              |                                         | 2012年12月2              | 26日        |              | <ul> <li>・請求は管理者</li> </ul> | の承認によって完了します。   |
| 文私者区分                                                            |                                         | 值扮者                    |            |              |                             |                 |
| 債務消滅原因                                                           |                                         | 期日前支払                  | (振込による支払)  |              | ・管埋者はPフ                     | 74「承認/差し戻し」をご覧の |
| 請求者任意情                                                           | 情報                                      |                        |            |              | スラ 承認日                      | - 結キた行ってください    |
| 胡尔西正忠旧被                                                          | 2                                       |                        |            |              | ノん、小心つ                      |                 |
|                                                                  |                                         |                        |            |              | ※管理者に()                     | は、承認依頼の通知が送信されて |
| ■ 担当者コメン                                                         | ł                                       |                        |            |              |                             |                 |
| 担当者コメント                                                          |                                         |                        |            |              | います。                        |                 |
| トップページ                                                           | 一覧に戻る                                   |                        |            |              |                             |                 |
| <u> </u>                                                         |                                         |                        |            |              |                             |                 |

3. 第三者として請求する場合(支払期日前の請求はできません。)

(1)メニューバーの「債権記録業務」をクリックし、「第三者として請求」を選択してください。

| トップページ 照会業務             | 債権記録業務 ユーザ管理              | ヘルブ          |
|-------------------------|---------------------------|--------------|
| でんさい担当者ステータス画面          | ■記録請求                     | DDATT35B201R |
|                         | 発生記録請求<br>■ 債務者として請求      |              |
|                         | ■ 債権者として請求                |              |
| 2012年12月21日 金曜日         | ■ 履歴から請求                  |              |
| 株式会社たいこう商事              | <b>譲渡記録諸</b> 求            |              |
| 前回ログオン日時 2012年12月21日 14 | 分割譲渡記録請求                  |              |
| 2回前ログオン日時 2012年12月21日 1 | 保証記錄請求                    |              |
| Fメールアドレス1               | 変更記錄請求                    | ni m www.www |
|                         | 支払等記録請求                   |              |
|                         | ■ 債権者として請求 ■ 傳教者/以降人として請求 | 2012年12月21日  |
|                         | ■ 第三者として諸求                |              |
| 🛢 決済口座情報                | ➡ 求價権および特別求償権の消滅に対する諸求    |              |

(2)「支払者支払等記録入力」画面が表示されます。

| 支払者支払等記録入力画面                                             |                                                                                           |                                              | D0PAY21BI01R                                                                           |
|----------------------------------------------------------|-------------------------------------------------------------------------------------------|----------------------------------------------|----------------------------------------------------------------------------------------|
| 支払者支払等記録:入力 支払者                                          | 支払等記録:承認依頼 支払者支払等記録:                                                                      | :承認依賴完了                                      |                                                                                        |
| と要な情報を入力して「入力内容の確認<br>お、請求にあたり、管理に利用するた≬                 | 別ボタンを押してください。<br>めの情報を「請求者任意情報」として任意に指定                                                   | することができます。                                   | ①支払を受けた利用者の「でんさい利用者<br>番号」と「口座情報」を入力してください。                                            |
| 被支払者情報 <mark>(必須)</mark>                                 |                                                                                           |                                              |                                                                                        |
| でんさい利用者番号                                                | 00000H5C8                                                                                 |                                              |                                                                                        |
| 金融機関名                                                    | 支店名 科目                                                                                    | 口座番号                                         |                                                                                        |
| 大光銀行                                                     | 高田支店当座                                                                                    | 5555555                                      |                                                                                        |
| 支払者情報(請求者) <mark>(必須)</mark>                             |                                                                                           |                                              | <br>②支払者(ご自身)の決済口座を選択                                                                  |
| んさい利用者番号                                                 | 00000H5 A4                                                                                |                                              |                                                                                        |
| " <sup>し</sup> さい利用者名                                    | 株式会社たいこう商事                                                                                |                                              |                                                                                        |
| 金融機関名                                                    | 支店名 料目                                                                                    | 口座番号                                         |                                                                                        |
| ) 大党銀行                                                   | 本店宮菜部 当座                                                                                  | 1111111                                      | 3対象となるでんさいの「記録番号」                                                                      |
| 債権情報                                                     |                                                                                           |                                              | _ を入力してください。                                                                           |
| 2録番号 (必須)                                                | 00000H5B100000100001                                                                      |                                              |                                                                                        |
| 支払情報                                                     |                                                                                           |                                              | ④古り今苑                                                                                  |
| 5.私者区分                                                   | 第三者                                                                                       |                                              |                                                                                        |
| 友払金額( <mark>必須)</mark>                                   | 3000,000 円<br>支払金額は、賃権金額(全額)を入<br>なお、支払日が支払期日後で、支<br>場合に限り、一部弁済にもとづく支<br>額の一部を指定することができます | 力してください。<br>仏者区分が「債務者」の<br>仏等記録として、債権金<br>「。 | <ul> <li>画面の説明をこ確認のうえ、入力してくたさい。(カンマは入力不要です。)</li> <li>※通常は債権金額の全額を入力してください。</li> </ul> |
| 支払日 <b>(必須)</b>                                          | 2013 • 年 03 • 月 27 • 日<br>支払等のあった日(支払期日ではな<br>ださい。                                        | ありません)を入力してく                                 |                                                                                        |
| 費用等                                                      | 2                                                                                         |                                              | (5)文払日                                                                                 |
| 曹務消滅原因 <mark>(必須)</mark><br>E当な利益に係る事由 <mark>(必須)</mark> | 期日前支払(振込による支払)<br>7<br>民法上の(編証人 ・                                                         |                                              | 支払等を行った日を西暦で人力して<br>ください。<br>※でんさいの支払期日ではありません。                                        |
| きずまれ一番に依る争用していた。                                         |                                                                                           |                                              | ⑥債務消滅原因                                                                                |
| InF小石在思用報<br>請求者任意情報                                     | 2                                                                                         |                                              | ── でんさいに関する債務の消滅原因を入力                                                                  |
| 入力内容の確認                                                  |                                                                                           |                                              | してください。<br>※支払を行った方法等を入力してくた<br>さい。(例:OOによる支払)                                         |
| 〕 <b>「入力内容の確</b><br>クリックしてく                              | 【<br>認」ボタンを<br>ださい。                                                                       | 」<br>⑦正当な利<br>右記の項                           | 益に係る事由<br>目から選択してください。                                                                 |

(4)「支払者支払等記録承認依頼」画面が表示されます。

表示されている内容を確認し、よろしければ「承認依頼」ボタンをクリックしてください。

| <b>支払者支払等記録承認依</b><br>支払者支払等記録:入力 →                 | 頼画面<br>友払者支払等記錄:承認依頼         | > 支払者支払等記録 | ::承認依賴完了   | DOP4 | V21BC01R |                           |
|-----------------------------------------------------|------------------------------|------------|------------|------|----------|---------------------------|
| この画面は確認画面です。<br>下記の内容でよろしければ「承記<br>修正する場合は「戻る」ボタンを打 | 習依頼」ボタンを押してください。<br>押してください。 |            |            |      | _        |                           |
| ● この 画面は 承認 (                                       | <b>抜頼画面です。まだ支払者支払</b>        | 、等記録請求は完了  | していません。    |      |          |                           |
| ■ 被支払者情報                                            |                              |            |            |      |          |                           |
| でんさい利用者番号                                           | 00000H5C8                    |            |            |      |          |                           |
| でんさい利用者名                                            | 株式会社たい。                      | こう工業       |            |      |          |                           |
| 金融機関名                                               | 支店名                          | 科目         | 口座番号       |      |          |                           |
| 大光銀行                                                | 高田支店                         | 当座         | 5555555    |      |          |                           |
| ▋支払者情報(請求者)                                         |                              |            |            |      |          |                           |
| でんさい利用者番号                                           | 00000H5A4                    |            |            |      |          |                           |
| でんさい利用者名                                            | 株式会社たい。                      | こう商事       |            |      |          |                           |
| 金融機関名                                               | 支店名                          | 料目         | 口座番号       |      |          |                           |
| 大光銀行                                                | 本店営業部                        | 当座         | 1111111    |      |          |                           |
| <b>■</b> 債権情報                                       |                              |            |            |      | _        |                           |
| 記録番号                                                | 00000H5B100                  | 0001 00001 |            |      | <u> </u> |                           |
| ■ 支払情報                                              |                              |            |            |      |          | 修正か必要な場合は「戻る」ホタン          |
| 支払金額                                                |                              | 3          | .000,000 円 |      |          | をクリックしてください。              |
| 支払日                                                 | 2013年03月27                   | 18         |            |      | L        |                           |
| 支払者区分                                               | 第三者                          |            |            |      |          |                           |
| 費用等                                                 |                              |            | Ħ          |      |          |                           |
| 債務消滅原因                                              | 期日前支払(損                      | 最込による支払)   |            |      |          |                           |
| 正当な利益に係る事由                                          | 民法上の保証                       | λ          |            |      | 管        | 理者への連絡事項等がある場合に           |
| 正当な利益に係る事 拍(その他)                                    | )                            |            |            |      | 7        | カレアノださい                   |
| ▋請求者任意情報                                            |                              |            |            |      | ハ        | カレビください。                  |
| 請求者任意情報                                             |                              |            |            |      |          |                           |
|                                                     |                              |            |            |      |          |                           |
| ■相当考っず小                                             |                              |            |            |      |          |                           |
| 日当者コメント                                             |                              |            |            |      |          |                           |
| 承認依頼                                                |                              |            |            | 「承言  | 忍依       | <b>頼」</b> ボタンをクリックしてください。 |

#### (5)「支払者支払等記録承認依頼完了」画面が表示されます

| 支払者支払等記録承請               | 認依賴完了画面                                 |            |           |
|--------------------------|-----------------------------------------|------------|-----------|
| 支払者支払等記録:入力              | > 支払者支払等記録:承認依頼 >                       | 支払者支払等記録   | :承認依頼完了   |
|                          |                                         |            |           |
| 支払者支払券記録00 半認6           | <b>衣頼が売了しました。</b>                       |            |           |
| 支払記録の登録                  | <b>遠承認申請が完了しました。</b>                    |            |           |
|                          |                                         |            |           |
| 受付番号:05322<br>受付日時:20132 | 20130327000000353U<br>軍03月27日 11時46分57秒 |            |           |
|                          |                                         |            |           |
| ● この 画面は 孝               | 承認依頼完了画面です。また支払者                        | 支払等記録請求は   | 完了していません。 |
|                          |                                         |            |           |
| 被支払者情報                   | 00000 500                               |            |           |
| でんさい利用者备ち                |                                         | こう工業       |           |
| 金融機関名                    | 支店名                                     | 料目         | 口座番号      |
| 大光銀行                     | 高田支店                                    | 当座         | 5555555   |
| ■支払者情報(請求者)              |                                         |            |           |
| でんさい利用者番号<br>でんさい利用者名    | 00000H5A4<br>株式会社たい。                    | う商事        |           |
| 全種語見る                    | 11-12-11-1-1-1                          | 110        | 口应希导      |
| <u>主國國際</u> 同七<br>大光銀行   | 本店営業部                                   | 44百        | 1111111   |
| ■ 債権情報                   |                                         |            |           |
| 記錄番号                     | 00000H5B100                             | 0001 00001 |           |
| ■ 支払情報                   |                                         |            |           |
| 支払金額                     | ooratroa Baz                            | 3          | ,000,000円 |
| 支払者区分                    | 第三者                                     | 0          |           |
| 費用等                      |                                         |            | 円         |
| 值務消滅原因                   | 期日前支払(損                                 | 最込による支払)   |           |
| 正当な利益に係る事由               | 民法上の 保証                                 | Y          |           |
| 正当な利益に係る事由(その            | の他)                                     |            |           |
| 請求者任意情報<br>時世来任會情報       |                                         |            |           |
| 明小小自江志用報                 |                                         |            |           |
|                          |                                         |            |           |
| ■ 担当者コメント                |                                         |            |           |
| 担当者コメント                  |                                         |            |           |
| トップページ                   |                                         |            |           |

# 承諾/否認

承諾/否認が必要な記録請求は、「発生記録(債権者請求方式)」「変更記録」「保証記録」「支払等 記録(支払者立場)」の4つです。(これらの記録請求は、相手方の承諾がなければ成立しません。) 通知情報の受信から5銀行営業日(通知日を含む)以内に「承諾」を行わない場合は、「否認」 したものとみなされます。

(1) メニューバーの「債権記録業務」をクリックし、「承諾否認」を選択してください。

| トップページ 照会業務             | 債権記録業務<br>ユーザ管理                  | ヘルプ         |   |
|-------------------------|----------------------------------|-------------|---|
| でんさい担当者ステータス画面          | ●記録請求                            | DDATT35BZ01 | R |
|                         | 発生記録請求                           |             | _ |
|                         | ■ 債務者として請求 ■ 債務者として請求 ■ 債務者として請求 |             |   |
| 2012年12日21日 全曜日         | ■ 度催者として言水                       |             |   |
| 株式会社たいこう商事              | 譲渡記錄請求                           |             |   |
| 前回ログオン日時 2012年12月21日 14 | 分割譲渡記録請求                         | ■ 操作履歴      |   |
| 2回前ログオン日時 2012年12月21日 1 | 保証記録請求                           |             |   |
|                         | 変更記錄請求                           |             |   |
|                         | 支払等記録請求                          |             |   |
| 前回パスワード変更日付             | □ 債権者として請求                       | 2012年12月21日 |   |
|                         | ➡ 債務者/保証人として請求                   |             |   |
|                         | ■ 第三者として請求                       |             |   |
| ▋決済□座情報                 | ■ 求償権および特別求償権の消滅に対する請求           |             |   |
| 金融機関名                   | 承諾否認                             | <b>7</b>    |   |
| 大光銀行                    | 削除 予約取消                          |             |   |

(2)「承諾/否認依頼通知一覧」画面が表示されます。

| 承諾/否認依賴通知一覧画面                                              |                                 |                            |                             |               |                         | DDECR15BS01R |         |         |
|------------------------------------------------------------|---------------------------------|----------------------------|-----------------------------|---------------|-------------------------|--------------|---------|---------|
| 承諾/否認依頼情報を検索すること<br>「承諾/否認検索条件」を指定して「<br>「記録番号」を選択した場合、各承諾 | ができます。<br>この内容で検索」ボ<br>/否認請求入力画 | タンを押してください。承言<br>面にいり替ります。 | 若/否認検索結果に                   | 二一覧が表示されま     | <sub>す。</sub><br>①検索条件る | を入力して        | てくだ     | さい。     |
| ▌承諾/否認検索条件                                                 |                                 |                            |                             | L             |                         |              |         |         |
| 記録請求内容                                                     |                                 | Y                          |                             |               |                         |              |         |         |
| 請求日                                                        |                                 | 2012 ¥ 年 11 ¥ 月 14         | Y ⊟~ 2012 Y \$<br>2013 Y \$ | E 12 ♥ 月 21 ♥ |                         |              |         |         |
| この内容で検索<br>承諾/否認検索結果                                       | ②「こ<br>して                       | <b>の内容で検</b> す<br>てください。   | <b>索」</b> ボタン               | <b>・</b> をクリッ | ク                       |              |         |         |
|                                                            |                                 |                            |                             |               | 《前の10件 検索件数:1~1/        | ⁄1件 次の10件♪   |         |         |
| 項番 記録番号                                                    | 相手先でんさい<br>利用者名                 | 記録請求内容                     | 請求日                         | 電子記録年月        | 日 承諾否認期限                | ステータス        |         |         |
|                                                            | 株式会社たいこ<br>う建設                  | 発生記録承諾依頼通知                 | 2012年12月21日                 | 2012年12月21    | 日 2012年12月28日           |              |         |         |
|                                                            |                                 |                            |                             |               |                         |              |         |         |
| トップページ                                                     |                                 |                            |                             | ・承諾否          | 認期限                     |              |         |         |
|                                                            |                                 |                            |                             | 承諾ま           | たは否認を行                  | うことの         | できん     | る期日です。  |
| ③倫索条件に合致                                                   | したでん                            | さいの一覧ヵ                     | (表示                         | ※承認           | 「/否認は、記                 | 録請求内         | 容の通     | 通知後5銀行  |
| し 使 宗 未 干 に 日 政<br>さ わ ま す                                 |                                 |                            | 弦小                          | 営業            | 日(通知日名                  | を含む)レ        | 以内に     | 行う必要が   |
| 承諾/否認を行                                                    | うでんさ                            | いの「記録:                     | 番号」                         | あり            | ます。                     |              |         |         |
| (青文字) をクロ                                                  | リックして                           | こください。                     |                             | ・ステー          | -タス                     |              |         |         |
|                                                            |                                 |                            |                             | 記録語           | 求が取り消さ                  | れた場合         | · = *   | - 仕期限経過 |
|                                                            |                                 |                            |                             | ᇉᅸᄹ           | 本認された。                  | 101-2010     | いない     | た根合け    |
|                                                            |                                 |                            |                             | により<br>ての日    | 、口記で1いにつ                | -+           | ь С 1 I | / こ物口は、 |
|                                                            |                                 |                            |                             | てい日           | い衣示されま                  | 5 Y o        |         |         |

(3)「入力画面」が表示されます。【以下の画面は「発生記録(債権者請求)」の承諾画面例です。】

| 債権者発生記録承諾入力画面                            |                   |                               |      |     |           | C       | DACR22BID1 R |         |     |
|------------------------------------------|-------------------|-------------------------------|------|-----|-----------|---------|--------------|---------|-----|
| 債權者発生記錄承諾:入力 債權                          | 诸発生記録             | 承諾:承認依賴 值権者勢                  | 笔生記録 | 承諾: | 承認依賴完了    |         |              |         |     |
| 下記の債権内容を確認し、応諾区分で「<br>応諾する債権を指定し直す場合は「一覧 | 承諾」またに<br>[に戻る]ボタ | い「否認」を選択して「入力内容<br>シを押してください。 | の確認」 | ボタン | を押してください。 |         |              |         |     |
| 🛢 債務者情報(請求者)                             |                   |                               |      |     |           |         |              |         |     |
| でんさい利用者名                                 |                   | 株式会社たいこう商事                    |      |     |           | ]       |              |         |     |
| 金融機関名                                    | 支店名               |                               | 科目   |     | 口座番号      |         |              |         |     |
| 大光銀行                                     | 本店営業              | 將                             | 当座   |     | 2222222   |         |              |         |     |
| ▋ 債権者情報                                  |                   |                               |      |     |           |         |              |         |     |
| でんさい利用者名                                 |                   | 株式会社たいこう建設                    |      |     |           | ]       |              |         |     |
| 金融機関名                                    | 支店名               |                               | 科目   |     | □座番号      |         |              |         |     |
| 大光銀行                                     | 新潟支店              |                               | 普通   |     | 1111111   |         |              |         |     |
| ▋ 債権情報                                   |                   |                               |      |     |           |         |              |         |     |
| 記録番号                                     |                   | 00000E98800000200002          |      |     |           |         |              |         |     |
| 債権金額                                     |                   | 1,000,                        | 000円 | 6   | ~ 누 캐 ㅁ ↗ |         |              |         |     |
| 支払期日                                     |                   | 2013年01月08日                   |      | Ċ   | ①心諾凶分     |         |              |         |     |
| 電子記録予定年月日                                |                   | 2012年12月21日                   |      |     | 「承諾」ま     | とたは 「否認 | 」を译          | 曙択してくだ? | さい。 |
| 譲渡制限の有無                                  |                   | 制限なし                          |      |     |           |         |              |         |     |
| ▋請求者任意情報                                 |                   |                               |      |     |           | -       |              |         |     |
| 請求者任意情報                                  |                   |                               |      |     |           |         |              |         |     |
| 🖥 応諾区分 (必須)                              |                   |                               |      |     |           | -       |              |         |     |
| 応諾区分                                     | 2                 | ●承諾 ○否認                       |      |     |           |         |              |         | 1   |
|                                          |                   |                               |      |     | ᠀᠋᠋ᡝ᠋ᢣ᠇᠋ᡕ | 一家の確認し  | ボタン          | をクリック   |     |
|                                          |                   |                               |      | _   |           | ᆥᆂᇃ     | ~~~          | 2////   |     |
|                                          | -== z             |                               |      |     | してくた      | ころい。    |              |         |     |
|                                          | u<br>天<br>の       |                               |      |     |           |         |              |         |     |

(4)「承認依頼画面」が表示されます。

表示されている内容を確認し、よろしければ「承認依頼」ボタンをクリックしてください。

| 債権者発生記錄承諾承                                       | 認依頼画面                     |                          |        |       |       |      |    | DDACF   | 22BC01 R |                        |     |     |      |
|--------------------------------------------------|---------------------------|--------------------------|--------|-------|-------|------|----|---------|----------|------------------------|-----|-----|------|
| 值權者発生記録承諾:入力                                     | 債権者発生記録者                  | <mark>☆諾:承認依頼</mark> 債権者 | 译生記録承  | 対諾:承認 | 依頼完了  |      |    |         |          |                        |     |     |      |
| この画面は確認画面です。<br>下記の内容でよろしければ「別<br>修正する場合は「戻る」ボタン | 秘認依頼」ボタンを押して<br>を押してください。 | oktietu.                 |        |       |       |      |    |         |          |                        |     |     |      |
| 1 この画面は承                                         | 認依頼画面です。また                | 債権者発生記録承諾/               | 否認請求は  | 完了して  | いません。 |      |    |         |          |                        |     |     |      |
| 🛢 債務者情報(請求者)                                     |                           |                          |        |       |       |      |    |         |          |                        |     |     |      |
| でんさい利用者名                                         |                           | 株式会社たいこう商事               |        |       |       |      |    |         |          |                        |     |     |      |
| 金融機関名                                            | 支店名                       |                          | 科目     |       | 空番号   |      |    |         |          |                        |     |     |      |
| 大光銀行                                             | 本店営業部                     | ß                        | 当座     | 22    | 22222 |      |    |         |          |                        |     |     |      |
| 📕 債権者情報                                          |                           |                          |        |       |       |      |    |         |          |                        |     |     |      |
| でんさい利用者名                                         |                           | 株式会社たいこう建設               |        |       |       |      |    |         |          |                        |     |     |      |
| 金融機関名                                            | 支店名                       |                          | 科目     |       | 座番号   |      |    |         |          |                        |     |     |      |
| 大光銀行                                             | 新潟支店                      |                          | 普通     | 111   | 1111  |      |    |         |          |                        |     |     |      |
| 🛢 債権情報                                           |                           |                          |        |       |       |      |    |         |          |                        |     |     |      |
| 記録番号                                             |                           | 000000008800000200002    |        |       |       |      |    |         |          |                        |     |     |      |
| 債権金額                                             |                           | 1,00                     | 0,000円 |       |       |      |    |         |          |                        |     |     |      |
| 支払期日                                             |                           | 2013年01月08日              |        |       |       |      |    |         |          |                        |     |     |      |
| 電子記録予定年月日                                        |                           | 2012年12月21日              |        | 竺     | 田老    | ^ መዝ | 审奴 | 重 佰 笙 ≁ | いち       | ᇧᇣᅀ                    | -1- |     |      |
| 議役制成の有無                                          |                           |                          |        |       | 生日    |      | 生和 | 争項すん    | ינאינ    | の ゆ ロ                  | 1~  |     |      |
| ■請求者仕意情報<br>(#=+++/(#=++==                       |                           |                          |        | ノ入    | 、カし   | てくた  | ごさ | い。      |          |                        |     |     |      |
| 請水者住息情報                                          |                           |                          |        | L_,   |       |      |    |         |          |                        |     |     |      |
| ● 応祐区分                                           |                           | 7.4*                     |        |       |       |      |    |         |          |                        |     |     |      |
| 10661277                                         |                           | 7946                     |        |       |       |      |    |         |          |                        |     |     |      |
|                                                  |                           |                          |        |       |       |      |    | 16 - 14 | S S      | - /                    |     |     | 18.4 |
| ■担当者コメント                                         |                           |                          |        |       |       |      |    | 修止か     | 必要       | な場                     | 台は「 | 戻る」 | ホタン  |
| 担当者コメント                                          |                           |                          |        |       |       |      |    | をクリ     | ック       | して                     | くださ | らい。 |      |
| 水認依頼                                             |                           |                          |        |       |       |      |    |         |          |                        |     |     |      |
|                                                  |                           | 「承認依                     | 頼」     | ボタ    | ンを    | クリッ  | ック | してくた    | ごさし      | $, \mathbf{v}_{\circ}$ |     |     |      |
|                                                  |                           |                          |        |       |       |      |    |         |          |                        |     |     |      |

(5)「承認依頼完了画面」が表示されます。内容をご確認ください。

| 債権者発生記録承諾承認依頼完了        | 画面                                      |                       |       |            | DDACR22B0 |
|------------------------|-----------------------------------------|-----------------------|-------|------------|-----------|
|                        |                                         |                       |       |            |           |
| 霍者発生記録承諾:入力 / 債権者発     | 生記録承諾                                   | :承認依頼 / 債権者発生         | 記録承諾: | 承認依賴完了     |           |
| 権者発生記録承諾/否認の承認依頼が      | 完てしました                                  |                       |       |            |           |
|                        | ,,,,,,,,,,,,,,,,,,,,,,,,,,,,,,,,,,,,,,, | -•                    |       |            |           |
| 債権の発行承諾依頼に対する          | る承諾/否請                                  | 認の承認依頼が完てしまし          | t=.   |            |           |
|                        |                                         |                       |       |            |           |
| 受付番号:05322012122100000 | 0656U<br>キマインマモル                        |                       |       |            |           |
| 交付日時:2012年12月21日150    | す08万01秒                                 |                       |       |            |           |
|                        |                                         |                       |       |            |           |
| ● この画面は承認依頼完了          | 画面です。                                   | また債権者発生記録承諾/          | 否認請求  | は完了していません。 |           |
| 【侍羽书传報(諸式书)            |                                         |                       |       |            |           |
| でんさい利用者名               |                                         | 株式会社たいこう商事            |       |            |           |
| 全融機關名                  | 支店名                                     | -                     | 利日    | 口座悉号       |           |
| 大光銀行                   | 本店営業                                    | 部                     | 当座    | 2222222    |           |
| 債権者情報                  |                                         |                       |       |            |           |
| でんさい利用者名               |                                         | 株式会社たいこう建設            |       |            |           |
| 金融機関名                  | 支店名                                     |                       | 科目    | 口座番号       |           |
| 大光銀行                   | 新潟支店                                    |                       | 普通    | 1111111    |           |
| 債権情報                   |                                         |                       |       |            |           |
| 記録番号                   |                                         | 000000008800000200002 |       |            |           |
| 債権金額<br>               |                                         | 1,000                 | ,000円 |            |           |
| 文仏期日<br>雷子記録予定年日日      |                                         | 2013年01月08日           |       |            |           |
| 譲渡制限の有無                |                                         | 1012年12月21日           |       |            |           |
| 請求者任意情報                |                                         |                       |       |            |           |
| 請求者任意情報                |                                         |                       |       |            |           |
| 応諾区分                   |                                         |                       |       |            |           |
| -<br>応諾区分 承諾           |                                         |                       |       |            |           |
|                        |                                         |                       |       |            |           |
|                        |                                         |                       |       |            |           |
| 世当者コメント                |                                         |                       |       |            |           |
| 변크숍ᅯX/M                |                                         |                       |       |            |           |
| トップページ 一覧に戻る           |                                         |                       |       |            |           |
|                        |                                         |                       |       |            |           |

- ・(注)この時点では、承諾/否認の手続きは完了していません。
   ・請求は管理者の承認によって完了します。
- ・管理者はP74「承認/差し戻し」をご覧の うえ、承認手続きを行ってください。 ※管理者には、承認依頼の通知が送信されて います。

#### 【8】債権記録業務(記録請求) – ⑩削除(「発生記録【債務者請求】」削除の場合)

【担当者業務】

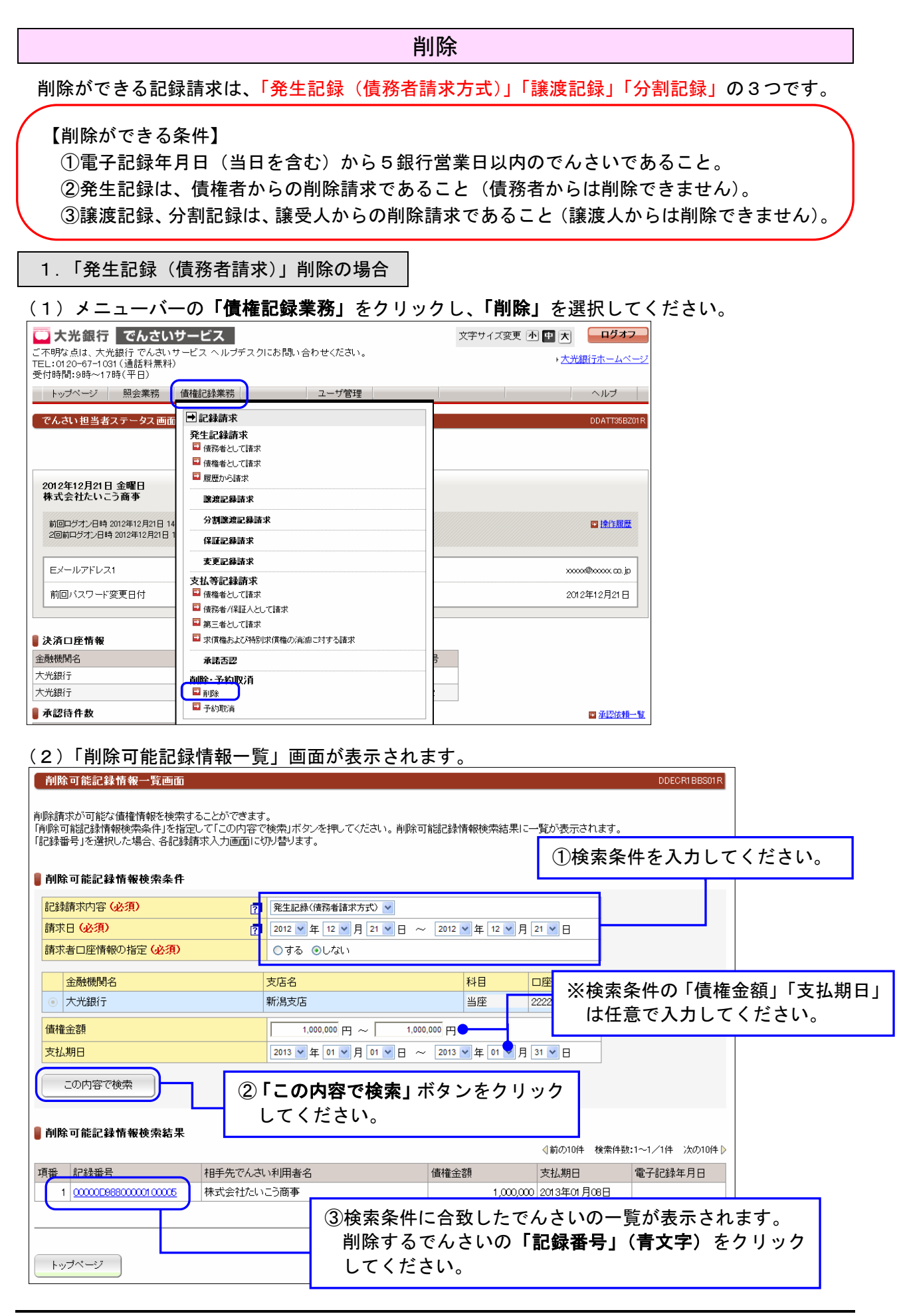

(3)「削除入力画面」が表示されます。【以下の画面は「発生記録(債務者請求)」の削除画面例です。】

| 債務者発生記録削除入力画面                                |                   |                               |      |         |      | DDACR14BID1R |  |  |  |
|----------------------------------------------|-------------------|-------------------------------|------|---------|------|--------------|--|--|--|
| 值務者発生記錄削除:入力 值務者発生記錄削除:承認依賴 值務者発生記錄削除:承認依賴完了 |                   |                               |      |         |      |              |  |  |  |
| 削除する債権か下記の内容でよろしけれ<br>削除する債権を指定し直す場合は「一覧     | は1削除内 <br> に戻る]ボタ | 谷の確認」ホタンを押してくたさ<br>ンを押してください。 | 361. |         |      |              |  |  |  |
|                                              |                   | ****                          |      |         | _    |              |  |  |  |
| でんさい利用者名                                     |                   | 林式云白につ間争                      |      |         |      |              |  |  |  |
| 金融機関名                                        | 支店名               |                               | 科目   | 口座番号    |      |              |  |  |  |
| 大光銀行                                         | 本店営業部             | В                             | 当座   | 2222222 |      |              |  |  |  |
| 📕 債権者情報(請求者)                                 |                   |                               |      |         |      |              |  |  |  |
| でんさい利用者名                                     |                   | 株式会社たいこう建設                    |      |         |      |              |  |  |  |
| 金融機関名                                        | 支店名               |                               | 科目   | 口座番号    |      |              |  |  |  |
| 大光銀行                                         | 新潟支店              |                               | 当座   | 1111111 |      |              |  |  |  |
| <b>し</b> 債権情報                                |                   |                               |      |         |      |              |  |  |  |
| 記録番号                                         |                   | 0000000088000001 00005        |      |         |      |              |  |  |  |
| 債権金額                                         |                   | 1,000)                        | 000円 |         |      |              |  |  |  |
| 支払期日                                         |                   | 2013年01月08日                   |      |         |      |              |  |  |  |
| 電子記録年月日                                      |                   |                               |      |         |      |              |  |  |  |
| 譲渡制限の有無                                      |                   | 制限なし                          |      |         |      |              |  |  |  |
| 📕 請求者任意情報                                    |                   |                               |      |         |      |              |  |  |  |
| 請求者任意情報                                      |                   |                               |      |         |      |              |  |  |  |
|                                              |                   | Гжис                          | ተመጣ  | 空気」ギク、  |      |              |  |  |  |
|                                              |                   | ───────────────               | う谷の  | 唯能」ハグニ  | ノぞ — |              |  |  |  |
|                                              |                   | クリック                          | クして  | ください。   |      |              |  |  |  |
| 削除内容の確認                                      | 戻る                |                               |      | 0       |      |              |  |  |  |

(4)「削除承認依頼画面」が表示されます。 内容を再度確認し、よろしければ「**承認依頼」**ボタンをクリックしてください。

| 債務者発生記錄削除                                     | 承認依賴画面                             |                    |           | DDACR14          | IBC01R  |     |
|-----------------------------------------------|------------------------------------|--------------------|-----------|------------------|---------|-----|
| 值務者発生記錄削除:入                                   | 情務者発生記錄削除:承認                       | <b>依頼</b> 值務者発生記錄  | 削除:承認依賴完了 |                  |         |     |
| この画面は確認画面です。<br>下記の内容でよろしければ<br>修正する場合は「戻る」ボタ | 「「承認依頼」ボタンを押してください。<br>たンを押してください。 |                    |           |                  |         |     |
| し この画面は                                       | 承認依頼画面です。また債務者多                    | 発生記録削除請求は完了し       | っていません。   |                  |         |     |
| ▋ 債務者情報                                       |                                    |                    |           | 1                |         |     |
| でんさい利用者名                                      | 株式会社                               | たいこう商事             |           |                  |         |     |
| 金融機関名                                         | 支店名                                | 科目                 | 口座番号      |                  |         |     |
|                                               | 本佔宮業部                              | 当座                 | 2222222   |                  |         |     |
| ● 債権者情報(請求者)                                  | 44-13.4.4                          | 1 + 1 - ~ 2 + - 0. |           | 1                |         |     |
| じんさい利用者名                                      | 休式会行                               | [/こいこつ須里記号         |           |                  |         |     |
| 金融機関名                                         | 支店名                                | 科目                 | 口座番号      |                  |         |     |
| 大光銀行                                          | 新潟支店                               | 当座                 | 1111111   |                  |         |     |
| <b>│</b> 債権情報                                 |                                    |                    | 削除する記録    | は 請求の選択を 間       | 間違えた場合は |     |
| 記録番号                                          | 00000009                           | 88000001 00005     | 「戻る」ボタ    | ンをクリックし          | してください。 |     |
| 值催金額<br>本1/ 期口                                | 0019 <b>5</b> 0                    | 1,000,000 H        |           |                  |         |     |
| ×1435日<br>雷子記録在日日                             | 20134-0                            | 1,700              |           |                  |         |     |
| 譲渡制限の有無                                       |                                    |                    |           |                  |         |     |
| ■請求者任意情報                                      |                                    |                    |           |                  |         |     |
| 請求者任意情報                                       |                                    |                    | 管理者へ      | の連絡事項等が          | ある場合に   |     |
|                                               |                                    |                    | - 入力して    | ください。            |         |     |
|                                               |                                    |                    |           |                  |         |     |
| ▋ 担当者コメント                                     |                                    |                    |           |                  |         |     |
| 担当者コメント                                       |                                    |                    |           | ]                |         |     |
| 承認依頼 戻る                                       |                                    |                    | 「承認依頼     | <b>〔」</b> ボタンをクリ | ノックしてくだ | さい。 |

(5)「承認依頼完了画面」が表示されます。

| 債務者発生記錄削除承認依賴                                       | 完了画面                    |                         |        |                  |  | DDACR14BC02F |  |  |
|-----------------------------------------------------|-------------------------|-------------------------|--------|------------------|--|--------------|--|--|
| 備恐毒發生記錄劑除:入力 備恐毒發生記錄劑除:承認依麵 <b>債務者發生記錄劑除:承認依麵完了</b> |                         |                         |        |                  |  |              |  |  |
|                                                     |                         |                         |        |                  |  |              |  |  |
| 債務者発生記録削除の承認依頼が完                                    | 了しました。                  |                         |        |                  |  |              |  |  |
|                                                     |                         |                         |        |                  |  |              |  |  |
| 債権の発行削除承認依頼                                         | 順が完了しま                  | した。                     |        |                  |  |              |  |  |
|                                                     |                         |                         |        |                  |  |              |  |  |
| 受付番号:0632201212210<br>受付日時:2012年12月21日              | 00000/850<br>3 15時53分08 | 秒                       |        |                  |  |              |  |  |
|                                                     |                         |                         |        |                  |  |              |  |  |
| ● この画面は承認依頼                                         | 完了画面です                  | 。また債務者発生記録削             | 除請求は完  | 了していません。         |  |              |  |  |
|                                                     |                         |                         |        |                  |  |              |  |  |
| ■債務者情報                                              |                         |                         |        |                  |  |              |  |  |
| でんさい利用者名                                            |                         | 株式会社たいこう商事              |        |                  |  |              |  |  |
| 金融機関名                                               | 支店名                     |                         | 科目     | 口座番号             |  |              |  |  |
| 大光銀行                                                | 本店営業                    | 部                       | 当座     | 2222222          |  |              |  |  |
|                                                     |                         | 1生ード・ヘックトナー」 シーンス ひまれ   |        |                  |  |              |  |  |
|                                                     | 1                       |                         |        | +                |  |              |  |  |
| <ul> <li>金融機関名</li> <li>大光銀行</li> </ul>             | 支店名           新潟支店      |                         | 料日     | □ 座番号<br>1111111 |  |              |  |  |
| 債権情報                                                | 11/1/02/01              |                         | 3/2    |                  |  |              |  |  |
| 記録番号                                                |                         | 00000000988000001 00005 |        |                  |  |              |  |  |
| 債権金額                                                |                         | 1,00                    | 0,000円 |                  |  |              |  |  |
| 支払期日                                                |                         | 2013年01月08日             |        |                  |  |              |  |  |
| 電士記録年月日<br>譲渡制限の有無                                  |                         | 制限なし                    |        |                  |  |              |  |  |
| ▋請求者任意情報                                            |                         |                         |        |                  |  |              |  |  |
| 請求者任意情報                                             |                         |                         |        |                  |  |              |  |  |
|                                                     |                         |                         |        |                  |  |              |  |  |
| ▋ 担当者コメント                                           |                         |                         |        |                  |  |              |  |  |
| 担当者コメント                                             |                         |                         |        |                  |  |              |  |  |
| トップページ 一覧に戻る                                        | 5                       |                         |        |                  |  |              |  |  |

- ・(注)この時点では、削除の手続きは完了して いません。
- ・請求は管理者の承認によって完了します。
- ・管理者はP74「承認/差し戻し」をご覧の うえ、承認手続きを行ってください。
   ※管理者には、承認依頼の通知が送信されて います。

## 2.「分割譲渡記録」削除の場合

### (1) メニューバーの「債権記録業務」をクリックし、「削除」を選択してください。

| 🛄 大光銀行 でんさい             | サービス                   | 文字サイズ変更小中大     |
|-------------------------|------------------------|----------------|
|                         |                        |                |
| TEL:0120-67-1031(通話料無料) |                        |                |
| 受付時間:9時~1/時(平日)         |                        |                |
| トップページ 照会業務             | 債権記録業務 ユーザ管理           | ヘルプ            |
|                         |                        |                |
| でんさい担当者ステータス画面          | ■記録請氷                  | DDATT35BZ01R   |
|                         | 発生記録請求                 |                |
|                         | ■ 債務者として請求             |                |
|                         | ➡ 債権者として請求             |                |
| 2012年12日21日 全曜日         | ■ 履歴から請求               |                |
| 株式会社たいこう商事              | 建渡記錄請求                 |                |
| 前回ログオン日時 2012年12月21日 14 | 分割慧渡記録請求               | ■ 操作履歴         |
| 2回前山クオン日時 2012年12月21日 1 | 保証記錄請求                 |                |
|                         | 変更記錄請求                 | yuun@uunu m in |
|                         | 支払等記録請求                |                |
| 前回バスワード変更日付             | ■ 債権者として請求             | 2012年12月21日    |
|                         | ■ 債務者/保証人として諸求         |                |
|                         | ➡ 第三者として請求             |                |
| ▌決済□座情報                 | □ 求償権および特別求償権の消滅に対する請求 |                |
| 金融機関名                   | 承諾否認                   | <u>-</u>       |
| 大光銀行                    | <u>当眠-予约取</u> 消        |                |
| 大光銀行                    |                        |                |
| ▋ 承認待件数                 | ➡ 子約取消                 | ■ 承認依頼一覧       |

# (2)「削除可能記録情報一覧」画面が表示されます。

| 削除可能記録情報一覧画面                                                                              |                                        | DDECR1BBS01R           |           |
|-------------------------------------------------------------------------------------------|----------------------------------------|------------------------|-----------|
| 削除請求が可能な債権情報を検索することができます。<br>「削除可能記録情報検索条件」を指定してこの内容で検索<br>「2018年3~3月4日~2018年1、1~3~3~1月4日 | ボタンを押してください。削除可能記録情報検索結果               | こ一覧が表示されます。            |           |
| 「記録番号」を選択した場合、各記録請水入力画面に切り合い<br>-                                                         | /まり。                                   | ①検索条件を入力し              | してください。   |
| 制除可能記録情報検索条件                                                                              |                                        |                        |           |
| 記録請求内容(必須) 7割記録                                                                           | •                                      |                        |           |
| 請求日(必須) 2013 -                                                                            | 年 03 ▼月 26 ▼日 ~ 2013 ▼年 03 ▼月          | 26 - 🛛                 |           |
| 請求者口座情報の指定(必須) ● する                                                                       | ●しない                                   |                        |           |
| 金融機関名         支店名                                                                         | 料目 口度                                  | ☆検索を件の「債権              | 金額」「支払期日」 |
| ●         大光銀行         本店営業                                                               | 部 当座 111                               |                        | では、「ください」 |
| 債権金額                                                                                      | ─────────────────────────────────────  |                        |           |
| 支払期日                                                                                      | ╡───────────────────────────────────── | - B                    |           |
| この内容で検索                                                                                   | <b>の内容で検索</b> 」 ギタンたクロ                 | w A                    |           |
|                                                                                           | の内谷で使来」ハランとクリ<br>ノ ださい                 | 99<br>9                |           |
| ■削除可能記録情報検索結果                                                                             | くたらい。                                  |                        |           |
|                                                                                           | ∢前の                                    | 10件 検索件数:1~1/1件 次の10件♪ |           |
| 項番 記録番号 相手先でんさい利用者                                                                        | 名 債権金額 支持                              | ム期日 電子記録年月日            |           |
| 1 00000H5 E1 0000070001 0                                                                 |                                        |                        |           |
|                                                                                           | ③検索条件に合致したでん                           | さいの一覧が表示さ              | れます。      |
|                                                                                           | 創除するでんさいの「罰                            | 7録悉号」(書文字)             | をクリック     |
| トップページ                                                                                    |                                        |                        |           |
|                                                                                           |                                        |                        |           |

(3)「削除入力画面」が表示されます。【以下の画面は「分割記録」の削除画面例です。】

| 分割譲渡記録削除入力                      | 画面                     |                           |                  |             |         | DDDIV14BI01R |             |
|---------------------------------|------------------------|---------------------------|------------------|-------------|---------|--------------|-------------|
| 分割譲渡記録削除:入力                     | 分割譲渡記錄肖                | 1除:承認依頼                   | 分割譲渡記録削除         | 社:承認依頼完了    |         |              |             |
| 削除する債権が下記の内容で<br>削除する債権を指定し直す場合 | よろしければ「削除<br>計は「一覧に戻る」 | 計内容の 確認」ボタン<br>ボタンを押してくださ | を押してください。<br>い。  |             |         |              |             |
| ■ 譲渡人情報                         |                        |                           |                  |             |         |              |             |
| でんさい利用者名                        |                        |                           |                  |             | ①促証記録限  | 中市省          | 右無          |
| 金融機関名                           | 支店名                    |                           | 科目               | 口座番号        |         |              |             |
|                                 |                        |                           |                  |             | ・譲渡記録   | 前に行随         | している保証記録のみ  |
| 🛢 譲受人情報(請求者)                    |                        |                           |                  |             | を削除す    | 「る場合         | 、「あり」を選択してく |
| でんさい利用者名                        |                        | 株式会社たいこう                  | 商事               |             | ださい。    |              |             |
| 金融機関名                           | 支店名                    |                           | 科目               | 口座番号        | . 臻油記名  | まと保証         | 「記録の両ちを削除する |
| 大光銀行                            | 本店営業                   | 部                         | 当座               | 1111111     | 一       |              |             |
| ■ 債権情報                          |                        |                           |                  |             | 場合は、    | なし」          | を選択してくたさい。  |
| 記録番号                            |                        | 00000H5B100000            | 700010           |             | ※通常は「   | 「なし」         | を選択してください。  |
| 電子記録年月日                         |                        |                           |                  |             | (保証記    | 録のみ          | を削除した場合は、譲渡 |
| 保証付与の有無                         |                        | あり                        |                  |             | におけていた。 | 当時会去         | できたくたいます)   |
| 保証記録限定取消有無                      | 2                      | ○あり ⊙なし                   |                  |             | 盲にず氷り   | 「同味」い        |             |
| ▋請求者任意情報                        |                        |                           |                  |             |         |              |             |
| 請求者任意情報                         |                        |                           |                  |             |         |              |             |
|                                 |                        |                           | ② 「削」            | 除内容の        | 確認」ボタン  |              |             |
|                                 |                        |                           | <br>た <i>ト</i> । |             | てください   |              |             |
| 削除内容の確認                         | 一覧に戻る                  | ) L                       | 27               | <b>ノックし</b> |         |              |             |

(4)「削除承認依頼画面」が表示されます。

表示されている内容を確認し、よろしければ「承認依頼」ボタンをクリックしてください。

| 分割譲渡記録削除承認                                       | <b>弦頼画面</b>             |                     |        |         |        |       | DDDIV14BC01R  |       |       |
|--------------------------------------------------|-------------------------|---------------------|--------|---------|--------|-------|---------------|-------|-------|
| 分割讓渡記錄削除:入力                                      | 分割譲渡記録削                 | 除:承認依頼<br>分割譲       | 渡記録削除: | :承認依頼完了 | ·      |       |               |       |       |
| この画面は確認画面です。<br>下記の内容でよろしければ「;<br>修正する場合は「戻る」ボタン | 承認依頼」ボタンを持<br>を押してください。 | 申してください。            |        |         |        |       |               |       |       |
| ●この画面は承                                          | 認依頼画面です。                | まだ分割譲渡記録削除請         | 球は完了し  | ていません。  |        |       |               |       |       |
|                                                  |                         |                     |        |         |        | 1     |               |       |       |
| 金融機関名                                            | 支店名                     |                     | 科目     | 口座番号    |        |       |               |       |       |
| ▋譲受人情報(請求者)                                      |                         |                     |        |         |        |       |               |       |       |
| でんさい利用者名                                         |                         | 株式会社たいこう商事          |        |         |        |       |               |       |       |
| 金融機関名                                            | 支店名                     |                     | 科目     | 口座番号    |        |       |               |       |       |
| 大光銀行                                             | 本店営業                    | \$P\$13             | 当座     | 1111111 |        |       | - 12 - 233 1  |       |       |
| ●債権情報                                            |                         |                     |        |         | 削除     | する記録請 | 家の選択          | てを間違え | た場合は、 |
| 記録番号                                             |                         | 00000H5B10000070001 | 0      | _       | 「戻     | る」ボタン | <i>、</i> をクリッ | ックしてく | ださい。  |
| 電子記録年月日<br>伊証付与の方冊                               |                         |                     |        |         |        |       |               |       |       |
| 保証記録限定取消有無                                       |                         | なし                  |        |         |        |       |               |       |       |
| ■ 請求者任音情報                                        |                         |                     |        |         |        |       |               |       |       |
| 請求者任意情報                                          |                         |                     |        | 管       | 理者へ    | の連絡事項 | 頁等があ.         | る場合に  | l.    |
|                                                  |                         |                     |        | - λ     | カして    | ください。 |               |       | l.    |
|                                                  |                         |                     |        |         | // 0 ( |       |               |       |       |
| 担当者コメント                                          |                         |                     |        |         |        | ]     |               |       |       |
| 承認依頼                                             |                         |                     | [      | 「承認     |        | ボタンを  | クリック          | してくださ | · l'o |

(5)「承認依頼完了画面」が表示されます。

| 分割譲渡記録削除承認                  | 依頼完了画面                       |                     |                      |           | C | DDIV14BC02R |
|-----------------------------|------------------------------|---------------------|----------------------|-----------|---|-------------|
| 公割譲渡に記録調除・入力                | 公司該府記名問                      | 除。承認体酶              | 刺液海記錄調除。             | ふ詞は語空フ    |   |             |
| 川吉山磯/皮記山球市川林・ハノノ            | / 方16表/支6し9米円り               | M.・小いる IX AR        | <b>剖</b> 藤.成礼 球 則 体, | - 承認政視元 ] |   |             |
| う割譲渡記録削除の承認依頼               | 動が完了しました。                    |                     |                      |           |   |             |
|                             |                              |                     |                      |           |   |             |
| 債権の分割譲渡甲                    | 申請削除依頼がう                     | え了しました。             |                      |           |   |             |
|                             |                              |                     |                      |           |   | -           |
| 受付番号:0532201<br>受付日時:2013年C | 30326000000718<br>3月26日14時09 | iU<br>分55秒          |                      |           |   |             |
|                             |                              |                     |                      |           |   |             |
| □□の画面は承嘗                    | の佐頼宗て両而た                     | です まだ分割譲渡           | 記録創除諸求は、             | 言てしていません  |   |             |
|                             |                              | . 9 8 67 77 6168/28 |                      |           | • |             |
| 譲渡人情報                       |                              |                     |                      |           |   |             |
| でんさい利用者名                    |                              |                     |                      |           |   |             |
| 金融機関名                       | 支店名                          |                     | 科目                   | 口座番号      |   |             |
|                             |                              |                     |                      |           |   |             |
| 譲受人情報(請求者)                  |                              |                     |                      |           |   |             |
| でんさい利用者名                    |                              | 株式会社たいこう            | 商事                   |           |   |             |
| 金融機関名                       | 支店名                          |                     | 科目                   | 口座番号      |   |             |
| 大光銀行                        | 本店営業                         | 部                   | 当座                   | 1111111   |   |             |
| 債権情報                        |                              |                     |                      |           |   |             |
| 己録番号                        |                              | 00000H5B10000       | 0700010              |           |   |             |
| 電子記録年月日                     |                              |                     |                      |           |   |             |
| R証記録限定取消有無                  |                              | なし                  |                      |           |   |             |
| 請求者任意情報                     |                              |                     |                      |           |   |             |
| 清求者任意情報                     |                              |                     |                      |           |   |             |
|                             |                              |                     |                      |           |   |             |
|                             |                              |                     |                      |           |   |             |
| 担当者コメント                     |                              |                     |                      |           |   |             |
| 担当者コメント                     |                              |                     |                      |           |   |             |
| トップページ 一貫                   | 創に戻る                         |                     |                      |           |   |             |
|                             |                              |                     |                      |           |   |             |

・(注)この時点では、削除の手続きは完了していません。
・請求は管理者の承認によって完了します。
・管理者はP74「承認/差し戻し」をご覧のうえ、承認手続きを行ってください。
※管理者には、承認依頼の通知が送信されています。

予約取消

予約取消ができる記録請求は、「発生記録(債務者請求方式)」「発生記録(債権者請求方式)」 「譲渡記録」「分割記録」の4つです。

### (1) メニューバーの「債権記録業務」をクリックし、「予約取消」を選択してください。

| ◯ 大光銀行 でんさい!                                                     | ナービス                       | 文字サイズ変更 小 中 大       |
|------------------------------------------------------------------|----------------------------|---------------------|
| ご不明な点は、大光銀行 でんさいサ<br>TEL:0120-67-1031 (通話料無料)<br>受付時間:9時~17時(平日) | ービス ヘルブデスクにお問い合わせください。     | ▶ <u>大光銀行ホームページ</u> |
| トップページ 照会業務                                                      | 債権記録業務<br>ユーザ管理            | ヘルブ                 |
| でんさい担当者ステータス画面                                                   | ●記録請求                      | DDATT35BZ01 R       |
|                                                                  | <b>発生記録請求</b><br>【         |                     |
| 2012年12月21日 金曜日<br>株式会社たいこう商事                                    | 履歴から請求<br>譲渡記録請求           |                     |
| 前回ログオン日時 2012年12月21日 14                                          | 分割譲渡記録請求                   | ■ 操作履歴              |
| 2回前ログオン日時 2012年12月21日 1                                          | 保証記錄請求                     |                     |
|                                                                  | 変更記錄請求                     |                     |
|                                                                  | 支払等記録請求                    |                     |
| 前回バスワード変更日付                                                      | ■ 債権者として請求 ■ 信報者/14証人として請求 | 2012年12月21日         |
|                                                                  | ■ 第三者として請求                 |                     |
| 📕 決済口座情報                                                         | ➡ 求償権および特別求償権の消滅に対する請求     |                     |
| 金融機関名                                                            | 承諾否認                       | 5                   |
| 大光銀行                                                             | 削除·予約取消                    |                     |
| 大光銀行                                                             |                            |                     |
| 📱 承認待件數                                                          | TANAGA                     | ■ 承認依頼一覧            |

#### (2)「予約請求情報一覧」画面が表示されます。

| 予約請求情報一覧画面                                                                        |                                    |                   | DDECR14               | BS01R                           |
|-----------------------------------------------------------------------------------|------------------------------------|-------------------|-----------------------|---------------------------------|
| 予約請求取消が可能な債権情報を検索することができ<br>「予約請求情報検索条件」を指定して「この内容で検索<br>「記録番号」を選択した場合、各記録請求入力画面に | きます。<br>刺ボタンを押してください。予約<br>切り替ります。 | り請求情報検索結果に一覧か     | ①検索条件を                | 入力してください。                       |
| ■予約請求情報検索条件                                                                       |                                    |                   |                       |                                 |
| 記録請求內容 (必須) 👩 🛐                                                                   | 毪生記録(債務者請求方式) ▼                    |                   |                       |                                 |
| 請求日(必須) 2                                                                         | 2013 ▼ 年 03 ▼ 月 25 ▼ 日             | ~ 2013 ▼ 年 03 ▼ 月 | 25 -                  |                                 |
| 請求者口座情報の指定(必須) @                                                                  | )する ⊚しない                           |                   |                       |                                 |
| 金融機関名         支店名                                                                 | Ť                                  | 아리 미座番号           | ツ桧市冬州の「               | 生按会短,「士+/ 坦口,                   |
| 大光銀行         三条支//                                                                | Ê ₿                                | 当座 3333333        |                       | 貝惟並領」「又払朔口」<br>- レ <i>エノギキい</i> |
| <b>唐接全</b> 殉                                                                      | m [                                |                   | は仕息で入り                | してくたさい。                         |
|                                                                                   |                                    |                   |                       |                                 |
|                                                                                   |                                    |                   |                       |                                 |
| この内容で検索                                                                           | 「この内容で検索                           | 」ボタンをクリ           | ック                    |                                 |
|                                                                                   | してください。                            |                   |                       |                                 |
| ■予約請求情報検索結果                                                                       |                                    |                   |                       | n                               |
| -                                                                                 |                                    | ् हाउ             | )10件                  | 01017                           |
| 項<br>番<br>記録番号<br>相手先でんさい利                                                        | 旧者名                                | 債権金額 支            | 払期日 電子記録年月            | 38                              |
| 1 00000H5B100000300005 株式会社たいこう                                                   | 工業                                 | 1,000,000 20      | 13年05月07日 2013年03月2   | 27 🗄                            |
|                                                                                   |                                    | / .               |                       |                                 |
|                                                                                   |                                    | +に合致したで.          | んさいの一覧が表              | 長示されます。                         |
| トップページ                                                                            | 予約取消                               | 肖するでんさい           | の「記録番号」( <sup>-</sup> | 青文字)をクリック 📘                     |
|                                                                                   | してくた                               | <b>ごさい。</b>       |                       |                                 |

(

支払期日

電子記録予定年月日 譲渡制限の有無

📕 請求者任意情報

請求者任意情報

■ 担当者コメント 担当者コメント

承認依頼

戻る

(3)「予約取消入力」画面が表示されます。【以下の画面は「発生記録(債務者請求)」の予約取消 画面例です。】

| 画面例です。                                  |                        |                                    |            |                    |               |             |         |     |
|-----------------------------------------|------------------------|------------------------------------|------------|--------------------|---------------|-------------|---------|-----|
| 債務者発生記録予約取》                             | 消入力画面                  |                                    |            |                    | DE            | DACR12BI01R |         |     |
| 債務者発生記録予約取消:                            | 入力 債務者系                | ¥生記録予約取消:承認依頼                      | 債          | 務者発生記録予約取消: 承認     | 依頼完了          |             |         |     |
|                                         |                        |                                    |            |                    |               |             |         |     |
| 予約取消をする債権が下記の<br>予約取消をする債権を指定し配         | 内容でよろしけれI<br>重す場合は「一覧に | ば「取消内容の確認」ボタンを<br>「戻る」ボタンを押してください。 | 押してく:<br>, | ださい。               |               |             |         |     |
| ┃<br>■債務者情報(請求者)                        |                        |                                    |            |                    |               |             |         |     |
| でんさい利用者名                                |                        | 株式会社たいこう建設                         |            |                    |               |             |         |     |
| 金融機関名                                   | 支店名                    | i                                  | 科目         | 口座番号               |               |             |         |     |
| 大光銀行                                    | 三条支店                   |                                    | 当座         | 333333             |               |             |         |     |
| <b>■</b> 債権者情報                          |                        |                                    |            |                    |               |             |         |     |
| でんさい利用者名                                |                        | 株式会社たいこう工業                         |            |                    |               |             |         |     |
| 金融機関名                                   | 支店名                    | i                                  | 科目         | 口座番号               |               |             |         |     |
| 大光銀行                                    | 高田支店                   |                                    | 当座         | 555555             |               |             |         |     |
|                                         |                        |                                    |            |                    |               |             |         |     |
| 記録番号                                    |                        | 00000H5B100000300005               |            |                    |               |             |         |     |
| 債権金額                                    |                        | 1,000,00                           | ○円         |                    |               |             |         |     |
| 支払期日                                    |                        | 2013年05月07日                        |            |                    |               |             |         |     |
| 電子記録予定年月日                               |                        | 2013年03月27日                        |            |                    |               |             |         |     |
| 譲渡制限の有無                                 |                        | 制限なし                               |            |                    |               |             |         |     |
| ▋請求者任意情報                                |                        |                                    |            |                    | -             |             |         |     |
| 請求者任意情報                                 |                        |                                    |            |                    |               |             |         |     |
|                                         |                        |                                    | ぞの         | 催認」ホタンを            | r             |             |         |     |
|                                         |                        | クリックし                              | して         | ください。              |               |             |         |     |
| 取消内容の確認                                 | 一覧に戻る                  |                                    |            |                    |               |             |         |     |
|                                         | ~                      |                                    |            |                    |               |             |         |     |
| 1)「予約取消承                                | <b>認</b> 依頼」           | 画面が表示され                            | h.ŧ        | <b>т</b> .         |               |             |         |     |
| · / · · · · · · · · · · · · · · · · · · | 山の「大小大」                |                                    | 0.04       | 7 8                | DI            |             |         |     |
| 俱伤有尤工 <b>心</b> 球 1年940月                 | 步的状积四曲                 |                                    |            |                    |               | DAORTZBOOTR |         |     |
| 債務者発生記録予約取消:入                           | 力 債務者発生                | 生記録予約取消:承認依賴                       | 債          | 務者発生記録予約取消:承書      | 認依頼完了         |             |         |     |
|                                         |                        |                                    |            |                    |               |             |         |     |
| この画面は確認画面です。                            |                        |                                    |            |                    |               |             |         |     |
| 下記の内容でよろしければ「承<br>修正する場合は「戻る」ボタンを       | 認依頼」ボタンを担<br>・押してください。 | 叱てください。                            |            |                    |               |             |         |     |
| 19E 9 0-0 Elor (Cold) - 20 E            | 110 0 0.000 0          |                                    |            |                    |               |             |         |     |
|                                         |                        |                                    |            |                    |               |             |         |     |
| 🚺 この 画面は 承認                             | 依頼画面です。                | まだ債務者発生記録予約取                       | 2消請す       | <b>Ҟは完了していません。</b> |               |             |         |     |
| ■ 債務考情報(請求考)                            |                        |                                    |            |                    |               |             |         |     |
| でんさい利用者名                                |                        | 株式会社たいこう建設                         |            |                    |               |             |         |     |
| 今嘉州議則々                                  | 主店夕                    |                                    | ¥1 🗗       | 口座委员               |               |             |         |     |
| 立成版 月 石                                 |                        |                                    | 14日<br>出座  | 3333333            |               |             |         |     |
| (1) (1) (1) (1) (1) (1) (1) (1) (1) (1) | -**×/6                 |                                    |            | 000000             |               |             |         |     |
| ■ 原惟右1月牧 でくコン利用半々                       |                        | 株式会社たいここて業                         |            |                    |               |             |         |     |
|                                         |                        | 1かれ云11/いービノエ未                      |            | +                  |               |             |         |     |
| 金融機関名                                   | 支店名                    |                                    | 科目         | 口座番号               |               |             |         |     |
| 大尤銀行<br>                                | 高田支店                   |                                    | 当座         | 5555555            |               |             |         |     |
| ●債権情報                                   |                        |                                    |            | 予約を取り              | 消す記録請す        | *の選択        | を間違えた場合 | うは、 |
| 記録番号                                    |                        | 00000H5B100000300005               |            | 「豆ろ」ボ              | タンをクリッ        | ックーで        | ください    | -   |
| 1頁1隹 玉 谻                                |                        | 1,000,00                           | U H        | · // [0] //        | , , , , , , , |             |         |     |

2013年05月07日 2013年03月27日

制限なし

(5)「承認依頼完了」画面が表示されます。

| 債務者発生記録削除承認依                       | <b>杖頼完了画面</b>                |                       |                   |                   | C | DACR14BC02R |
|------------------------------------|------------------------------|-----------------------|-------------------|-------------------|---|-------------|
| 佳欢来恐州和徐谢呢~,1 h                     | ま 2011年 2014年 8日 9月半         |                       | × 23×1十 市口 全寻 出山脉 |                   |   |             |
| 值扮者光主iC\$%的\$%;///                 | 目初右光土記期月                     | 1175: 平認取損 1773名      | 于无土記郭門將           | <b>标:中心</b> 依积元 ] |   |             |
| 債務者発生記録削除の承認依頼が                    | が完了しました。                     |                       |                   |                   |   |             |
| 債権の発行削除承認                          | 依頼が完了しま                      | した。                   |                   |                   |   |             |
| 受付番号:0532201212;<br>受付日時:2012年12月; | 21000000785U<br>21日 15時53分08 | 秒                     |                   |                   |   |             |
| ●この画面は承認依                          | 頼完了画面です                      | 。まだ債務者発生記録前           | 削除請求は完            | 了していません。          |   |             |
| ■ 債務者情報                            |                              |                       |                   |                   |   |             |
| でんさい利用者名                           |                              | 株式会社たいこう簡争            |                   |                   |   |             |
| 金融機関名                              | 支店名                          |                       | 科目                | 口座番号              |   |             |
| 大光銀行                               | 本店営業部                        | ß                     | 当座                | 2222222           |   |             |
| ▋債権者情報(請求者)                        |                              |                       |                   |                   |   |             |
| でんさい利用者名                           |                              | 株式会社たいこう建設            |                   |                   |   |             |
| 金融機関名                              | 支店名                          |                       | 科目                | 口座番号              |   |             |
| 大光銀行                               | 新潟支店                         |                       | 当座                | 111111            |   |             |
| <b>■</b> 債権情報                      |                              |                       |                   |                   |   |             |
| 記録番号                               |                              | 000000008800000100005 |                   |                   |   |             |
| 值権金額<br>                           |                              | 1,0                   | 000,000円          |                   |   |             |
| 支払期日                               |                              | 2013年01月08日           |                   |                   |   |             |
| 電士記録年月日<br>確渡到限の右冊                 |                              | 生服見たれ、                |                   |                   |   |             |
|                                    |                              | IN PLACE OF           |                   |                   |   |             |
| ■ 請求者任意情報                          |                              |                       |                   |                   |   |             |
|                                    |                              |                       |                   |                   |   |             |
| ■ 担当者コメント                          |                              |                       |                   |                   |   |             |
| 但当者コメント                            |                              |                       |                   |                   |   |             |
| トップページ 一覧にす                        | 実る                           |                       |                   |                   |   |             |

・(注)この時点では、予約取消の手続きは完了していません。
・請求は管理者の承認によって完了します。
・管理者はP74「承認/差し戻し」をご覧のうえ、承認手続きを行ってください。
※管理者には、承認依頼の通知が送信されています。

【担当者業務】

債権記録業務(指定許可登録·変更)

## 指定許可登録・変更

- 1.「指定許可登録」の場合
- (1)メニューバーの「債権記録業務」をクリックし、「指定許可登録・変更」を選択してください。

| 🖸 大光銀行 でんさい                                                      | サービス                                                                                  | 文字サイズ変更 小 中 大                  |
|------------------------------------------------------------------|---------------------------------------------------------------------------------------|--------------------------------|
| ご不明な点は、大光銀行 でんさいた<br>TEL:0120-67-1031 (通話料無料)<br>受付時間:9時~17時(平日) | ナービス ヘルブデスクにお問い合わせください。                                                               | <ul> <li>大光銀行ホームページ</li> </ul> |
| トップページ 照会業務                                                      | <b>債権記録業務</b> ユーザ管理                                                                   | ヘルブ                            |
| でんさい担当者ステータス画面                                                   | ➡記録請求                                                                                 | DDATT35BZ01R                   |
| 2012年12月21日 金曜日<br>株式会社たいこう商事                                    | 発生記録請求         債務者として請求         債権者として請求         履歴から請求         腹壁のら請求         酸波記録請求 |                                |
| 前回ログオン日時 2012年12月21日 14<br>2回前ログオン日時 2012年12月21日 1               | 分割酸溴記錄請求<br>保証記錄請求                                                                    | 2 操作服歴                         |
| Fメールアドレス1                                                        | 変更記錄請求                                                                                | vungenur min                   |
| 前回バスワード変更日付                                                      | 女払等記録請求     □ 債権者として請求     □ 債務者//保証人として請求     □ 賃務者//保証人として請求     □ 第三巻灯、7該求         | 2012年12月21日                    |
| ■決済口座情報                                                          | ■ 求價権および特別求償権の消滅に対する請求                                                                |                                |
| 金融機関名                                                            | 承諾否認                                                                                  | 2                              |
| 大光銀行                                                             | 削除·予約取消                                                                               |                                |
| 大光銀行                                                             | ➡ 育」『原余                                                                               |                                |
| 📕 承認待件數                                                          | ➡ 予約取消                                                                                | 承認依頼一覧                         |
| 業務名                                                              | ●指定許可登録·変更                                                                            |                                |
| 発生記録請求                                                           | ▲ 承認此語,監                                                                              |                                |
| 讓渡記録請求                                                           |                                                                                       |                                |
| 保証記録請求                                                           | 0                                                                                     |                                |

(2)「指定許可登録入力」画面が表示されます。

| 指定許可登録入力画面                 |                                                                               | DDUSR17BI01R                               |
|----------------------------|-------------------------------------------------------------------------------|--------------------------------------------|
| 指定許可登録:入力<br>指定許可登録        | 禄:結果                                                                          |                                            |
| 「指定許可先情報」を入力し、登録する場        | 島合は「指定許可先追加」ボタンを、 登                                                           | 録を削除する場合は「指定許可先削除」ボタンを押してください。             |
| ┃指定許可先情報(必須)               |                                                                               | - ①指定許可先として登録する相手先の<br>「でんさい利用者番号」と「口座情報」  |
| でんさい利用者番号                  | 00000H5C8                                                                     | を入力してください。                                 |
| 金融機関名                      | 支店名                                                                           |                                            |
| 大光銀行                       | 高田支店                                                                          | 当座 5555555 日座1111000                       |
| ■ 指宁社司業務 (必須)              |                                                                               |                                            |
| ● 1日上計 91未43(2029)<br>業務区分 | <ul> <li>☑ 発生記録(債務者請求ブ<br/>☑ 発生記録(債権者請求ブ<br/>☑ 譲渡記録<br/>☑ 保証記録(単独)</li> </ul> | (2)指定許可する業務を選択してください。         (※複数選択可能です。) |
|                            |                                                                               |                                            |
| 指定許可先追加                    |                                                                               |                                            |
|                            | — ③「 <b>指定許可先追</b><br>してください。                                                 | 』 <b>加」</b> ボタンをクリック                       |

【担当者業務】

(3)「指定許可登録結果」画面が表示されます。内容をご確認ください。

|                           |                                                    |                                                                                                    |                                             |                                                                                                    | 00                                                                                                    | 0011700                                                                                                    |
|---------------------------|----------------------------------------------------|----------------------------------------------------------------------------------------------------|---------------------------------------------|----------------------------------------------------------------------------------------------------|----------------------------------------------------------------------------------------------------|----------------------------------------------------------------------------------------------------|
| 许可登録:結界                   | R                                                  |                                                                                                    |                                             |                                                                                                    |                                                                                                    |                                                                                                    |
|                           |                                                    |                                                                                                    |                                             |                                                                                                    |                                                                                                    |                                                                                                    |
| 完了しました。                   |                                                    |                                                                                                    |                                             |                                                                                                    |                                                                                                    |                                                                                                    |
| 032600000057<br>月26日13時35 | 70U<br>5分15秒                                       |                                                                                                    |                                             |                                                                                                    |                                                                                                    |                                                                                                    |
|                           |                                                    |                                                                                                    |                                             |                                                                                                    |                                                                                                    |                                                                                                    |
|                           | 00000H5B1                                          |                                                                                                    |                                             |                                                                                                    |                                                                                                    |                                                                                                    |
|                           | 株式会社たいこう建設                                         |                                                                                                    |                                             |                                                                                                    |                                                                                                    |                                                                                                    |
|                           |                                                    |                                                                                                    |                                             |                                                                                                    |                                                                                                    |                                                                                                    |
|                           | 00000H5C8                                          |                                                                                                    |                                             |                                                                                                    |                                                                                                    |                                                                                                    |
|                           | 法人(金融機関を除く)                                        |                                                                                                    |                                             |                                                                                                    |                                                                                                    |                                                                                                    |
|                           | 株式会社たいこう工業                                         |                                                                                                    |                                             |                                                                                                    |                                                                                                    |                                                                                                    |
|                           |                                                    |                                                                                                    |                                             |                                                                                                    |                                                                                                    |                                                                                                    |
|                           |                                                    |                                                                                                    |                                             |                                                                                                    |                                                                                                    |                                                                                                    |
|                           | 新潟県長岡市大手通1                                         | 丁目5番地6                                                                                                    |                                             |                                                                                                    |                                                                                                    |                                                                                                    |
|                           | 大光 三郎                                              |                                                                                                    |                                             |                                                                                                    |                                                                                                    |                                                                                                    |
| 支店名                       |                                                    | 科目                                                                                                    | 口座番号                                        | 口座名義                                                                                                    | Y                                                                                                    |                                                                                                    |
| 高田支                       | ris                                                | 当座                                                                                                    | 5555555                                     | カタイコウコウヨ                                                                                                    | F'3ウ                                                                                                    |                                                                                                    |
|                           |                                                    |                                                                                                    |                                             |                                                                                                    |                                                                                                    |                                                                                                    |
| (                         | 音錶                                                 |                                                                                                    |                                             |                                                                                                    |                                                                                                    |                                                                                                    |
|                           | 発生記録(債務者請求力<br>発生記録(債権者請求力<br>譲渡記録                 | 5式)<br>5式)                                                                                                    |                                             |                                                                                                    |                                                                                                    |                                                                                                    |
|                           | マフレました。<br>33260000005<br>月26日 13時33<br>東店名<br>高田文 | マフレました。     マフレました。     コ326000000570U     月26日 13時35分15秒     00000+5日1     株式会社たいこう建設     00000+5C8     法人金融機関を除く)     株式会社たいこう工業     が,潟県長岡市大手通1     大光 三郎     支店名     高田支店     金録     奈生和3歳(借税素請批) | マフレました。<br>23250000000570U<br>月26日13時35分15秒 | マフレました。         33250000000570U         月26日13時35分15秒         00000+5日         株式会社たいこう建設         00000+5日         法人(金融機関を除く)         株式会社たいこう工業         第潟県長岡市大手通1丁目5番地6         大光 三郎         支店名         福田支店         登録         安生記録(信読書請読方式) | マフレました。         3226000000570U         月26日13時35分15秒)         000000+561         株式会社たいこう建設         00000+568         法人(金融機関を除く)         株式会社たいこう工業         第潟県長岡市大手通1丁目ら番地6         大光 三郎         支店名       科目         国史店       5555555         加汐(市力力)         登録         発生記録(信報書籍拡大方式) | マレまレた。         3326000000570U         月26日13時35分15秒         00000+65日         株式会社たいこう建設         00000+65日         株式会社たいこう建設         00000+65日         法人(金融機関を除べ)         株式会社たいこう工業         ダバム(金融機関を除べ)         株式会社たいこう工業         第13県長岡市大手通1丁目5審地6         大光 三郎         支店名       町屋 名養人         富田支店       当座         支防各         新生 1555555         19年11 |

2.「指定許可変更(削除)」の場合

(1)メニューバーの「債権記録業務」をクリックし、「指定許可登録・変更」を選択してください。

| <ul> <li>大光銀行 でんさい</li> <li>ご不明な点は、大光銀行 でんさい</li> <li>TEL:0120-67-1031 (通話料無料)</li> <li>受付時間:8時~17時(平日)</li> </ul> | <b>サービス</b><br>ナービス ヘルプデスクにお問い合わせください。                                                                                               | 文字サイズ変更 小 中 大 ログオフ ・大光銀行ホームページ |
|----------------------------------------------------------------------------------------------------|----------------------------------------------------------------------------------------------------|--------------------------------|
| トップページ 照会業務                                                                                                    | 債権記録業務 ユーザ管理                                                                                                    | ヘルプ                            |
| でんさい担当者ステータス画面                                                                                                    | <ul> <li>記録請求</li> <li>発生記録請求</li> <li>優務者として請求</li> </ul>                                                                           | DDATT36B201R                   |
| 2012年12月21日 金曜日<br>株式会社たいこう商事                                                                                      | <ul> <li>■ 債権者として請求</li> <li>■ 履歴から請求</li> <li>■ 腹選記録請求</li> </ul>                                                                   |                                |
| 前回ログオン日時 2012年12月21日 14<br>2回前ログオン日時 2012年12月21日 1                                                                 | 分割譲渡記録請求<br>保証記録請求                                                                                                    | □ 接住履歴                         |
| Eメールアドレス1                                                                                                    | 変更記錄請求                                                                                                    | xxxxx@xxxxx cz.jp              |
| 前回バスワード変更日付                                                                                                    | 支払等記録請求 <ul> <li>● 債権者として請求         <ul> <li>● 債務者/保証人として請求             </li> <li>■ 債務者/保証人として請求             </li> </ul> </li> </ul> | 2012年12月21日                    |
| ▋決済□座情報                                                                                                    | ➡ 求償権および特別求償権の消遣励に対する請求                                                                                                    |                                |
| 金融機関名                                                                                                    | 承諾否認                                                                                                    | <u>2</u><br>2                  |
| 大光銀行                                                                                                    | 削除-予約取消                                                                                                    |                                |
| ∧兀城(丁                                                                                                    | ■ 削除 ■ 予約取消                                                                                                    |                                |
| ● 外診時計数<br>業款々                                                                                                    |                                                                                                    | ▲ 还依頼一覧                        |
| 本1か日<br>発生記録請求                                                                                                    | ●指定許可登録・変更                                                                                                    |                                |
| 讓渡記錄請求                                                                                                    | ● 承認依頼一覧                                                                                                    |                                |
| 保証記録請求                                                                                                    | 0                                                                                                    |                                |

## 【9】債権記録業務(指定許可登録・変更) - ②「指定許可変更(削除)」の場合

【担当者業務】

(2)「指定許可登録入力」画面が表示されます。

| 指定許可登録入力画面                  |                                                                                                    |                      | DDI ISR17RI01R                                                                          |
|-----------------------------|----------------------------------------------------------------------------------------------------|----------------------|-----------------------------------------------------------------------------------------|
| 指定許可登録:入力<br>指定許可先情報」を入力し、登 | 許可登録:結果<br>録する場合は「指定許可先追加」ボタンを、登録を問                                                                                       | 削除する場合は              | <ol> <li>1「指定許可先一覧」に表示されている先の<br/>うち、指定許可業務を削除する先の「でん<br/>さい利用者番号」と「口座情報」を入力</li> </ol> |
| ■ 指定許可先一覧                   |                                                                                                    |                      | してください。<br>《前の10件 検索作数:1~4/4件 次の10件》                                                    |
| でんさい利用者番号                   | 法人名/個人事業者名                                                                                                    | 業務区分                 |                                                                                         |
| 00000H5C8                   | 株式会社たいこう工業                                                                                                    | 発生記録(債務              | 務者請求方式〉                                                                                 |
| 00000H5C8                   | 株式会社たいこう工業                                                                                                    | 発生記録(債権              | 権者請求方式)                                                                                 |
| 00000H5C8                   | 株式会社たいこう工業                                                                                                    | 讓渡記録                 |                                                                                         |
| 00000H5C8                   | 株式会社たいこう工業                                                                                                    | 保証記録(単)              | 独)                                                                                      |
| 📕 指定許可先情報(必須)               |                                                                                                    |                      |                                                                                         |
| でんさい利用者番号                   | 00000H5C2                                                                                                    |                      |                                                                                         |
| 金融機関名                       | 支店名 科目                                                                                                    | 3 口座                 | · 番号                                                                                    |
| 大光銀行                        | 高田支店                                                                                                    | ž 5555               | 5555 口座情報入力                                                                             |
| ■ 指定許可業務(必須) 業務区分           | <ul> <li>2 発生記録(債務者請求方式)</li> <li>2 発生記録(債権者請求方式)</li> <li>2 発生記録(債権者請求方式)</li> <li>2 譲渡記録</li> <li>■ 保証記録(単独)</li> </ul> |                      | <ul> <li>②削除する指定許可業務を選択してください。</li> <li>※複数選択可能です。</li> </ul>                           |
| 指定許可先追加                     | 指定許可先削除 ③                                                                                                    | 「 <b>指定許</b><br>してくた | F <b>可先削除」</b> ボタンをクリック<br>ごさい。                                                         |

(3)「指定許可登録結果」画面が表示されます。内容をご確認ください。

| 指定許可登録結果画面                                            |                      |                            |          |         |             | DDUSR17BO0 |
|-------------------------------------------------------|----------------------|----------------------------|----------|---------|-------------|------------|
| 設計可登録:入力 指定許可登録:入力<br>指定許可登録が完了しました。<br>果内容を確認ってください。 | <mark>録:結果</mark>    |                            |          |         |             | đ          |
| 指定許可の登録が完了し                                           | ました。                 |                            |          |         |             |            |
| 受付番号:0532201303260<br>受付日時:2013年03月26日                | 00000574U<br>]13時37分 | 」<br>P35秒                  |          |         |             |            |
| 申請者情報                                                 |                      |                            |          |         |             |            |
| こんさい利用者番号                                             |                      | 00000H5 B1                 |          |         |             |            |
| でんさい利用者名                                              |                      | 株式会社たいこう建設                 |          |         |             |            |
| 指定許可先情報                                               |                      |                            |          |         |             |            |
| 间用者番号                                                 |                      | 00000H5C8                  |          |         |             |            |
| 禹性                                                    |                      | 法人(金融機関を除く)                |          |         |             |            |
| 去人名/個人事業者名                                            |                      | 株式会社たいこう工業                 |          |         |             |            |
| 邓署名                                                   |                      |                            |          |         |             |            |
| 르号                                                    |                      |                            |          |         |             |            |
| 主所                                                    |                      | 新潟県長岡市大手通1丁                | 15番地6    |         |             |            |
| 代表者名                                                  |                      | 大光 三郎                      |          |         |             | _          |
| <b>应融機関名</b>                                          | 支店名                  |                            | 科目       | 口座番号    | 口座名義人       |            |
| た光銀行                                                  | 高田支店                 |                            | 当座       | 5555555 | カタイコウコウキ*ヨウ |            |
| 指定許可業務                                                | _                    |                            |          |         |             |            |
| 処理区分                                                  |                      | 削除                         |          |         |             |            |
| 業務区分                                                  |                      | 発生記録(債務者請求方<br>発生記録(債権者請求方 | 式)<br>式) |         |             |            |
|                                                       |                      |                            |          |         |             |            |
| 指定許可入力へ戻る                                             |                      |                            |          |         |             |            |

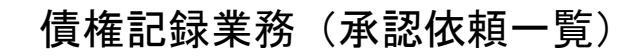

| 🖵 大光銀行 でんさい                                                                                                    | サービス                                                                                                    |                                                                                                    | 文字*                                                                                                    | ナイズ変更 小中大                                                                                                    | ログオフ                                                                                                    |                                                                                                    |                                                      |
|----------------------------------------------------------------------------------------------------|----------------------------------------------------------------------------------------------------|----------------------------------------------------------------------------------------------------|----------------------------------------------------------------------------------------------------|----------------------------------------------------------------------------------------------------|----------------------------------------------------------------------------------------------------|----------------------------------------------------------------------------------------------------|------------------------------------------------------|
| ご不明な点は、大光銀行 でんさい<br>TEL:0120-67-1031 (通話料無料<br>受付時間:9時~17時(平日)                                                                                                    | サービス ヘルブデスクにお <br>)                                                                                                    | 問い合わせください。                                                                                                    |                                                                                                    | ▶ <u>大光銀</u>                                                                                                    | <u>行ホームページ</u>                                                                                                    |                                                                                                    |                                                      |
| トップベージ 照会業務                                                                                                    | 債権記録業務                                                                                                    | ユーザ管理                                                                                                    |                                                                                                    |                                                                                                    | ヘルプ                                                                                                    |                                                                                                    |                                                      |
| でんさい担当者ステータス画面                                                                                                    | 1 ➡ 記録請求                                                                                                    |                                                                                                    |                                                                                                    |                                                                                                    | DDATT35BZ01R                                                                                                    |                                                                                                    |                                                      |
|                                                                                                    | 発生記録請求                                                                                                    |                                                                                                    |                                                                                                    |                                                                                                    |                                                                                                    |                                                                                                    |                                                      |
|                                                                                                    | <ul> <li>■ 債権者として請求</li> </ul>                                                                                                    |                                                                                                    |                                                                                                    |                                                                                                    |                                                                                                    |                                                                                                    |                                                      |
| 2012年12月21日 金曜日                                                                                                    | ■ 履歴から請求                                                                                                    |                                                                                                    |                                                                                                    |                                                                                                    |                                                                                                    |                                                                                                    |                                                      |
| 株式会社たいこう商事                                                                                                    | 譲渡記錄請求                                                                                                    |                                                                                                    |                                                                                                    |                                                                                                    |                                                                                                    |                                                                                                    |                                                      |
| 前回ログオン日時 2012年12月21日 14                                                                                                    | 分割譲渡記錄請求                                                                                                    |                                                                                                    |                                                                                                    |                                                                                                    | III 操作履歴                                                                                                    |                                                                                                    |                                                      |
| 2回前ロワイノ日時 2012年12月21日                                                                                                    | 保証記錄請求                                                                                                    |                                                                                                    |                                                                                                    |                                                                                                    |                                                                                                    |                                                                                                    |                                                      |
| Eメールアドレス1                                                                                                    | 変更記錄請求                                                                                                    |                                                                                                    |                                                                                                    | x0000f                                                                                                    | ®.0000x co.jp                                                                                                    |                                                                                                    |                                                      |
| 前回パスワード変更日付                                                                                                    | 支払等記録請求  □ 債権者として請求                                                                                                    |                                                                                                    |                                                                                                    | 2012                                                                                                    | E12月21日                                                                                                    |                                                                                                    |                                                      |
|                                                                                                    | ■ 債務者/保証人として諸3                                                                                                    | Ŕ                                                                                                    |                                                                                                    | 2012                                                                                                    |                                                                                                    |                                                                                                    |                                                      |
| • 油漆一麻根和                                                                                                    | ■ 第三者として請求 ■ #1/2000 to 102/001/001/001/001/001/001/001/001/001/                                                                                                    | 6 (T.).22.261 = 5 + = + = 1 = = + +                                                                                                    |                                                                                                    |                                                                                                    |                                                                                                    |                                                                                                    |                                                      |
| ■ 犬消口産情報<br>全融継期                                                                                                    | *************************************                                                                                                    | #05月3回に対する請求                                                                                                    |                                                                                                    |                                                                                                    |                                                                                                    |                                                                                                    |                                                      |
| 大光銀行                                                                                                    | 本語音認                                                                                                    |                                                                                                    | P                                                                                                    |                                                                                                    |                                                                                                    |                                                                                                    |                                                      |
| 大光銀行                                                                                                    | □ 削除                                                                                                    |                                                                                                    |                                                                                                    |                                                                                                    |                                                                                                    |                                                                                                    |                                                      |
| ▋ 承認待件数                                                                                                    | ➡ 予約取消                                                                                                    |                                                                                                    |                                                                                                    |                                                                                                    | 承認依頼一覧                                                                                                    |                                                                                                    |                                                      |
| 業務名                                                                                                    | ●指定許可登録·変更                                                                                                    |                                                                                                    |                                                                                                    |                                                                                                    |                                                                                                    |                                                                                                    |                                                      |
| 発生記録請求<br>#%##128####                                                                                                    | ● 承認依賴一覧                                                                                                    |                                                                                                    |                                                                                                    |                                                                                                    |                                                                                                    |                                                                                                    |                                                      |
| a表/废iCipRifi小<br>(罕訂:記:錄:請:坎                                                                                                    | <u> </u>                                                                                                    | 0                                                                                                    |                                                                                                    |                                                                                                    |                                                                                                    |                                                                                                    |                                                      |
| 承認依頼一覧画面<br>承認依頼を行った請求につし<br>承認依頼検索条件」を指定<br>記録請求内容」を指定して<br>承認ステータスが「却下」、ま<br>承認ステータスが「却下」、ま                                                                                                    | いて、承認済み・未承<br>して「この内容で検索<br>「詳細を表示」ボタンを<br>たは「承認エラー」の:<br>D場合、各請求の承記                                                                                                    | 認・否承認などの<br>ミ」ボタンを押してく<br>押した場合、選択<br>場合、各請求のノ<br>認依頼完了に回い                                                                                     | 情報を確認いただけ;<br>ださい。承認依頼検<br>した請求情報を引継<br>し力画面に切り替りま<br>しかり替ります。                                                                                                    | ます。<br>索結果に一覧が表示<br>いで、以下の画面に<br>す。<br>① <b>承認</b>                                                                                                    | <sup>たれます。</sup><br>切り替ります。<br>依頼が複数                                                                                                    | DDEOR17BS01R<br>ある場合は、;                                                                                                    | 検索条件                                                 |
| 承認依頼一覧画面<br>承認依頼を行った請求につい<br>承認依頼検索条件」を指定して「<br>記録請求内容」を指定して「<br>和認ステータスが「和下」、ま<br>承認ステータスが「承認完了                                                                                                    | いて、承認済み・未承信<br>して「この内容で検索<br>「詳細を表示」ボタンを<br>たは「承認エラー」の:<br>D場合、各請求の承証<br>」の場合、各請求の新                                                                                                    | 認・否承認などの<br>ミボタンを押してく<br>押した場合、選打<br>場合、各請求の〕<br>忍依頼完了画面に切り替                                                                                   | 情報を確認いただけ;<br>ださい。承認依頼検<br>した請求情報を引継<br>、力画面に切り替りま<br>いり替ります。<br>ります。                                                                                                    | <sup>ます。</sup><br><sup>索結果に一覧が表示</sup><br>いで、以下の画面に<br><sup>す。</sup><br>①承認<br>を絞                                                                                   | <sup>たれます。</sup><br>切り替ります。<br>依頼が複数<br>り込んでく                                                                                                    | DDEOR17BS01R<br>ある場合は、<br>ださい。                                                                                                    | 検索条件                                                 |
| ★認依頼一覧画面<br>郵認依頼を行った請求につい<br>承認依頼検索条件」を指定<br>記録請求内容」を指定して「<br>解認ステータスが「承認件」の<br>承認ステータスが「承認件」の<br>承認ステータスが「承認件」の<br>承認ステータスが「承認完了<br>▲認太頼検索条件                                                                                                    | いて、承認済み・未承結<br>して「この内容で検索<br>詳細を表示」ボタンを<br>たは「承認エラー」の<br>り場合、各請求の系<br>」の場合、各請求の系                                                                                                    | 認・否承認などの<br>51ボタンを押してく<br>押した場合、選打<br>場合、各請求のう<br>8な頼完了画面に<br>5ま果画面に切り替                                                                        | 情報を確認いただけ;<br>ださい。承認依頼検<br>にた請求情報を引継<br>し力画面に切り替りま<br>し切り替ります。<br>ります。                                                                                                    | ます。<br><sup>索結果に一覧が表示</sup><br>いで、以下の画面に<br>す。<br>① <b>承認</b><br>を絞                                                                                                 | <sup>破れます。</sup><br><sup>「切」替ります。</sup><br>依頼が複数<br>り込んでく                                                                                                    | DDEOR17BS01R<br>ある場合は、<br>ださい。                                                                                                    | 検索条件                                                 |
| ★認依頼一覧直面<br>承認依頼後宗条件」を指求につい<br>承認依頼後宗条件」を指定<br>記録請求内容」を指定して「<br>承認ステータスが「承認行」の<br>承認ステータスが「承認完了<br><b>承認な気候検索条件</b><br>承認ステータス                                                                                                    | ○て、承認済み・未承担<br>して「この内容で検索<br>「詳細を表示」ボタンを<br>たは「承認エラー」の<br>の場合、各請求の承知<br>」の場合、各請求の新                                                                                                    | 認・否承認などの<br>シボタンを押してく<br>押した場合、選邦<br>場合、各請求の〕<br>忍依頼完了画面に<br>吉果画面に切り替                                                                          | 情報を確認いただけ;<br>ださい。承認な頼検<br>にた請求情報を引継<br>した前求情報を引継<br>しかり替ります。<br>ります。<br>ります。<br>却下 図承認エラー                                                                                         | ます。<br>索結果に一覧が表示<br>いで、以下の画面に<br>す。<br>①承認<br>を絞<br>図承認完了                                                                                                    | <sup>たれます。</sup><br><sup>切り替ります。</sup><br>依頼が複数。<br>り込んでく                                                                                                    | DDEOR17BS01R<br>ある場合は、7<br>ださい。                                                                                                    | 検索条件                                                 |
| <ul> <li>承認依頼一覧直面</li> <li>承認依頼後索条件」を指定してい</li> <li>承認な東行った請求につい</li> <li>承認依頼検索条件」を指定してい</li> <li>承認ステータスが「承認完了</li> <li>承認な東検索条件</li> <li>承認な東レタスが「承認完了</li> <li>承認な東レタスが「承認完」</li> <li>承認な東レタスが</li> <li>承認ステータス</li> <li>記録請求内容</li> </ul>                                                                                                    | ○て、承認済み・未承値<br>して「この内容で検索<br>「詳細を表示」ボタンを<br>たは「承認エラー」のご<br>り場合、各請求の承<br>」の場合、各請求の新                                                                                                    | 認・否承認などの<br>シボタンを押してく<br>押した場合、客請求のう<br>忍な頼完了画面に<br>き果画面に切り替                                                                                   | 情報を確認いただけ;<br>ださい。承認依頼検<br>(した請求情報を引継<br>(力画面に切り替りま<br>5切り替ります。<br>ります。<br>却下 図承認エラー                                                                                               | ます。<br>索結果に一覧が表示<br>いで、以下の画面に<br>す。<br>①承認<br>を絞<br>図承認完了                                                                                                    | <sup>たれます。</sup><br><sup>切り替ります。</sup><br>依頼が複数<br>り込んでく                                                                                                    | 00EOR17BS01R<br>ある場合は、<br>ださい。<br>②「このF                                                                                                    | <sub>検索条件</sub>                                      |
| <ul> <li>承認依頼一覧直面</li> <li>承認依頼を行った請求につし、</li> <li>承認依頼検索条件」を指定してご</li> <li>記録請求内容」を指定してご</li> <li>承認ステータスが「承認完了</li> <li>承認ステータスが「承認完了</li> <li>承認な頻検索条件</li> <li>承認ステータス</li> <li>記録請求内容</li> <li>承認依頼日</li> </ul>                                                                                                    | ○て、承認済み・未承値<br>して「この内容で検索<br>「詳細を表示」ボタンを<br>法には「承認エラー」のう<br>〕り場合、各請求の承載<br>」の場合、各請求の新                                                                                                    | 認・否承認などの<br>はボタンを押して後<br>押した場合、2<br>認ん頼完了画面に<br>ま果画面に切り替<br>② 承認待<br>② 承認待<br>② 2013 ▼ 年 0                                                     | 情報を確認いただけ;<br>ださい。承認な預検<br>(した請求情報を引継<br>(力)面面に切り替りま<br>5切り替ります。<br>ります。<br>・<br>加下 ▼承認エラー<br>▼<br>3 ▼ 月 24 ▼ 日                                                                    | ます。<br>索結果に一覧が表示<br>いで、以下の画面に<br>す。<br>①承認<br>を絞<br>『承認完了<br>~ 2013 マ年                                                                                              | <sup>たされます。</sup><br>切り替ります。<br><b>依頼が複数</b><br>り込んでくう                                                                                                    | DDEOR17BS01R<br>ある場合は、<br>ださい。<br>②「このF<br>ボタン                                                                                               | 検索条件<br><b>内容で検索</b>                                 |
| <ul> <li>承認依頼一覧直面</li> <li>承認依頼を行った請求につし、</li> <li>承認依頼検索条件」を指定して「</li> <li>和認太有検索条件」を指定して「</li> <li>承認ステータスが「承認完了</li> <li>承認な有検索条件</li> <li>承認な有検索条件</li> <li>承認ステータス</li> <li>記録請求内容</li> <li>承認依頼日</li> </ul>                                                                                                    | ○て、承認済み・未承担して「この内容で検索」<br>「詳細を表示」ボタンを<br>法には「承認エラー」のご<br>り場合、各請求の承認<br>」の場合、各請求の新                                                                                                    | 認・否承認などの<br>リボタンを押してく<br>押した場合、選択<br>場合、各請求のう<br>認依頼完了画面に<br>訪果画面に切り替                                                                          | 情報を確認いただけ;<br>ださい。承認な預検<br>20と請求情報を引継<br>く力画面に切り替ります。<br>ります。<br>ります。<br>如下 図承認エラー<br>▼<br>3▼月 24 ▼日                                                                               | ます。<br>索結果に一覧が表示<br>いで、以下の画面に<br>す。<br>①承認<br>を絞<br>『承認完了                                                                                                    | <sup>たされます。</sup><br><sup>切り替ります。</sup><br><b>依頼が複数</b><br>り込んでく<br><sup>23</sup> ▼月25▼日                                                                                                   | DOEOR17BS01R<br>ある場合は、<br>ださい。<br>②「このF<br>ボタン                                                                                               | 検索条件<br>内容で検索<br>をクリック                               |
| 承認依頼一覧直面           承認依頼徒売った請求につし、<br>承認依頼検索条件」を指定して「           承認な方、クタンが「却認行」の           承認ステータスが「承認完了           承認な玩人気を発くした。           承認ステータスが「承認完了           承認な玩人気を発く件           承認ステータス           記録請求内容           承認依頼目           この内容で検索                                                                                                    | ○て、承認済み・未承担<br>して「この内容で検索<br>「詳細を表示」ボタンを<br>たは「承認エラー」のご<br>り場合、各請求の承認<br>」の場合、各請求の系                                                                                                    | 認・否承認などの<br>シボタンを押してく<br>押した場合、選択<br>場合、各請求のう<br>認依頼完了画面に<br>お果面面に切り替<br>図承認待<br>図<br>2013 ▼ 年 0                                               | 情報を確認いただけ、<br>ださい。承認体積検<br>(力画面に切り替りま<br>切り替ります。<br>ります。<br>却下 図 承認エラー<br>▼<br>3 ▼月 24 ▼日                                                                                          | ます。<br>索結果に一覧が表示<br>いで、以下の画面に<br>す。<br>①承認<br>を絞<br>②承認完了<br>~ 2013 マ年                                                                                              | <sup>たされます。</sup><br>切り替ります。<br><b>依頼が複数</b><br>り込んでく<br><sup>03 →</sup> 月 <sup>25 →</sup> 日                                                                                               | 00ECR17BS01R<br>ある場合は、<br>ださい。<br>2「このF<br>ボタン<br>してく1                                                                                       | 検索条件<br><b>内容で検索</b><br>をクリック<br>ざさい。                |
| <ul> <li>承認依頼一覧直面</li> <li>承認依頼後行った請求につし、<br/>承認依頼検索条件」を指定して「</li> <li>記録請求内容」を指定して「</li> <li>承認ステータスが「承認完了</li> <li>承認な玩社検索条件</li> <li>承認な玩社検索条件</li> <li>承認な玩社検索条件</li> <li>承認依玩社検索条件</li> <li>この内容で検索</li> <li>承認依頼検索結果</li> </ul>                                                                                                    | >>て、承認済み・未承担<br>して「この内容で検索<br>「詳細を表示」ボタンを<br>たは「承認エラー」のう<br>り場合、各請求の承認<br>」の場合、各請求の系                                                                                                    | 認・否承認などの<br>シボタンを押してく<br>押した場合、選択<br>製合、各請求のう<br>認依頼完了画面に<br>お果画面に切り替<br>2013 ▼ 年 0<br>3                                                       | 情報を確認いただけ;<br>ださい。承認依頼検<br>いた請求情報を引継<br>(力画面に切り替りま<br>切り替ります。<br>ります。<br>却下 図承認エラー<br>、<br>3、月 24、日<br>検索条件に、<br>詳細表示ま                                                             | ます。<br>索結果に一覧が表示<br>いで、以下の画面に<br>す。<br>①承認<br>を絞<br>図承認完了<br>~ 2013 ▼年<br>合致した承<br>たは削除す。                                                                           | <sup>たされます。</sup><br>切り替ります。<br>の<br>ひ<br>ひ<br>ん<br>で<br>く<br>の<br>ひ<br>ん<br>で<br>く                                                                                                    | DECR17BS01R<br>ある場合は、<br>ださい。<br>②「このF<br>ボタン<br>してくf<br>を選択してく                                                                              | 検索条件<br><b>内容で検索</b><br>をクリック<br>ざっい。<br>まさい。        |
| <ul> <li>本認依頼一覧画面</li> <li>季認依頼後行った請求につい</li> <li>承認依頼検索条件」を指定<br/>記録請求内容」を指定して「</li> <li>承認ステータスが「承認完了</li> <li>承認ステータスが「承認完了</li> <li>承認な頼検索条件</li> <li>承認な東検索条件</li> <li>承認な東の客</li> <li>承認依頼検索結果</li> <li>この内容で検索</li> <li>承認依頼検索結果</li> </ul>                                                                                                    | ○て、承認済み・未承担<br>して「この内容で検索<br>「詳細を表示」ボタンを<br>たは「承認エラー」の<br>り場合、各請求の承<br>」の場合、各請求の新                                                                                                    | 認・否承認などの<br>シボタンを押してく<br>押した場合、選う<br>忍な頼完す画面に<br>のり替<br>2013 ▼ 年 0                                                                             | 情報を確認いただけ;<br>ださい。承認依頼検<br>いた請求情報を引越<br>力画面に切り替りま<br>切り替ります。<br>ります。<br>如下 図承認エラー<br>マ<br>3、月 24、日<br>検索条件に<br>詳細表示ま;                                                              | ます。<br>索結果に一覧が表示<br>いで、以下の画面に<br>す。<br>①承認<br>を絞<br>②承認完了<br>~ 2013 マ年<br>合致した承<br>たは削除す。                                                                           | <sup>たされます。</sup><br>切り替ります。<br>依頼が複数<br>り込んでく<br><sup>23 ▼ 月 25 ▼ 日</sup><br>認依頼の一覧<br>る承認依頼名                                                                                             | DCECR17BS01R<br>ある場合は、<br>ださい。<br>(2「このF<br>ボタン<br>してくた<br>追が表示され<br>を選択してく                                                                  | 検索条件<br><b>内容で検索</b><br>をさい。<br>まさい。                 |
| <ul> <li>本認依頼一覧直面</li> <li>承認依頼後宗条件」を指定につい</li> <li>承認依頼検索条件」を指定してい</li> <li>承認なテータスが「承認完了</li> <li>承認ステータスが「承認完了</li> <li>承認な玩検索条件</li> <li>承認な玩検索条件</li> <li>承認な現検索条件</li> <li>承認な現検索条件</li> <li>正の内容で検索</li> <li>正記録請求内容</li> <li>承認依頼検索結果</li> </ul>                                                                                                    | ○て、承認済み・未承担して「二の内容で検索」<br>「詳細を表示」ボタンを<br>たは「承認エラー」の<br>り場合、各請求の承認」の場合、各請求の報告」の場合、各請求の報告」                                                                                                    | 認・否承認などの<br>シボタンを押してく<br>押した場合、客請求のう<br>認な頼完了画面に<br>ま果画面につりり替<br>2013 ▼ 年 0                                                                    | 情報を確認いただけ;<br>ださい。承認依頼検<br>した請求情報を引越し、力画面に切り替りま<br>切り替ります。<br>ります。<br>如下 図承認エラー<br>マ<br>3、月 24、日<br>検索条件に<br>詳細表示ま;<br>支払期日<br>2013年05月20日                                         | ます。<br>索結果に一覧が表示<br>いで、以下の画面に<br>す。<br>①承認<br>を絞<br>②承認完了<br>~ 2013 マ年<br>合致した承<br>たは削除す。<br>電子記録年月日<br>2013 年の日26日                                                 | <sup>たされます。</sup><br>切り替ります。<br>依頼が複数<br>り込んでく<br><sup>23</sup> ▼月 <sup>25</sup> ▼日<br>認依頼の一覧<br>る承認依頼を<br><sup>管理者からのコメン</sup>                                                            | DCECR17BS01R<br>ある場合は、<br>ださい。<br>(2)「このF<br>ボタン<br>してくた<br>してくた<br>を選択してくて                                                                  | 検索条件<br><b>内容で検索</b><br>をさい。<br>ださい。                 |
| 承認依頼一覧直面           ●菜認依頼検索条件」を指定して「           ●菜認太東を行った請求につし、           ●菜認太東や方が「本記テして「           ●菜認ステータスが「承認完了           ●菜認太テータスが「承認完了           ●菜認太テータスが「承認完了           ●菜認太テータスが「承認完了           ●な認太テータス           記録請求内容           ●な認太テータス           記録請求内容           ●素認依頼検索結果           ●           ●           ●           ●           ●           ●           ●           ●           ●           ●           ●           ●           ●           ●           ●           ●           ●           ●           ●           ●           ●           ●           ●           ●           ●           ●           ●           ●           ●           ●           ●           ●           ●           ●           ●           ●           ● | >>て、承認済み・未承担して「この内容で検索」<br>「詳細を表示」ボタンを<br>たは「承認エラー」のご<br>り場合、各請求の承認」の場合、各請求の報告」の場合、各請求の報告」<br>2013年03月25日<br>2013年03月25日                                                                                                    | 認・否承認などの<br>はボタンを押してく<br>押した場合、名請求のう<br>認依頼完了画面に<br>ま果画面に切り替<br>2013 ▼ 年 0                                                                     | 情報を確認いただけだ<br>ださい。承認依頼検<br>(した請求情報を引継<br>(カー画面に切り替ります。<br>ります。<br>ります。<br>が<br>3 ▼月 24 ▼日<br>検索条件に、<br>詳細表示ま;<br>支払期日<br>2013年05月20日                                               | ます。<br>索結果に一覧が表示<br>いで、以下の画面に<br>す。<br>①承認<br>を絞<br>②承認完了<br>~ 2013 ▼年<br>合致した承<br>たは削除す。<br>電子記録年月日<br>2013年03月26日                                                 | <sup>たされます。</sup><br>切り替ります。<br>依頼が複数<br>り込んでく<br><sup>33 ▼ 月 25 ▼ 日</sup><br>認依頼の一覧<br>る承認依頼<br><sup>管理者からのコメン</sup>                                                                      | DECR178501R<br>ある場合は、<br>ださい。<br>(②「このF<br>ボタン<br>してくた<br>覧が表示され<br>を選択してくえ<br><sup>」<br/>本額字フ</sup>                                         | 検索条件<br><b>内容で検索</b><br>をさい。<br>まさい。                 |
| 承認依頼一覧直面           承認依頼検索条件」を指定して           承認依頼検索条件」を指定して           承認な方の容」を指定して           承認ステータスが「承認完了           承認ステータスが「承認完了           承認な現検索条件           承認な現検索条件           承認な現検索条件           承認な現検索条件           承認な現検索条件           承認依頼検索条件           承認依頼検索条件           正録請求内容           直権者発生記録           直務者発生記録                                                                                                    | <ul> <li>&gt;て、承認済み・未承担して「この内容で検索」<br/>「詳細を表示」ボタンを<br/>法には「承認エラー」のご<br/>り場合、各請求の承認」の場合、各請求の報告」</li> <li>&gt;の場合、各請求の報告」</li> <li>&gt;の場合、各請求の報告」</li> <li>&gt;の場合、各請求の報告」</li> <li>&gt;013年03月25日</li> <li>&gt;013年03月25日</li> </ul> | 認・否承認などの<br>はボタンを押してく<br>押した場合、名請求のう<br>認依頼完了画面に<br>認依頼完了画面に<br>3<br>2013 ▼ 年 0<br>(3)<br>個権金額<br>5,000,000<br>1,500,000                       | 情報を確認いただけ;<br>ださい。承認依頼検<br>にた請求情報を引継<br>した請求情報を引継<br>しか)「着い」です。<br>ります。<br>ります。<br>の<br>本<br>3、月24、日<br>株案条件に、<br>詳細表示ま;<br>支払期日<br>2013年05月20日<br>2013年04月30日                     | ます。<br>索結果に一覧が表示<br>いで、以下の画面に<br>す。<br>①承認<br>を校<br>②承認完了<br>~ 2013 ▼年<br>合致した承<br>たは削除す。<br>電子記録年月日<br>2013年03月26日<br>2013年03月26日                                  | <sup>たされます。</sup><br>切り替ります。<br>依頼が複数<br>り込んでく<br><sup>D3</sup> ▼月 <sup>25</sup> ▼日<br>認依頼の一覧<br>る承認依頼を<br><sup>管理者からのコメン</sup>                                                            | DCECR17BS01R<br>ある場合は、<br>ださい。<br>(2)「このF<br>ボタン<br>してくた<br>してくた<br>を選択してくた<br>料認ステータス<br>却下<br>承認完了                                         | 検索条件<br><b>内容で検索</b><br>をさい。<br>ださい。                 |
| 承認依頼を行った請求につし、         承認依頼検索条件」を指定してした         承認な東本学スが「本記字」         承認ステータスが「承認完了         承認ステータスが「承認完了         承認な頼検索条件         承認ステータスが「承認完了         承認な頼検索条件         承認な頼検索条件         承認な現日         この内容で検索         記録請求内容         直接着発生記録         直接者発生記録         直接者発生記録                                                                                                    | ○て、承認済み・未承担して「この内容で検索」<br>「詳細を表示」「求認エラー」のご<br>の場合、各請求の承認」の場合、各請求の系<br>」の場合、各請求の系<br>」の場合、各請求の系<br>」の場合、各請求の系<br>2013年03月25日<br>2013年03月25日<br>2013年03月25日                                                                            | 認・否承認などの<br>はボタンを押してく<br>押した場合、選択<br>場合、各請求のう<br>認依頼完了画面に<br>部本認待<br>② 承認待<br>② 承認待<br>③<br>個権金額<br>5,000,000<br>1,500,000<br>2,000,000        | 情報を確認いただけ;<br>ださい。承認な精検<br>20と請求情報を引継<br>した請求情報を引継<br>しか同面に切り替ります。<br>ります。<br>加下 図承認エラー<br>マ<br>3、月 24、日<br>検索条件に<br>詳細表示ま;<br>支払期日<br>2013年05月20日<br>2013年04月30日<br>2013年04月30日   | ます。<br>索結果に一覧が表示<br>いで、以下の画面に<br>す。 ①承認<br>を絞<br>②承認完了<br>~ 2013 マ年<br>合致した承<br>たは削除す。<br>電子記録年月日<br>2013年03月26日<br>2013年03月25日                                     | <sup>たされます。</sup><br>切り替ります。<br>依頼が複数。<br>り込んでく<br>3 →月25→日<br>認依頼の一覧<br>る承認依頼<br><sup>管理者からのコメン</sup>                                                                                     | DCECR17BS01R<br>ある場合は、<br>ださい。<br>②「このF<br>ボタン<br>してくす<br>き選択してくす<br>を選択してくて<br>料認完了<br>承認完了                                                 | 検索条件<br><b>内容で検索</b><br>ちさい。<br>まさい。                 |
| 承認依頼       覧面面         ●菜認依頼検索条件」を指定して         ●菜認太売       ●方が「本記完」         ●菜認ステータスが「承認完」       ●         ●菜認太売       ●スが「承認完」         ●菜認太売       ●スが「承認完」         ●菜認太売       ●スが「承認完」         ●菜認太売       ●         ●菜認太売       ●         ●       ●         ●       ●         ●       ●         ●       ●         ●       ●         ●       ●         ●       ●         ●       ●         ●       ●         ●       ●         ●       ●         ●       ●         ●       ●         ●       ●         ●       ●         ●       ●         ●       ●         ●       ●         ●       ●         ●       ●         ●       ●         ●       ●         ●       ●         ●       ●         ●       ●         ●       ●         ●       ●         | <ul> <li>&gt;て、承認済み・未承担して「この内容で検索<br/>「詳細を表示」ボタンを<br/>法には「承認エラー」のご<br/>D)場合、各請求の承認<br/>」の場合、各請求の報告</li> <li>&gt;本認依頼日</li> <li>2013年03月25日</li> <li>2013年03月25日</li> <li>2013年03月25日</li> </ul>                                      | 2: 否承認などの<br>はボタンを押してく<br>押した場合、選邦<br>場合、各請求の /<br>2: 依頼完了画面に<br>は、東面面に切り替<br>2013 ↓ 年 0<br>(3)<br>債権金額<br>5,000,000<br>1,500,000<br>2,000,000 | 情報を確認いただけ;<br>ださい。承認依頼機<br>した請求情報を引起した。<br>新聞に切り替ります。<br>ります。<br>如下 図承認エラー<br>マ<br>3、月 24、日<br>検索条件に<br>詳細表示ま;<br>支払期日<br>2013年05月20日<br>2013年04月30日<br>2013年04月30日<br>2013年04月30日 | ます。<br>素結果に一覧が表示<br>いで、以下の画面に<br>す。<br>①承認完了<br>~ 2013 ↓年<br>合致した承<br>たは削除す<br>2013年03月26日<br>2013年03月26日<br>2013年03月26日<br>2013年03月25日<br>認ステータ<br>合は、「請求<br>承認依頼を | <sup>たされます。</sup><br>の <sup>リ替リます。</sup><br>依頼が複数<br>り込んでく<br><sup>23</sup> ▼月 <sup>25</sup> ▼日<br>認依頼の一覧<br>る承認依頼<br><sup>管理者からのコメン</sup><br>ス」が「却 <sup>-</sup><br><b>な板頼を削除</b><br>削除するこ | DCECR17BS01R<br>ある場合は、<br>ださい。<br>(2)「このF<br>ボタン<br>してくた<br>りで<br>を選択してくた<br>り下<br>承認ステータス<br>却下<br>承認完了<br>下」または「<br>に<br>こ、ボタンをた<br>とができます | 検索条件<br><b>内容で</b> りい。<br>すささす。<br>まさ<br>ない。<br>アーマン |
## 管理者業務 メニュー

### 管理者業務の種類

(1) メニューバー

 トップページ
 照会業務
 債権記録業務
 ユーザ管理
 ヘルプ

(2) 照会業務

照会業務

「担当者業務」と同じ機能です。(利用可能な機能はP30をご覧ください。)

- (3) 債権記録業務
  - 債権記録業務

| ➡ 未承認一覧 • | 担当者からの承認依頼に対し、承認/否認を行うこと<br>ができます。 |
|-----------|------------------------------------|

(4) ユーザ管理

ユーザ管理

「担当者業務」と同じ機能です。(利用可能な機能はP31をご覧ください。)

# 債権記録業務(未承認一覧)

## 承認/差し戻し

(1)メニューバーの「債権記録業務」をクリックし、「未承認一覧」を選択してください。

|                                                                                     | 文字サイズ変更 小 中 大 ログオフ<br>・大光銀行ホームベージ       |
|-------------------------------------------------------------------------------------|-----------------------------------------|
| マハロ+ip1:30+20170+(170)       トッブページ       風会業務       債権記録業務       スノージ       日ま査認一覧 | マント マント マント マント マント マント マント マント マント マント |
| でんさい管理者ステータス画面                                                                      | DDATT34BZ01R                            |
|                                                                                     |                                         |
| 2012年12月21日 金曜日<br>株式会社たいこう商事                                                       |                                         |

(2)「未承認一覧」画面が表示されます。【以下の画面は「発生記録(債務者請求)」の画面例です。】 ※発生記録以外の承認依頼(譲渡記録・変更記録等)についても、操作の手順は同様です。

| 未         | :承認一覧画           | 面                        |               |                 |             |            | DDECR16BS01R    |
|-----------|------------------|--------------------------|---------------|-----------------|-------------|------------|-----------------|
| 未承<br>「請す | 認の請求情報<br>対容」を選択 | 稜確認いただけます。<br>した場合、各請求承認 | 画面に切り替ります     | t.              |             |            |                 |
| ▌未        | 承認一覧             |                          |               |                 |             | ∢前の10件 検索件 | 数:1~1/1件 次の10件♪ |
| 請求        | 内容               | 承認依頼日                    | 債権金額          | 支払期日            | 電子記録年月日     | 担当者からのコメント | 承認ステータス         |
| 債務        | 3者発生記録           | 2012年12月21日              | 1,000,000     | 2013年01月08日     | 2012年12月21日 |            |                 |
|           | ーップページ           |                          | 認手続きを<br>ださい。 | 行う <b>「請求</b> 内 | 9容」(青文字     | :) をクリックして | ]               |

(3)承認画面が表示されます。

内容を確認し、よろしければ「この内容で債権発行申込」ボタンをクリックしてください。

| 債務者発生記録承認画面                                                 |                                  |                                                |                                |          | DDACR11BC03F | Ī        |          |
|-------------------------------------------------------------|----------------------------------|------------------------------------------------|--------------------------------|----------|--------------|----------|----------|
| <b>債務者発生記録:承認</b> 債務者発                                      | 生記録:結》                           | 果                                              |                                |          |              |          |          |
| この画面は承認の確認画面です。<br>下記の内容で問題がなければこの内容<br>問題がある場合は「管理者コメント」に理 | 空で債権発行<br>由を記入の<br>す <b>。また債</b> | 5申込」ボタンを押してくださ<br>上、「否承認」ボタンを押し<br>務者発生記録請求は完了 | れ。<br>でください。<br><b>7していません</b> | •        |              |          |          |
| 📕 債務者情報(請求者)                                                |                                  |                                                |                                |          |              |          |          |
| でんさい利用者番号                                                   |                                  | 0000000988                                     |                                |          | 内容に誤りがあ      | り、否承認とする | 場合は「否承認」 |
| でんさい利用者名                                                    |                                  | 株式会社たいこう商事                                     |                                |          | ギタンたクリック     |          |          |
| 金融機関名                                                       | 支店名                              |                                                | 科目                             | 口座番号     | ホテノをワリッ      |          |          |
| 大光銀行                                                        | 本店営業                             | 部                                              | 当座                             | 2222222  | 担当者側の「承      | 認依頼一覧」に  | 「却下」と表示  |
| ▋ 債権者情報                                                     |                                  | -                                              |                                |          | さわます         |          |          |
| でんさい利用者番号                                                   |                                  | 00000D995                                      |                                |          | C16590       |          |          |
| でんさい利用者名                                                    |                                  | 株式会社たいこう建設                                     |                                |          | ※担当者側は、      | 承認依頼一覧」  | から内容を修正  |
| 金融機関名                                                       | 支店名                              |                                                | 科目                             | 口座番号     | オスートがで       | * = +    |          |
| 大光銀行                                                        | 新潟支店                             |                                                | 普通                             | 1111111  | 99527.6      | ニムタ。     |          |
| 🖥 債権情報                                                      |                                  |                                                |                                |          |              |          |          |
| 債権金額                                                        |                                  | 1,0                                            | 000,000円                       |          |              |          |          |
| 支払期日                                                        |                                  | 2013年01月08日                                    |                                |          |              |          |          |
| 電子記録年月日                                                     |                                  | 2012年12月21日                                    |                                | 1 担当     | 首への連絡事項等     | がある場合に   |          |
| 譲渡制限の有無                                                     |                                  | 制限なし                                           |                                | <u> </u> | コーてください      |          |          |
| ▋請求者任意情報                                                    |                                  |                                                |                                | <u> </u> |              |          |          |
| 請求者任意情報                                                     |                                  |                                                |                                |          |              |          | -        |
|                                                             |                                  |                                                |                                |          |              |          |          |
| ■ 管理者コメント                                                   |                                  |                                                |                                | 内容を      | 十分に確認のうえ     | 承認する場合   | は「この内容で  |
| 管理者コンル                                                      |                                  |                                                |                                |          |              |          |          |
| 0-20-0-21                                                   |                                  |                                                |                                | 「頂榧発     | 「「甲込」 ホタンを   | クリックしてく  | にさい。     |
| この内容で債権発行申込                                                 |                                  | i承認 一覧に戻る                                      |                                |          |              |          |          |

#### (4)「請求完了」画面が表示されます。内容をご確認ください。

| 值務者充生記録結果面面<br>值務者充生記録:承認 / 価    | 面<br>1務者発生記録:結長                   | R                          |         |            | DDACR118001 R<br> |                   |
|----------------------------------|-----------------------------------|----------------------------|---------|------------|-------------------|-------------------|
| 債務者発生記録が完了しました<br>結果内容を確認してください。 | ٤.                                |                            |         |            |                   |                   |
| 債権の発行が完了                         | <b>アしました。</b>                     |                            |         |            |                   |                   |
| 受付番号:05322012<br>受付日時:2012年12    | 21221000000581U<br>2月21日 14時43分50 | 秒                          |         |            |                   |                   |
| ■ この画面はでん                        | しさいネットの記録内                        | 日客を表示しています。                |         |            |                   |                   |
| ▋債務者情報(請求者)                      |                                   |                            |         |            |                   |                   |
| 利用者番号                            |                                   | 0000000988                 |         |            |                   |                   |
| 属性                               |                                   | 法人(金融機関を除く)                |         |            |                   |                   |
| 法人名/個人事業者名<br>#1要々               |                                   | 株式会社たいこう簡事                 |         |            |                   |                   |
| 配置合                              |                                   |                            |         |            |                   |                   |
| 住所                               |                                   | 新潟県長岡市大手通1丁目5番地            | 5号      |            |                   |                   |
| 代表者名                             |                                   | 大光 太郎                      |         |            |                   |                   |
| 金融機関名                            | 支店名                               | 科目                         | 口座番号    | 口座名義人      |                   |                   |
| 大光銀行                             | 本店営業                              | 部 当座                       | 2222222 | カ.タイコウショウシ | 1                 |                   |
| 值權者情報                            |                                   |                            |         |            |                   |                   |
| 利用者番号                            |                                   | 0000000895                 |         |            |                   |                   |
| 属性                               |                                   | 法人(金融機関を除く)                |         |            |                   |                   |
| 法人名/個人季莱者名<br>郭累必                |                                   | 林式安仁にいこう建設                 |         |            |                   |                   |
| 屋号                               |                                   |                            |         |            |                   |                   |
| 住所                               |                                   | 新潟県長岡市大手通1丁目5番地            | 5号      |            |                   |                   |
| 代表者名                             |                                   | 大光 一郎                      |         |            |                   |                   |
| 金融機関名                            | 支店名                               | 料目                         | 口座番号    | 口座名義人      |                   |                   |
| 大光銀行                             | 新潟支店                              | 普通                         | 1111111 | カタイコウケンセ   | 9                 |                   |
| 債権情報                             |                                   |                            |         |            |                   | (                 |
| 記録番号                             |                                   | 000000098800000100005      |         |            |                   | ・坦当者と管理者向に処理結果が雪  |
| 価権金額<br>本社 期日                    |                                   | 1,000,000円                 |         |            |                   | 「追当日と自理日別に処理和未が电  |
| ★120,00日<br>電子記録年月日              |                                   | 2013年01月08日<br>2012年12月21日 |         |            |                   | ノースゲーキャキナ         |
| 譲渡制限の有無                          |                                   | 制限なし                       |         |            |                   | メールで达信されまり。       |
|                                  |                                   |                            |         |            |                   | ・取引の相手方に通知情報の発生通知 |
| 🚪 管理者コメント                        |                                   |                            |         |            |                   |                   |
| 管理者コメント                          |                                   |                            |         |            |                   | 電子メールで送信されます。     |
| トップページ 一覧                        | 前に戻る                              |                            |         |            |                   |                   |